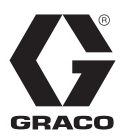

# **ProMix<sup>®</sup> 2KS**

Meercomponentendoseerapparaat

313970L

Manueel systeem voor proportioneel mengen van meercomponentencoatings. Alleen voor professioneel gebruik.

Goedgekeurd voor gebruik in explosieve omgevingen (behalve de EasyKey).

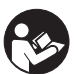

**Belangrijke veiligheidsinstructies** Lees alle waarschuwingen en instructies in deze handleiding. Bewaar deze instructies. Zie pagina 4 voor informatie over het model, waaronder de maximale werkdruk. De goedkeuringslabels van de apparatuur bevinden zich op pagina 3. Sommige afgebeelde onderdelen zijn niet met alle systemen meegeleverd.

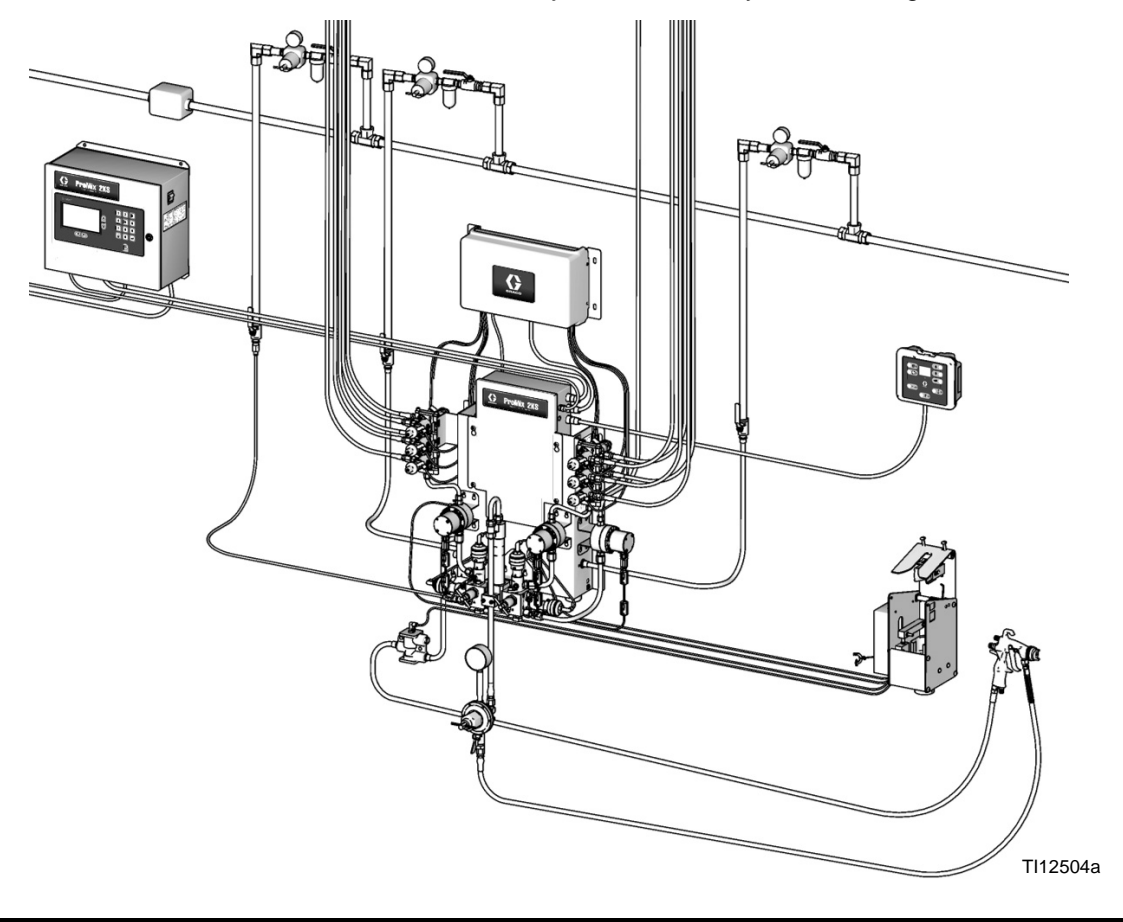

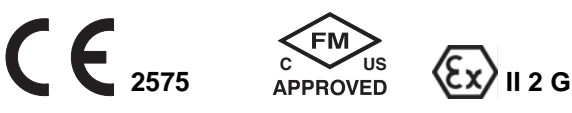

PROVEN QUALITY. LEADING TECHNOLOGY.

# Inhoudsopgave

| Gerelateerde handleidingen 3                                                                                                    |
|----------------------------------------------------------------------------------------------------|
| Apparatuurgoedkeuringen 3                                                                                                    |
| Systeemconfiguratie en onderdeelnummers 4                                                                                                    |
| Typecodering4                                                                                                    |
| Standaardvoorzieningen6                                                                                                    |
| Accessoires                                                                                                    |
| 2KS-accessoires 6                                                                                                    |
| Accessoires aeschikt voor 2KS zuur.                                                                                                    |
| Waarschuwingen                                                                                                    |
| Belangriike informatie over                                                                                                    |
| tweecomponentenmaterialen                                                                                                    |
| Aandachtspunten isocyanaat                                                                                                    |
| Zelfontbranding van materialen                                                                                                    |
| Houd componenten A en B gescheiden 9                                                                                                    |
| Vochtgevoeligheid van isocvanaten                                                                                                    |
| Van materiaal wisselen                                                                                                    |
| Belangriike informatie over zure katalysator 11                                                                                                    |
| Aandachtspunten zure katalvsator                                                                                                    |
| Vochtgevoeligheid van zure katalvsatoren 11                                                                                                    |
| Woordenlijst van de gebruikte terminologie 12                                                                                                    |
| Overzicht                                                                                                    |
| Gebruik                                                                                                    |
| De onderdelen en de beschrijving ervan 15                                                                                                    |
| , 3                                                                                                    |
| Cabinebediening                                                                                                    |
| Cabinebediening                                                                                                    |
| Cabinebediening       19         EasyKey display en toetsenbord       20         Display       20                                                                                                    |
| Cabinebediening       19         EasyKey display en toetsenbord       20         Display       20         Toetsenbord       20                                                                                                    |
| Cabinebediening       19         EasyKey display en toetsenbord       20         Display       20         Toetsenbord       20         Voedingsschakelaar AC       21                                                                                                    |
| Cabinebediening19EasyKey display en toetsenbord20Display20Toetsenbord20Voedingsschakelaar AC21I/S-voeding21                                                                                                    |
| Cabinebediening19EasyKey display en toetsenbord20Display20Toetsenbord20Voedingsschakelaar AC21I/S-voeding21Geluidsalarm21                                                                                                    |
| Cabinebediening19EasyKey display en toetsenbord20Display20Toetsenbord20Voedingsschakelaar AC21I/S-voeding21Geluidsalarm21Graco Webinterfacepoort21                                                                                                    |
| Cabinebediening19EasyKey display en toetsenbord20Display20Toetsenbord20Voedingsschakelaar AC21I/S-voeding21Geluidsalarm21Graco Webinterfacepoort21Ethernet-aansluiting21                                                                                                    |
| Cabinebediening19EasyKey display en toetsenbord20Display20Toetsenbord20Voedingsschakelaar AC21I/S-voeding21Geluidsalarm21Graco Webinterfacepoort21Ethernet-aansluiting21Schermen van de bedriifsmodus22                                                                                                    |
| Cabinebediening19EasyKey display en toetsenbord20Display20Toetsenbord20Voedingsschakelaar AC21I/S-voeding21Geluidsalarm21Graco Webinterfacepoort21Ethernet-aansluiting21Schermen van de bedrijfsmodus22Welkomstscherm22                                                                                                    |
| Cabinebediening19EasyKey display en toetsenbord20Display20Toetsenbord20Voedingsschakelaar AC21I/S-voeding21Geluidsalarm21Graco Webinterfacepoort21Ethernet-aansluiting21Schermen van de bedrijfsmodus22Welkomstscherm22Statusscherm24                                                                                                    |
| Cabinebediening19EasyKey display en toetsenbord20Display20Toetsenbord20Voedingsschakelaar AC21I/S-voeding21Geluidsalarm21Graco Webinterfacepoort21Ethernet-aansluiting21Schermen van de bedrijfsmodus22Welkomstscherm22Statusscherm24Totalenscherm25                                                                                                    |
| Cabinebediening19EasyKey display en toetsenbord20Display20Toetsenbord20Voedingsschakelaar AC21I/S-voeding21Geluidsalarm21Graco Webinterfacepoort21Ethernet-aansluiting21Schermen van de bedrijfsmodus22Welkomstscherm22Statusscherm24Totalenscherm25Reset totaalscherm25                                                                                                    |
| Cabinebediening19EasyKey display en toetsenbord20Display20Toetsenbord20Voedingsschakelaar AC21I/S-voeding21Geluidsalarm21Graco Webinterfacepoort21Ethernet-aansluiting21Schermen van de bedrijfsmodus22Welkomstscherm22Statusscherm24Totalenscherm25Reset totaalscherm25Reset oplosmiddelscherm25                                                                                                    |
| Cabinebediening19EasyKey display en toetsenbord20Display20Toetsenbord20Voedingsschakelaar AC21I/S-voeding21Geluidsalarm21Graco Webinterfacepoort21Ethernet-aansluiting21Schermen van de bedrijfsmodus22Welkomstscherm22Statusscherm24Totalenscherm25Reset totaalscherm25Alarmschermen26                                                                                                    |
| Cabinebediening19EasyKey display en toetsenbord20Display20Toetsenbord20Voedingsschakelaar AC21I/S-voeding21Geluidsalarm21Graco Webinterfacepoort21Ethernet-aansluiting21Schermen van de bedrijfsmodus22Welkomstscherm22Statusscherm24Totalenscherm25Reset totaalscherm25Reset oplosmiddelscherm26Niveaucontrolescherm26                                                                                                    |
| Cabinebediening19EasyKey display en toetsenbord20Display20Toetsenbord20Voedingsschakelaar AC21I/S-voeding21Geluidsalarm21Graco Webinterfacepoort21Ethernet-aansluiting21Schermen van de bedrijfsmodus22Welkomstscherm22Statusscherm25Reset totaalscherm25Reset totaalscherm25Alarmschermen26Niveaucontrolescherm26Instelstand27                                                                                              |
| Cabinebediening19EasyKey display en toetsenbord20Display20Toetsenbord20Voedingsschakelaar AC21I/S-voeding21Geluidsalarm21Graco Webinterfacepoort21Ethernet-aansluiting21Schermen van de bedrijfsmodus22Welkomstscherm22Statusscherm24Totalenscherm25Reset totaalscherm25Reset oplosmiddelscherm26Niveaucontrolescherm26Instelstand27Wachtwoordscherm28                                                                       |
| Cabinebediening19EasyKey display en toetsenbord20Display20Toetsenbord20Voedingsschakelaar AC21I/S-voeding21Geluidsalarm21Graco Webinterfacepoort21Ethernet-aansluiting21Schermen van de bedrijfsmodus22Welkomstscherm22Statusscherm24Totalenscherm25Reset totaalscherm25Reset oplosmiddelscherm25Alarmschermen26Niveaucontrolescherm26Instelstand27Wachtwoordscherm28Instellingenstartscherm28                               |
| Cabinebediening19EasyKey display en toetsenbord20Display20Toetsenbord20Voedingsschakelaar AC21I/S-voeding21Geluidsalarm21Graco Webinterfacepoort21Ethernet-aansluiting21Schermen van de bedrijfsmodus22Welkomstscherm22Statusscherm24Totalenscherm25Reset totaalscherm25Reset oplosmiddelscherm25Alarmschermen26Niveaucontrolescherm26Instellstand27Wachtwoordscherm28Instellingenstartscherm28Systeemconfiguratieschermen30 |
| Cabinebediening19EasyKey display en toetsenbord20Display20Toetsenbord20Voedingsschakelaar AC21I/S-voeding21Geluidsalarm21Graco Webinterfacepoort21Ethernet-aansluiting21Schermen van de bedrijfsmodus22Welkomstscherm22Statusscherm24Totalenscherm25Reset totaalscherm25Reset oplosmiddelscherm25Alarmschermen26Niveaucontrolescherm26Instellstand27Wachtwoordscherm28Instellingenstartscherm30Optieschermen34               |

| Receptinstelschermen 40                                |
|--------------------------------------------------------|
| Recept 0 schermen45                                    |
| Kalibratiescherm47                                     |
| Systeembediening48                                     |
| Bedrijsmodi48                                          |
| Sequentiële dosering48                                 |
| Dynamische dosering48                                  |
| Recept (kleur)-wissel                                  |
| Oplosmiddel-push48                                     |
| Mengsel-push48                                         |
| Algemene werkcyclus, sequentiële dosering 48           |
| Algemene werkcyclus, dynamische dosering 50            |
| Afstellingen mengverdelerventielen53                   |
| Functie luchtstroomschakelaar (AFS)54                  |
| Opstarten                                              |
| Stoppen                                                |
| Drukontlastingsprocedure                               |
| Doorspuiten61                                          |
| Functie oplosmiddel-push                               |
| Mengsel-push66                                         |
| Meterkalibratie67                                      |
| Kleurwissel                                            |
| Kleurwisselprocedures69                                |
| Kleurwisselsequenties 69                               |
| Alarmen en waarschuwingen82                            |
| Systeemalarmen82                                       |
| Systeemwaarschuwingen82                                |
| Alarm, foutopsporing                                   |
| Schematische diagrammen94                              |
| Schema pneumatisch systeem94                           |
| Schema elektrisch systeem95                            |
| EasyKey Elektrisch schema97                            |
| Prestatiegegevens van de meter (G3000 aan A<br>en B)98 |
| Prestatiegegevens van de meter                         |
| (G3000 aan A, Coriolis aan B)                          |
| Technische gegevens101                                 |
| Standaardgarantievoorwaarden van Graco 102             |
| Graco-informatie102                                    |

# Gerelateerde handleidingen

### Onderdelenhandleidingen in het Engels

| Handleiding | Beschrijving                                    |
|-------------|-------------------------------------------------|
| 312775      | ProMix 2KS Installatie manueel systeem          |
| 312777      | ProMix 2KS Herstelonderdelen<br>manueel systeem |
| 312781      | Mengverdeler voor de vloeistoffen               |
| 312782      | Doseerventiel                                   |
| 312783      | Kleurwisselkleppakket                           |
| 312787      | Set kleurwisselmodule                           |
| 312784      | Sets pistoolspoelkast                           |
| 310745      | Luchtafsluitset pistool                         |
| 312786      | Sets lozingsventiel en derde                    |
|             | doorspuitventiel                                |
| 312785      | Sets netwerkcommunicatie                        |
| 308778      | G3000/G3000HR-debietmeter                       |
| 313599      | Coriolis-debietmeter                            |
| 313290      | Vloerstatiefset                                 |
| 313542      | Bakenset                                        |
| 313386      | Basis webinterface/geavanceerd<br>webinterface  |
| 406799      | 15V256 Upgradeset naar<br>automatisch systeem   |
| 406800      | 15V825 Set discrete I/O-kaart                   |

# Apparatuurgoedkeuringen

De apparatuurgoedkeuringen staan op de volgende labels die aan het vloeistofstation en de EasyKey<sup>™</sup> zitten. Zie AFB. 1 op pagina 5 voor de labellocaties.

### EasyKey- en vloeistofstationslabel

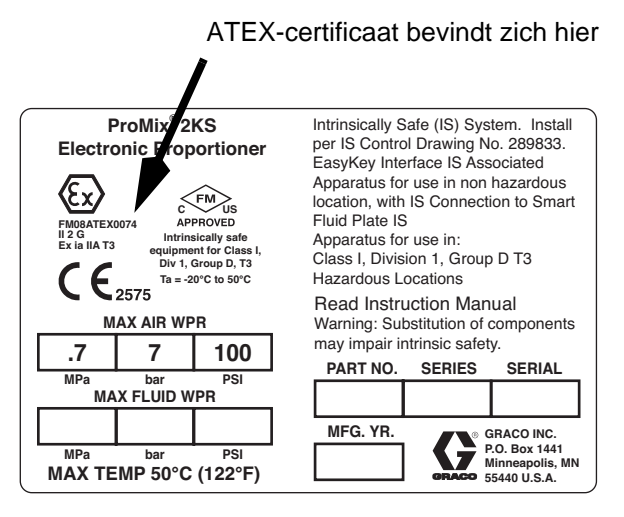

### Label vloeistofstation

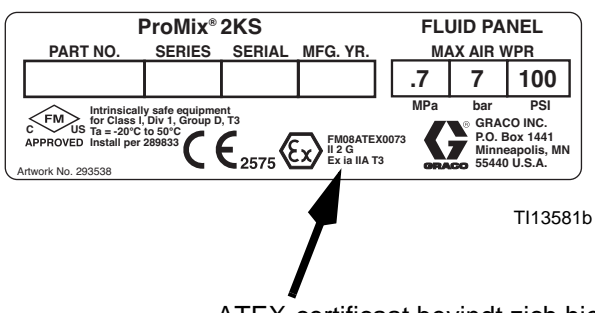

ATEX-certificaat bevindt zich hier

### EasyKey-label

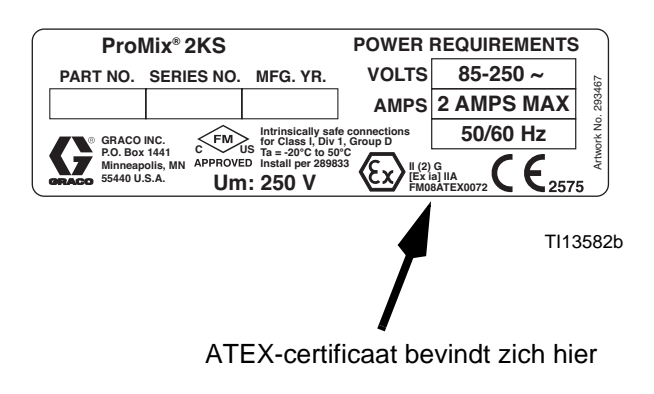

# Systeemconfiguratie en onderdeelnummers

# Typecodering

De gecodeerde onderdeelnummers voor uw apparatuur staan op de identificatielabels geprint. Zie AFB. 1 voor de locatie van de identificatielabels. Het onderdeelnummer bevat een cijfer van een van de volgende zes categorieën, afhankelijk van de configuratie van uw systeem.

| Manueel Bediening en |                     | A on B motor |                                            | Kleumantiolon |                                                    |     |                                     | Bediening van de |                                     |  |
|----------------------|---------------------|--------------|--------------------------------------------|---------------|----------------------------------------------------|-----|-------------------------------------|------------------|-------------------------------------|--|
| systeem              | display             | Ae           | n B meter                                  | KIE           | urventielen                                        | Ka  | alysatorventielen                   | app              | olicator                            |  |
| М                    | D = EasyKey met lcd | 0 =          | geen meters                                | 0 =           | Geen ventielen                                     | 0 = | Geen ventielen                      | 1 =              | Eén luchtstroom-                    |  |
|                      |                     | 1 =          | G3000 (A en B)                             |               | (één kleur)                                        |     | (één katalysator)                   |                  | schakelaarset                       |  |
|                      |                     | 2 =          | G3000HR<br>(A en B)                        | 1 =           | Twee ventielen<br>(lage druk)                      | 1 = | Twee ventielen<br>(lage druk)       | 2 =              | Twee luchtstroom-<br>schakelaarsets |  |
|                      |                     | 3 =          | 1/8 inch coriolis<br>(A) en G3000          | 2 =           | Vier ventielen<br>(lage druk)                      | 2 = | Vier ventielen<br>(lage druk)       | 3 =              | Eén pistoolspoel-<br>kastset        |  |
|                      |                     |              | (B)                                        | 3 =           | Zeven ventielen                                    | 3 = | Twee ventielen                      | 4 =              | Twee pistool-                       |  |
|                      |                     | 4 =          | G3000 (A) en                               |               | (lage druk)                                        |     | (hoge druk)                         |                  | spoelkastsets                       |  |
|                      |                     |              | 1/8 inch coriolis<br>(B)                   | 4 =           | Twaalf<br>ventielen (lage                          |     |                                     |                  |                                     |  |
|                      |                     | 5 =          | 1/8 inch coriolis<br>(A) en<br>G3000HR (B) |               | druk)                                              |     |                                     |                  |                                     |  |
|                      |                     |              |                                            | 5 =           | Twee ventielen<br>(hoge druk)                      |     |                                     |                  |                                     |  |
|                      |                     | 6 =          | G3000HR (A)<br>en 1/8 inch<br>coriolis (B) | 6 =           | Vier ventielen<br>(hoge druk)                      |     |                                     |                  |                                     |  |
|                      |                     | 7 =          | 1/8 inch coriolis<br>(A en B)              |               |                                                    |     |                                     |                  |                                     |  |
| M<br>(modellen       | E = EasyKey met lcd | 1 =          | G3000 (A) en<br>G3000A (B)                 | 0 =           | Geen ventielen<br>(geen kleur;                     | 0 = | Geen ventielen<br>(één katalysator) | 1 =              | Eén luchtstroom-<br>schakelaarset   |  |
| voor<br>zuur)        |                     |              |                                            |               | bestel zuurset<br>26A096-26A10<br>0; zie pagina 6) |     |                                     | 2 =              | Twee luchtstroom-<br>schakelaarsets |  |
|                      |                     |              |                                            |               |                                                    |     |                                     | 3 =              | Eén pistoolspoel-<br>kastset        |  |
|                      |                     |              |                                            |               |                                                    |     |                                     | 4 =              | Twee pistool-<br>spoelkastsets      |  |

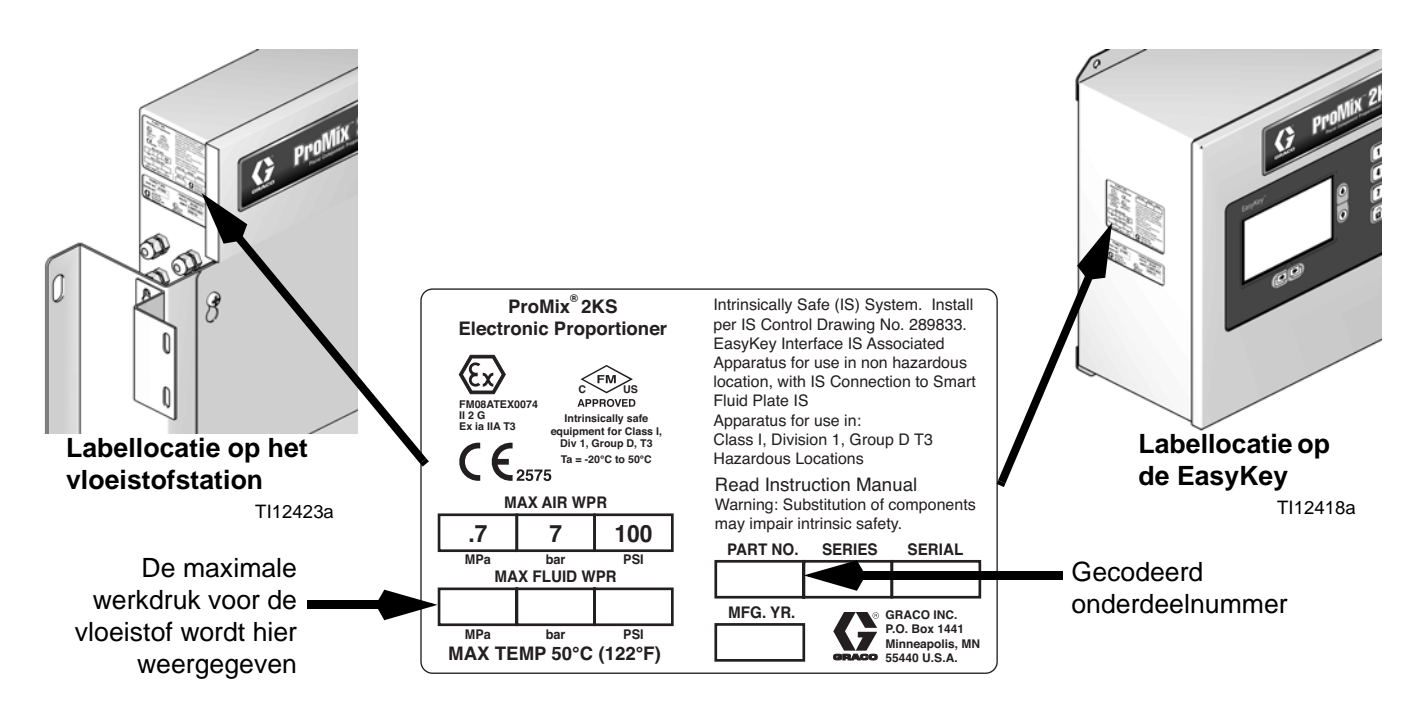

#### AFB. 1: Identificatielabel

### Goedkeuring voor gevaarlijke locaties

Modellen die een G3000, G3000HR, G3000A of intrinsiek veilige coriolismeter hebben voor zowel A en B meters, zijn goedgekeurd voor installatie op gevaarlijke locaties - Klasse I, Div. I, Groep D, T3 of Zone I Groep IIA T3.

#### Maximale werkdruk

De maximale werkdruk hangt af van de geselecteerde vloeistofcomponenten. **De drukwaarde is gebaseerd op de drukwaarde van het onderdeel in de vloeistofverdeler met de laagste drukwaarde.** Zie de drukwaarden van de componenten hieronder. *Voorbeeld:* Model MD2531 heeft een maximum werkdruk van 3000 psi (21 MPa; 210 bar).

Controleer het identificatielabel op de EasyKey of het vloeistofstation voor de maximale werkdruk van het systeem. Zie AFB. 1.

#### ProMix Maximale werkdruk van de vloeistofcomponenten

| Basissysteem (geen meters [optie 0], geen kleur-/katalysatorwissel [optie 0]) .  | .4000 psi (27,58 MPa; 275,8 bar). |
|----------------------------------------------------------------------------------|-----------------------------------|
| Meteroptie 1 en 2 (G3000 of G3000HR)                                             | .4000 psi (27,58 MPa; 275,8 bar). |
| Meteroptie 3, 4, 5, 6 en 7 (een of twee coriolismeters)                          | . 2300 psi (15,86 MPa; 158,6 bar) |
| Meteroptie 8 (G3000 en G3000A)                                                   | . 4000 psi (27,58 MPa; 275,8 bar) |
| Kleurwisseloptie 1, 2, 3 en 4 en katalysatorwisseloptie 1 en 2 (lagedrukventiele | n) 300 psi (2,07 MPa; 20,6 bar)   |
| Kleurwisseloptie 5 en 6 katalysatorwisseloptie 3 (hogedrukventielen)             | 3000 psi (21 MPa; 207 bar)        |

#### Debietbereik van debietmeter

| G3000 en G3000A                     |                                          |
|-------------------------------------|------------------------------------------|
| G3000HR                             | 38-1900 cc/min. (0,01–0,50 gallon/min.)  |
| Coriolis meter                      | 20-3800 cc/min. (0,005–1,00 gallon/min.) |
| S3000 oplosmiddelmeter (accessoire) | 38-1900 cc/min. (0,01–0,50 gallon/min.)  |

# Standaardvoorzieningen

### Voorziening

EasyKey met LCD

Glazvezel- en voedingskabels, 50 ft (15,25 m)

Wandgemonteerd vloeistofstation, 50 cc Integrator

en statische menger

Lozingsventiel zijde B bij meer katalysatorventielen

Cabinebediening

Basis webinterface

# Accessoires

## 2KS-accessoires

|   |    |     |    | - : |    |
|---|----|-----|----|-----|----|
| А | CC | :e: | SS | οι  | re |
|   |    |     |    |     |    |

| Inserteerselectie pistoolspoelkast                 |
|----------------------------------------------------|
| 15V354 Set derde doorspoelventiel                  |
| 15V536 Set stroomschakelaar oplosmiddel            |
| 15V213 Voedingskabel, 100 ft (30,5 m)              |
| 15G710 Optische glasvezelkabel,<br>100 ft (30,5 m) |
| 15U955 Injectieset voor dynamische dosering        |
| 15V034 10 cc Integratorset                         |
| 15V033 25 cc Integratorset                         |
| 15V021 50 cci integratorset                        |
| 24B618 100 cc integratorset                        |
| 15W034 Strobe lichtalarmindicatorset               |
| 15V337 Geavanceerde webinterface                   |
| 15V256 Upgradeset naar automatische modus          |
| 16D329 S3000 Debietmeterset oplosmiddel            |
| 15V825 Set discrete I/O-integratiekaart            |

# Accessoires geschikt voor 2KS zuur.

Voor gebruik met een zure katalysator.

| Accessoire                                 |
|--------------------------------------------|
| 26A096 Geen kleur / 1 katalysatorwisselset |
| 26A097 2 kleuren / 1 katalysatorwisselset  |
| 26A098 4 kleuren / 1 katalysatorwisselset  |
| 26A099 7 kleuren / 1 katalysatorwisselset  |
| 26A100 12 kleuren / 1 katalysatorwisselset |

**OPMERKING**: Dit is slechts een greep uit de verkrijgbare accessoires en sets. Raadpleeg de Graco website voor meer informatie over de beschikbare accessoires voor dit product.

# Waarschuwingen

De onderstaande waarschuwingen betreffen de installatie, het gebruik, de aarding, het onderhoud en de reparatie van deze apparatuur. Het uitroepteken verwijst naar een algemene waarschuwing en het gevarensymbool verwijst naar procedurespecifieke risico's. Als u deze symbolen in de handleiding ziet, raadpleeg dan deze Waarschuwingen. U kunt productspecifieke gevarensymbolen en waarschuwingen die niet in dit hoofdstuk staan beschreven in de hele handleiding, waar van toepassing, tegenkomen.

|                                                                                                    | <ul> <li>BRAND- EN EXPLOSIEGEVAAR</li> <li>Brandbare dampen in het werkgebied, zoals die van oplosmiddelen en verf, kunnen ontbranden of exploderen. Voorkom brand en explosies onder meer als volgt: <ul> <li>Gebruik de apparatuur alleen in goed geventileerde ruimtes.</li> <li>Zorg dat er geen ontstekingsbronnen zijn, zoals waakvlammen, sigaretten, draagbare elektrische lampen en kunststof druppelvangers (deze kunnen statische vonkoverslag geven).</li> <li>Houd het werkgebied vrij van afval, inclusief oplosmiddelen, poetslappen en benzine.</li> <li>Haal geen stekkers uit stopcontacten, steek geen stekkers in stopcontacten en doe de verlichting niet aan of uit met de schakelaars als er brandbare dampen aanwezig zijn.</li> <li>Aard alle apparatuur in de werkomgeving. Zie de instructies onder Aarding.</li> <li>Gebruik alleen geaarde slangen.</li> <li>Houd het pistool stevig tegen de zijkant van een geaarde emmer gedrukt terwijl u in de emmer spuit.</li> </ul> </li> <li>Als u merkt dat er sprake is van enige statische elektriciteit of een schok voelt, stop dan onmiddellijk met werken. Gebruik het systeem pas weer als u de oorzaak van het probleem kent en het probleem verholpen is.</li> </ul> |
|----------------------------------------------------------------------------------------------------|----------------------------------------------------------------------------------------------------|
| <u>À</u>                                                                                                    | <ul> <li>GEVAAR VAN ELEKTRISCHE SCHOKKEN</li> <li>Deze apparatuur moet worden geaard. Slechte aarding, onjuiste instelling of verkeerd gebruik van het systeem kan elektrische schokken veroorzaken.</li> <li>Zet het toestel uit via de hoofdschakelaar en haal de stekker uit het stopcontact voordat u kabels ontkoppelt of onderhoud aan de apparatuur uitvoert.</li> <li>Aansluiten mag alleen op een geaard stopcontact.</li> <li>Alle elektrische bedrading moet worden verzorgd door een gediplomeerd elektricien en moet voldoen aan alle ter plaatse geldende verordeningen en regelgeving.</li> </ul>                                                                                                    |
| No. Contraction of the second second | <ul> <li>INTRINSIEKE VEILIGHEID Als intrinsiek veilige apparatuur onjuist is geïnstalleerd of is aangesloten op niet intrinsiek veilige apparatuur, ontstaat een gevaarlijke situatie waarin brand, explosies of elektrische schokken kunnen optreden. Volg lokale voorschriften op en houdt u aan de volgende veiligheidseisen. </li> <li>Alleen modellen die een G3000, G250, G3000HR, G250HR, G3000A of een intrinsiek veilige coriolismeter hebben, zijn goedgekeurd voor installatie op gevaarlijke locaties - Klasse I, Divisie I, Groep D, T3 of Zone I Groep IIA T3.</li> <li>Apparatuur die alleen is goedgekeurd voor niet-gevaarlijke locaties niet op een gevaarlijke locatie installeren. Zie het identificatielabel voor de intrinsieke veiligheidscategorie van uw model. </li> <li>Vervang of wijzig geen systeemcomponenten, aangezien dit de intrinsieke veiligheid kan aantasten.</li> </ul>                                                                                                    |

| <ul> <li>GEVAAR VOOR INJECTIE DOOR DE HUID</li> <li>Materiaal dat onder hoge druk uit pistool, uit lekkende slangen of uit beschadigde onderdelen komt, dringt door de huid naar binnen in het lichaam. Dit kan eruitzien als een gewone snijwond, maar het gaat om ernstig letsel dat zelfs kan leiden tot amputatie. Laat het onmiddellijk door een arts behandelen.</li> <li>Draai steeds eerst alle vloeistofkoppelingen goed vast voordat u de apparatuur gaat bedienen.</li> <li>Het pistool nooit op iemand of op enig lichaamsdeel richten.</li> <li>Houdt nooit een hand voor de spuittip.</li> <li>Probeer nooit lekkages te stoppen met uw handen, het lichaam, handschoenen of een doek.</li> <li>Volg altijd de Drukontlastingsprocedure in deze handleiding wanneer u ophoudt met spuiten, vóór reiniging, controle, of onderhoud aan de apparatuur.</li> </ul>                                                                                                    |
|----------------------------------------------------------------------------------------------------|
| <ul> <li>GEVAREN VAN VERKEERD GEBRUIK VAN DE APPARATUUR</li> <li>Verkeerd gebruik kan leiden tot ernstig letsel of de dood.</li> <li>Bedien het systeem niet als u moe bent of onder invloed bent van alcohol of geneesmiddelen.</li> <li>Overschrijd nooit de maximale werkdruk en de maximale bedrijfstemperatuur van het zwakste onderdeel in uw systeem. Zie de Technische gegevens van alle apparatuurhandleidingen.</li> <li>Gebruik vloeistoffen en oplosmiddelen die geschikt zijn voor de bevochtigde onderdelen van de apparatuur. Zie Technische gegevens van alle apparatuurhandleidingen. Lees de waarschuwingen van de fabrikant van de vloeistoffen en oplosmiddelen. Vraag de leverancier of verkoper van het materiaal om het veiligheidsinformatieblad (VIB of MSDS) voor alle informatie over het materiaal dat u gebruikt.</li> <li>Controleer de apparatuur dagelijks. Repareer of vervang versleten of beschadigde onderdelen onmiddellijk en vervang ze uitsluitend door originele reserveonderdelen van de fabrikant.</li> <li>Breng geen veranderingen of wijzigingen in de apparatuur aan.</li> <li>Gebruik apparatuur alleen voor het beoogde doel. Neem contact op met uw leverancier voor meer informatie.</li> <li>Houd slangen en kabels uit de buurt van plaatsen waar gereden wordt, scherpe randen, bewegende delen en hete oppervlakken.</li> <li>Zorg dat er geen kink in slangen komt en buig ze niet te ver door; trek het apparaat nooit vooruit aan de slang.</li> <li>Houd kinderen en dieren weg uit het werkgebied.</li> </ul> |
| <ul> <li>Gevaar van alle geldende veiligheidsvoorschilten.</li> <li>Gevaar van Giffige Materiale veiligheidsvoorschilten.</li> <li>Giftige vloeistoffen of dampen kunnen ernstig letsel of zelfs de dood veroorzaken als deze in de ogen of op de huid spatten, of ingeademd of ingeslikt worden.</li> <li>Lees de veiligheidsinformatiebladen zodat u de specifieke gevaren van de gebruikte vloeistoffen kent.</li> <li>Bewaar gevaarlijke vloeistof in goedgekeurde houders en voer ze af conform alle geldende richtlijnen.</li> <li>Draag altijd chemicaliëndichte handschoenen tijdens het sproeien of het reinigen van apparatuur.</li> </ul>                                                                                                    |
| <ul> <li>PERSOONLIJKE BESCHERMINGSMIDDELEN</li> <li>U moet geschikte beschermingsmiddelen dragen als u de apparatuur bedient, onderhoudt en als u in het werkgebied aanwezig is, om u mede te beschermen tegen ernstig letsel, zoals oogletsel, inademing van giftige dampen, brandwonden en gehoorverlies. Dergelijke apparatuur is o.a. (maar is hier niet tot beperkt): <ul> <li>een veiligheidsbril;</li> <li>kleding en een ademhalingsfilter zoals aanbevolen door de fabrikant van de gebruikte vloeistoffen en oplosmiddelen;</li> <li>handschoenen;</li> <li>Gehoorbescherming.</li> </ul> </li> </ul>                                                                                                    |

# Belangrijke informatie over tweecomponentenmaterialen

Stoffen met een isocyanaat-groep (ISO) worden toegepast als katalysator in tweecomponentenmaterialen.

# Aandachtspunten isocyanaat

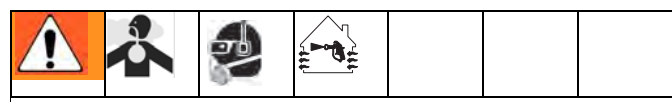

Bij het spuiten of afgeven van materiaal dat isocyanaat bevat, kunnen schadelijke nevels, dampen of zwevende deeltjes ontstaan.

- Lees en begrijp de waarschuwingen en het Veiligheidsgegevensblad (SDS - Safety Data Sheet) van de fabrikant, zodat u op de hoogte bent van de specifieke gevaren en voorzorgsmaatregelen bij het gebruik van isocyanaten.
- Het gebruik van isocyanaten brengt potentieel gevaarlijke procedures met zich mee. Spuit niet met deze apparatuur als u niet getraind en gekwalificeerd bent, en de informatie in deze handleiding hebt gelezen en begrepen, evenals die in de toepassingsinstructies en SDS van de fabrikant.
- Het gebruik van onjuist onderhouden of verkeerd afgestelde apparatuur kan leiden tot onvoldoende uitgehard materiaal. De apparatuur moet zorgvuldig worden onderhouden en afgesteld volgens de instructies in de handleiding.
- Om inademing van nevels, dampen of zwevende deeltjes met isocyanaat te voorkomen, moet iedereen in het werkgebied geschikte ademhalingsbescherming dragen. Draag altijd een goed passende ademhalingsbescherming, zo nodig ook van een aangeblazen type. Ventileer de werkruimte in overeenstemming met de instructies in de SDS van de fabrikant.
- Vermijd elk huidcontact met isocyanaten. ledereen in de werkruimte moet chemisch ondoordringbare handschoenen dragen, evenals beschermende kleding en voetafdekking zoals aanbevolen door de fabrikant van het materiaal en de regelgevende autoriteit ter plekke. Volg alle aanbevelingen van de fabrikant, ook die voor de omgang met vervuilde kleding. Was na het spuiten eerst handen en gezicht, voordat u gaat eten of drinken.

# Zelfontbranding van materialen

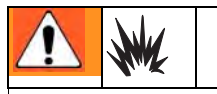

Sommige materialen kunnen zelfontbrandend worden als ze te dik wordt opgebracht. Lees de waarschuwing van de materiaalfabrikant en de het Veiligheidsgegevensblad (SDS - Safety Data Sheet).

# Houd componenten A en B gescheiden.

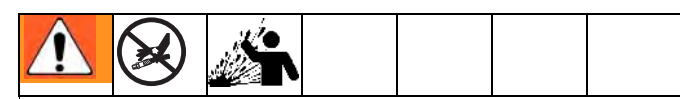

Kruisbesmetting kan leiden tot uitgehard materiaal in materiaalleidingen, met als gevolg ernstig letsel of schade aan apparatuur. Om kruisbesmetting te voorkomen:

- Verwissel **nooit** de bevochtigde delen van component A en component B.
- Gebruik nooit oplosmiddel van één kant als het is verontreinigd vanaf de andere kant.

# Vochtgevoeligheid van isocyanaten

Blootstelling aan vocht (zoals vochtigheid) zal ISO gedeeltelijk doen uitharden en kleine, harde, schurende kristallen doen vormen die in de vloeistof zullen zweven. Uiteindelijk ontstaat een film op het oppervlak en het isocyanaat gaat een gel vormen, met een steeds toenemende viscositeit.

### LET OP

Gedeeltelijk uitgehard isocyanaat vermindert de prestaties en levensduur van alle bevochtigde delen.

- Gebruik altijd een afgedichte verpakking met een droogmiddel in de ontluchting, of pas een stikstofatmosfeer toe. Bewaar isocyanaat **nooit** in een open vat.
- Houd het smeerreservoir (indien geïnstalleerd) van de ISO-pomp steeds gevuld met een geschikt smeermiddel. Het smeermiddel creëert een barrière tussen het isocyanaat en de atmosfeer.
- Gebruik alleen vochtwerende slangen die geschikt zijn voor isocyanaat.
- Gebruik nooit teruggewonnen oplosmiddel, omdat daar vocht in kan zitten. Houd ongebruikte containers met oplosmiddel steeds gesloten.
- Voorzie schroefdraad steeds van een geschikt smeermiddel wanneer apparatuur opnieuw in elkaar wordt gezet.

**OPMERKING:** De dikte van de aangebrachte laag en de kristallisatiesnelheid variëren naargelang de samenstelling van het isocyanaat, de vochtigheid en de temperatuur.

## Van materiaal wisselen

### LET OP

Het wisselen van materiaal dat in uw apparatuur wordt gebruikt, vereist speciale aandacht om schade en tijdverlies te voorkomen.

- Spoel voor een materiaalwissel de apparatuur meerdere keren, zodat die grondig schoon is.
- Reinig na het spoelen altijd de zeven bij de vloeistofinlaat.
- Raadpleeg de fabrikant over chemische compatibiliteit.
- Bij een omschakeling tussen epoxy en urethaan of polyurea is demontage en reiniging van alle vloeistofcomponenten nodig. Vervang ook alle slangen. Epoxy's hebben vaak amines aan de B-zijde (harder). Polyureum heeft vaak aminen aan de A-zijde (hars).

# Belangrijke informatie over zure katalysator

Het 2KS meercomponenten-doseerapparaat is ontworpen voor zure katalysatoren (verder aangeduid als 'zuur'), zoals tegenwoordig gebruikt bij materialen voor houtafwerking, in twee componenten. Tegenwoordig gebruikte zuren (met een pH-waarde tot wel 1) zijn corrosiever dan eerder toegepaste zuren. Bevochtigde delen moeten daarom een nog grotere corrosiebestendigheid hebben om de inwerking van deze zuren te weerstaan. Deze onderdelen mogen niet vervangen worden door andere typen.

### Aandachtspunten zure katalysator

| ~ |   | $\triangle$ |   | - |  |  |  |
|---|---|-------------|---|---|--|--|--|
|   | • |             | - | 9 |  |  |  |

Zuur is brandbaar. Bij spuiten of afgeven van zuur kunnen schadelijke nevels, dampen en fijne deeltjes ontstaan. Voorkom brand, explosies en ernstig letsel:

- Lees en begrijp de waarschuwingen en het Veiligheidsgegevensblad (SDS Safety Data Sheet) van de fabrikant, zodat u op de hoogte bent van de specifieke gevaren en voorzorgsmaatregelen bij het gebruik van het zuur.
- Gebruik in het katalysatorsysteem alleen originele onderdelen van de fabrikant (slangen, fittingen, etc). Tussen vervangen onderdelen en het zuur kunnen chemische reacties optreden.
- Om inademing van zure nevels, dampen of zwevende deeltjes te voorkomen, moet iedereen in het werkgebied geschikte ademhalingsbescherming dragen. Draag altijd een goed passende ademhalingsbescherming, zo nodig ook van een aangeblazen type. Ventileer de werkruimte in overeenstemming met de instructies in de SDS van de fabrikant van het zuur.
- Voorkom altijd dat zuur in contact komt met de huid. ledereen in de werkruimte moet chemisch ondoordringbare handschoenen dragen, evenals beschermende kleding, voetafdekking en een schort, zoals aanbevolen door de fabrikant van het zuur en de regelgevende autoriteit ter plekke. Volg alle aanbevelingen van de fabrikant, ook die voor de omgang met vervuilde kleding. Was eerst handen en gezicht, voordat u gaat eten of drinken.
- Controleer apparatuur regelmatig op potentiële lekken. Als zuur gemorst is, moet dit meteen grondig opgeruimd worden, om direct contact met zuur of inademing van zure dampen te voorkomen.
- Houd zuur uit de buurt van hitte, vonken en open vuur. Rook niet in de werkruimte. Verwijder alle ontstekingsbronnen.
- Bewaar het zuur in de originele verpakking op een koele, droge en goed geventileerde plek uit de buurt van direct zonlicht en van andere chemicaliën in overeenstemming met de aanbevelingen van de fabrikant van het BPO. Om corrosie te voorkomen mag zuur niet worden bewaard in andere opslagvaten dan die geleverd of voorgeschreven zijn. Sluit het originele opslagvat na gebruik weer goed af, om te voorkomen dat zure dampen de opslagruimte en omgeving daarvan vervuilen.

# Vochtgevoeligheid van zure katalysatoren

Zure katalysatoren kunnen gevoelig zijn voor vocht uit de lucht en andere stoffen. Aan te raden is dat de katalysatorpomp en de afdichting van ventielen steeds rijkelijk voorzien blijven van ISO-olie, TSL of een ander geschikt materiaal. Dit voorkomt dat zich zuur ophoopt en afdichtingen voortijdig beschadigd raken of doorslaan.

### LET OP

Zuur dat zich ophoopt is schadelijk voor de afdichting van kleppen en kranen. De levensduur en prestaties van de katalysatorpomp nemen daardoor af. Zo voorkomt u dat zuur wordt blootgesteld aan vocht:

- Gebruik altijd een afgedichte verpakking met een droogmiddel in de ontluchting, of pas een stikstofatmosfeer toe. Bewaar zuren nooit in een open vat.
- Houd de katalysatorpomp en de ventielafdichtingen gevuld met het geschikte smeermiddel. Het smeermiddel zorgt een barrière tussen het zuur en de atmosfeer.
- Gebruik alleen vochtbestendige slangen die geschikt zijn voor het werken met zuren.
- Voorzie schroefdraad steeds van een geschikt smeermiddel wanneer apparatuur opnieuw in elkaar wordt gezet.

# Woordenlijst van de gebruikte terminologie

Advanced Web Interface (AWI) - met deze geavanceerde webinterface voor de ProMix is het mogelijk op afstand back-ups te maken en die terug te zetten, te configureren, te loggen en de software bij te werken.

Afkoelingsperiode doseerventiel - De tijd na een wijziging van een doseerventiel, waarin het debietleerproces geblokkeerd blijft. Het systeem kan intern een tijd gebruiken die korter is dan gebaseerd op de stabiliteit van de pulsstroom van de debietmeter.

**Afkoelingsperiode na wijziging instelpunt** - De tijd na een wijziging van het instelpunt, waarin het leerproces geblokkeerd blijft, zodat het debiet zich kan stabiliseren.

**Afkoelingsperiode pistooltrekker** - De tijd na het inknijpen van de pistooltrekker, waarin het leerproces geblokkeerd blijft, zodat het debiet zich kan stabiliseren.

**Afvoer kleur/katalysator** - de tijd die nodig is om de leidingen tussen de kleur- of katalysatorwisselaar en de mengverdeler te spoelen tijdens een kleur- of katalysatorwissel.

Alarm doorspuitvolume - Alarm E11 doet zich voor als het minimale spoelvolume niet wordt bereikt.

**Analoog** – betreft of is een hulpapparaat waarin de gegevens worden weergegeven als continu variabele, meetbare fysieke hoeveelheden, zoals lengte, breedte, spanning of druk.

Analoog signaal voor debiet - het type communicatiesignaal dat kan worden gebruikt op de ProControl-module.

**B** doorspuiten na stoot - optioneel 2 seconden B-oplosmiddel open na de stoot. Dit dient om het stootmateriaal en het materiaal van de eindspoeling gescheiden te houden, zodat geen ongewenste mening optreedt.

**Basis webinterface (BWI)** - met deze webinterface voor de ProMix is het mogelijk op afstand back-ups te maken en die terug te zetten, te loggen en de software bij te werken.

**Bootloader** - Hulpprogramma voor het opstarten en herprogrammeren van de ProMix-toepassingssoftware.

**Bron eerste spoeling**- bron van het medium voor de eerste keer doorspuiten. Door de gebruiker in te stellen op luchtdoorspuitklep, oplosmiddeldoorspuitklep of 3E doorspuitklep **Bron eindspoeling**- bron van het medium dat wordt gebruikt bij het doorspuiten aan het eind. Door de gebruiker in te stellen voor de luchtdoorspuitklep, de oplosmiddeldoorspuitklep of de 3E doorspuitklep.

**Controle op spoelvolume** - het systeem bewaakt het spoelvolume. Alarm E-11 doet zich voor wanneer het minimumvolume niet wordt bereikt. Het minimale spoelvolume kan door de gebruiker worden ingesteld (0-999 cc).

**Coriolismeter** – een niet-verstorende debietmeter die vaak wordt gebruikt in toepassingen met een laag debiet of met een lichte viscositeit, afschuifgevoelig, of materialen die door een zuur worden gekatalyseerd. Deze meter gebruikt vibraties om de stroming te meten.

**De stootduur** geeft de totale lengte van de sequentie van stoten tijdens het doorspuiten aan. Door de gebruiker in te stellen tussen 0 en 999 seconden.

**Debietinstelpunt** - vooringestelde streefwaarde voor de stroomsnelheid.

**Debietregeling binnen gesloten circuit -** verwijst naar het proces waarbij het debiet automatisch wordt aangepast om een constante stroom te handhaven.

**Debiettolerantie** - instelbaar percentage aanvaardbare afwijking voordat een debietwaarschuwing optreedt.

**Derde spoelventiel** – betreft het gebruik van drie spoelventielen die worden gebruikt om bepaalde materialen op waterbasis te spoelen. De ventielen worden gebruikt om te spoelen met water, lucht en oplosmiddel.

Digitale ingang en uitgang - een beschrijving van data die worden verzonden als een sequentie van discrete symbolen; dit zijn meestal binaire data die worden weergegeven met behulp van elektronische of elektromagnetische signalen.

**Discrete I/O** – betreft data die een afzonderlijke eenheid vormen en rechtstreeks communiceren met een andere besturingsfunctie.

**Doorspoelen** – wanneer al het gemengde materiaal uit het systeem wordt gespoeld.

**Doorspoeltijd** – de hoeveelheid tijd die nodig is om al het gemengde materiaal uit het systeem te spoelen.

**Doseertijdalarm** – de hoeveelheid tijd die toegestaan is voor de afgifte van een dosering voor er een alarm optreedt. Meer dan 30 pulsen van de debietmeter of het actieve doseerventiel zijn nodig terwijl de pistooltrekker is ingeknepen om het alarm te voorkomen. **Doseringsgrootte** – de hoeveelheid hars (A) en katalysator (B) die wordt ingebracht (gedoseerd) in een integrator (mengkamer).

**Duur eerste spoeling-** duur van de eerste doorspuitcyclus. Door de gebruiker in te stellen tussen 0 en 999 seconden.

**Duur luchtstoot**- duur van elke activering van de luchtdoorspuitklep tijdens een sequentie stoten. Door de gebruiker in te stellen tussen 0,0 en 99,9 seconden.

**Duur van de stoot oplosmiddel/3E doorspoelklep**duur van elke activering van het oplosmiddel of 3E doorspuitklep tijdens een sequentie van stoten. Door de gebruiker in te stellen tussen 0,0 en 99,9 seconden.

**Duur van eindspoeling**- duur van de laatste doorspuitcyclus. Door de gebruiker in te stellen tussen 0 en 999 seconden.

**Dynamische dosering** – Component A wordt doorlopend afgegeven. Component B sproeit het nodige volume intermitterend om de correcte mengverhouding te verkrijgen.

**Eenpuntsleren** - Kalibratiewijze van de debiettabel met geleerde punten boven een gespecifieerd debiet, om bij lage debieten met korte trekkertijden de tabel te interpoleren.

**Ethernet** - een methode om een computer in dezelfde fysieke locatie rechtstreeks aan te sluiten op een netwerk of op apparatuur.

**Extra druk trekker los** - De extra hoeveelheid druk die bij niet-ingeknepen trekker wordt opgeteld bij de druk-debiet-kalibratie, op basis van het debietinstelpunt.

**Extra taalkeuze** - Hiermee kan een extra taalbestand in de Promix worden geladen, om talen te ondersteuenen die niet standaard in het systeem zitten. Alleen Unicode-tekens t/m codepunt 00FF (hexadecimaal) worden ondersteund.

**ExtSP** - Externe sturing van het instelpunt (setpoint) via een PLC-ingang, bij debietbesturing in de overnamemodus.

**Glasvezelcommunicatie** – het gebruik van licht om communicatiesignalen over te brengen. Blauw is de zender, zwart is de ontvanger De kabel moet, communicatie mogelijk te maken, kruisling aangesloten zijn tussen de EasyKey en het vloeistofpaneel. De glazvezelkabel is voorzien van een blauwe band om de juiste aansluiting aan te geven.

**Globaal** - geeft aan dat waarden op het scherm gelden voor alle recepten, 1 t/m 60.

**Handbediening** – wanneer het proportionerings- of het stroomregelingssysteem de invoer controleert zonder input vanuit een regelsysteem van buiten.

**Houdbaarheidstijd** – de hoeveelheid tijd voordat een bepaald materiaal niet langer spuitbaar is.

**Houdbaarheidsvolume** – de hoeveelheid materiaal die nodig is om door de mengverdeler, de slang en de applicator te gaan voor de houdbaarheidstimer weer op de beginstand wordt gezet.

**Ingangssignaal pistooltrekker** - gebruikt voor het beheren van mengzekerheid, doseertijden en debietregeling.

Intrinsiek veilig (IS) – geeft aan dat bepaalde componenten in een gevaarlijke locatie geplaatst mogen worden.

**Kd** - deze waarde bepaalt hoe sterk het systeem probeert overschrijding van het debietinstelpunt te voorkomen.

**K-factor** - een waarde die aangeeft hoeveel materiaal er door een meter gaat. De ingestelde waarde betreft de hoeveelheid materiaal per doseringspuls.

**Ki** – geeft aan hoeveel vloeistof er meer wordt gedoseerd dan het instelpunt.

**Kleur/katalysator vullen** - de tijd die nodig is om de leidingen tussen de kleur- of katalysatorwisselmodule en de mengverdeler te vullen.

**Kp** – geeft de snelheid aan waarmee de vloeistofstroom het instelpunt bereikt.

**Leersterkte** - Hoe vaak en hoe sterk de gegevenstabel voor de debietbesturing wordt bijgewerkt op basis van het verschil tussen debietinstelpunt en gemeten debiet.

**Luchtstoot** – het proces waarbij lucht en oplosmiddel worden gemengd tijdens de spoelcyclus om de leidingen te reinigen en het gebruik van oplosmiddel te verminderen.

**Mengen** – wanneer onderlinge uitwisseling plaatsvindt van de hars (A) en de katalysator (B).

**Mengsel-push** - Een van de varianten van het automatisch lozen (autodump). Een houdbaarheidsalarm wordt dan automatisch opgeheven zodra het pistool in de spoelkast is, door nieuw gemengd materiaal door het pistool te voeren.

Mengsignaalingang – verwijst naar de systeemmodus waarin het systeem een doseersequentie begint telkens als het mengsignaal "Hoog" gemaakt is. **Minimale vulvolume voor het materiaal** - het systeem bewaakt het vulvolume. Alarm E-21 doet zich voor wanneer het minimumvolume niet wordt bereikt. De gebruiker kan het minimale vulvolume van het materiaal instellen (0-9999 cc).

**Modbus/TCP** - een bepaald communicatieprotocol dat wordt gebruikt om digitale I/O-signalen over een ethernetverbinding te sturen.

**Netwerkstation** - een middel om een specifiek afzonderlijk doseer- of debietregelsysteem te identificeren.

**Oplosmiddel-push** - de gebruiker kan daarmee iets besparen op gemengd materiaal door het met oplosmiddel uit het pistool te persen. Hiervoor is als toebehoren een oplosmiddelmeter nodig.

**Overdosisalarm (A, B, C)** – wanneer van een van de componenten hars (A), katalysator (B) of reductor (C) te veel wordt gedoseerd en het systeem kan daarvoor niet compenseren.

**Regeltijd trekker los** - De tijd waarover de vloeistofdruk wordt geregeld, afhankelijk van het debietinstelpunt, nadat de pistooltrekker is losgelaten.

Resolutie van debietregeling - een instelbare waarde waarmee het debietregelsysteem de prestaties kan optimaliseren. De waarde is gebaseerd op de maximaal gewenste stroomsnelheden.

**Ruststand** – Als de trekker van het pistool gedurende 2 minuten niet wordt ingeknepen, gaat het systeem naar de ruststand. Druk de trekker van het pistool in om het werk te hervatten.

**Sequentiële dosering** – Componenten A en B sproeien het nodige volume sequentieel om de gewenste mengverhouding te verkrijgen.

**Sequentiële kleurwissel** – het proces waarbij een kleurwissel wordt gestart en het systeem spuit automatisch de oude kleur eruit en laadt een nieuwe kleur.

Stand-by - betreft de status van het systeem.

**Stuurspanning doorspoelen** - De stuurspanning tijdens het doorspuiten, maximaal 3300 mV. De responscurve van de V/P-regelaar is niet lineair, dus het kan nodig zijn de respons uit te proberen via 'Handmatige overname'.

**Systeem in ruststand** - Deze waarschuwing treedt op als de ProMix op mengen is gezet, en 2 minuten zijn verstreken sinds de laatste puls van een debietmeter. **Taaktotaal** - een resetbare waarde die de hoeveelheid materiaal toont die voor één taak via het systeem is gedoseerd. Een taak is voltooid wanneer er een kleurwissel, een spoeling of complete systeemspoeling plaatsvindt.

**Totaal generaal** – een niet-resetbare waarde die de totale hoeveelheid materiaal aangeeft die het systeem heeft afgegeven.

**V/P** – slaat op het omzetten van elektrische spanning (voltage) naar druk (pressure) in het debietregeling.

**Verhoudingstolerantie** – een instelbare percentage voor de afwijking die het systeem toelaat voordat er een verhoudingsalarm optreedt.

**Vulduur voor gemengd materiaal**- de tijdsduur die benodigd is voor het overbrengen van gemengd materiaal van de doseerventielen naar applicator of pistool.

**Vullen van oplosmiddel** - de tijd die nodig is om leiding voor het gemengde materiaal te vullen met oplosmiddel.

# **Overzicht**

# Gebruik

De GracoProMix 2KS is een elektronisch tweecomponentendoseersysteem voor verf. Het kan de meeste tweecomponenten epoxy's op basis van oplosmiddel en op waterbasis, polyurethanen en verf op basis van zuurkatalysator mengen. Het systeem is niet geschikt voor gebruik met snel uithardende verfsoorten (verf met een houdbaarheid van minder dan 15 minuten).

- Kan met het wandgemonteerde vloeistofstation doseren met verhoudingen van 0,1:1 tot 50:1 in stappen van 0,1.
- De gebruiker kan zelf de mengzekerheid kiezen en kan daarbij een nauwkeurigheid van +/-1% aanhouden, afhankelijk van de materialen en de bedrijfsomstandigheden.
- Modellen zijn verkrijgbaar voor het werken met luchtspuitsystemen, air-assisted systemen of airless systemen met een capaciteit tot maximaal 3800 cc/min.
- Kleurwisselopties zijn verkrijgbaar voor lagedruk luchtspuit- (300 psi [2,1 MPa, 21 bar]) en hogedruksystemen (3000 psi [21 MPa, 210 bar]) met tot 30 kleurwisselkleppen en tot 4 katalysatorwisselkleppen.

**OPMERKING:** Optionele accessoires zijn verkrijgbaar voor installatie ter plekke voor het verkrijgen van 30 kleuren.

# De onderdelen en de beschrijving ervan

Zie Tabel 1, AFB. 2 en AFB. 3 voor de systeemcomponenten.

| Component                 | Beschrijving                                                                                                    |  |  |
|---------------------------|----------------------------------------------------------------------------------------------------|--|--|
| EasyKey (EK)              | Wordt gebruikt om het systeem te installeren, als scherm, voor de bediening en voor de bewaking van het systeem. De EasyKey werkt op een netvoeding van 85-250 VAC bij 50/60 Hz, die voor andere systeemcomponenten wordt omgezet naar geschikte lagere spanning en optische signalen.                                                                                                    |  |  |
| Cabinebediening<br>(BC)   | Dit wordt gebruikt door de operator voor de dagelijkse schilderfuncties, o.a. recepten kiezen, aangeven dat een taak voltooid is, alarmsignalen aflezen/terugstellen en het systeem op stand-by, mengen (Mix) of doorspuiten (Purge) zetten. Meestal wordt deze binnenin de spuitcabine of vlak bij de spuiter gemonteerd.                                                                                                    |  |  |
| Vloeistofstation<br>(ST)  | Bestaat uit magneetventielen voor luchtregeling, stromingsschakelaars, en bevestigingen voor de vloeistofdebietmeters en de vloeistofverdeler. De besturingskaart beheert alle doseerfuncties.                                                                                                    |  |  |
| Vloeistofverdeler<br>(FM) | <ul> <li>doseerfuncties.</li> <li>Pneumatisch bediende doseerventielen voor componenten A en B</li> <li>Doorspuitventielen voor het doorspuiten met oplosmiddel en lucht</li> <li>Monsterafnameventielen voor kalibratie van de -debietmeters en om verhoudingscontroles uit te voeren</li> <li>Afsluiters om voor componenten A en B de vloeistofdoorgang naar het mengverdeler te kunnen afsluiten, zodat een accurate kalibratie en verhoudingscontroles mogelijk worden.</li> <li>Mengverdeler, hierin bevinden zich o.a. de vloeistofintegrator en de statische menger.</li> <li>→ De vloeistofintegrator is de kamer waar componenten A en B bij elkaar komen in de gekozen verhouding en het mengen begint.</li> <li>→ Statische mixer, deze heeft 24 elementen om de vloeistoffen achter</li> </ul> |  |  |

### Tabel 1: Onderdeelbeschrijvingen

| Component                                                                                                   | Beschrijving                                                                                                    |  |  |
|----------------------------------------------------------------------------------------------------|----------------------------------------------------------------------------------------------------|--|--|
| Debietmeters                                                                                                | Optioneel zijn drie debietmeters verkrijgbaar bij Graco:                                                                                                    |  |  |
| (MA, MB, MS)                                                                                                | • <b>De G3000</b> is een tandwielmeter voor algemeen gebruik die meestal wordt gebruikt bij<br>een stroombereik van 75-3800 cc/min. (0,02–1,0 gal/min.), drukwaarden tot 4000 psi<br>(28 MPa, 276 bar) en een viscositeit van 20–3000 centipoise. De K-factor is circa<br>0,119 cc/puls.                                                                            |  |  |
|                                                                                                    | • <b>De G3000A</b> is een tandwielmeter geschikt voor zure katalysatorvloeistoffen.<br>Hij wordt meestal gebruikt bij een stroombereik van 75–3800 cc/min. (0,02–<br>1,0 gal/min.), drukwaarden tot 4000 psi (28 MPa, 276 bar) en een viscositeit van 20–<br>3000 centipoise. De K-factor is circa 0,119 cc/puls.                                                   |  |  |
|                                                                                                    | <ul> <li>G3000HR is een hoge-resolutieversie van de G3000 meter. Hij wordt meestal<br/>gebruikt bij een stroombereik van 38–1900 cc/min. (0,01–0,5 gal/min.), drukwaarden<br/>tot 4000 psi (28 MPa, 276 bar) en een viscositeit van 20–3000 centipoise.<br/>De K-factor is circa 0,061 cc/puls.</li> </ul>                                                          |  |  |
|                                                                                                    | • <b>De S3000</b> is een tandwielmeter voor oplosmiddel, gebruikt bij een stroombereik van 38-1900 cc/min. (0,01–0,50 gal/min.), drukwaarden tot 3000 psi (21 MPa, 210 bar) en een viscositeit van 20–50 centipoise. De K-factor is circa 0,021 cc/puls. Het gebruik van de functie oplosmiddel-push is vereist.                                                    |  |  |
|                                                                                                    | <ul> <li>Coriolis is een speciale meter die een groot bereik aan stroomsnelheden en viscositeiten aankan. Deze meter is beschikbaar met vloeistofdoorgangdiameters van 1/8 in. of 3/8 in. Voor meer informatie over de coriolismeter, zie handleiding 313599.</li> <li>De K-factor kan per gebruiker worden ingesteld: gebruik bij lage waarden een lage</li> </ul> |  |  |
|                                                                                                    | <ul> <li>K-factor.</li> <li>→ vloeistofdoorgang 1/8 inch: Zet de K-factor in op 0,020 of 0,061.</li> <li>→ vloeistofdoorgang 3/8 inch: Zet de K-factor in op 0,061 of 0,119.</li> </ul>                                                                                                    |  |  |
| Kleurwisselventielen<br>(ACV) en<br>kleurwisselmodule<br>(CCM)                                              | Een optionele component. Leverbaar als ventielpakket voor kleurwissel, voor zowel lage<br>als hoge druk en tot 30 kleurwisselventielen. Elke pakket bevat één extra ventiel voor<br>oplosmiddel om de vloeistofleiding tussen kleurwisselingen te reinigen.                                                                                                    |  |  |
| Katalysatorwissel-<br>kleppen (BCV)                                                                         | Een optionele component. Leverbaar als ventielpakket voor katalysatorwissel, voor zowel lage als hoge druk en tot 4 katalysatorwisselventielen. Elk pakket bevat één extra ventiel voor oplosmiddel om de vloeistofleiding tussen katalysatorwisselingen te reinigen.                                                                                               |  |  |
|                                                                                                    | Bij systemen voor zure katalysatoren wordt een ander katalysatorwisselventiel toegepast.                                                                                                    |  |  |
| Dubbele<br>glasvezelkabel (FO)                                                                              | Wordt gebruikt voor de communicatie tussen de EasyKey en het wandgemonteerd vloeistofstation.                                                                                                    |  |  |
| Voedingskabel<br>vloeistofstation<br>(PS)                                                                   | Wordt gebruikt om stroom te leveren aan het wandgemonteerd vloeistofstation.                                                                                                    |  |  |
| Bediening van<br>de applicator:<br>Gebruik de<br>luchtstroom-<br>schakelaar (AFS) of<br>de pistoolspoelkast | Luchtstroomschakelaar: De luchtstroomschakelaar detecteert de luchtstroom naar het<br>pistool en stuurt een signaal naar de ProMix-besturing als de trekker van het pistool<br>wordt ingedrukt. De schakelaar werkt in combinatie met de debietmeters om ervoor te<br>zorgen dat de systeemcomponenten goed functioneren. Zie pagina 54 voor nadere<br>informatie.  |  |  |
| (GFB)                                                                                                    | manuele sproeipistolen, alsmede een luchtstroomschakelaar.                                                                                                    |  |  |

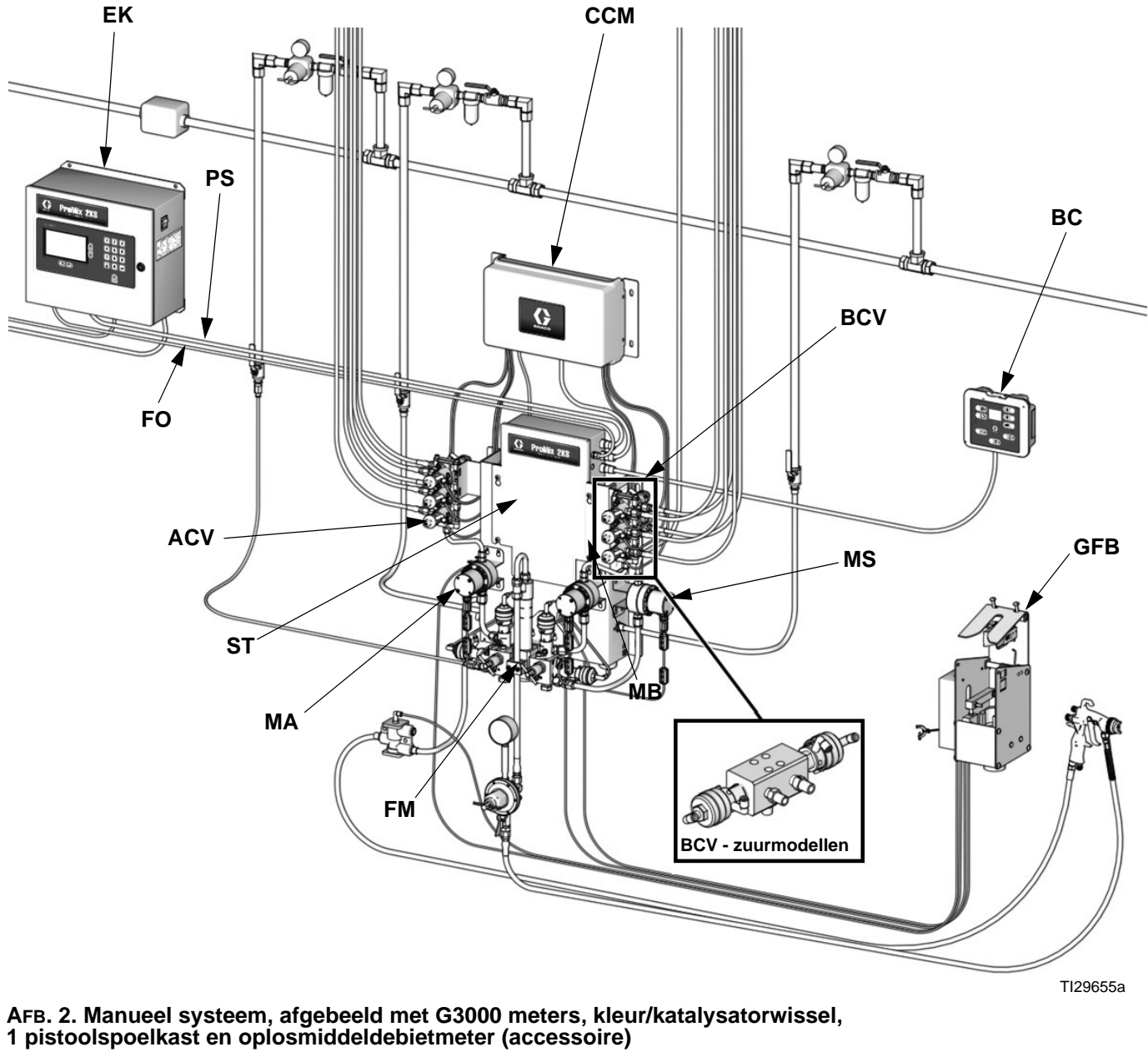

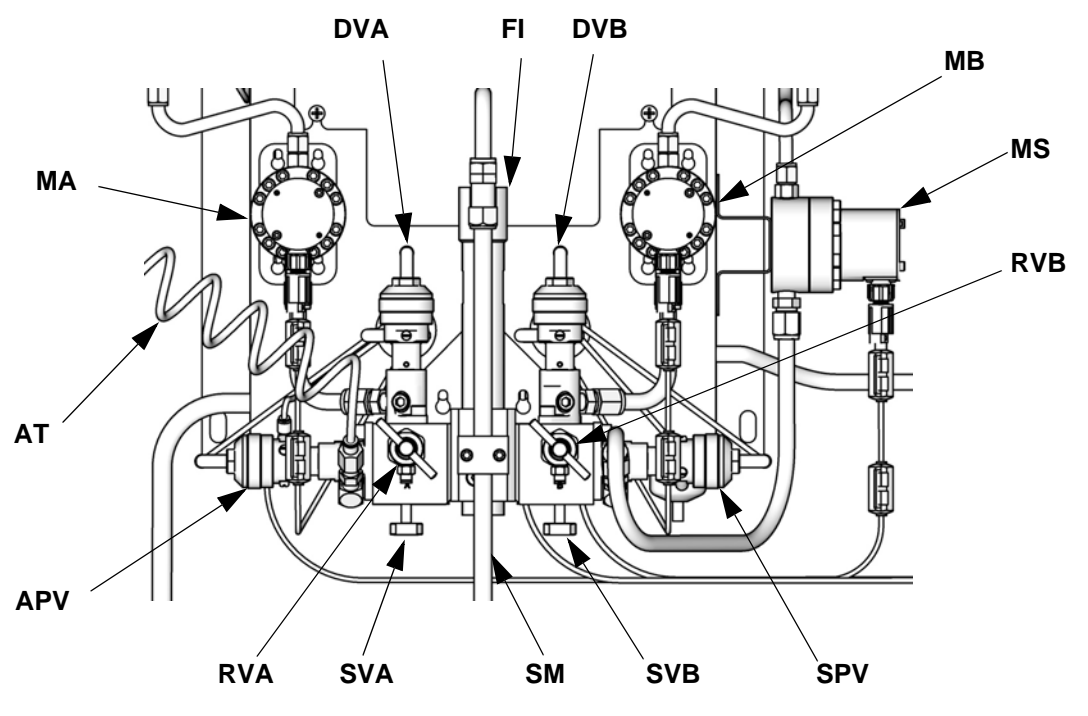

TI12556b

### AFB. 3. Wandgemonteerd vloeistofstation

### Verklaring:

- MA Meter component A
- DVA Doseerventiel component A
- RVA Monsterafnameklep component A
- SVA Afsluiter component A
- MB Meter component B
- DVB Doseerventiel component B
- RVB Monsterafnameklep component B
- SVB Afsluiter component B
- MS Oplosmiddelmeter (accessoire)
- SPV Doorspuitventiel voor oplosmiddel
- APV Doorspuitventiel voor lucht
- SM Statische menger
- FI Vloeistofintegrator
- AT Luchttoevoerbuis luchtdoorspuitventiel

# Cabinebediening

Door de operator gebruikt voor de dagelijkse verfwerkzaamheden, zoals: het veranderen van recepten, het signaleren dat een taak voltooid is, het lezen/uitschakelen van alarmen en het systeem in de Stand-by-, Meng- of Doorspoelmodus zetten. Meestal wordt deze binnenin de spuitcabine of vlak bij de spuiter gemonteerd.

| Tabel 2: Toetsen en indicatoren cabinebediening |
|-------------------------------------------------|
| (zie AFB. 4)                                    |

| Toets/                          |                                                                                                    |  |  |
|---------------------------------|----------------------------------------------------------------------------------------------------|--|--|
| Controlelampje                  | Definitie en functie                                                                                                    |  |  |
| Display<br>Recept-<br>indicator | <ul> <li>Geeft het receptnummer weer in de Bedrijfsmodus.</li> <li>Toont, als een alarm optreedt, de alarmcode (E1 t/m E28) en laat de rode alarmaanduiding knipperen.</li> <li>Het receptnummer is te zien nadat een alarm is gereset.</li> <li>Als Oplosmiddel-push is ingeschakeld, geeft de display afwisselend streepjes en het resterende percentage weer (zie pagina 65).</li> <li>De groene led blijft aan zolang het recept in gebruik is.</li> <li>De led gaat uit wanneer de pijltjestoets omhoog  om omlaag  wordt gebruikt of als een alarm optreedt.</li> <li>De led knippert terwijl een nieuw recept aan het laden is en blijft branden wanneer het laden voltooid is.</li> <li>De led knippert tijdens het doorspuiten.</li> <li>Selecteer een nieuw recept met de pijltjestoets omhoog  of</li> </ul> |  |  |
| Alarmreset-                     | <ul> <li>De rode Led knippert wanneer er</li> </ul>                                                                                                    |  |  |
| toets en                        | zich een alarm voordoet.                                                                                                    |  |  |
| -controlelampje                 | <ul> <li>Druk op de toets om het alarm op<br/>te beffen. De led gaat uit als bet</li> </ul>                                                                                                    |  |  |
|                                 | alarm is opgeheven.                                                                                                    |  |  |
| Toets en                        | <ul> <li>Geeft aan dat de taal voltooid is<br/>en reset de Ar en Britsteliestere</li> </ul>                                                                                                    |  |  |
| voor 'taak                      | <ul> <li>De groene led knippert eenmaal</li> </ul>                                                                                                    |  |  |
| voltooid'                       | nadat de toets is ingedrukt.                                                                                                    |  |  |
|                                 |                                                                                                    |  |  |

| Tabel 2: Toetsen | en indicatoren cabinebediening | J |
|------------------|--------------------------------|---|
|                  | (zie Afb. 4)                   |   |

| Toets/         |                                                                               |  |  |
|----------------|-------------------------------------------------------------------------------|--|--|
| Controlelampje | Definitie en functie                                                          |  |  |
| Entertoets     | Voert het geselecteerde recept in en start de kleurveranderingssequentie.     |  |  |
| Pijltjestoets  | Om naar boven te bladeren door de                                             |  |  |
| naar boven     | receptnummers.                                                                |  |  |
|                |                                                                               |  |  |
| Pijltjestoets  | Om naar beneden te bladeren door                                              |  |  |
| naar beneden   | de receptnummers.                                                             |  |  |
|                |                                                                               |  |  |
| Mengmodus-     | <ul> <li>Start de mengfunctie.</li> </ul>                                     |  |  |
| toets          | <ul> <li>De groene led blijft branden bij</li> </ul>                          |  |  |
|                | het mengen en in de ruststand.                                                |  |  |
|                | <ul> <li>Indrukken en 5 seconden lang<br/>voetbouden om de functio</li> </ul> |  |  |
|                | vastnouden om de functie                                                      |  |  |
|                | schakelen                                                                     |  |  |
| Toets van      | Start de Stand-bymodus op                                                     |  |  |
| de Stand-      | <ul> <li>De groene led blijft branden</li> </ul>                              |  |  |
| bymodus        | terwijl de Stand-bymodus is                                                   |  |  |
|                | ingeschakeld.                                                                 |  |  |
|                |                                                                               |  |  |
| Doorspoeltoets | Start de doorspoelfunctie.                                                    |  |  |
|                | <ul> <li>De groene led blijft branden</li> </ul>                              |  |  |
|                | tijdens de Doorspoelmodus.                                                    |  |  |

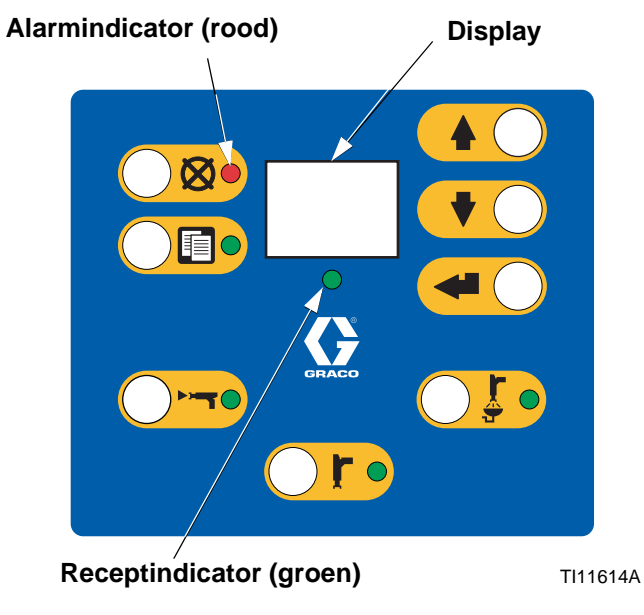

AFB. 4. Cabinebediening (zie Tabel 2)

# EasyKey display en toetsenbord

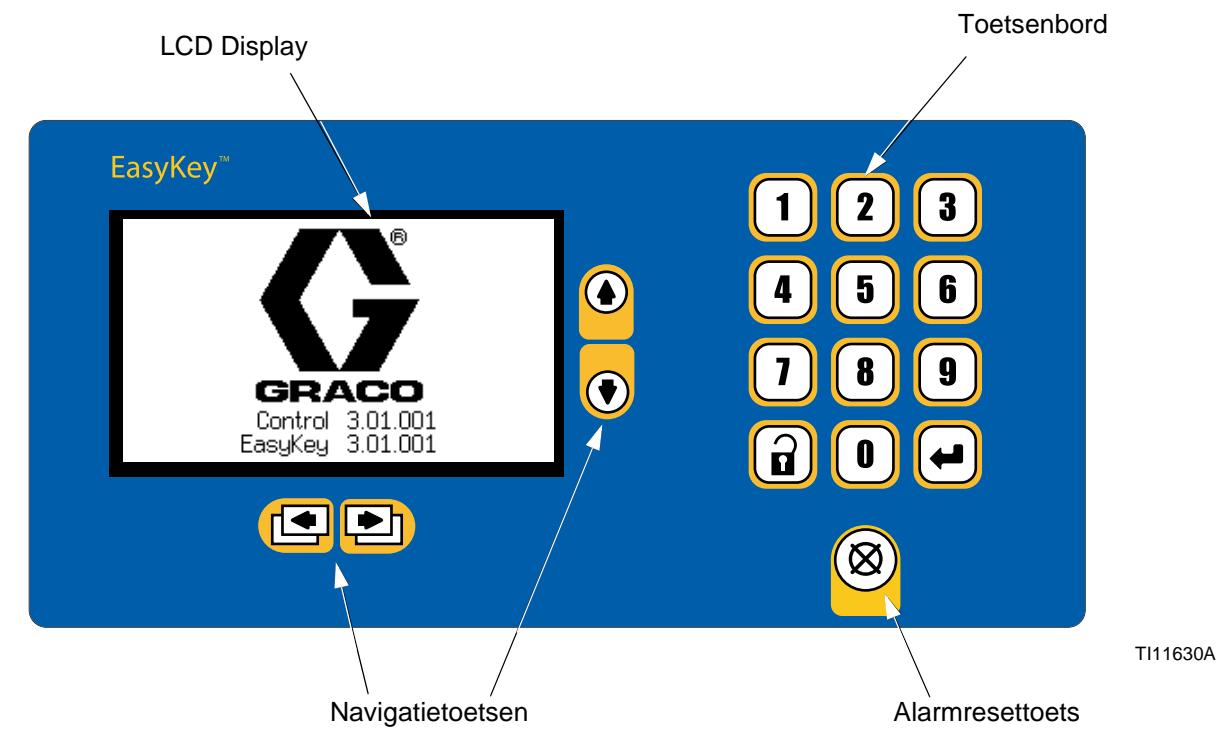

### AFB. 5. EasyKey display en toetsenbord

# Display

Toont grafische en tekstinformatie met betrekking tot de instelling en spuithandelingen. De schermverlichting dooft na 10 minuten als er geen toetsbediening is. Als u op een willekeurige toets drukt, gaat hij weer aan.

**OPMERKING**: Als u een toets indrukt om de displayverlichting weer aan te krijgen, wordt ook de functie van die toets uitgevoerd. Als u niet weet of dat wel is wat wilt, kunt u de setup-toets of een van de navigatietoetsen gebruiken om alleen de displayverlichting weer in te schakelen.

## Toetsenbord

Wordt gebruikt om numerieke gegevens in te voeren, om naar de instelschermen te gaan, om door de schermen te bladeren en om instelwaarden te selecteren.

Naast de cijfertoetsen op het EasyKey-toetsenbord, die dienen om waarden in te voeren bij het instellen, zijn er ook de volgende toetsen om te navigeren binnen een scherm en van scherm tot scherm en om de ingevoerde waarden te bewaren. Zie Tabel 3.

### Tabel 3: EasyKey-toetsenbordfuncties (zie AFB. 5)

| Verklaring   | Functie                                                                                                    |  |
|--------------|----------------------------------------------------------------------------------------------------|--|
| 1            | <i>Instellen (setup):</i> Druk hierop om in de instelfunctie te komen of deze te verlaten.                                                                                                    |  |
| -            | <i>Enter:</i> Als de cursor in het menuvak staat,<br>drukt u op Enter om het menu te bekijken.<br>Druk op Enter om een waarde te bewaren<br>die op het numerieke toetsenbord wordt<br>ingetoetst of die wordt geselecteerd uit het<br>afrolmenu. |  |
|              | <i>Pijl omhoog:</i> ga naar het vorige veld of menu-item, of naar het vorige scherm binnen een groep.                                                                                                    |  |
| ♥            | <i>Pijl omlaag:</i> ga naar het volgende veld of menu-item, of naar het volgende scherm binnen een groep.                                                                                                    |  |
| •            | <i>Pijl naar links:</i> ga naar een vorige<br>schermgroep.                                                                                                    |  |
| •            | <i>Pijl naar rechts:</i> ga naar een volgende schermgroep.                                                                                                    |  |
| $\bigotimes$ | Alarm resetten: dit stelt alle alarmen terug.<br>Als het scherm niet meer reageert, kunt u<br>vier keer op deze toets drukken om de<br>display te herstarten.                                                                                    |  |

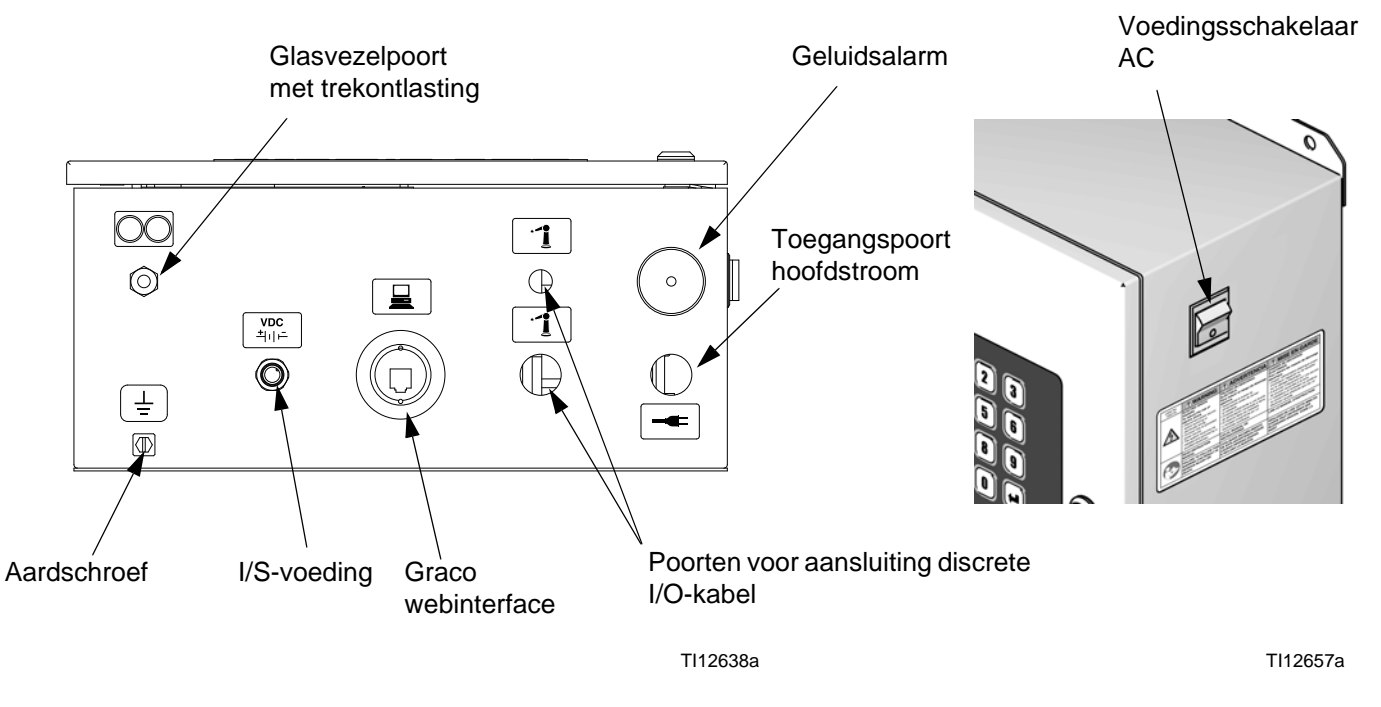

AFB. 6. EasyKey-aansluitingen en voedingsschakelaar

### Voedingsschakelaar AC

Hiermee schakelt u de stroom uit of in.

### I/S-voeding

Stroomcircuit naar vloeistofstation.

### Geluidsalarm

Waarschuwt de gebruiker als een alarm optreedt. In **Configuratescherm 1** op bladzijde 31 leest u hoe u kunt instellen welke alarmen een hoorbaar signaal geven.

Een hoorbaar alarm is te stoppen met de alarmresettoets

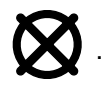

Het Houdbaarheidsalarm blijft nog enige tijd zichtbaar ook al is de alarmresettoets ingedrukt, totdat voldoende gemengd materiaal is afgegeven zodat materiaal dat te oud is geworden, verwijderd is.

### **Graco Webinterfacepoort**

Wordt gebruikt om te communiceren tussen een PC en:

- De software upgraden
- De softwareversie bekijken
- Download
  - Werk- en alarmoverzichten
  - Rapporten over het materiaalverbruik
  - Instelwaarden (kunnen ook worden geüpload)
- Werk-, alarm- en materiaalverbruikoverzichten wissen
- Een andere taal uploaden voor het bekijken van het scherm
- → De fabrieksinstellingen weer instellen
- → Het wachtwoord voor het instellen weer terughalen

Zie handleiding 313386 voor meer informatie.

### **Ethernet-aansluiting**

U kunt via internet bij de gegevens komen vanuit een kantoor- of industrieel netwerk voor de juiste configuratie. Zie handleiding 313386 voor meer informatie.

# Schermen van de bedrijfsmodus

**OPMERKING:** Zie AFB. 9 voor een kaart van de bedrijfsschermen. Gedetailleerde schermbeschrijving hieronder.

## Welkomstscherm

Bij het opstarten zullen het Graco-logo en de softwarerevisie ongeveer 5 seconden worden weergegeven, gevolgd door het **Statusscherm** 

(zie pagina 24).

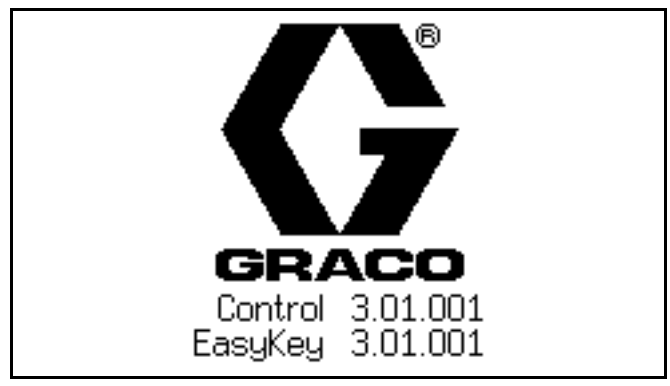

AFB. 7. Welkomstscherm

Het logoscherm zal ook tijdelijk "Communicatie vaststellen" weergeven. Als deze weergave na één minuut niet verdwijnt, controleert u of de circuitkaart van het vloeistofstation aan staat (led brandt) en of de glasvezelkabel correct is aangesloten (zie installatiehandleiding).

**OPMERKING:** Als de softwareversie van de vloeistofplaat niet overeenkomt met de versie van de EasyKey, zal de EasyKey de vloeistofplaat updaten. Het programmeringsscherm van de vloeistofplaat verschijnt, om weer te verdwijnen als de update voltooid is.

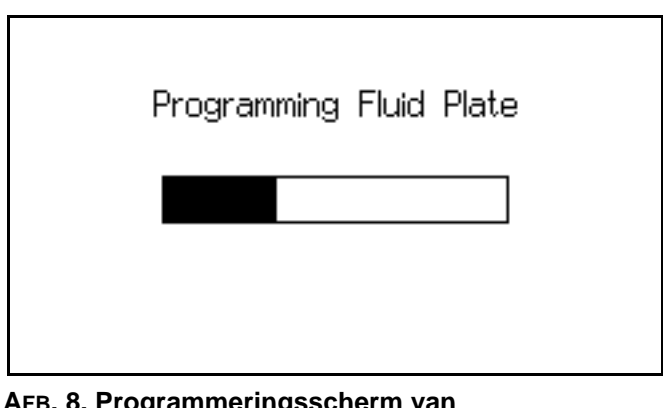

AFB. 8. Programmeringsscherm van de vloeistofplaat

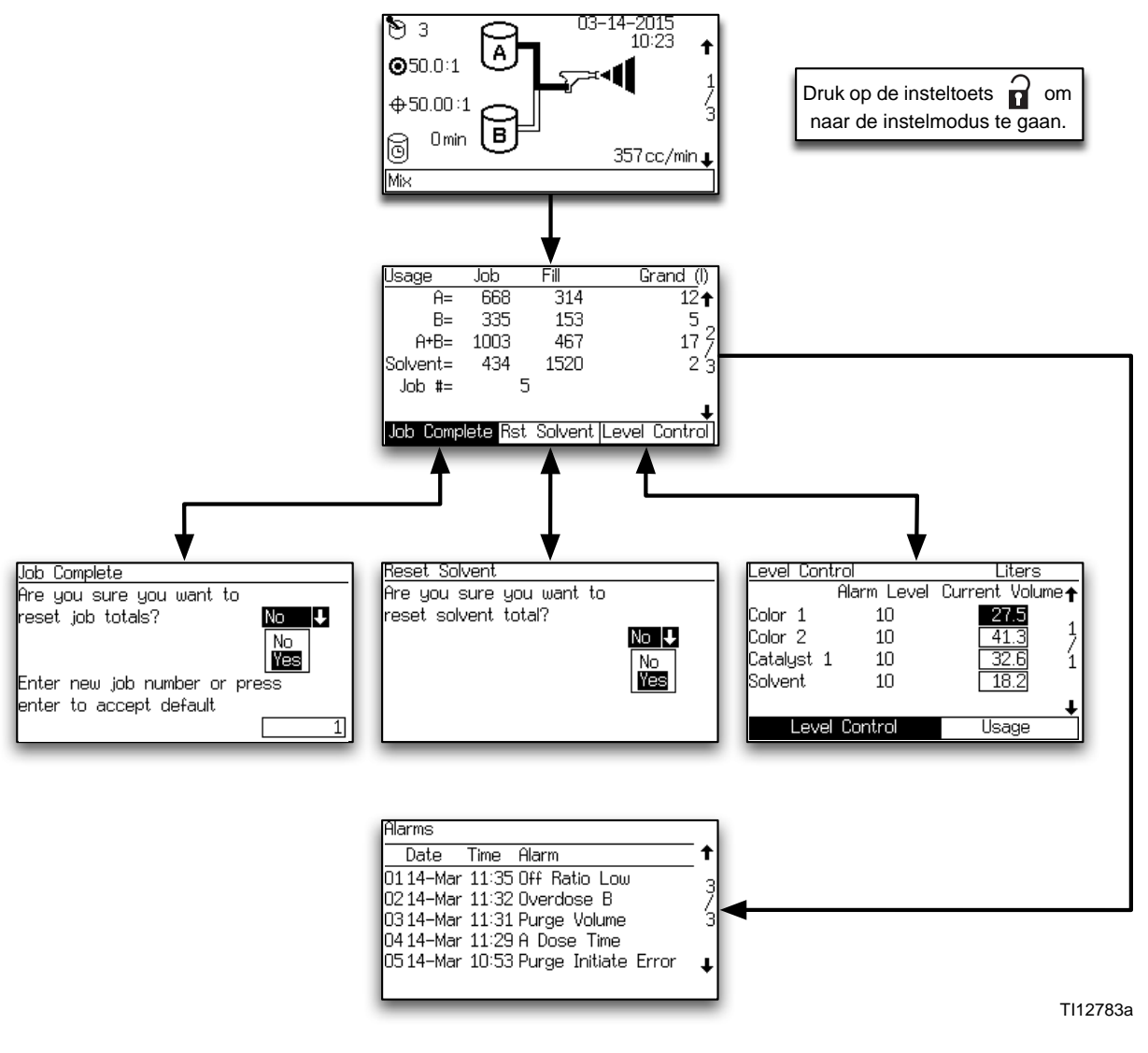

AFB. 9. Kaart van de bedrijfsschermen

### Statusscherm

- Gebruik de pijltoetsen omhoog ♠ of omlaag ♥ om door de bedrijfsschermen te scrollen.
- Druk op de Instel-toets a om vanuit het statusscherm naar het instelscherm te gaan.
- De andere toetsen hebben geen functie in dit statusscherm.

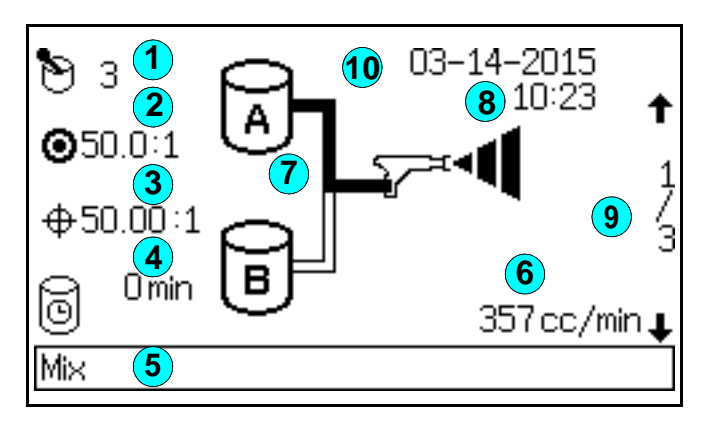

### AFB. 10. Statusscherm

### Uitleg bij AFB. 10:

1 Actief recept: toont het actieve recept.

**OPMERKING:** Bij opstarten gaat het systeem standaard naar Recept 61, wat geen geldig receptnummer is.

- (2) **Doel mengverhouding:** voor het actieve recept. De verhouding bedraagt van 0,0:1-50,0:0,1 in stappen van 0,1.
- (3) Huidige verhouding: in honderden, berekend na iedere dosis van A en B.

- (4) Houdbaarheidstimer: laat de nog resterende houdbaarheid in minuten zien. Dit wordt twee keer weergegeven als er twee pistolen zijn.
- Statusbalk: toont de huidige alarm- of werkingsmodus (stand-by, mengen, doorspuiten, receptverandering, of het huidige alarm).
- 6 Huidig debiet: in cc/min.
- Animatie:als het pistool is ingeknepen, lijkt het pistool te spuiten en licht de slang van component A of B op, om aan te geven van welk component het doseerventiel open is.

### 8 Huidige datum en tijd

- (9) Schermnummer en pijltoetsen: geeft het huidige schermnummer en het totale aantal schermen in een groep weer. De pijltjestoetsen naar Boven en naar Beneden aan de rechterzijde van het scherm geven de bladerfunctie weer. Het totale aantal schermen in sommige groepen kan variëren afhankelijk van de gekozen systeemconfiguratie.
- Slotsymbool: geeft aan dat de instelschermen beschermd zijn met een wachtwoord. Zie pagina 28.

### Totalenscherm

| Usage       | Job       | Fill    | G     | rand (l) |
|-------------|-----------|---------|-------|----------|
| Ĥ=          | 668       | 314     |       | 12↑      |
| B=          | 335       | 153     |       | 5 _      |
| A+B=        | 1003      | 467     |       | 17 4     |
| Solvent=    | 434       | 1520    |       | 23       |
| Job #=      | 5         | i       |       | _        |
|             |           |         |       | Ŧ        |
| Job Comp    | lete Rst  | Solvent | Level | Control  |
| AER 11 Tota | lenscherm | h       |       |          |

Dit scherm toont totalen per taak, vultotalen, totalen generaal en het taaknummer. Gebruik de tabs om de taaktotalen (taak voltooid) te resetten, oplosmiddeltotalen (Rst oplosmiddel) te resetten, of ga naar **Niveaucontrolescherm** op pagina 26.

De taaktotalen hebben in het algemeen betrekking op afgegeven materiaal in de mengmodus. Dit is meestal verneveld en gespoten materiaal met de pistooltrekker "Aan".

De vultotalen hebben in het algemeen betrekking op afgegeven materiaal in de mengvulmodus, na een kleurwissel of na doorspoelen. Dit is meestal niet gespoten of verneveld, en is afgegeven naar een doorspoelcontainer.

De oplosmiddeltotalen en de tab Rst Oplosmiddel verschijnen enkel als u bij oplosmiddelcontrole "Meter" hebt geselecteerd, zie **Configuratiescherm 5** op pagina 33.

OPMERKING: Eindtotalen zijn niet resetbaar.

### **Reset totaalscherm**

| Job Complete                  |
|-------------------------------|
| Are you sure you want to      |
| reset job totals? 🛛 🛛 🕹       |
| No<br>Yes                     |
| Enter new job number or press |
| enter to accept default       |
|                               |
| AFB. 12. Reset totaalscherm   |

Als een taak gereset is zal het taaknummer standaard met één worden verhoogd.

### Reset oplosmiddelscherm

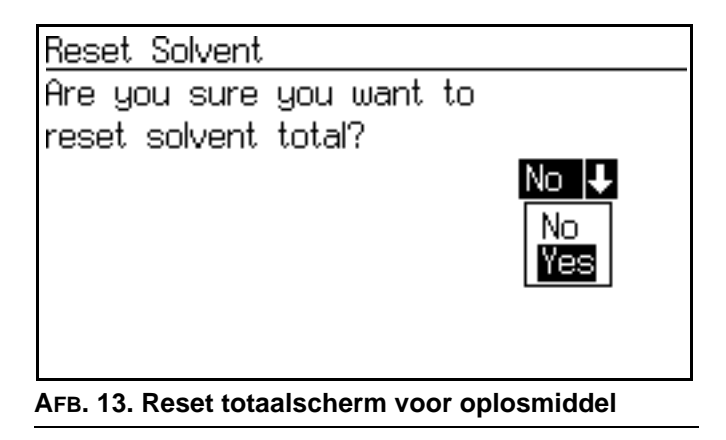

Het scherm zal u vragen of u de oplosmiddeltotalen wilt resetten. Selecteer Ja of Nee.

### Alarmschermen

| Alarms                              |   |
|-------------------------------------|---|
| Date Time Alarm                     | Ť |
| 0114–Mar 11:35 Off Ratio Low        | 3 |
| 0214-Mar 11:32Overdose B            | 7 |
| 0314-Mar 11:31 Purge Volume         | 3 |
| 0414-Mar 11:29 A Dose Time          |   |
| 0514–Mar 10:53 Purge Initiate Error | Ŧ |
|                                     |   |
| AFB. 14. Alarmschermen              |   |

Twee schermen geven de laatste 10 alarmen weer.

Gebruik de pijltoetsen omhoog  $\clubsuit$  of omlaag  $\blacktriangledown$  om tussen de twee schermen te scrollen.

Zie Tabel 10 op pagina 82 voor een lijst met alarmcodes.

### Niveaucontrolescherm

| Level Cont    | trol        | Liters          |  |
|---------------|-------------|-----------------|--|
|               | Alarm Level | Current Volume🛧 |  |
| Color 1       | 10          | 27.5            |  |
| Color 2       | 10          | 41.3 7          |  |
| Catalyst 1    | . 10        | 32.6 1          |  |
| Solvent       | 10          | 18.2            |  |
|               |             | ŧ               |  |
| Level Control |             | Usage           |  |
|               |             |                 |  |

AFB. 15. Niveaucontrolescherm

Dit scherm toont het huidige volume van elke vloeistof. Pas de huidige volumes op dit scherm aan of gebruik de tab om naar Gebruik te gaan (**Totalenscherm** op pagina 25). De waarden voor de alarmniveaus kunnen met behulp van de geavanceerde webinterface worden aangepast.

Zie AFB. 16. Als het tankvolume de lage niveaudrempel bereikt zal het EasyKey-scherm het alarm voor een laag tankniveau tonen en de gebruiker een van de volgende keuzes bieden:

- 1. Vul de tank bij om het alarm om te heffen.
- 2. Het mengen hervatten door "Sproei 25% van het Overblijvende" te selecteren. Als deze selectie gekozen wordt zal er zich een tweede alarm voordoen nadat de overblijvende 25% van het

volume werd gemengd. Vul de tank bij om het alarm om te heffen.

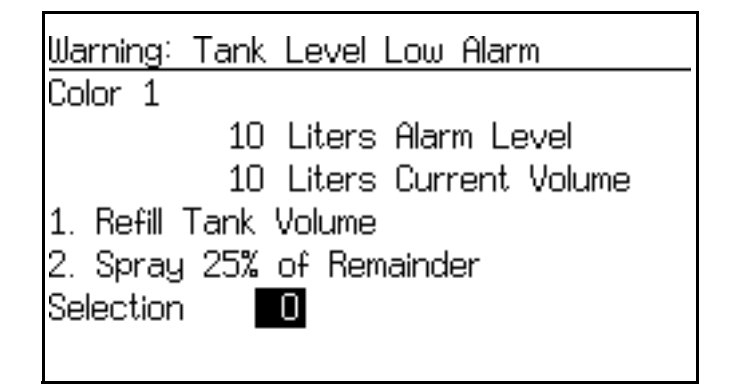

AFB. 16. Scherm tankniveau laag (tank A afgebeeld)

# Instelstand

Druk op de Insteltoets **a** om naar de Instelmodus te gaan.

**OPMERKING:** Zie AFB. 17 voor een kaart van de instelschermen. Gedetailleerde schermbeschrijving hieronder.

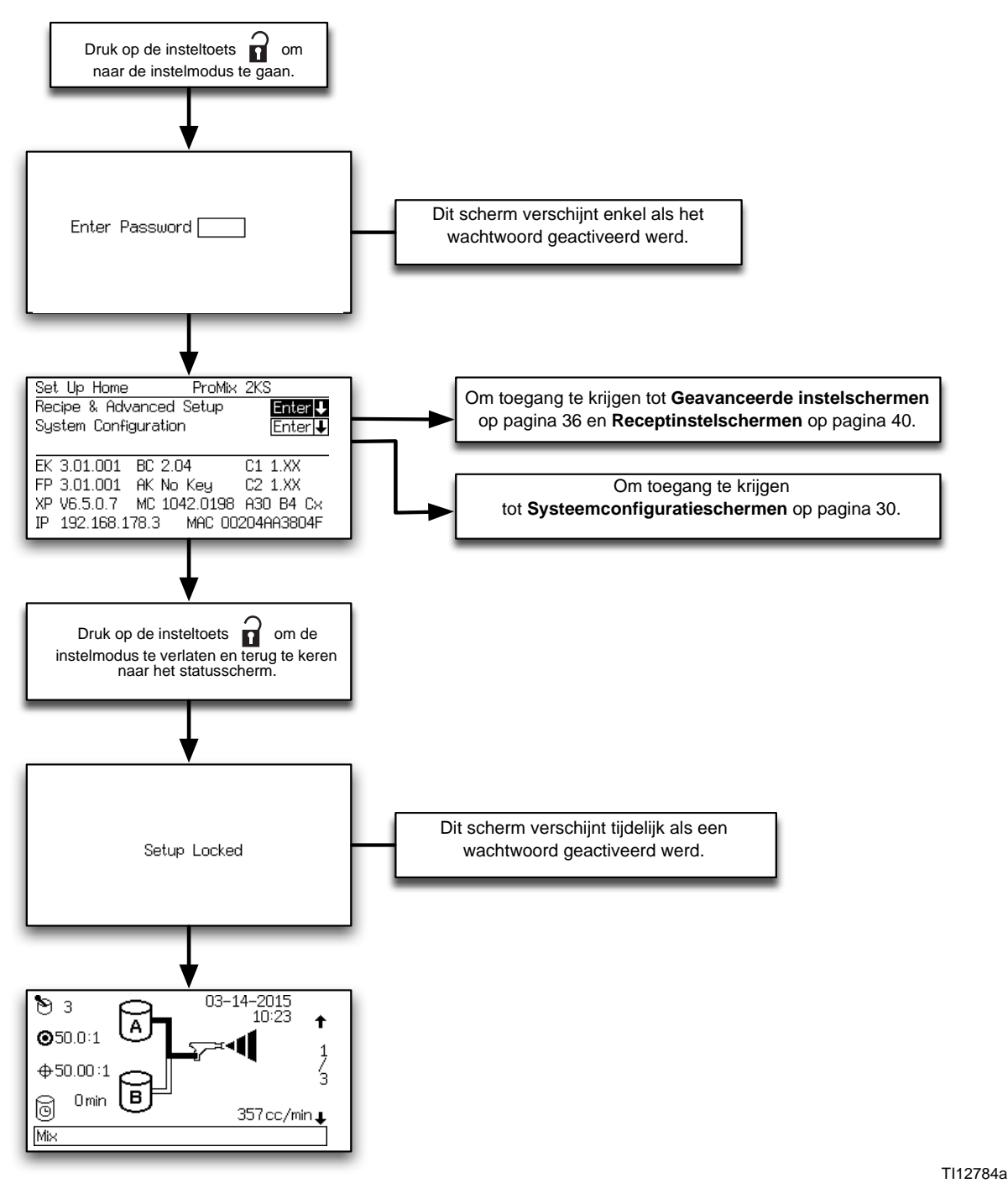

### AFB. 17. Kaart instelschermen

## Wachtwoordscherm

Als een wachtwoord geactiveerd is (zie **Configuratiescherm 1**, pagina 31) zal het wachtwoordscherm verschijnen. U moet het wachtwoord invoeren om toegang te krijgen tot het **Instellingenstartscherm**. Als u het verkeerde wachtwoord ingeeft wordt er teruggegaan naar het **Statusscherm**.

**OPMERKING:** Als u het wachtwoord vergeet, kunt u met behulp van de ProMix 2KS-webinterface het wachtwoord het terugzetten naar 0 (zie handleiding 313386).

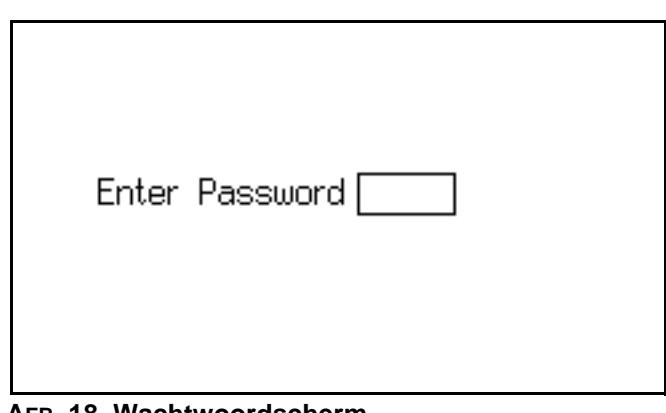

AFB. 18. Wachtwoordscherm

**OPMERKING:** Als een wachtwoord wordt geactiveerd, verschijnt even **Instellen vergrendeld** vlak na het activeren van de instelfunctie en de terugkeer naar

het Statusscherm. Er verschijnt een slotsymbool

op het Statusscherm.

|--|

AFB. 19. Instellen vergrendeld-scherm

# Instellingenstartscherm

| ·   |
|-----|
| ł   |
|     |
|     |
|     |
| С×С |
| 4F  |
|     |

### AFB. 20. Instellingenstartscherm

Dit scherm verschijnt wanneer u naar de Instelmodus gaat. Van hieruit kunt u naar **Recept en Geavanceerde** instelschermen (bladzijden 36-44) of naar **Systeemconfiguratieschermen** (bladzijden 30-33).

Druk op Enter < om naar de gewenste schermengroep te gaan.

Dit scherm geeft ook softwareversies en internetadressen van de verschillende componenten weer. De weergegeven waarden in AFB. 20 zijn slechts voorbeelden, ze kunnen anders zijn dan de waarden op uw scherm. Zie Tabel 4 voor meer informatie.

| Component                      | Display (kan<br>anders zijn dan<br>den afgebeelde<br>voorbeelden) | Besch                                                                                                    | rijving                                                                                                    |  |
|--------------------------------|-------------------------------------------------------------------|----------------------------------------------------------------------------------------------------|----------------------------------------------------------------------------------------------------|--|
| EK (EasyKey)                   | 3.01.001                                                          | EasyKe                                                                                                    | ey-softwareversie.                                                                                                    |  |
| FP (Vloeistofplaat)            | 3.01.001                                                          | Softwareversie van de vloeistofplaat.                                                                            |                                                                                                    |  |
| BC (cabinebediening)           |                                                                   | Cabinebediening niet geïnstalleerd, niet gedetecteerd of niet operationeel.                                      |                                                                                                    |  |
|                                | 1.XX                                                              | Softwareversie cabinebediening 1.00 of 1.01.                                                                     |                                                                                                    |  |
|                                | 2.XX                                                              | Softwareversie cabinebediening 2.XX.                                                                             |                                                                                                    |  |
| C1/C2<br>(Kleurwisselmodules 1 |                                                                   | Kleurwisselmodule 1/2 niet geïnstalleerd, niet gedetecteerd o niet operationeel.                                 |                                                                                                    |  |
| en 2)                          | 1.XX                                                              | Kleurwisselmodule, softwareversie 1.00 of 1.01.                                                                  |                                                                                                    |  |
|                                | 2.XX                                                              | Kleurw                                                                                                    | isselmodule, softwareversie 2.XX.                                                                                                    |  |
| AK (AutoKey)                   | Geen AutoKey                                                      | Geen AutoKey geïnstalleerd of gedetecteerd. Systeem werkt enkel in 2K manuele modus                              |                                                                                                    |  |
|                                | 2K-Auto                                                           | 2K AutoKey gedetecteerd. Systeem kan werken in 2K manueel, half-automatisch of automatische modus.               |                                                                                                    |  |
|                                | 3K-Auto                                                           | 3K AutoKey gedetecteerd. Het systeem kan werken in 3K manueel, half-automatisch of automatisch.                  |                                                                                                    |  |
| XP (XPOORT)                    | V6.6.0.2                                                          | Voorbeeld van softwareversie XPOORT-netwerkmodule.<br>Andere versies zijn aanvaardbaar.                          |                                                                                                    |  |
| MC (Micro-controller)          | 1042.0198                                                         | Voorbeeld van de softwareversie van de micro-controller van de vloeistofplaat. Andere versies zijn aanvaardbaar. |                                                                                                    |  |
| Axx By Cz                      | A30 B4 Cx                                                         | Kleurwi<br>ventiele<br>bepaale<br>kleurwi                                                                        | isselventielen op de kaart. Hier ziet u het aantal<br>en dat elke component beschikbaar is. Dit wordt<br>d door de configuratieschakelaars om de<br>sselkaarten die op het systeem zijn aangesloten. |  |
|                                |                                                                   | Code                                                                                                    | Beschrijving                                                                                                    |  |
|                                |                                                                   | -                                                                                                    | Component niet beschikbaar bij deze machineconfiguratie.                                                                                                    |  |
|                                |                                                                   | х                                                                                                    | Component niet gebruikt bij deze machineconfiguratie.                                                                                                    |  |
|                                |                                                                   | 1                                                                                                    | Component beschikbaar, maar geen wisselpakket.                                                                                                    |  |
|                                |                                                                   | 4-30                                                                                                    | Component beschikbaar, met wisselpakket.<br>Aantal ventielen gespoeld met een<br>oplosmiddelventiel.                                                                                                 |  |
| IP (Internetadres)             | 192.168.178.3                                                     | Voorbeeld van een adres voor de EasyKey voor basale<br>en geavanceerd webrapportage.                             |                                                                                                    |  |

Voorbeeld van Internet MAC-adres. Elke EasyKey heeft

een andere, unieke waarde in dit veld staan.

### Tabel 4: Softwareversies van de componenten

MAC (MAC-adres)

00204AAD1810

## Systeemconfiguratieschermen

**OPMERKING:** Zie AFB. 21 voor een kaart van de **Systeemconfiguratieschermen**. Gedetailleerde schermbeschrijving hieronder.

**OPMERKING:** Elk scherm geeft het huidige schermnummer en het totale aantal schermen in de groep weer.

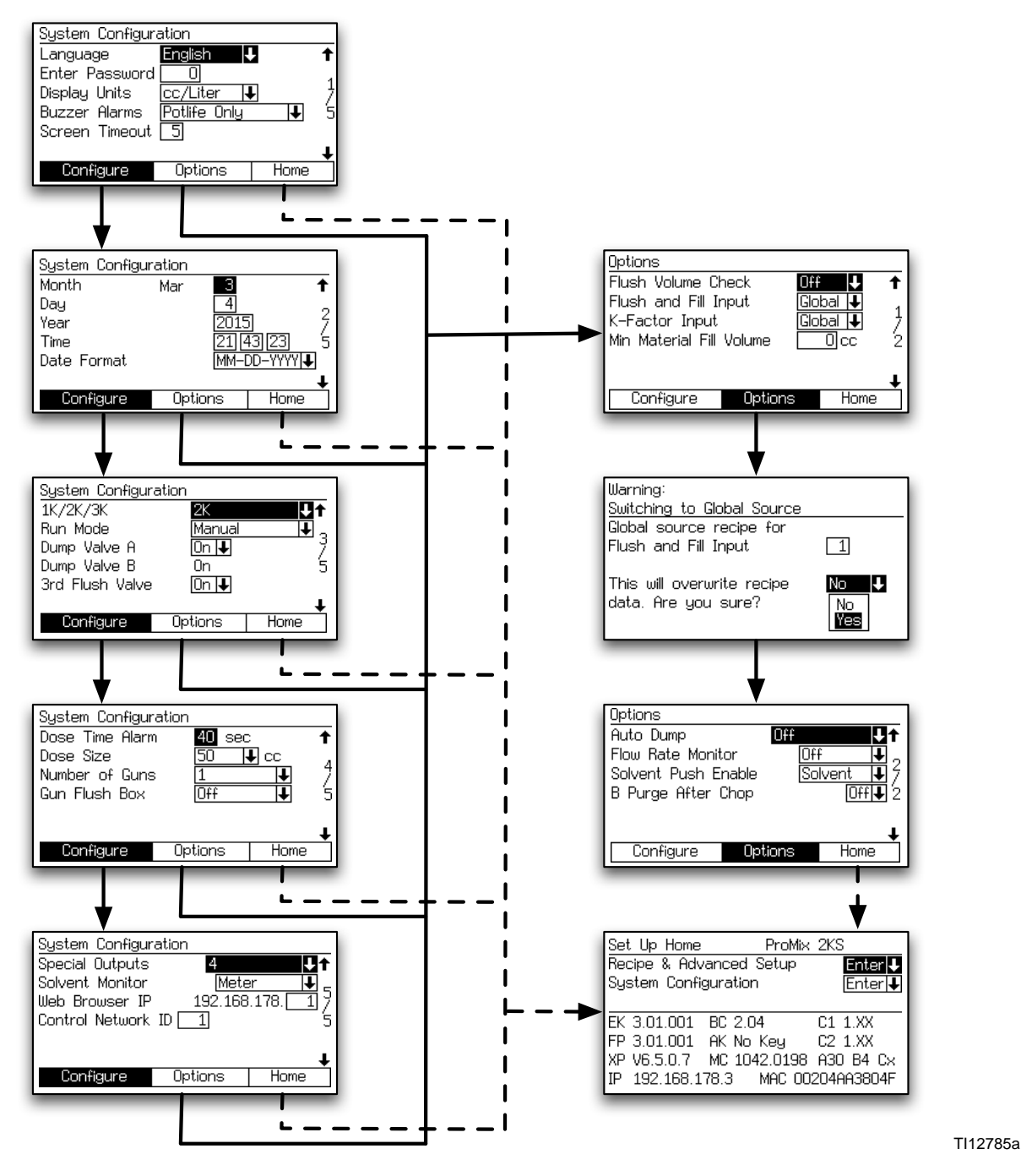

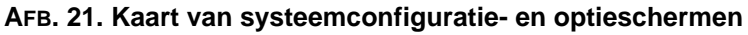

### **Configuratiescherm 1**

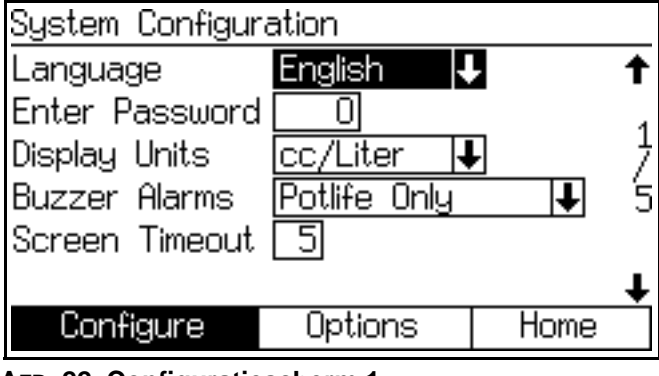

AFB. 22. Configuratiescherm 1

#### Taal

Definieert de taal van de schermtekst. Keuze uit Engels (standaard), Spaans, Frans, Duits, Italiaans, Nederlands, Japans (Kanji), Koreaans, Chinees (vereenvoudigd), en extra taalkeuze.

**OPMERKING**: Document 313386 geeft instructies voor het gebruik van de Extra taalkeuze (Custom Language) voor aangepaste teksten voor niet standaard ondersteunde talen op de schermen te krijgen.

#### Wachtwoord

Het wachtwoord wordt enkel gebruikt om naar de Instelmodus te gaan. Het standaard wachtwoord is 0, hetgeen betekent dat er geen wachtwoord nodig is om in de instelfunctie te komen. Als er een wachtwoord vereist is geeft u een getal in van 1 tot 9999.

**OPMERKING:** schrijf het wachtwoord op en bewaar het op een veilige plaats.

### Weergave-eenheden

Kies de gewenste displayeenheden:

- cc/liter (standaard)
- cc/gallon

#### Zoemeralarmen

De zoemer is standaard ingesteld op "Alleen houdbaarheidsalarm", zodat de zoemer alleen gaat bij alarm E-2.

U kunt de zoemer instellen ook veranderen naar "Alle alarmen", zodat die altijd gaat als een alarm optreedt.

Een andere mogelijkheid is "Alles behalve houdbaarheid". Dan is de zoemer te horen bij alle alarmen maar juist niet bij "Alarm houdbaarheid" (E-2). Dit is niet aan te raden tenzij er een andere aanpak is doorgevoerd om met het houdbaarheidsalarm om te gaan.

#### Scherm time-out

Kies de gewenste scherm time-out in minuten (0-99). 5 is de standaardwaarde.

### **Configuratiescherm 2**

| System Configu           | ration |      |                  |  |  |  |
|--------------------------|--------|------|------------------|--|--|--|
| Month                    | Mar    | 3    | 1                |  |  |  |
| Day                      |        | 4    | 2                |  |  |  |
| Year                     |        | 2015 | ] 7              |  |  |  |
| Time                     |        | 214  | 3 23 5           |  |  |  |
| Date Format              |        | MM-D | D-YYYY  <b>↓</b> |  |  |  |
|                          |        |      | +                |  |  |  |
| Configure                | Opt    | ions | Home             |  |  |  |
| 00 Configurational and 0 |        |      |                  |  |  |  |

AFB. 23. Configuratiescherm 2

#### Month

Voer de huidige maand in.

### Dag

Voer de huidige dag in.

### Jaar

Voer het huidige jaar in (vier cijfers).

### Tijd

Voer de huidige tijd in (24-uurs klok) alsmede de minuten en seconden. De seconden zijn niet instelbaar.

### Datumindeling

Kies MM-DD-JJJJ, DD-MM-JJJJ of JJJJ-MM-DD.

Instelstand

### **Configuratiescherm 3**

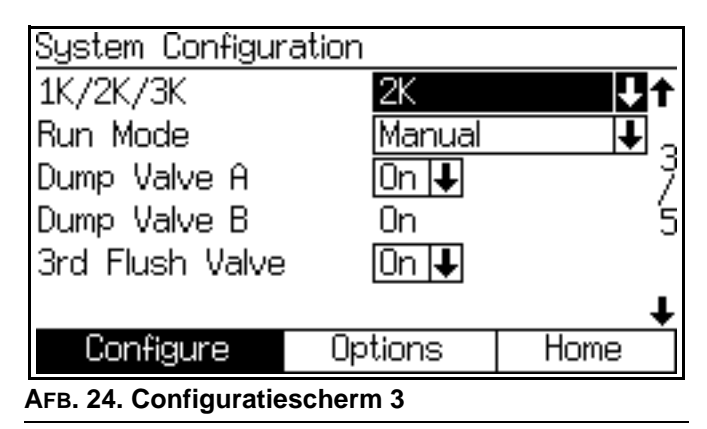

### 1K/2K/3K

Deze waarde geeft het beoogde prestatieniveau van het systeem aan. Kiest u een waarde die anders is dan het geïnstalleerde systeemniveau, dan zal de functionaliteit beperkt zijn.

### Bedrijfsmodus

**OPMERKING**: Als een AutoKey is geïnstalleerd, zijn als extra keuzes halfautomatisch en automatisch beschikbaar.

Geeft aan dat dit een manueel systeem is.

### Lozingsventiel A

Dit veld verschijnt enkel als de kleurwisseloptie wordt gedetecteerd vanaf de cc-kaart. Kies 'On' (aan) als een optioneel lozingsventiel geïnstalleerd en het de bedoeling is dat te gebruiken.

### Lozingsventiel B

Dit veld verschijnt enkel als de katalysatorwisseloptie gedetecteerd is door de cc-kaart, wat betekent dat lozingsventiel B aanwezig is. Aan is de enige instelling.

### **3e spoelventiel**

Uit is de standaardwaarde. Als het systeem een optioneel 3e spoelventiel bezit zet u die op Aan.

### **Configuratiescherm 4**

| System Configuration          |         |            |  |  |  |  |  |  |
|-------------------------------|---------|------------|--|--|--|--|--|--|
| Dose Time Alarm               | 40 sec  | : 🕇        |  |  |  |  |  |  |
| Dose Size                     | 50 .    | Lcc ,      |  |  |  |  |  |  |
| Number of Guns                | 1       | <b>I</b> 7 |  |  |  |  |  |  |
| Gun Flush Box                 | Off     | <b>↓</b> 5 |  |  |  |  |  |  |
|                               |         |            |  |  |  |  |  |  |
|                               |         | +          |  |  |  |  |  |  |
| Configure                     | Options | Home       |  |  |  |  |  |  |
| AFB. 25. Configuratiescherm 4 |         |            |  |  |  |  |  |  |

### Doseertijdalarm

Voer de doseertijd in (1 tot 99 seconden). Dit is de tijd dat een dosering mag plaatsvinden voordat er zich een doseertijdalarm voordoet.

### Doseergrootte

Selecteer de totale dosisgrootte (cc) uit het afrolmenu: 100, 50, 25, 10, of kies DD om de dynamische dosering aan te zetten (zie pagina 50).

#### Voorbeeld:

Voor een totale doseergrootte van 50 cc en een verhouding van 4,0:1 is de doseergrootte van component A 40 cc en die van component B 10 cc.

**OPMERKING:** Verhoog de dosisomvang bij toepassingen met een hogere stroomsnelheid of grotere verhoudingen. Verlaag de dosisomvang voor een betere menging onder omstandigheden met een lagere stroomsnelheid.

### Aantal pistolen

Voer het aantal sproeipistolen in (1 of 2).

### Pistoolspoelkast

Voer het aantal pistoolspoelkasten in (Uit, 1 of 2).

**OPMERKING**: Voor kleurwissels en doorspoelen is aan te raden twee pistoolspoelkasten te gebruiken in een systeem met twee pistolen.

### **DD-instelstand**

Zie Afb. 26 en Afb. 27 op bladzijde 33.

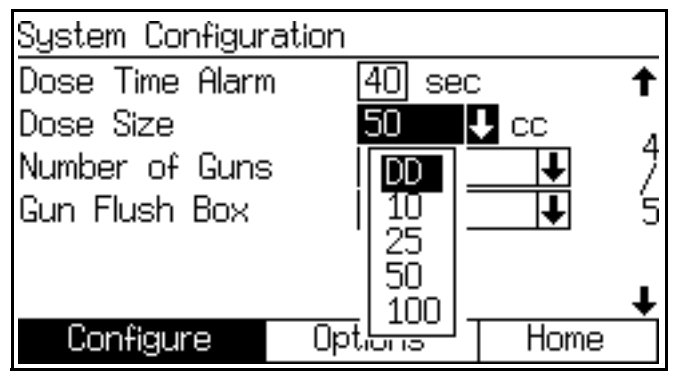

AFB. 26. Configuratiescherm 4, dynamische dosering geselecteerd

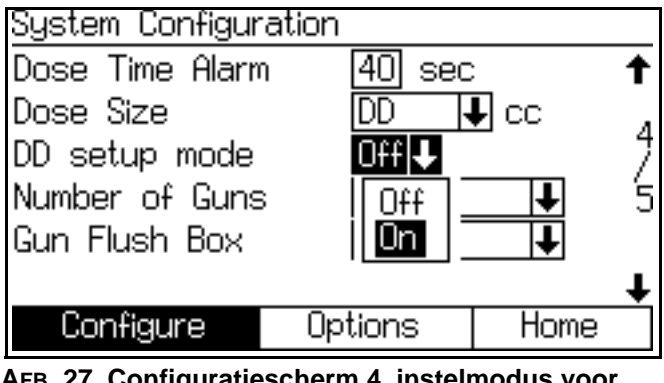

AFB. 27. Configuratiescherm 4, instelmodus voor dynamische dosering geactiveerd

### **DD-instelstand**

Kies in het veld Doseergrootte "DD" om de instellingen voor dynamisch doseren te laten verschijnen. Selecteer Aan om de DD-instelmodus te activeren, of Uit om hem te deactiveren. Zie pagina 51 voor nadere informatie.

### **Configuratiescherm 5**

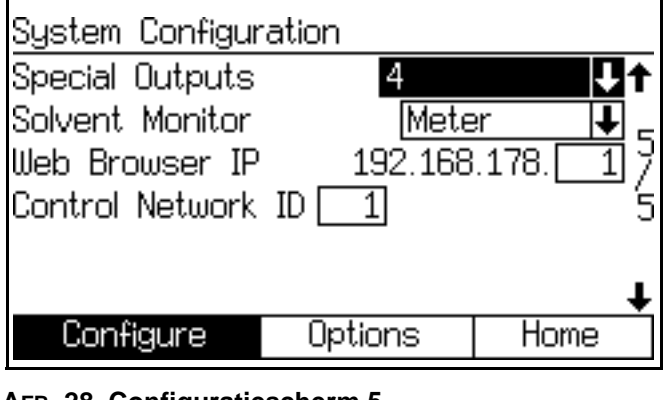

AFB. 28. Configuratiescherm 5

### Speciale uitgangen

Om op een handmatig systeem speciale uitgangen te kunnen gebruiken, is installatie van een integratiekaart voor Discrete I/O nodig. Het Graco-bestelnummer is 15V825, Set discrete I/O-integratiekaart. Zie handleiding 406800.

**OPMERKING**: Bij het opstarten van het systeem kunnen de speciale uitgangen gedurende 1/4 actief worden.

Kies speciale uitgangen (0-4, of 3 + GFB op nr. 4). De keuze "0" schakelt de speciale uitgangen uit. Bij de keuze "3 + GFB op nr. 4" (met GFB = pistoolspoelkast), kunnen de uitgangen 1-3 gebruikt worden voor door de gebruiker te definiëren doeleinden. De speciale uitgang 4 dupliceert dan die instellingen voor de pistoolspoelkast.

Elke uitgang heeft twee verschillende starttijden en tijdsduren, gedefinieerd op het instelscherm van de recepten (als de ingang Spoelen en Vullen op "Recept" staat in **Optiescherm 1** op pagina 34), of op het geavanceerde instelscherm (als de ingang Spoelen en Vullen op "Globaal" staat in **Optiescherm 1** op pagina 34).

### Oplosmiddelcontrole

Selecteer oplosmiddelcontrole (Uit, Stroomschakelaar of Meter).

Bij de keuze "Meter" zal het systeem de hoeveelheid oplosmiddel bijhouden. Zie **Totalenscherm** op pagina 25 voor meer informatie over oplosmiddeltotalen.

### Webbrowser IP

De standaard IP-adressen voor de webbrowser beginnen met 192.168.178. Vul als vierde getal in het adres voor elke EasyKey een uniek nummer (1-99) in.

### **Regelnetwerk-ID**

Gebruikt voor het Graco Gateway-netwerksysteem. Zie de Graco Gateway-handleiding 312785 voor meer informatie.

# Optieschermen

**OPMERKING:** Zie AFB. 21 op pagina 30 voor een kaart van de **Optieschermen**. Gedetailleerde schermbeschrijving hieronder.

**OPMERKING:** Elk scherm geeft het huidige schermnummer en het totale aantal schermen in de groep weer.

### **Optiescherm 1**

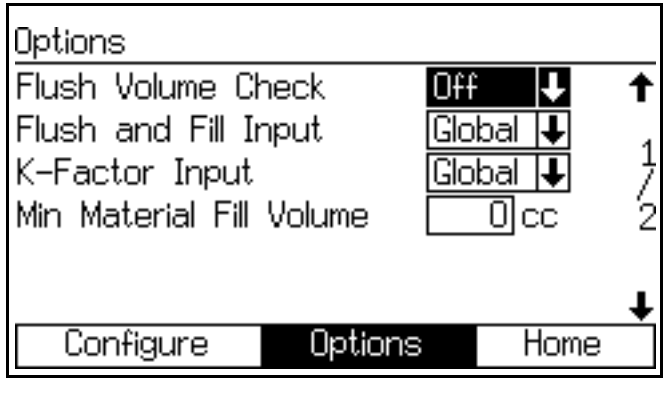

AFB. 29. Optiescherm 1

### Controle spoelvolume

Dit veld verschijnt enkel als Oplosmiddelbesturing ingesteld is op "Meter" in **Configuratiescherm 5** op pagina 33.

Als dit op "Aan"staat, zal het minimale spoelvolume verschijnen in **Receptinstelscherm 2** op pagina 41.

### Spoel- en vulinvoer

Als deze op "Globaal" staat, worden Kleur/katalysator doorspoelen en Kleur/katalysator vullen toegevoegd aan **Geavanceerd instelscherm 1** op pagina 37. **Geavanceerd instelscherm 2, 3 en 5** worden toegevoegd. Zie pagina's 37-39.

Als ingesteld op "Recept", dan worden Kleur/katalysator doorspoelen en Kleur/katalysator vullen toegevoegd aan **Receptinstelscherm 2** op pagina 41. **Receptinstelscherm 3, 4 en 7** worden toegevoegd. Zie pagina's 42-44.

### Invoer K-factor

De Globale modus is nuttig als de materiaaleigenschappen, spoel- en vulkarakteristieken, of de K-factoren hetzelfde zijn voor alle door het systeem te verwerken materialen.

Bij instellen op "Globaal" wordt **Geavanceerd instelscherm 4** op pagina 38 toegevoegd.

Als ingesteld op "Recept", dan wordt **Receptinstelscherm 5** op pagina 43 toegevoegd.

### Minimaal materiaalvullingsvolume.

Voer een waarde in: 0-9999 cc.

### Verificatiescherm

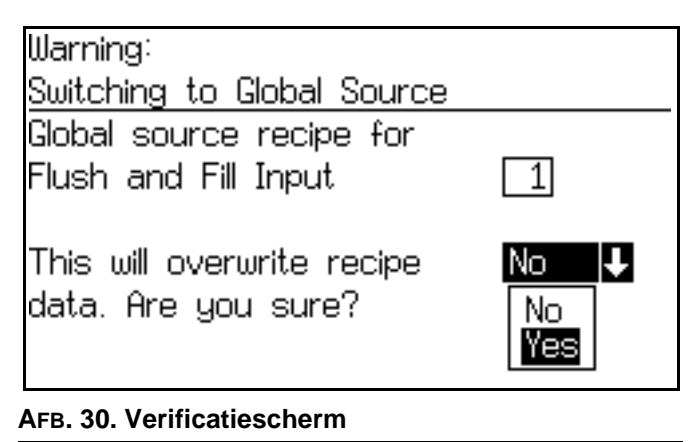

### Verificatie

Dit scherm verschijnt wanneer in **Optiescherm 1** de Spoel- en Vulinvoer of de K-factorinvoer veranderd worden van "Recept" naar "Globaal".

### **Optiescherm 2**

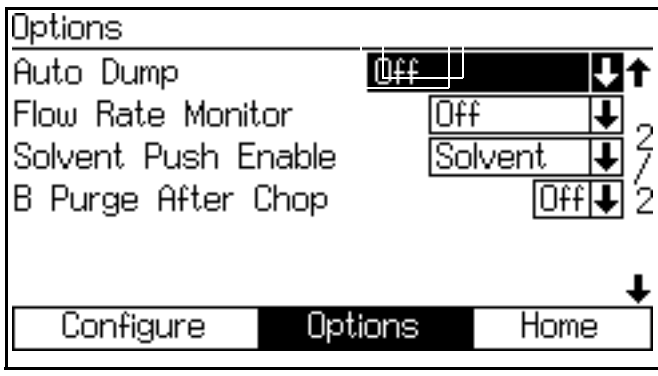

AFB. 31. Optiescherm 2

### Automatisch lozen (autodump)

Bij gebruik van Autodump is er de keuze tussen "oplosmiddel-push" en "mengsel-push". Bij geactiveerde Autodump is ook de pistoolspoelkast ingeschakeld. Als het houdbaarheidsalarm 2 minuten actief is, zal het systeem automatisch het oude materiaal eruit spoelen of pushen, afhankelijk van de gemaakte keuze.

Bij "Oplosmiddel-push" wordt het niet meer houdbare materiaal verwijderd met oplosmiddel. Zie **Functie oplosmiddel-push** op pagina 65 voor meer informatie.

Bij "Mengsel-push" wordt het niet meer houdbare materiaal verwijderd met nieuw mengsel. Zodra voldoende materiaal is verwijderd, wordt het houdbaarheidsalarm teruggesteld. Zie **Mengsel-push** op pagina 66 voor meer informatie.

### Debietmonitor

Bij instellen op "Aan" wordt **Receptinstelscherm 6** op pagina 43 toegevoegd, waardoor u de hoge en lage drempelwaarden kunt instellen.

Bij instellen op "Uit" wordt de monitoring van het debietbereik uitgeschakeld en zal **Receptinstelscherm 6** op pagina 43 niet verschijnen.

### **Oplosmiddel-push activeren**

**OPMERKING**: Zie **Functie oplosmiddel-push** op pagina 65 voor meer informatie.

Om Oplosmiddel-push te activeren, kiest u "Oplosmiddel" of "3de ventiel" (beschikbaar als in **Configuratiescherm 3** op pagina 32 het 3e spoelventiel is ingeschakeld).

Om de Oplosmiddelstoot te deactiveren, zet u de functie op "Uit."

#### B doorspuiten na stoot

**OPMERKING**: Hiermee wordt de stootcyclus gescheiden van de eindspoeling met oplosmiddel, om chemische reacties tussen bepaalde materialen te voorkomen.

Een optionele burst van 2 seconden (2 s B) van doorspoelventiel B van de integrator, na de stootcyclus.

Zie **Kleurwisselsequenties** op bladzijde 69 voor informatie over kleurwissels en timing.

### Geavanceerde instelschermen

**OPMERKING:** Zie AFB. 32 voor een kaart van de **Geavanceerde instelschermen**. Gedetailleerde schermbeschrijving hieronder.

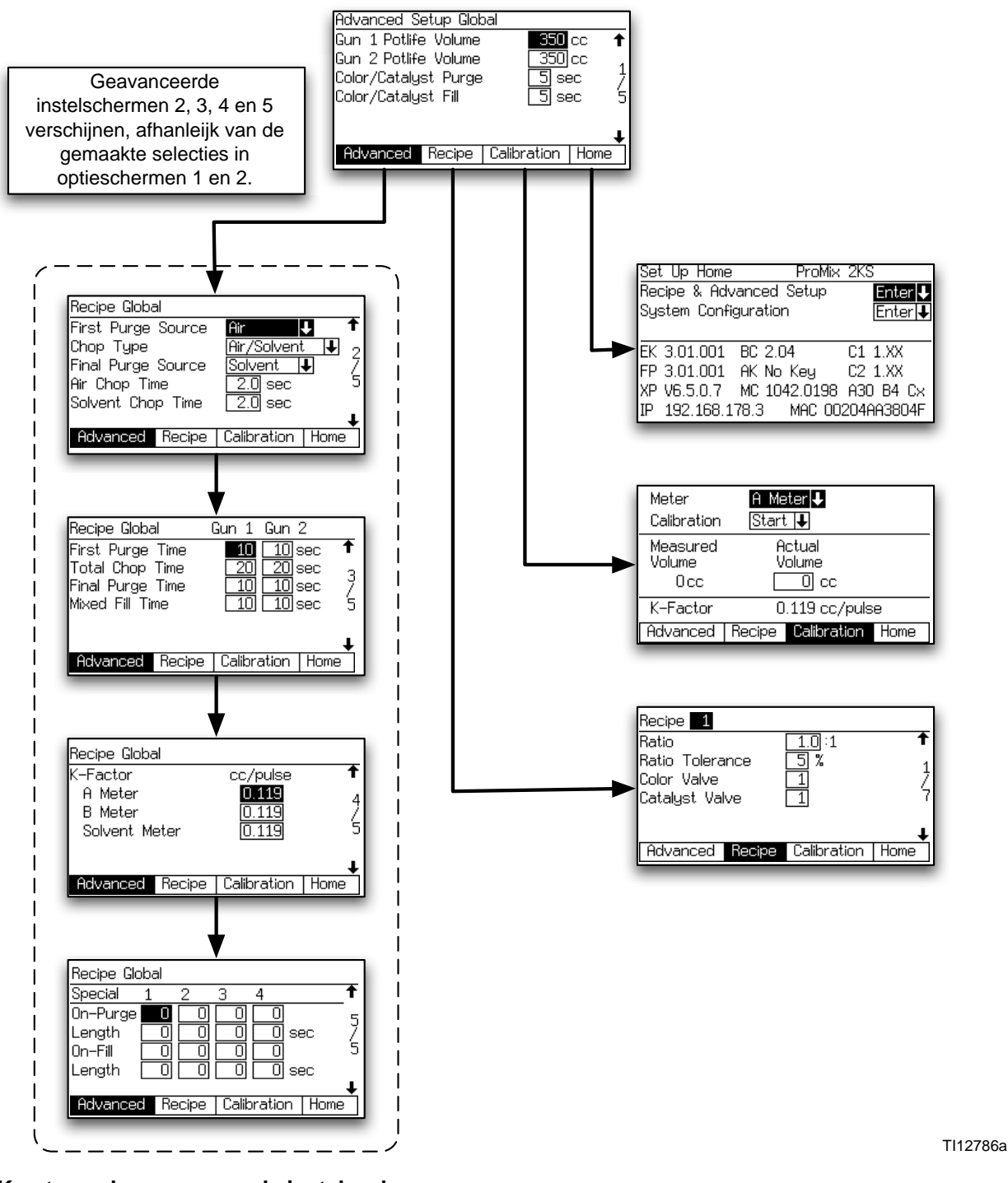

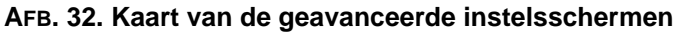
**OPMERKING:** Elk scherm geeft het huidige schermnummer en het totale aantal schermen in de groep weer. Het totale aantal schermen in een groep en de velden die op ieder scherm worden weergegeven kunnen variëren, afhankelijk van de gemaakte selecties in de **Systeemconfiguratieschermen** en de **Optieschermen**.

#### **Geavanceerd instelscherm 1**

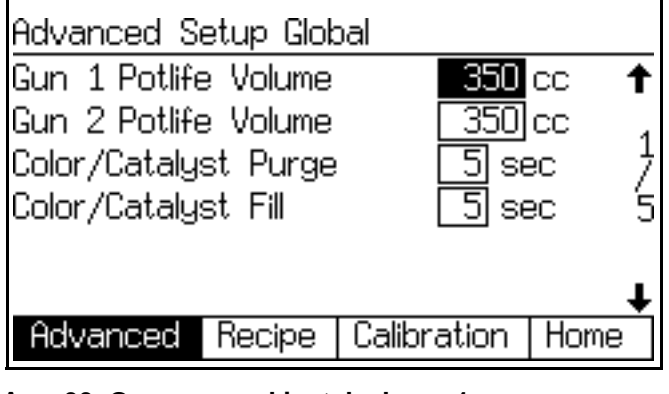

#### AFB. 33. Geavanceerd instelscherm 1

#### Houdbaarheidsvolume van Pistool1/Pistool 2

Geef het houdbaarheidsvolume van ieder pistool in (1 tot 1999 cc). Dit is de hoeveelheid materiaal die nodig is om door mengverdeler, slang en applicator of pistool te gaan, voor de houdbaarheidstimer weer gereset wordt.

Bepaal aan de hand van de volgende informatie het houdbaarheidsvolume bij benadering (HV) in cc:

| Binnendiameter<br>van slang<br>(inches) | Volume<br>(cc/voet)* |
|-----------------------------------------|----------------------|
| 3/16                                    | 5,43                 |
| 1/4                                     | 9,648                |
| 3/8                                     | 21,71                |

Volume in integratorverdeler en menger = 75 cc Volume spuitpistool = 20 cc

(Slangvolume\* x aantal voet slanglengte) + 75 + 20 = HV

#### **Doorspuiten Kleur/katalysator**

Dit veld verschijnt enkel als het systeem een kleurwisselmodule bevat en als de spoel- en vulinvoer op "Globaal" staat in **Optiescherm 1** op pagina 34. Voer de doorspuittijd in (0 tot 99 seconden). Dit is de tijd die vereist is om de slangen te spoelen van de kleur- of katalysatormodule naar het doseer- of lozingsventiel.

#### Vullen kleur/katalysator

Dit veld verschijnt enkel als het systeem een kleurwisselmodule bevat en als de spoel- en vulinvoer op "Globaal" staat in **Optiescherm 1** op pagina 34. Voer de vultijd in (0 tot 99 seconden). Dit is de tijd die vereist is om de slangen te vullen van de kleur- of katalysatormodule naar het doseer- of lozingsventiel.

#### **Geavanceerd instelscherm 2**

| Recipe Global      |                  |
|--------------------|------------------|
| First Purge Source | Air 🖵 🕇          |
| Chop Type          | Air/Solvent 🖡 🤰  |
| Final Purge Source | Solvent 📕 🛛 🏅    |
| Air Chop Time      | 2.0 sec 5        |
| Solvent Chop Time  | 2.0 sec          |
|                    | ŧ                |
| Advanced Recipe    | Calibration Home |
|                    |                  |

#### AFB. 34. Geavanceerd instelscherm 2

Dit scherm verschijnt enkel als de spoel- en vulinvoer in **Optiescherm 1** op pagina 34 is ingesteld op "Globaal".

#### Bron eerste spoeling

Selecteer "Lucht", "Oplosmiddel" of "3e spoelventiel" (alleen beschikbaar als 3e spoelventiel op "Aan" is gezet in **Configuratiescherm 3** op pagina 32).

#### Stoottype

Selecteer "Lucht/oplosmiddel" of "Lucht/3e spoelventiel" (alleen beschikbaar als het 3e spoelventiel op "Aan" is gezet in **Configuratiescherm 3** op pagina 32). Dit is het proces waarbij lucht en oplosmiddel (of lucht en vloeistof uit het 3e spoelventiel) samen worden gemengd tijdens de doorspoelcyclus om de leidingen te reinigen en het gebruik van oplosmiddel te verminderen.

#### **Bron eindspoeling**

Selecteer "Lucht", "Oplosmiddel" of "3e spoelventiel" (alleen beschikbaar als 3e spoelventiel op "Aan" is gezet in **Configuratiescherm 3** op pagina 32).

#### Luchtstoottijd

Voer de luchtstoottijd in (0,0 tot 99,9 seconden).

#### Stoottijd oplosmiddel/stoottijd 3e spoelventiel

Voer de stoottijd van het oplosmiddel of het 3e spoelventiel in (0,0 tot 99,9 seconden).

#### **Geavanceerd instelscherm 3**

| Recipe Global                       | (      | Gun 1   | Gun ( | 2    |   |
|-------------------------------------|--------|---------|-------|------|---|
| First Purge 1                       | Time   | 10      | 10 s  | sec  | t |
| Total Chop T                        | Time   | 20      | 20 9  | sec  | 3 |
| Final Purge 1                       | lime   |         |       | Sec  | Ž |
| mixea Fill Tim                      | е      |         |       | 5eC  | Э |
|                                     |        |         |       |      |   |
| Advanced                            | Recine | Calibra | ation | Home | * |
| navancea                            | necipe | Galibit | anon  | nome |   |
| AFB. 35. Geavanceerd instelscherm 3 |        |         |       |      |   |

Dit scherm verschijnt enkel als de spoel- en vulinvoer in **Optiescherm 1** op pagina 34 is ingesteld op "Globaal".

Als het aantal pistolen in **Configuratiescherm 4** op pagina 32 is ingesteld op "2" zal er een kolom voor Pistool 2 verschijnen op dit scherm.

#### Duur eerste spoeling

Voer de eerste doorspuittijd in (0 tot 999 seconden).

#### Totale stoottijd

Voer de totale stoottijd in (0 tot 999 seconden).

#### Duur van eindspoeling

Voer de laatste doorspuittijd in (0 tot 999 seconden).

#### Vultijd gemengd materiaal

Voer de vultijd in voor het gemengd materiaal (0 tot 999 seconden). Dit geeft de hoeveelheid materiaal aan die nodig is om applicator of pistool vanuit de doseerventielen te vullen.

#### **Geavanceerd instelscherm 4**

| Recipe Globa | al     |             |          |
|--------------|--------|-------------|----------|
| K-Factor     |        | cc/pulse    | <b>†</b> |
| A Meter      |        | 0.119       | 4        |
| B Meter      |        | 0.119       | Ż        |
| Solvent Me   | eter   | 0.119       | 5        |
|              |        |             | _        |
|              | -      |             | +        |
| Advanced     | Recipe | Calibration | Home     |

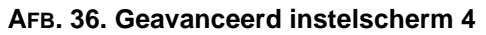

Dit scherm verschijnt enkel als de K-factorinvoer in **Optiescherm 1** op pagina 34 is ingesteld op "Globaal".

#### K-factor A Meter

Voer de k-factorinvoer in voor debietmeter A (cc/puls). Dit is de hoeveelheid materiaal dat door de debietmeter passeert per puls (elektrisch pulssignaal).

#### K-factor B Meter

Voer de k-factor in (cc/puls) voor debietmeter B.

#### K-factor oplosmiddelmeter

Dit veld verschijnt enkel als oplosmiddelcontrole op "Meter" staat in **Configuratiescherm 5** op pagina 33. Voer de k-factor in (cc/puls) voor de oplosmiddeldebietmeter.

#### **Geavanceerd instelscherm 5**

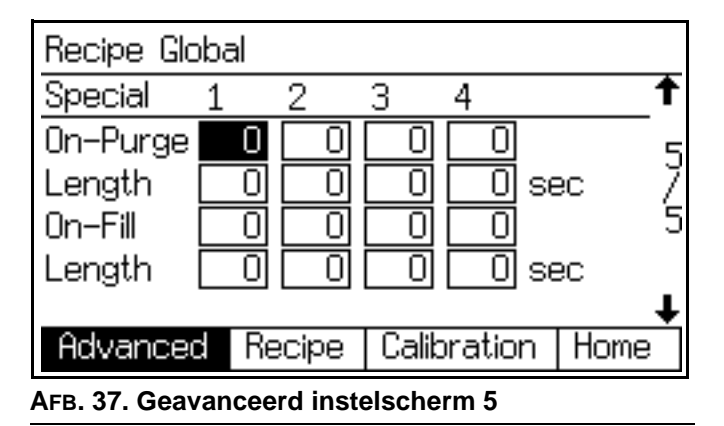

Dit scherm verschijnt enkel als de spoel- en vulinvoer in **Optiescherm 1** op pagina 34 is ingesteld op "Globaal", en de speciale uitgangen in **Configuratiescherm 5** op pagina 33 op 1, 2, 3 of 4. De I/O-kaart heeft vier programmeerbare uitgangen.

#### Aan-Doorspoelen

Wachttijd aan het begin van het doorspoelen voordat de speciale uitgang aan gaat.

#### Lengte

Bepaalt hoe lang de speciale uitgang actief blijft tijdens het doorspoelen.

#### Aan-Vullen

Wachttijd aan het begin van het vullen voordat de speciale uitgang aan gaat.

#### Lengte

Bepaalt hoe lang de speciale uitgang actief blijft tijdens het vullen.

## Receptinstelschermen

**OPMERKING:** Zie AFB. 38 voor een kaart van de receptschermen. Gedetailleerde schermbeschrijving hieronder.

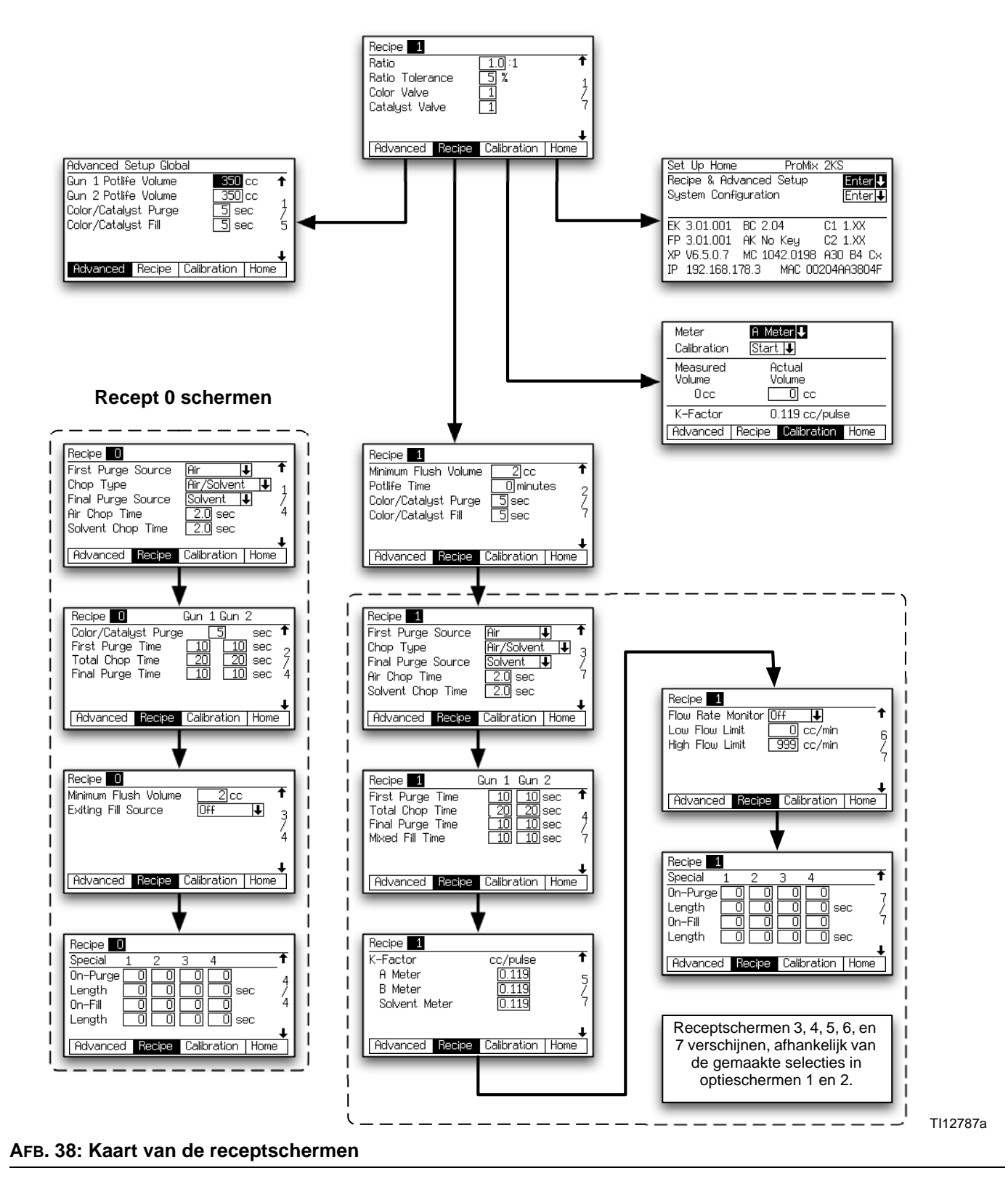

**OPMERKING:** Elk scherm geeft het huidige schermnummer en het totale aantal schermen in de groep weer. Het totale aantal schermen in een groep en de velden die op ieder scherm worden weergegeven kunnen variëren, afhankelijk van de gemaakte selecties in de **Systeemconfiguratieschermen** en de **Optieschermen**.

#### **Receptinstelscherm 1**

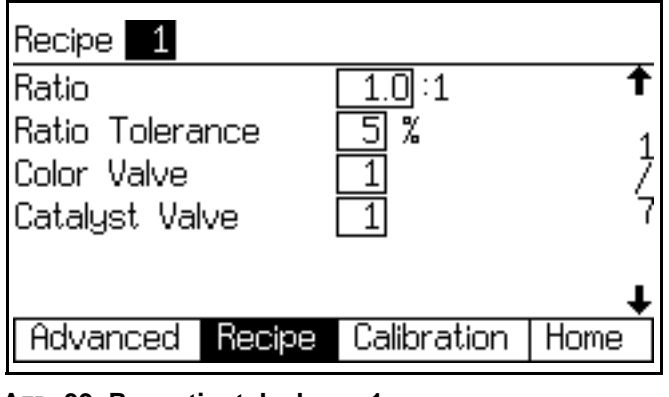

AFB. 39. Receptinstelscherm 1

#### Verhouding

Voer de mengverhouding in van component A en B (0,0:1 tot 50:1).

#### Verhoudingstolerantie

Voer de verhoudingstolerantie in (1 tot 99%). Di is het instelbare percentage voor de toegestane variabele afwijking die het systeem toelaat voordat er een waarschuwingssignaal klinkt met betrekking tot de verhouding.

#### Component A (kleur) ventiel (indien aanwezig)

Dit veld verschijnt enkel als het systeem een kleurwisselmodule bevat. Voer het kleurklepnummer in (1 tot 30).

#### Component B (katalysator) ventiel (indien aanwezig)

Dit veld verschijnt enkel als het systeem een kleurwisselmodule bevat. Voer het katalysatorklepnummer in (1 tot 4).

#### **Receptinstelscherm 2**

| Recipe 1                             |                  |
|--------------------------------------|------------------|
| Minimum Flush Volume<br>Potlife Time | 2 cc <b>1</b>    |
| Color/Catalyst Purge                 | Sindles 2        |
| Color/Catalyst Fill                  | <u> </u>         |
|                                      | 1                |
| Advanced Recipe                      | Calibration Home |
| AFR 40 Recentinstelscherr            | n 2              |

#### Minimaal spoelvolume.

Dit veld verschijnt enkel als de spoelvolumecontrole op "Aan" staat in **Optiescherm 1** op pagina 34. Voer het minimale spoelvolume in (0 tot 9999 cc). Als u 0 invoert, wordt deze functie uitgeschakeld.

#### Houdbaarheidstijd

Voer de houdbaarheidstijd is (0 tot 999 minuten). Als u 0 invoert, wordt deze functie uitgeschakeld.

#### Doorspuiten Kleur/katalysator

Dit veld verschijnt enkel als het systeem een kleurwisselmodule bevat en de spoel- en vulinvoer op "Recept" staat in **Optiescherm 1** op pagina 34. Voer de doorspuittijd in (0 tot 99 seconden). Dit is de tijd die vereist is om de slangen te spoelen van de kleur- of katalysatormodule naar het doseer- of lozingsventiel.

#### Vullen kleur/katalysator

Dit veld verschijnt enkel als het systeem een kleurwisselmodule bevat en de spoel- en vulinvoer op "Recept" staat in **Optiescherm 1** op pagina 34. Voer de vultijd in (0 tot 99 seconden). Dit is de tijd die vereist is om de slangen te vullen van de kleur- of katalysatormodule naar het doseer- of lozingsventiel.

#### **Receptinstelscherm 3**

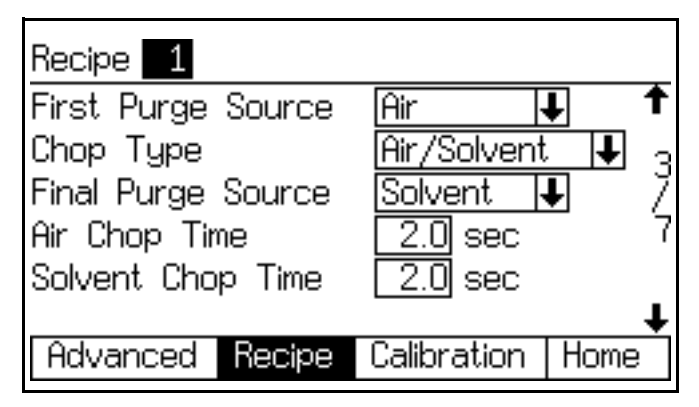

AFB. 41. Receptinstelscherm 3

Dit scherm verschijnt enkel als de spoel- en vulinvoer in **Optiescherm 1** op pagina 34 is ingesteld op "Recept"

#### Bron eerste spoeling

Selecteer "Lucht", "Oplosmiddel" of "3e spoelventiel" (alleen beschikbaar als 3e spoelventiel op "Aan" is gezet in **Configuratiescherm 3** op pagina 32).

#### Stoottype

Selecteer "Lucht/oplosmiddel" of "Lucht/3e spoelventiel" (alleen beschikbaar als het 3e spoelventiel op "Aan" is gezet in **Configuratiescherm 3** op pagina 32). Dit is het proces waarbij lucht en oplosmiddel (of lucht en vloeistof uit het 3e spoelventiel) samen worden gemengd tijdens de doorspoelcyclus om de leidingen te reinigen en het gebruik van oplosmiddel te verminderen.

#### **Bron eindspoeling**

Selecteer "Lucht", "Oplosmiddel" of "3e spoelventiel" (alleen beschikbaar als 3e spoelventiel op "Aan" is gezet in **Configuratiescherm 3** op pagina 32).

#### Luchtstoottijd

Voer de luchtstoottijd in (0,0 tot 99,9 seconden).

#### Stoottijd oplosmiddel/stoottijd 3e spoelventiel

Voer de stoottijd van het oplosmiddel of het 3e spoelventiel in (0,0 tot 99,9 seconden).

#### **Receptinstelscherm 4**

| Recipe 1                                                | Gun 1 Gun                     | 2                       |
|---------------------------------------------------------|-------------------------------|-------------------------|
| First Purge Time<br>Total Chop Time<br>Final Purge Time | 10 10 (<br>20 20 (<br>10 10 ( | sec ↑<br>sec 4<br>sec / |
| Mixed Fill Time                                         | 10 10                         | sec 7<br>↓              |
| Advanced Recipe                                         | Calibration                   | Home                    |

#### AFB. 42. Receptinstelscherm 4

Dit scherm verschijnt enkel als de spoel- en vulinvoer in **Optiescherm 1** op pagina 34 is ingesteld op "Recept".

Als het aantal pistolen in **Configuratiescherm 4** op pagina 32 is ingesteld op "2" zal er een kolom voor Pistool 2 verschijnen op dit scherm.

#### Duur eerste spoeling

Voer de eerste doorspuittijd in (0 tot 999 seconden).

#### Totale stoottijd

Voer de totale stoottijd in (0 tot 999 seconden).

#### Duur van eindspoeling

Voer de laatste doorspuittijd in (0 tot 999 seconden).

#### Vultijd gemengd materiaal

Voer de vultijd in voor het gemengd materiaal (0 tot 999 seconden). Dit geeft de hoeveelheid materiaal aan die nodig is om applicator of pistool vanuit de doseerventielen te vullen.

#### **Receptinstelscherm 5**

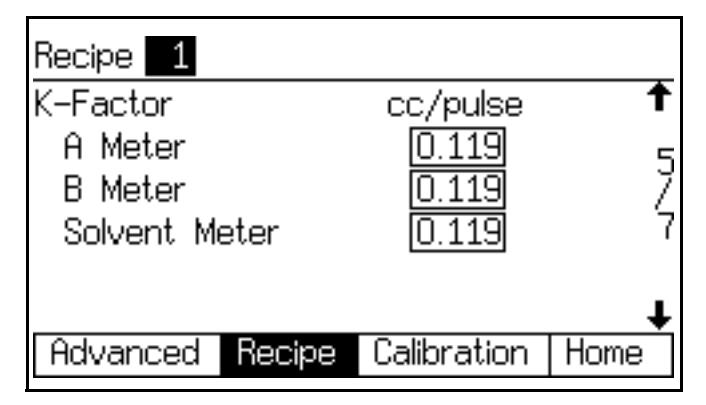

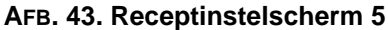

Dit scherm verschijnt enkel als de K-factorinvoer in **Optiescherm 1** op pagina 34 is ingesteld op "Recept".

#### K-factor A Meter

Voer de k-factorinvoer in voor debietmeter A (cc/puls). Dit is de hoeveelheid materiaal dat door de debietmeter passeert per puls (elektrisch pulssignaal).

#### K-factor B Meter

Voer de k-factor in (cc/puls) voor debietmeter B.

#### K-factor oplosmiddelmeter

Dit veld verschijnt enkel als oplosmiddelcontrole op "Meter" staat in **Configuratiescherm 5** op pagina 33. Voer de k-factor in (cc/puls) voor de oplosmiddeldebietmeter.

#### **Receptinstelscherm 6**

| Recipe 1     |           |                     |          |
|--------------|-----------|---------------------|----------|
| Flow Rate M  | Ionitor 🛛 | ff 🖡                | <b>†</b> |
| Low Flow Li  | mit 🗌     | 0 cc/min            | 6        |
| High Flow Li | mit       | <u>999</u> ] cc/min | 4        |
|              |           |                     |          |
|              |           |                     | +        |
| Advanced     | Recipe    | Calibration         | Home     |

#### AFB. 44. Receptinstelscherm 6

Dit scherm verschijnt enkel als de debietmonitor in **Optiescherm 2** op pagina 35 is ingesteld op "Aan".

#### Debietmonitor

Selecteer de gewenste debietmonitoring (uit, waarschuwing of alarm).

#### Limiet laag debiet

Voer de lage debietlimiet in (1 tot 3999 cc/min).

#### Limiet Hoog debiet

Voer de hoge debietlimiet in (1 tot 3999 cc/min).

#### **Receptinstelscherm 7**

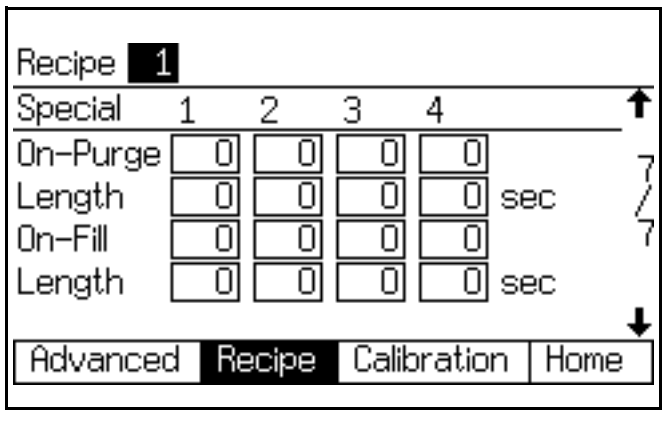

#### AFB. 45. Receptscherm 7

Dit scherm verschijnt enkel als de spoel- en vulinvoer in **Optiescherm 1** op pagina 34 is ingesteld op "Recept", **en** "speciale uitgangen" in **Configuratiescherm 5** op pagina 33 staat op 1, 2, 3 of 4, of , or "3 plus GFB op nr. 4". De I/O-kaart heeft vier programmeerbare uitgangen.

**OPMERKING:** Als voor de speciale uitgangen is opgegeven "3 + GFB op nr. 4", dan geeft scherm 4 van recept 0 niet de kolom voor speciale uitgang 4 weer. Die uitgang neemt dan de waarden aan die zijn toegewezen aan pistoolspoelkast (GFB) nr. 1.

#### Aan-Doorspoelen

Wachttijd aan het begin van het doorspoelen voordat de speciale uitgang aan gaat.

#### Lengte

Bepaalt hoe lang de speciale uitgang actief blijft tijdens het doorspoelen.

#### Aan-Vullen

Wachttijd aan het begin van het vullen voordat de speciale uitgang aan gaat.

#### Lengte

Bepaalt hoe lang de speciale uitgang actief blijft tijdens het vullen.

## **Recept 0 schermen**

**OPMERKING:** Zie AFB. 38 op pagina 40 voor een kaart van de recept 0 schermen. Gedetailleerde schermbeschrijving hieronder.

Kleur 0 wordt meestal gebruikt:

- in meerkleurensystemen voor het doorspuiten van de materiaalleidingen zonder dat een nieuwe kleur wordt geladen
- aan het einde van de werktijd om te voorkomen dat gekatalyseerd materiaal uithardt.

**OPMERKING:** Elk scherm geeft het huidige schermnummer en het totale aantal schermen in de groep weer. Het totale aantal schermen in een groep en de velden die op ieder scherm worden weergegeven kunnen variëren, afhankelijk van de gemaakte selecties in de **Systeemconfiguratieschermen** en de **Optieschermen**.

#### Recept 0 scherm 1

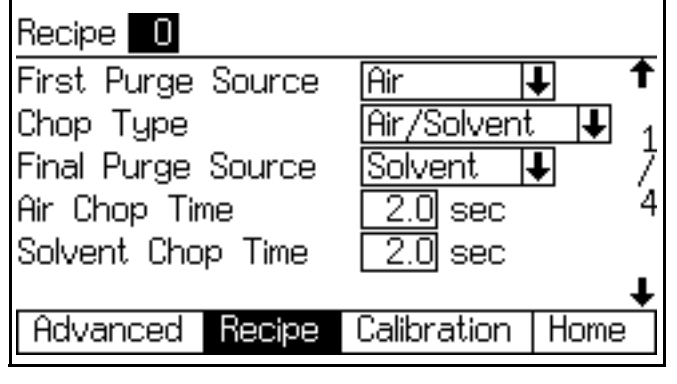

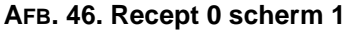

#### Bron eerste spoeling

Selecteer "Lucht", "Oplosmiddel" of "3e spoelventiel" (alleen beschikbaar als 3e spoelventiel op "Aan" is gezet in **Configuratiescherm 3** op pagina 32).

#### Stoottype

Selecteer "Lucht/oplosmiddel" of "Lucht/3e spoelventiel" (alleen beschikbaar als het 3e spoelventiel op "Aan" is gezet in **Configuratiescherm 3** op pagina 32). Dit is het proces waarbij lucht en oplosmiddel (of lucht en vloeistof uit het 3e spoelventiel) samen worden gemengd tijdens de doorspoelcyclus om de leidingen te reinigen en het gebruik van oplosmiddel te verminderen.

#### **Bron eindspoeling**

Selecteer "Lucht", "Oplosmiddel" of "3e spoelventiel" (alleen beschikbaar als 3e spoelventiel op "Aan" is gezet in **Configuratiescherm 3** op pagina 32).

#### Luchtstoottijd

Voer de luchtstoottijd in (0,0 tot 99,9 seconden).

#### Stoottijd oplosmiddel/stoottijd 3e spoelventiel

Voer de stoottijd van het oplosmiddel of het 3e spoelventiel in (0,0 tot 99,9 seconden).

#### Recept 0 scherm 2

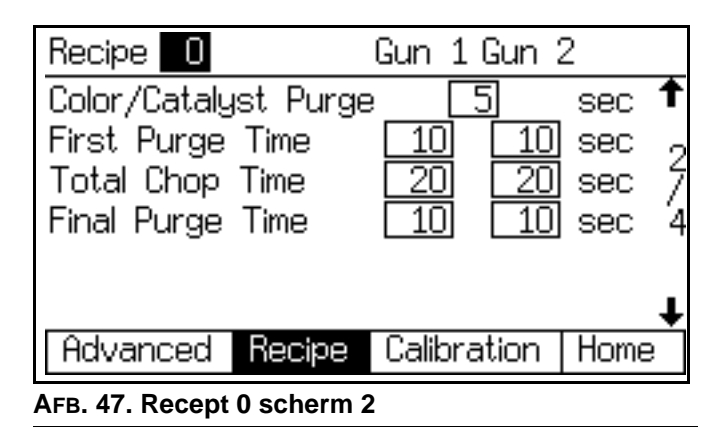

Als het aantal pistolen in **Configuratiescherm 4** op pagina 32 is ingesteld op "2" zal er een kolom voor Pistool 2 verschijnen op dit scherm.

#### Doorspuittijd kleur/katalysator

Dit veld verschijnt enkel als het systeem een kleurwisselmodule bevat. Dit is de tijd die vereist is om de slangen te spoelen van de kleur- of katalysatormodule naar het doseer- of lozingsventiel. Voer de doorspuittijd in (0 tot 999 seconden).

#### **Duur eerste spoeling**

Voer de eerste doorspuittijd in (0 tot 999 seconden).

#### Totale stoottijd

Voer de totale stoottijd in (0 tot 999 seconden).

#### Duur van eindspoeling

Voer de laatste doorspuittijd in (0 tot 999 seconden).

#### Recept 0 scherm 3

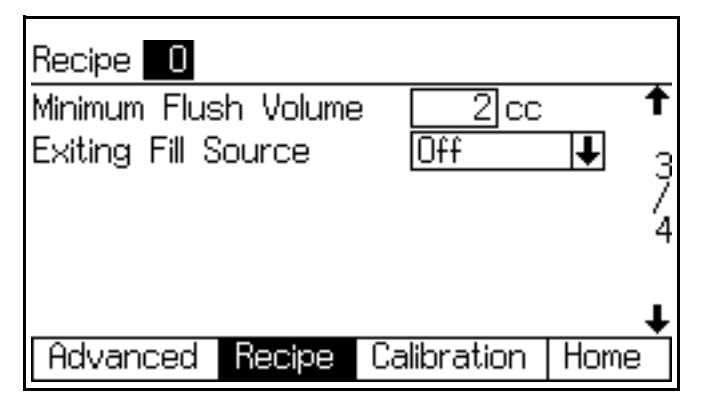

#### AFB. 48. Recept 0 scherm 3

Dit scherm verschijnt enkel als de oplosmiddelmonitor is ingesteld op "Meter" in **Configuratiescherm 5** op pagina 33, en de spoelvolumemonitor is ingesteld op "Aan" in **Optiescherm 1** op pagina 34, of het 3e spoelventiel is ingesteld op "Aan" in **Configuratiescherm 3** op pagina 32.

#### Minimaal spoelvolume.

Dit veld verschijnt enkel als de spoelvolumecontrole op "Aan" staat in **Optiescherm 1** op pagina 34. Voer het minimale spoelvolume in (0 tot 9999 cc).

#### **Exiting vulbron**

Dit veld verschijnt enkel als het 3e spoelventiel op"Aan" staat in **Configuratiescherm 3** op pagina 32. Kies "Uit", "Lucht", "Oplosmiddel" of "3e ventiel".

#### Recept 0 scherm 4

| Recipe   | J    |       |       |         |          |
|----------|------|-------|-------|---------|----------|
| Special  | 1    | 2     | 3     | 4       | <b>†</b> |
| On-Purge | 0    |       |       |         | 4        |
| Length   |      | 0     |       | _ 0 s   | ec /     |
| 0n–Fill  | 0    | 0     |       | 0       | 4        |
| Length   | 0    | 0     | 0     | _ 0 sr  | ec       |
|          |      |       |       |         | +        |
| Advance  | d Re | ecipe | Calib | pration | Home     |

#### AFB. 49. Recept 0 scherm 4

Dit scherm verschijnt enkel als de spoel- en vulinvoer in **Optiescherm 1** op pagina 34 is ingesteld op "Recept", **en** "speciale uitgangen" in **Configuratiescherm 5** op pagina 33 staat op 1, 2, 3 of 4, of , or "3 plus GFB op nr. 4". De I/O-kaart heeft vier programmeerbare uitgangen.

**OPMERKING:** Als voor de speciale uitgangen is opgegeven "3 + GFB op nr. 4", dan geeft scherm 4 van recept 0 niet de kolom voor speciale uitgang 4 weer. Die uitgang neemt dan de waarden aan die zijn toegewezen aan pistoolspoelkast (GFB) nr. 1.

#### Aan-Doorspoelen

Wachttijd aan het begin van het doorspoelen voordat de speciale uitgang aan gaat.

#### Lengte

Bepaalt hoe lang de speciale uitgang actief blijft tijdens het doorspoelen.

#### Aan-Vullen

Wachttijd aan het begin van het vullen voordat de speciale uitgang aan gaat.

#### Lengte

Bepaalt hoe lang de speciale uitgang actief blijft tijdens het vullen.

## Kalibratiescherm

| Meter<br>Calibration      | A Me<br>Start | ter 🗸                |      |
|---------------------------|---------------|----------------------|------|
| Measured<br>Volume<br>Occ | A<br>V        | ctual<br>olume<br>cc |      |
| K-Factor                  | 0             | .119 cc/puls         | e    |
| Advanced                  | Recipe        | Calibration          | Home |

#### AFB. 50. Kalibratiescherm

Gebruik dit scherm om een meter te kalibreren. Instelbaar op "Meter A", "Meter B" of "Oplosmiddelmeter" (beschikbaar als oplosmiddelmeter in **Configuratiescherm 5** op pagina 33 is ingesteld op "Meter").

- Start start kalibreren
- Afbreken stop het kalibreren
- **Doorspoelen** spoel de monsterafnamekranen door na het kalibreren

Zie **Meterkalibratie** op pagina 67 voor wanneer en hoe de meter te kalibreren.

# Systeembediening

# Bedrijsmodi

### Menging

Het systeem mengt en doseert materiaal.

# Stand-by

Stopt het systeem.

# Doorspoelen

Spoelt het systeem door met lucht en oplosmiddel.

# Sequentiële dosering

Componenten A en B sproeien de nodige volumes sequentieel om de mengverhouding te verkrijgen.

# Dynamische dosering

Bij typische operaties (verhouding 1:1 en daarboven) sproeit component A voortdurend. Component B sproeit het nodige volume intermitterend om de correcte mengverhouding te verkrijgen.

# Recept (kleur)-wissel

Het proces wanneer het systeem automatisch de oude kleur wegspoelt en de nieuwe kleur laadt.

# **Oplosmiddel-push**

Met de functie oplosmiddel-push kan de gebruiker iets besparen op het gemengde materiaal door het met oplosmiddel uit het pistool te duwen. Voor deze functie is een extra oplosmiddelmeter nodig. Zie pagina 65 voor volledige informatie.

# Mengsel-push

Met de functie Mengsel-push is te voorkomen dat materiaal te lang blijft zitten en zo de houdbaarheid overschrijdt, door nieuw gemengd materiaal door de pistoolspoelkast te laten stromen. Zie pagina 66 voor volledige informatie.

# Algemene werkcyclus, sequentiële dosering

- 1. De sproeipistooloperator geeft het gewenst recept in en laadt hem. De led voor kleurwissel knippert terwijl het recept laadt en blijft branden wanneer het laden is voltooid.
- De operator drukt op de mengknop
   →→→
   →→→
   →→
   →→
   →→
   →→
   →→
   →→
   →→
   →→
   →→
   →→
   →→
   →→
   →→
   →→
   →→
   →→
   →→
   →→
   →→
   →→
   →→
   →→
   →→
   →→
   →→
   →→
   →→
   →→
   →→
   →→
   →→
   →→
   →→
   →→
   →→
   →→
   →→
   →→
   →→
   →→
   →→
   →→
   →→
   →→
   →→
   →→
   →→
   →→
   →→
   →→
   →→
   →→
   →→
   →→
   →→
   →→
   →→
   →→
   →→
   →→
   →→
   →→
   →→
   →→
   →→
   →→
   →→
   →→
   →→
   →→
   →→
   →→
   →→
   →→
   →→
   →→
   →→
   →→
   →→
   →→
   →→
   →→
   →→
   →→
   →→
   →→
   →→
   →→
   →→
   →→
   →→
   →→
   →→
   →→
   →→
   →→
   →→
   →→
   →→
   →→
   →→
   →→
   →→
   →→
   →→
   →→
   →→
   →→
   →→
   →→
   →→
   →→
   →→
   →→
   →→
   →→
   →→
   →→
   →→
   →→
   →→
   →→
- 3. De ProMix 2KS-controller stuurt signalen om de magneetventielen te activeren. De magneetventielen activeren doseerkranen A en B. De vloeistofstroom begint als de trekker van het pistool wordt ingedrukt.
- 4. Componenten A en B worden een per een als volgt in de vloeistofintegrator (FI) gebracht.
  - a. Doseerventiel A (DVA) gaat open en de vloeistof stroomt in de integrator.
  - b. Debietmeter A (MA) meet en bewaakt de gedoseerde hoeveelheid vloeistof en stuurt elektrische pulsen naar de ProMix 2KS-controller. De controller bewaakt deze pulsen en signalen.
  - c. Wanneer het doelvolume is gedoseerd, sluit u doseerkraan A.

**OPMERKING:** Het doseervolume van component A en B is gebaseerd op de mengverhouding en de dosering die door de gebruiker is ingesteld en wordt berekend door de ProMix 2KS-controller.

- d. Doseerventiel B (DVB) gaat open en er stroomt vloeistof in de integrator; deze wordt proportioneel aangepast aan component A.
- e. Stroommeter B (MB) meet en bewaakt de gedoseerde hoeveelheid vloeistof en stuurt elektrische pulsen naar de ProMix 2KS-controller.
- f. Wanneer het doelvolume is gedoseerd, sluit u doseerkraan B.

5. De componenten worden voorgemengd in de integrator en vervolgens in de leiding van de statische menger (SM) gelijkmatig doorgemengd.

**OPMERKING:** Om de uitvoer van de statische menger naar het pistool te controleren kunt u een optionele vloeistofdrukregelaar installeren.

- Componenten A en B worden afwisselend in de integrator geleid zolang de trekker van het pistool wordt ingedrukt.
- 7. Als de trekker van het pistool twee minuten lang niet wordt ingeknepen, gaat het systeem naar de ruststand. Alle doseerventielen van de mengverdeler worden dan gesloten.
- 8. Wanneer de trekker van het pistool weer wordt ingedrukt, gaat de ProMix 2KS verder met het proces vanaf het punt waarop werd gestopt.

**OPMERKING:** Het systeem kan op elk moment

worden gestopt door op de stand-bytoets

drukken of door de hoofdschakelaar op Uit te zetten.

#### Tabel 5: Werking sequentiële dosering

| Verhouding =<br>2,0:1 | Dosis 1 | Dosis 2 | Dosis 3 |  |
|-----------------------|---------|---------|---------|--|
| A = 2                 |         |         |         |  |
| B = 1                 |         |         |         |  |

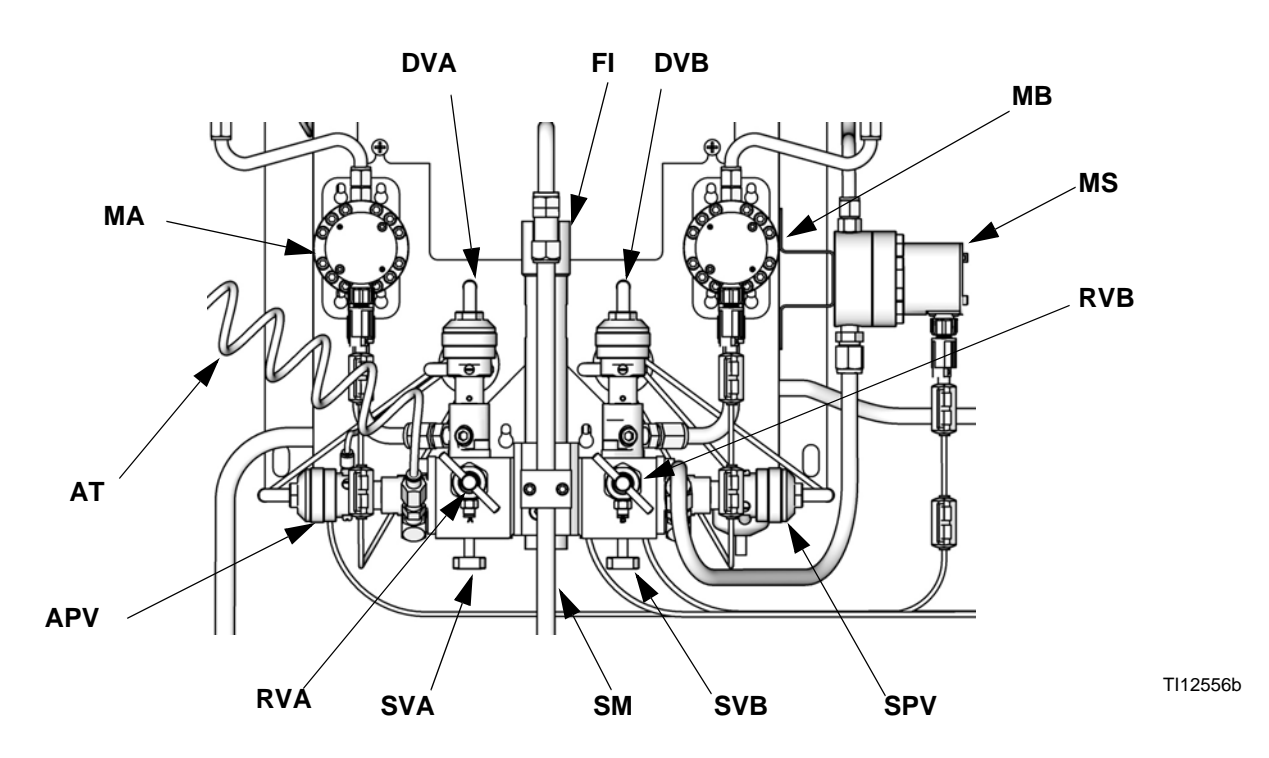

#### Verklaring:

- MA Meter component A
- DVA Doseerventiel component A
- RVA Monsterafnameklep component A
- SVA Afsluiter component A
- MB Meter component B
- DVB Doseerventiel component B
- RVB Monsterafnameklep component B

- SVB Afsluiter component B
- MS Oplosmiddelmeter (accessoire)
- SPV Doorspuitventiel voor oplosmiddel
- APV Doorspuitventiel voor lucht
- SM Statische menger
- FI Vloeistofintegrator
- AT Luchttoevoerbuis luchtdoorspuitventiel

#### AFB. 51. Wandgemonteerd vloeistofstation, sequentiële dosering

## Algemene werkcyclus, dynamische dosering

#### Overzicht

Dynamische dosering zorgt voor een dosering op aanvraag, waardoor een integrator niet nodig is en het contact met het materiaal minimaal is. Deze functie is vooral handig met afschuifgevoelige materialen en materialen op basis van water.

Een restrictor injecteert component B met een ononderbroken stroom in component A. De software bestuurt de duur en frequentie van iedere injectie. Zie AFB. 52 voor een schematisch diagram van het proces.

# Systeemparameters voor dynamische dosering

De volgende parameters hebben een invloed op de prestaties van de dynamische dosering:

- Stroming component A: Zorg ervoor dat de toevoerpomp voldoende en een ononderbroken stroom levert. Merk op dat Component A de meerderheid van de systeemstroom levert aan hogere mengverhoudingen.
- Stroming component B: Zorg ervoor dat de toevoerpomp voldoende en een ononderbroken stroom levert.
- Druk component A: Zorgt voor perfecte drukregeling. Het is aangeraden om de druk van component A tussen 5-15% **lager** te houden dan de druk van component B.
- Druk component B: Zorgt voor perfecte drukregeling. Het is aangeraden om de druk van component B tussen 5-15% hoger te houden dan de druk van component A.

**OPMERKING:** Het is bij dynamische dosering heel belangrijk dat er een ononderbroken, goed geregelde vloeistoftoevoer is. Om een geschikte druk te verkrijgen en pomppulsen te voorkomen kunt u beter een vloeistofregelaar op de A en B toevoerlijnen installeren, stroomopwaarts van de meters. Installeer bij systemen met kleurwissel de regelaar stroomafwaarts van het kleur-/katalysatorventielpakket.

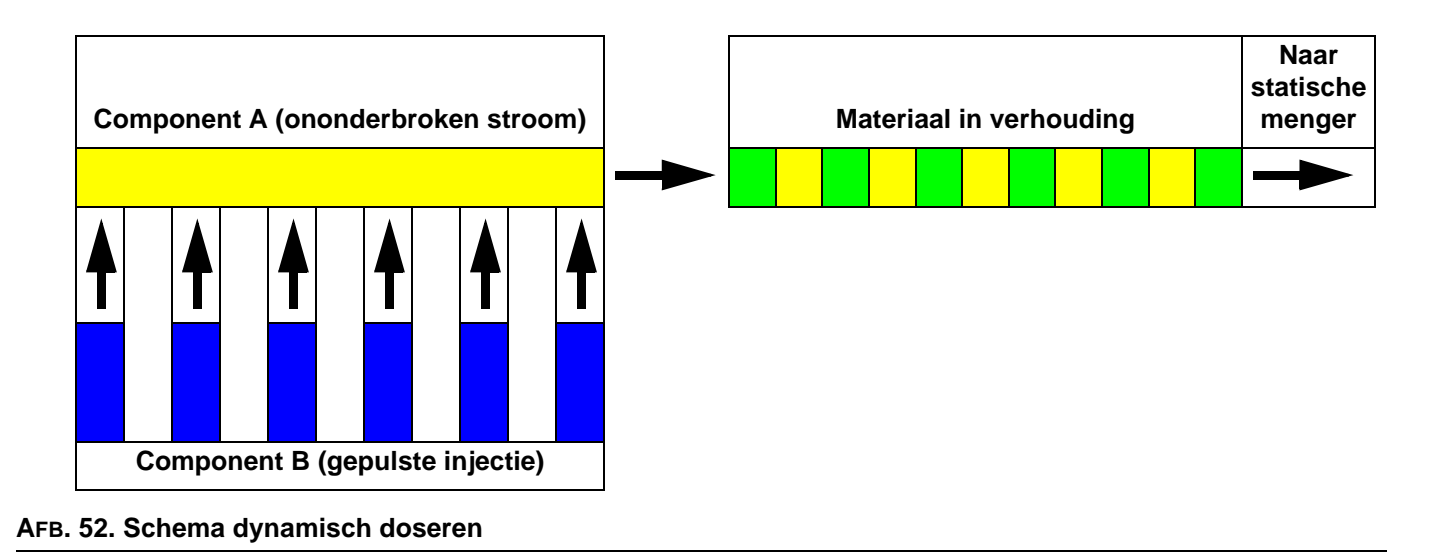

313970L

# Selecteer een restrictormaat voor component B

Installeer de 15U955 injectieset in de vloeistofverdeler zoals uitgelegd in de installatiehandleiding van de ProMix 2KS. Gebruik de meegeleverde grafieken in die handleiding om de geschikte restrictorgrootte te selecteren, afhankelijk van het gewenste debiet en de gewenste mengverhouding.

#### Zet de dynamische dosering aan

 Druk op de EasyKey op de Insteltoets om toegang te krijgen tot het instellingenstartscherm. Selecteer "Systeemconfiguratie" om naar de configuratieschermen te gaan. AFB. 53.

| Set | ; Up | Home   |         | Pro    | Mix | 2KS  | 3     |      |
|-----|------|--------|---------|--------|-----|------|-------|------|
| Rec | cipe | & Adv  | ancec   | l Setu | р   |      | Ente  | er ↓ |
| Sys | stem | Config | guratio | on     |     |      | Ente  | er 🖊 |
|     |      |        |         |        |     |      |       |      |
| ΕK  | 3.01 | 001    | BC 2.   | .04    |     | C1   | 1.XX  |      |
| FΡ  | 3.01 | 001    | AK No   | o Key  |     | C2   | 1.XX  |      |
| XΡ  | V6.5 | 5.0.7  | MC 10   | 042.01 | .98 | A30  | ) B4  | C×   |
| IΡ  | 192. | 168.1  | 78.3    | MAC    | 002 | 204f | AA380 | )4F  |

#### AFB. 53. Instellingenstartscherm

2. Ga naar scherm 4 van de systeemconfiguratie. Kies voor de "Doseergrootte" de optie "DD". AFB. 54.

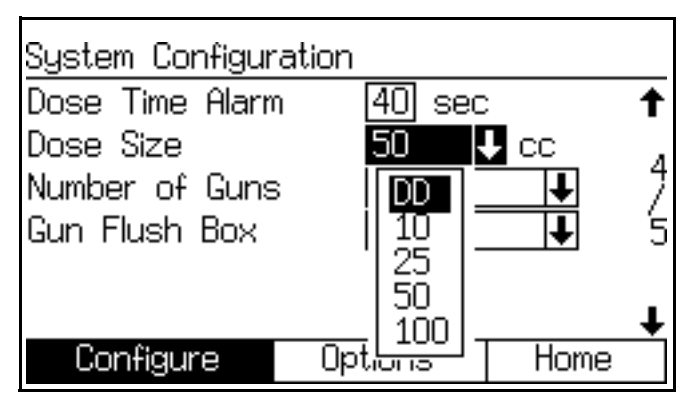

AFB. 54. Configuratiescherm 4, dynamische dosering geselecteerd

 Als u "DD" selecteert in systeemconfiguratiescherm 4, dan wordt de DD-instelmodus beschikbaar. (Zie AFB. 55. Om de DD-instelmodus te activeren selecteert u Aan in het afrolmenu van de DD-instelmodus. Hierdoor worden verhoudingsalarmen E-3 en E-4 gedeactiveerd waardoor u een ononderbroken instelling en tuning kunt uitvoeren.

**OPMERKING:** Gebruik het gemengde materiaal niet wanneer u in de DD-instelmodus zit, want het kan zijn dat de verhouding niet juist is omdat de alarmen gedeactiveerd zijn.

**OPMERKING:** Als de DD-instelmodus niet uit staat op het einde van de instelling, dan zal hij 3 minuten na het beginnen van het mengcommando automatisch uit gaan.

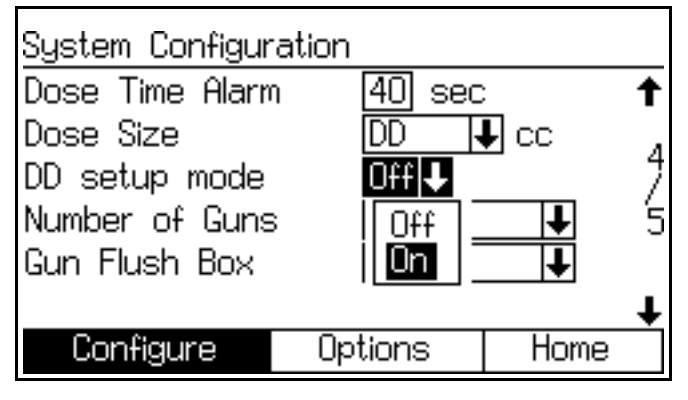

AFB. 55. Configuratiescherm 4, instelmodus voor dynamische dosering geactiveerd

#### Balanceren A/B-druk

Als de druk in component B te hoog is zal hij de stroom van component A wegduwen tijdens de B-injectie. De klep zal niet lang genoeg openen, wardoor er een alarm voor hoge verhouding ontstaat.

Als de druk in component B te laag is zal er niet voldoende volume geïnjecteerd worden. De klep zal te lang open blijven waardoor er een alarm voor lage druk ontstaat.

U moet dus de correcte restrictorgrootte voor component B kiezen en de druk tussen component A en B in evenwicht houden om een consequente mengverhouding te verkrijgen.

AFB. 57 toont het evenwicht tussen de druk in component A en B bij de doseerinlaat. Het is aangeraden om de druk van component B tussen 5-15% hoger te houden dan de druk van component A om het systeem bestuurbaar te houden, de geschikte mengverhouding te verkrijgen en een goed gemengd materiaal te verkrijgen. Als de druk niet in evenwicht is ("Druk in B te hoog" of "Druk in B te laag), is het mogelijk dat de gewenste mengverhouding niet wordt verkregen. Het systeem zal in dat geval een alarm laten horen omdat de verhouding niet klopt en het systeem stopzetten.

**OPMERKING:** Het wordt bij multistroom systemen aangeraden dat u het systeem instelt om goed te werken op het hoogste debiet, zodat u er zeker van bent dat er voldoende vloeistof wordt geleverd.

Bij dynamische dosering staat de doseerklep van component A voortduren aan. De doseerklep van component B kent dan cycli van aan en uit, waarbij een cyclus uit 0,5-1,0 seconden bestaat en een geschikt evenwicht bewaart.

Controleer de prestaties van het systeem door naar de waarschuwingen op de EasyKey-display te kijken die informatie geven over de systeemprestaties, en pas de druk aan indien nodig. Zie Tabel 6 op pagina 53.

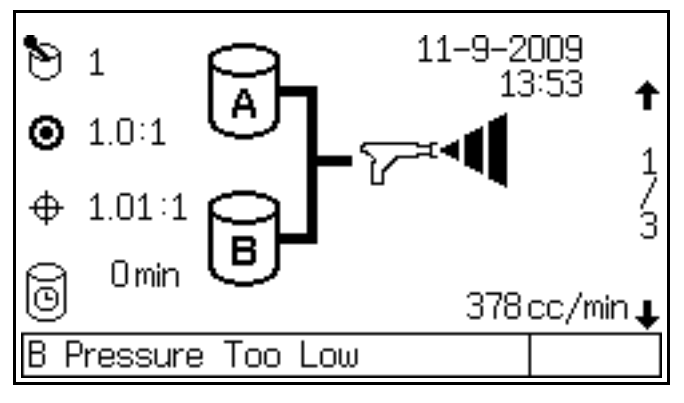

AFB. 56. B druk te laag, afgebeeld op EasyKey

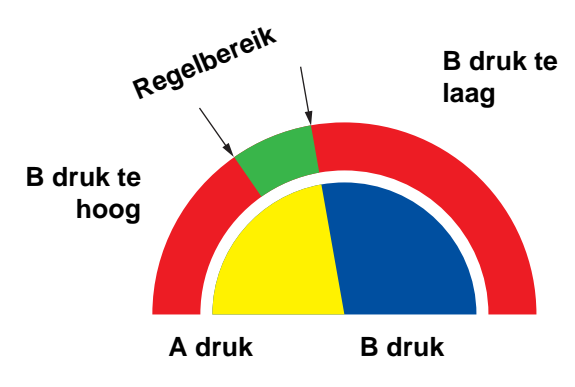

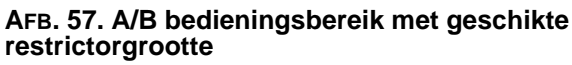

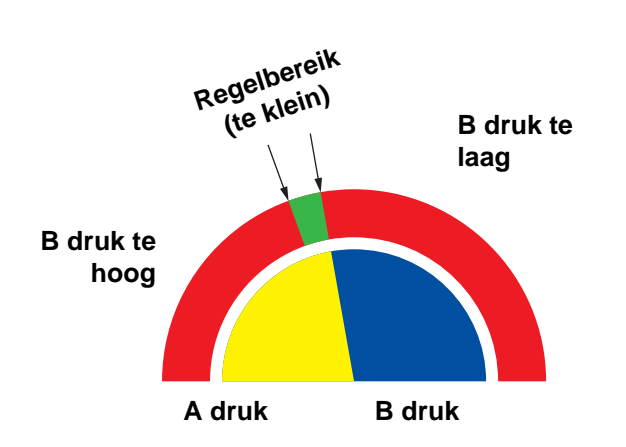

**OPMERKING:** Als de restrictor te klein is kan het nodig zijn om meer differentiële druk te leveren dat wat er beschikbaar is in uw systeem.

# AFB. 58. A/B bedieningsbereik met te grote restrictor

| Waarschuwings-/Alarmbericht  | Oplossing                                                                                                    |
|------------------------------|----------------------------------------------------------------------------------------------------|
| В druk te laag (zie Ағв. 56) | <ul> <li>Verhoog de druk in B.</li> <li>Reinig restrictor of gebruik een grotere.</li> <li>Controleer of de B-klep correct open gaat.</li> </ul> |
| B druk te hoog               | <ul><li>Verhoog de druk in A of verlaag de druk inB.</li><li>Gebruik een kleinere restrictor.</li></ul>                                          |
| Uit verhouding, laag         | <ul><li>Verhoog de druk in A of verlaag de druk inB.</li><li>Gebruik een kleinere restrictor.</li></ul>                                          |
| Uit verhouding, hoog         | <ul> <li>Verhoog de druk in B.</li> <li>Reinig restrictor of gebruik een grotere.</li> <li>Controleer of de B-klep correct open gaat.</li> </ul> |

Tabel 6: Handleiding voor probleemoplossing bij dynamisch doseren(zie Tabel 11 vanaf pagina 83 voor de complete storingenlijst van het systeem)

## Afstellingen mengverdelerventielen

Voor het openen van doseer- of doorspoelventielen, draait u zeskantmoer (E) *linksom* (tegen de klok in) . Sluiten gaat door *rechtsom* te draaien (met de klok mee). Zie Tabel 7 en AFB. 59.

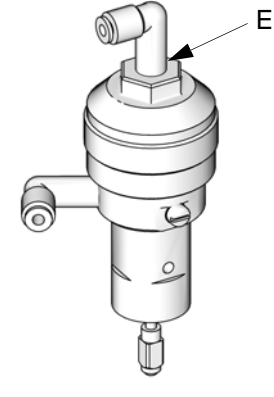

TI11581a

| AFB. 59 | . Ventielafstelling |
|---------|---------------------|
|---------|---------------------|

| Ventiel                                   | Instellingen                                                | Functie                                                                                                    |
|-------------------------------------------|-------------------------------------------------------------|----------------------------------------------------------------------------------------------------|
| Dosis<br>(AFB. 59)                        | Zeskantmoer (E) 1-1/4 slag<br>open vanaf volledig gesloten. | Beperkt het maximale vloeistofdebiet naar de<br>integrator en minimaliseert de<br>ventielresponstijd.                                                                                      |
| Doorspoelen<br>(AFB. 59)                  | Zeskantmoer (E) 1-1/4 slag<br>open vanaf volledig gesloten. | Beperkt het maximale vloeistofdebiet naar de<br>integrator en minimaliseert de<br>ventielresponstijd.                                                                                      |
| Afsluiters<br>(SVA en SVB,<br>AFB. 67)    | Volledig open tijdens het draaien of het mengen.            | Sluit de poorten van component A en B naar<br>de integrator tijdens de controle van de<br>verhouding of het kalibreren van de meter.<br>Poorten open tijdens het draaien of het<br>mengen. |
| Monsterafname<br>(RVA en RVB,<br>AFB. 67) | Volledig gesloten tijdens het draaien of het mengen         | Opent de poorten voor het spuiten van<br>componenten A en B tijdens het kalibreren<br>van de meter. De monsterafnamekranen gaan<br>pas open als de vloeistofafsluiters gesloten<br>zijn.   |

Tabel 7: Afstellingen mengverdelerventielen

# Functie luchtstroomschakelaar (AFS)

#### Air of air-assisted pistolen

De luchtstroomschakelaar (AFS) detecteert de luchtstroom naar het pistool en stuurt een signaal naar de ProMix-regelaar als de trekker van het pistool wordt ingedrukt. De AFS werkt in combinatie met de debietmeters om ervoor te zorgen dat de systeemcomponenten goed functioneren.

Bijvoorbeeld, als een debietmeter niet werkt of verstopt raakt kan er pure hars of katalysator oneindig doorspuiten als de ProMix deze toestand niet detecteert en stopt. Daarom is de schakelaar voor de luchtstroom zo belangrijk.

Als de ProMix via het signaal van de

luchtstroomschakelaar (AFS) detecteert dat de trekker van het pistool wordt ingedrukt, en er stroomt desondanks geen vloeistof door de meter, dan treedt na 40 seconden een doseertijdalarm op (E-7 of E-8) en schakelt het systeem zichzelf uit.

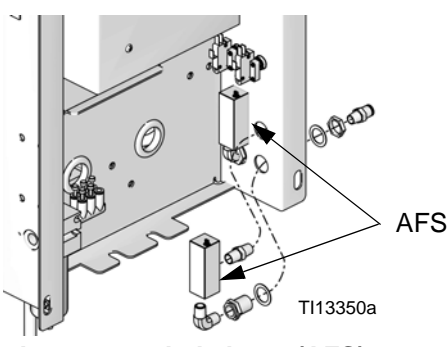

AFB. 60: Luchtstroomschakelaars (AFS)

# Het systeem laten draaien zonder luchtstroomschakelaar

Het wordt **niet aanbevolen** om het systeem te gebruiken zonder luchtstroomschakelaar. Vervang een defecte schakelaar zo snel mogelijk.

#### **Airless pistool**

Het is **niet aan te bevelen** om een airless pistool te gebruiken met de ProMix 2KS. ER kunnen zich twee problemen voordoen als u geen luchtstroomschakelaar gebruikt:

- Zonder invoer van de pistooltrekker of luchtstroomschakelaar weet de ProMix 2KS niet dat het pistool aan het spuiten is en zal er zich een Doseertijdalarm (E-7 of E-8) voordoen. Dit betekent dat een defecte meter op geen enkele wijze kan worden gedetecteerd. U zou gedurende 2 minuten pure hars of katalysator kunnen sproeien zonder dat u het weet.
- Aangezien de ProMix 2KS niet weet dat er wordt gespoten, als er geen ingangssignaal komt van een pistooltrekker of luchtstroomschakelaar, gaat het systeem bij het mengen elke 2 minuten in de ruststand (E-15, system idle).

#### Waarschuwing systeem stationair (E-15)

Deze waarschuwing treedt op als de ProMix wordt

ingesteld op Mengen en er zijn 2 minuten verstreken sinds het systeem een puls heeft ontvangen van de debietmeter.

Als het pistool wordt geactiveerd in toepassingen die gebruik maken van de schakelaar voor de luchtstroom, dan verdwijnt de waarschuwing en kan de operator weer gaan spuiten.

Als het pistool wordt geactiveerd *zonder de schakelaar voor de luchtstroom*, dan verdwijnt het alarm niet. Om weer te beginnen met spuiten moet u op Stand-by

drukken

dan op Mengen **Mengen** en daarna

de trekker van het pistool inknijpen.

## Opstarten

1. Doorloop de checklist vóór bediening in Tabel 8.

#### Tabel 8: Checklist vóór bediening

| ✓ | Checklist                                                                                                    |  |  |  |  |  |  |
|---|----------------------------------------------------------------------------------------------------|--|--|--|--|--|--|
|   | Is het systeem geaard?                                                                                                    |  |  |  |  |  |  |
|   | Controleer of alle aardverbindingen zijn aangelegd. Zie de installatiehandleiding.                                                                                                    |  |  |  |  |  |  |
|   | Zijn alle aansluitingen goed aangedraaid<br>en in orde?                                                                                                    |  |  |  |  |  |  |
|   | Controleer of alle elektrische, vloeistof-, lucht-<br>en systeemverbindingen goed zijn aangedraaid<br>en overeenkomstig de instructies in de<br>installatiehandleiding zijn geïnstalleerd.                               |  |  |  |  |  |  |
|   | Controleer de slangen van de<br>luchtdoorspuitklep                                                                                                    |  |  |  |  |  |  |
|   | Controleer dagelijks de toevoerslang van de<br>luchtdoorspuitklep op zichtbare opstuwing van<br>oplosmiddel. Meld het aan uw leidinggevende als<br>er oplosmiddel aanwezig is.                                           |  |  |  |  |  |  |
|   | Zijn de vloeistofhouders gevuld?                                                                                                    |  |  |  |  |  |  |
|   | Controleer de houders voor de toevoer van componenten A en B en het oplosmiddel.                                                                                                    |  |  |  |  |  |  |
|   | Zijn de ventielen van de mengverdeler goed afgesteld?                                                                                                    |  |  |  |  |  |  |
|   | Controleer of de ventielen van de verdeler goed<br>zijn afgesteld. Begin met de instellingen die<br>aangeraden zijn in <b>Afstellingen</b><br><b>mengverdelerventielen</b> op pagina 53.<br>Pas ze zo nodig, daarna aan. |  |  |  |  |  |  |
|   | Zijn de ventielen voor de vloeistoftoevoer<br>open en is de druk goed ingesteld?                                                                                                    |  |  |  |  |  |  |
|   | De toevoerdruk voor component A en component<br>B moeten gelijk zijn, behalve als één component<br>viskeuzer is en een hogere drukinstelling vereist.                                                                    |  |  |  |  |  |  |
|   | Is de druk van de magneetventielen ingesteld?                                                                                                    |  |  |  |  |  |  |
|   | 0,5-0,7 MPa inlaatluchtdruk (5,2-7 bar;<br>75-100 psi)                                                                                                    |  |  |  |  |  |  |

2. Zet de voedingsschakelaar op aan (I = AAN, 0 = UIT).

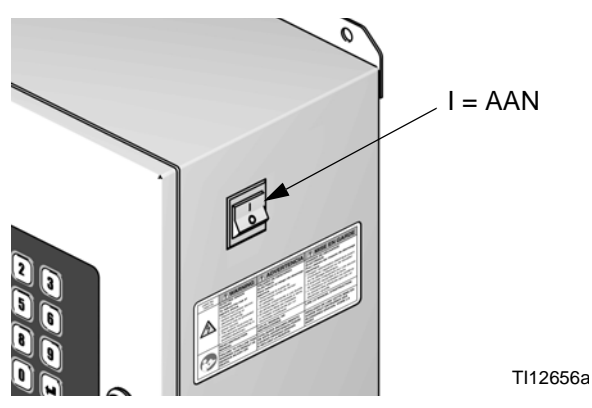

AFB. 61. Voedingsschakelaar

→ Op het statusscherm verschijnt het Graco-logo, de softwarerevisie en de melding "Communicatie wordt tot stand gebracht". Zie pagina 22.

- → Bij opstarten gaat het systeem standaard naar Recept 61, wat geen geldig receptnummer is. Voer een kleurwissel uit bij Recept 0 of geef een geldig receptnummer in (1-60).
- → In de hoek linksonder op het scherm is de systeemstatus te zien. Dit kan Stand-by, Mengen, Doorspuiten of een alarmmelding zijn.

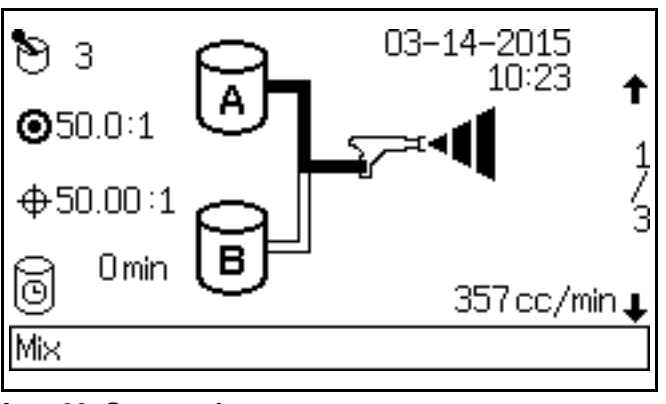

#### AFB. 62. Statusscherm

3. Controleer of de cabinebediening het doet. Het actieve receptnummer moet worden weergegeven

en de stand-by-led

staat.

roet branden.

- Als u het systeem voor de eerste keer opstart, moet het worden doorgespoeld zoals beschreven in Het vloeistoftoevoersysteem doorspuiten op pagina 62. De apparatuur is getest met lichtgewicht olie die moet worden uitgespoeld teneinde vervuiling van uw materiaal te voorkomen.
- 5. Controleer dat de cabinebediening op stand-by

#### Systeembediening

6. Stel de toevoer van componenten A en B in voor de gewenste toepassing. Gebruik de laagst mogelijke druk.

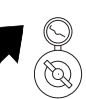

- 7. Overschrijd de maximum werkdruk van het systeem of de laagste component van het systeem niet, zoals aangegeven op het identificatielabel van het systeem.
- 8. Draai de vloeistoftoevoerkleppen naar het systeem open.

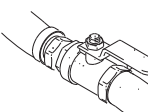

- Pas de luchtdruk aan. Voor de meeste toepassingen is 80 psi (552 kPa; 5,5 bar) luchtdruk nodig om goed te kunnen functioneren. Niet minder dan 75 psi (517 kPa; 5,2 bar) gebruiken.
- 10. Als u een pistoolspoelkast gebruikt plaatst u het pistool in de kast en sluit u het deksel. Druk op

de doorspuittoets 👾 van de cabinebediening. De doorspoelprocedure start automatisch.

Als u geen pistoolspoelkast gebruikt, spuit dan met het pistool in een geaarde metalen opvangbak tot de doorspuitprocedure is afgerond.

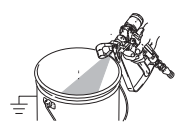

Als u klaar ben met spuiten, dan schakelt de cabinebediening automatisch over op stand-by.

11. Stel het debiet bij.

Het vloeistofdebiet dat te zien is op het bedrijfsscherm van de EasyKey is dat van component A óf B, afhankelijk van welke doseerkraan open is. De vloeistoftoevoerleidingen op het scherm lichten op en tonen de doseerkraan die open is.

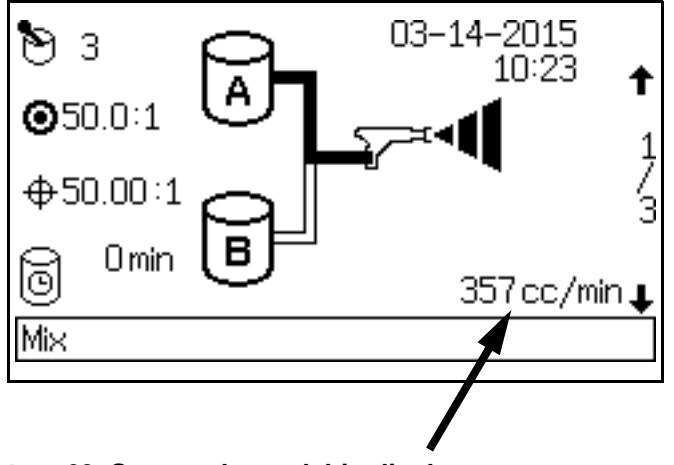

AFB. 63. Statusscherm debietdisplay

Houd het debiet in de gaten die op het statusscherm te zien is als het pistool volledig open is. Controleer of het debiet van component A binnen een marge van 10% van die van B is en omgekeerd.

Als het vloeistofdebiet te laag is: verhoog de luchtdruk op de vloeistoftoevoer van componenten A en B of verhoog de gereguleerde vloeistofdruk.

Als het vloeistofdebiet te hoog is: verminder de luchtdruk, sluit de doseerventielen van de vloeistofverdeler verder of pas de regelaar van de vloeistofdruk aan.

**OPMERKING:** De drukafstellingen voor elk van de componenten verschillen en zijn afhankelijk van de viscositeit van de vloeistof. Start met een gelijke vloeistofdruk voor component A en B en stel ze dan bij, voor zover nodig.

**OPMERKING:** De eerste 4-5 ounce (120-150 cc) materiaal niet gebruiken, aangezien dit mogelijk niet volledig is gemengd als gevolg van alarmsituaties tijdens het inspuiten van het systeem.

12. Draai de verstuivingslucht naar het pistool open. Controleer het spuitpatroon zoals staat aangegeven in de handleiding voor uw spuitpistool.

**OPMERKING:** Zorg ervoor dat de vloeistoftank niet leeg raakt. Mogelijk kan een luchtstroom in de toevoerleiding ervoor zorgen dat versnellingsmeters gelijkwaardige metingen geven als bij vloeistof. Hierdoor kan het vloeistof/luchtmengsel conform zijn met de verhouding en de toleranties die voor de uitrusting werden ingesteld. Dit kan tot gevolg hebben dat er niet-gekatalyseerd of slecht gekatalyseerd materiaal wordt gespoten.

## Stoppen

#### 's Nachts uitschakelen

- 1. Laat de stroom aan.
- 2. Ga naar Recept 0 om het oplosmiddel door de meters en het pistool te spuiten.

#### Het systeem uitschakelen voor onderhoud

- 1. Volg de Drukontlastingsprocedure op pagina 57.
- 2. Sluit de hoofdluchtafsluiter op de luchttoevoerleiding en op de ProMix.
- 3. Schakel de netvoeding van de ProMix 2KS uit (0-positie). AFB. 64.
- 4. Schakel bij onderhoud aan de EasyKey ook de stroom uit bij de hoofdstroomonderbreker.

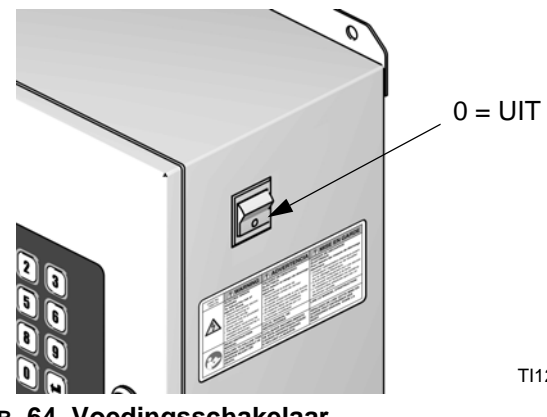

TI12657a

#### AFB. 64. Voedingsschakelaar

## Drukontlastingsprocedure

**OPMERKING:** Met de volgende procedures kunt u alle vloeistof-en luchtdruk in het ProMix 2KS-systeem ontlasten. Gebruik de procedure die geschikt is voor uw systeemconfiguratie.

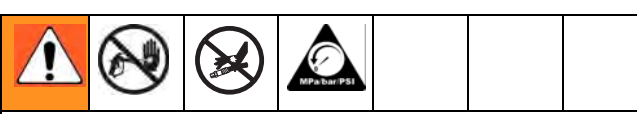

Laat de druk los als u ophoudt met spuiten, voordat u spuittips gaat verwisselen en vóór reiniging, controle, of onderhoud aan de apparatuur.

#### Eénkleursystemen

- Sluit de A en B vloeistoftoevoerpompen/drukkamers af terwijl het systeem in de Mengmodus (pistooltrekker ingedrukt) zit. Sluit alle vloeistofafsluitkleppen bij de pompuitlaten.
- 2. Druk op de manuele overnameknop op de A en B magnetische doseerkleppen terwijl u de pistooltrekker ingedrukt houdt om de druk los te laten. Zie AFB. 65.

**OPMERKING:** Als er zich een doseertijdalarm (E-7 of E-8) voordoet heft u dat alarm op.

- Voer een volledige systeemspoeling uit door de instructies te volgen in **Doorspuiten in recept 0** op pagina 62.
- Sluit de vloeistoftoevoer naar de oplosmiddeldoorspuitklep (SPV) af en de luchttoevoer naar de luchtdoorspuitklep (APV) ook, AFB. 67.
- 5. Druk op de manuele overnameknop op de A en B magnetische doorspuitkleppen terwijl u de pistooltrekker ingedrukt houdt om de lucht- en oplosmiddeldruk los te laten. Zie AFB. 65. Ga na of de druk van het oplosmiddel tot 0 is verlaagd.

**OPMERKING:** Als het alarm voor het doorspuitvolume (E-11) optreedt, schakel dan het alarm uit.

# Systemen met kleurwissel en zonder lozingsventielen

**OPMERKING:** Met deze procedure ontlast u de druk via het monsterafnameventiel.

- 1. Volg alle stappen van **Eénkleursystemen** op pagina 57.
- 2. Sluit afsluiter A (SVA), AFB. 67 Open monsterafnameklep A (RVA).
- 3. Plaats de monsterafnamebuis van de A-zijde in de afvalcontainer.
- Zie AFB. 66. Open de kleurwisselmodule. Gebruik de identificatielabels van de magneetventielen als gids en houd de overnameknop ingedrukt bij iedere kleurmagneetklep totdat de stroom uit de monsterafnameklep stopt.
- 5. Houd de overnameknop van de oplosmiddelmagneetklep ingedrukt totdat er schoon oplosmiddel uit de monsterafnameklep komt. Laat de knop dan los.
- 6. Sluit de oplosmiddeltoevoer naar het oplosmiddelventiel van de kleurwisselmodule af.
- Houd de overnameknop van de oplosmiddelmagneetklep ingedrukt totdat de oplosmiddelstroom uit de monsterafnameklep stopt.
- 8. Open de afsluiter aan A-zijde (SVA), AFB. 67. Sluit de A-zijde van de monsterafnameklep (RVA).

# Systemen met kleur/katalysatorwissel en lozingsventielen

**OPMERKING:** Met deze procedure ontlast u de druk via de lozingsventielen.

- 1. Volg alle stappen van **Eénkleursystemen** op pagina 57.
- 2. Sluit alle kleur- en katalysatortoevoeren af.
- 3. Houd de overnameknop van de magneetklep van lozingsventiel A ingedrukt, AFB. 65.
- 4. Zie AFB. 66. Open de kleurwisselmodule. Gebruik de identificatielabels van de magneetventielen als gids en houd de overnameknop ingedrukt bij iedere kleurmagneetklep totdat de stroom uit lozingsventiel A stopt.
- 5. Houd de overnameknop van de magneetklep van lozingsventiel B ingedrukt, AFB. 65.
- Zie AFB. 66. Gebruik de identificatielabels van de magneetventielen als gids en houd de overnameknop van iedere katalysatormagneetklep ingedrukt totdat de stroom uit lozingsventiel B stopt.
- 7. Houd de overnameknop van de magneetklep van lozingsventiel A ingedrukt, AFB. 65.
- Houd de overnameknop van A-zijde van de (kleur) oplosmiddelklep ingedrukt totdat er schoon oplosmiddel uit het lozingsventiel komt. Laat dan de knop los.
- 9. Houd de overnameknop van de magneetklep van lozingsventiel B ingedrukt, AFB. 65.
- Houd de overnameknop van de B-zijde van de (katalysator) oplosmiddelmagneetklep ingedrukt totdat er schoon oplosmiddel uit het lozingsventiel loopt. Laat de knop dan los.
- 11. Sluit de oplosmiddeltoevoer naar de oplosmiddelventielen van de kleur-/katalysatorwisselmodule af.
- Houd de overnameknop van de A en B oplosmiddelmagneetkleppen en die van de lozingsventielen ingedrukt totdat de oplosmiddelstroom uit de lozingsventielen stopt.

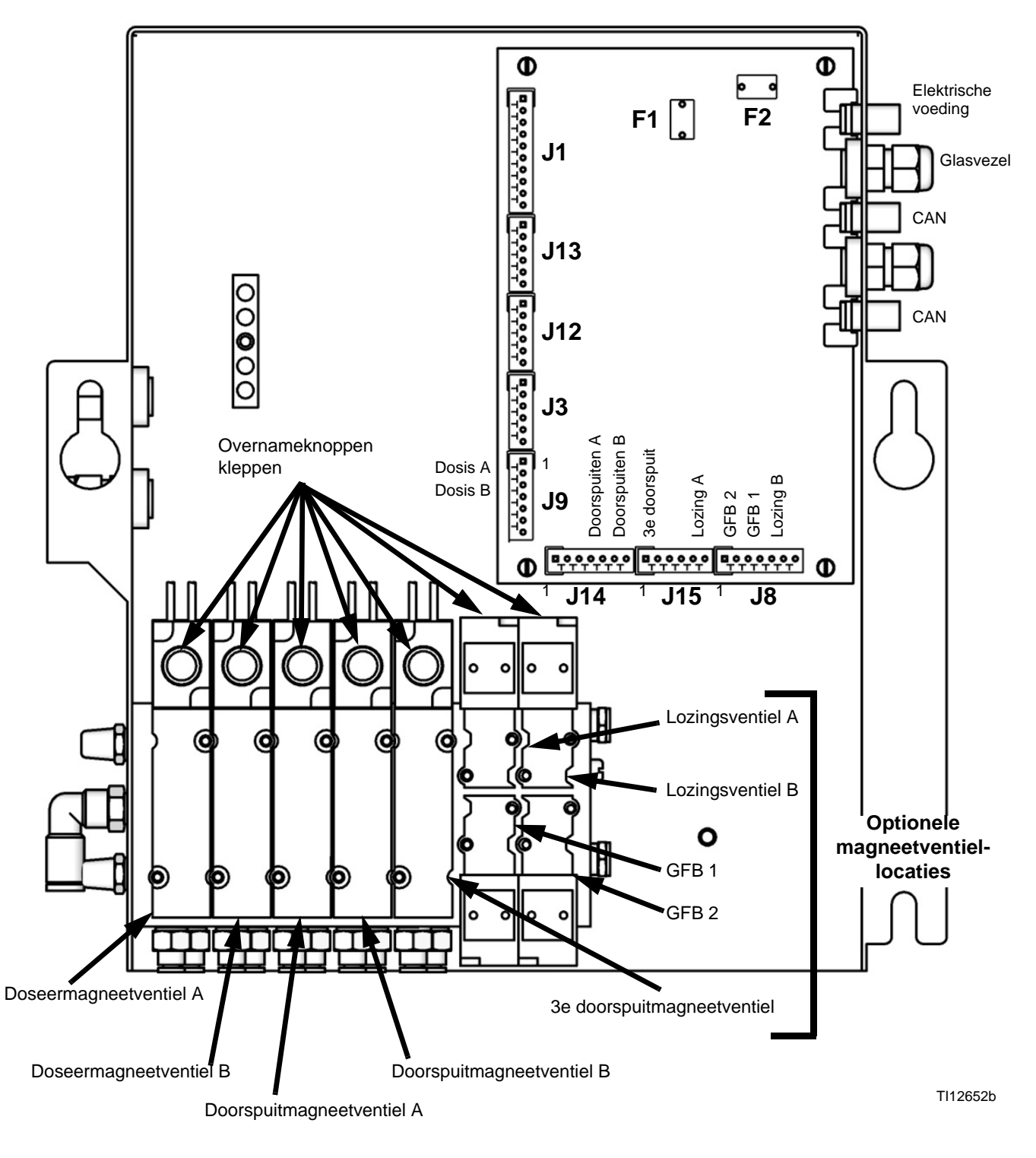

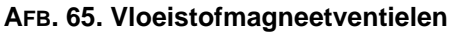

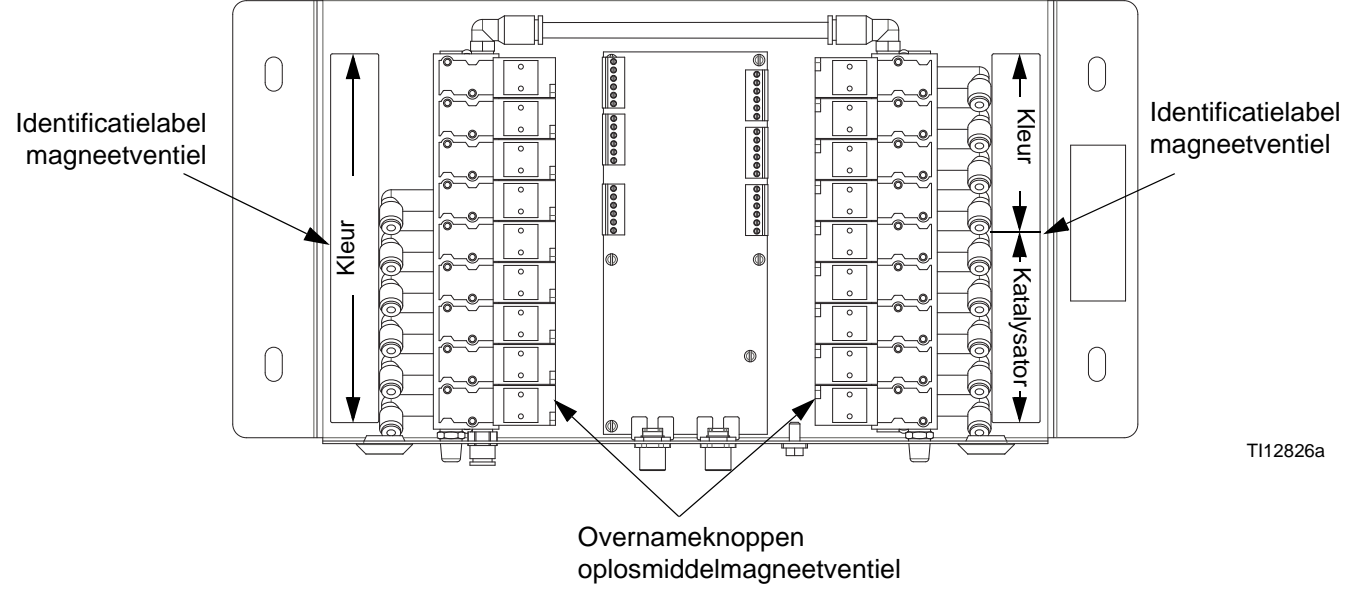

#### AFB. 66: Kleurwisselmagneetventielen

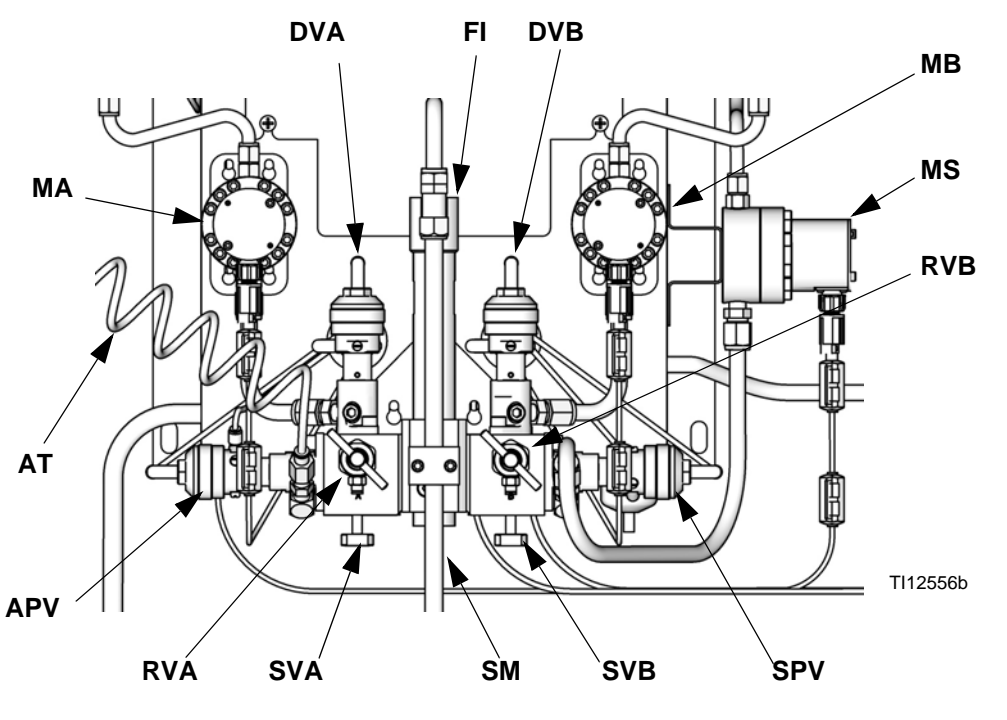

#### AFB. 67. Wandgemonteerd vloeistofstation

#### Verklaring:

| MA  | Meter component A     |
|-----|-----------------------|
| DVA | Doseerventiel         |
|     | component A           |
| RVA | Monsterafnameklep     |
|     | component A           |
| SVA | Afsluiter component A |
| MB  | Meter component B     |
| DVB | Doseerventiel         |
|     | component B           |
| RVB | Monsterafnameklep     |
|     | component B           |
| SVB | Afsluiter component B |
| MS  | Oplosmiddelmeter      |
| SPV | Doorspuitventiel voor |
|     | oplosmiddel           |
| APV | Doorspuitventiel voor |
|     | lucht                 |
| SM  | Statische menger      |
| FI  | Vloeistofintegrator   |
| AT  | Luchttoevoerbuis      |
|     | luchtdoorspuitventiel |
|     |                       |

## Doorspuiten

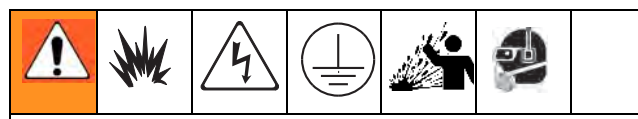

Lees **Waarschuwingen**, pagina 7. Volg de **Aardingsinstructies** in de installatiehandleiding van uw systeem.

Draag een veiligheidsbril om te voorkomen dat er vloeistof in de ogen spat.

In deze handleiding worden vier doorspoelprocedures behandeld:

- Gemengd materiaal uit het systeem verwijderen (hieronder)
- Doorspuiten in recept 0 (pagina 62)
- Het vloeistoftoevoersysteem doorspuiten (pagina 62)
- De monsterafnameventielen en leidingen doorspuiten (pagina 64)

Bepaal aan de hand van de criteria die bij elke procedure staan welke procedure u gaat gebruiken.

# Gemengd materiaal uit het systeem verwijderen

Soms wilt u alleen de vloeistofverdeler doorspuiten, bijvoorbeeld:

- aan het eind van de houdbaarheid
- spuitonderbrekingen waarbij u de houdbaarheidstijd overschrijdt
- bij stilstand 's nachts
- voordat u de vloeistofverdeler, de slang of het pistool een servicebeurt geeft.

De zijde van de mengverdeler voor component B (katalysator, rechts) en de binnenste leiding van de Integrator worden met oplosmiddel doorgespoten. De zijde van component A (hars, links) en de buitenste leiding van de integrator worden met lucht doorgespoten.

1. Druk op de stand-bytoets

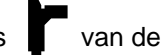

cabinebediening.

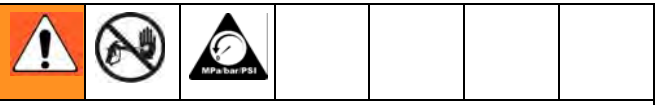

Druk de trekker van het pistool in om de druk te ontlasten.

Zet het trekkerslot aan als u een hoge drukpistool gebruikt. Verwijder de spuittip en reinig deze afzonderlijk.

| Als u een elektrostatisch pistool gebruikt, schakel dan |  |  |  |  |  |  |
|---------------------------------------------------------|--|--|--|--|--|--|

de elektrostatica uit voordat u het pistool doorspoelt.

- 2. Stel de drukregelaar voor de toevoer van het oplosmiddel op een drukwaarde die hoog genoeg is om het systeem volledig door te spuiten binnen een redelijke tijd, maar laag genoeg om spatten of letsel door injectie te voorkomen. Over het algemeen is een instelling van 100 psi (0,7 MPa, 7 bar) voldoende.
- 3. Als u een pistoolspoelkast gebruikt plaatst u het pistool in de kast en sluit u het deksel. Druk op de

doorspuittoets  $\clubsuit$  van de cabinebediening. De doorspoelprocedure start automatisch.

Als u geen pistoolspoelkast gebruikt, spuit dan met het pistool in een geaarde metalen opvangbak tot de doorspuitprocedure is afgerond.

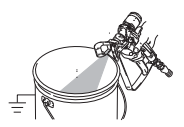

Als u klaar ben met spuiten, dan schakelt de cabinebediening automatisch over op stand-by.

4. Als het systeem niet volledig schoon is, herhaal dan stap 3.

**OPMERKING:** Pas zo nodig de doorspuitprocedure aan, zodat er slechts één cyclus nodig is.

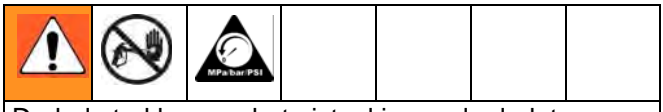

Druk de trekker van het pistool in om de druk te ontlasten. Schakel de trekkervergrendeling in.

- 5. Als de spuittip was verwijderd, breng hem dan weer aan.
- 6. Zet de drukregelaar voor de toevoer van het oplosmiddel weer terug op de normale werkdruk.

### Doorspuiten in recept 0

Kleur 0 wordt meestal gebruikt:

- in meerkleurensystemen voor het doorspuiten van de materiaalleidingen zonder dat een nieuwe kleur wordt geladen
- aan het einde van de werktijd om te voorkomen dat • gekatalyseerd materiaal uithardt.

Om Recept 0 in te stellen gaat u naar de geavanceerde instellingen. Gebruik het tabblad Recept en zet het recept op 0. Het instelscherm voor recept 0 verschijnt. Stel de doorspoeltijd in op 0-999 seconden in stappen van 1 seconde.

Druk op de stand-bytoets van de 1.

cabinebediening.

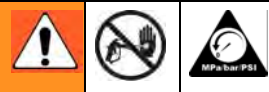

Druk de trekker van het pistool in om de druk te ontlasten.

Zet het trekkerslot aan als u een hoge drukpistool gebruikt. Verwijder de spuittip en reinig deze afzonderlijk.

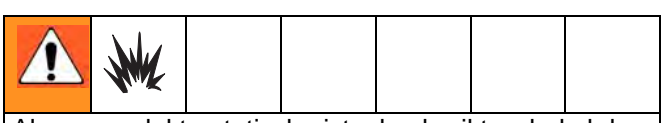

Als u een elektrostatisch pistool gebruikt, schakel dan de elektrostatica uit voordat u het pistool doorspoelt.

- 2. Als u een pistoolspoelkast gebruikt plaatst u het pistool in de kast en sluit u het deksel.
- Kies recept 0 en druk op Enter 🗲. 3.
- 4. Als u geen pistoolspoelkast gebruikt, spuit dan met het pistool in een geaarde metalen opvangbak tot de doorspuitprocedure is afgerond.

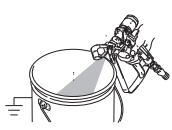

- 5. De kleurwisselings-led knippert terwijl kleur 0 draait en blijft continu branden als de doorspuitprocedure is afgerond.
- Als het systeem niet volledig schoon is, kunt u de Kleur 0 procedure herhalen door op Enter te drukken

#### Het vloeistoftoevoersysteem doorspuiten

Volg deze procedure:

- als u voor de eerste keer materiaal laadt in deze apparatuur\*
- bij onderhoud en reparaties
- wanneer u het systeem voor langere tijd uitschakelt
- als u de apparatuur in opslag plaatst
  - \* Bepaalde stappen zijn niet nodig voor de eerste maal spoelen, aangezien er nog geen materiaal in het systeem is geladen.
- Druk op de stand-bytoets 🚺 van de 1.

cabinebediening.

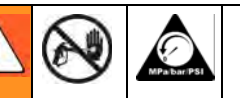

Druk de trekker van het pistool in om de druk te ontlasten.

Zet het trekkerslot aan als u een hoge drukpistool gebruikt. Verwijder de spuittip en reinig deze afzonderlijk.

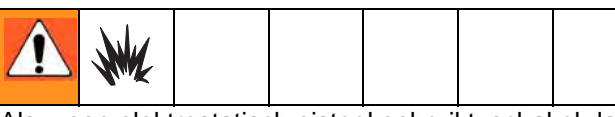

Als u een elektrostatisch pistool gebruikt, schakel dan de elektrostatica uit voordat u het pistool doorspoelt.

- 2. Maak de toevoerlijnen voor het oplosmiddel als volgt vast:
  - Systemen met één kleur/één katalysator: ontkoppel de vloeistofleidingen voor componenten A en B bij de debietmeterinlaten en sluit gereguleerde toevoerleidingen voor oplosmiddel aan.
  - Systemen voor meer kleuren / één catalysator: ontkoppel alleen de vloeistofleiding voor component B bij de debietmeterinlaat en sluit een gereguleerde aanvoerleiding voor oplosmiddel aan.
  - Systemen met meerdere kleuren en meerdere katalysatoren: sluit de oplosmiddeltoevoerleidingen aan op de daarvoor voorziene oplosmiddelklep op de kleur- en katalysatorkleppen. Verbind geen oplosmiddeltoevoer met een debietmeter.

- 3. Stel de druk in voor de toevoer van oplosmiddel. Gebruik de laagst mogelijke druk om spatten te voorkomen.
- 4. Verwijder de kap van het vloeistofstation om bij de magneetkleppen te kunnen komen. Zie AFB. 65.
- 5. Doorspuiten als volgt:
  - Systemen met één kleur en één katalysator: Spuit de A-zijde van het component door. Druk op de manuele overnameknop op doseerklep A en duw de pistooltrekker in terwijl u in een geaarde metalen opvangbak mikt.

Spuit de B-zijde van het component door. Spuit de zijde van component B door. Druk op de handmatige activeringsknop op de magneetklep van kraan B en spuit met het pistool in een geaarde metalen opvangbak tot er schoon oplosmiddel uit het pistool stroomt.

Herhaal om de vloeistofintegrator grondig te reinigen.

• Systemen met meerdere kleuren en een enkele katalysator: Selecteer Recept 0 en druk

op Enter  $\blacktriangleleft$  om de zijde van component A door te spuiten. De kleurwisselings-led knippert terwijl kleur 0 draait en blijft continu branden als de doorspuitprocedure is afgerond.

Spuit de B-zijde van het component door. Spuit de zijde van component B door. Druk op de handmatige activeringsknop op de magneetklep van kraan B en spuit met het pistool in een geaarde metalen opvangbak tot er schoon oplosmiddel uit het pistool stroomt.

Herhaal om de vloeistofintegrator grondig te reinigen.

• Systemen met meerdere kleuren en katalysatoren: Selecteer Recept 0 en druk op

Herhaal om de vloeistofintegrator grondig te reinigen.

- 6. Breng de kap van het vloeistofstation weer aan.
- 7. Draai de toevoer van oplosmiddel dicht.
- 8. Ontkoppel de toevoerleidingen voor oplosmiddel en sluit de toevoerleidingen voor componenten A en B weer aan.
- 9. Zie pagina 55 voor de **Opstarten**-procedure.

# De monsterafnameventielen en leidingen doorspuiten

Volg deze procedure na de kalibratie van de meter.

- 1. Druk op de stand-bytoets van de cabinebediening.
- 2. Zie AFB. 67. Sluit beide vloeistofafsluiters en monsterafnamekranen.
- 3. Leid de monsterafnameleidingen in een geaarde afvalbak.
- 4. **Bij een enkelkleursysteem** moet u de toevoerleiding voor oplosmiddel aansluiten op de inlaat van debietmeter A.
- 5. Druk op de EasyKey op de insteltoets a en ga naar de geavanceerde instelschermen.
- 6. Gebruik de pijl naar rechts 🌩 om naar het

kalibratiescherm te gaan. Druk op pijl omlaag 🕈 en kies uit het menu Doorspuiten (Purge). Druk

op Enter 🗲.

Kraan A, de doorspuitklep voor oplosmiddel (aan de B-zijde) en de kleppen voor het oplosmiddel voor kleurwisseling (indien gebruikt) gaan open.

| Meter<br>Calibration      | A Me<br>Start | ter 🗸                |      |
|---------------------------|---------------|----------------------|------|
| Measured<br>Volume<br>Occ | A<br>V<br>L   | ctual<br>olume<br>cc |      |
| K-Factor                  | 0             | .119 cc/puls         | e    |
| Advanced                  | Recipe        | Calibration          | Home |

AFB. 68. Kalibratiescherm

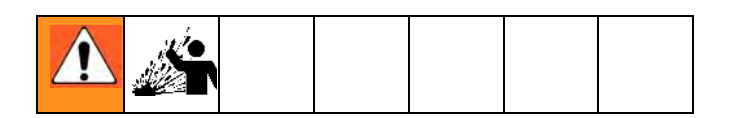

7. Om spatten te voorkomen moet u de monsterafnamekranen langzaam opendraaien en oplosmiddel uit laten lopen tot de kranen en de leidingen schoon zijn.

**OPMERKING:** Bij een kalibratiespoeling sluit(en) de oplosmiddelklep(pen) automatisch na 2 minuten of wanneer Afbreken op het scherm wordt geselecteerd. 8. Sluit de monsterafnamekleppen.

**OPMERKING:** Kies Afbreken op het Kalibratiescherm om de lopende kalibratie te annuleren en de doorspuit- of doseerkleppen te sluiten.

- 9. Draai beide vloeistofafsluiters volledig open.
- 10. Sluit bij een enkelkleursysteem, de vloeistoftoevoerleiding voor component A weer aan op debietmeter A.

**OPMERKING:** Na de kalibratie is het nodig om de vervuild materiaalmengsel te reinigen. Voer een manuele doorspuiting uit en ga verder met het recept dat u net getest hebt, of ga naar Recept 0 en daarna naar het volgende recept.

## Functie oplosmiddel-push

Met de functie oplosmiddel-push kan de gebruiker iets besparen op het gemengde materiaal door het met oplosmiddel uit het pistool te duwen. De te besparen hoeveelheid is 50% van het houdbaarheidsvolume dat is ingesteld in **Geavanceerd instelscherm 1** op pagina 37. Als er 2 pistolen zijn, wordt het laagste houdbaarheidsvolume genomen.

Voor de Oplosmiddel-push is als extra toebehoren een oplosmiddelmeter (MS) nodig. Bestel Graco-onderdeelnr. 16D329 S3000 Set oplosmiddelmeter. Zie handleiding 308778.

- 1. Zie AFB. 69. Installeer de oplosmiddelmeter (MS) aan de zijde van het vloeistofstation zoals uitgelegd in de installatiehandleiding van de ProMix 2KS.
- Selecteer om de functie oplosmiddel-push te activeren naar wens: "Oplosmiddel" of "3de klep". Zie **Optiescherm 2** op pagina 35.

**OPMERKING:** Gebruikt u een 3e doorspuitventiel in plaats van het oplosmiddeldoorspuitventiel voor het uitvoeren van de functie Oplosmiddel-push, dan sluit u de toevoerleiding van het oplosmiddel vanaf de oplosmiddelmeter aan op de inlaat van het 3e doorspuitventiel.

**OPMERKING**: Het systeem moet in de mengmodus zijn om oplosmiddel-push uit te kunnen voeren.

 Houd de mengtoets 5 seconden ingedrukt om de oplosmiddel-push te activeren. De groene led "Mengen" brandt en de led "Recept" knippert. Het systeem sluit de doseerventielen (DVA, DVB) en opent het oplosmiddeldoorspuitventiel (SPV).

4. Het systeem geeft oplosmiddel af om het gemengde materiaal uit het pistool te duwen. De display van de cabinebediening toont afwisselend streepjes en het resterende percentage (0-99%) van de 50% van het houdbaarheidsvolume.

**OPMERKING:** Om handmatig de oplosmiddel-push

te onderbreken, drukt u op de stand-by-toets

De oplosmiddeldoorspuitklep (SPV) en de 3de doorspuitklep worden gesloten. Om terug te gaan naar

de oplosmiddel-push, drukt u op de mengtoets.

5. Zodra de gedoseerde hoeveelheid oplosmiddel de 50% van het houdbaarheidsvolume overschrijdt,

gaat het systeem in de stand-by-modus.

- 6. Voer, om het resterende gemengde materiaal door te spoelen, handmatig doorspoelen of een receptwijziging uit. Hierdoor gaat het systeem definitief uit de oplosmiddel-push, en kunt u het mengen voortzetten.

**OPMERKING:** Zodra het systeem heeft geconstateerd dat het oplosmiddel de 50% van het houdbaarheidsvolume heeft overschreden, zullen pogingen om terug te keren naar de oplosmiddel-push een alarm Overdosis A/B (E-5, E-6) tot gevolg hebben.

#### Verklaring:

- DVA Doseerventiel component A
- DVB Doseerventiel component B
- MS Oplosmiddelmeter (vereist)
- SPV Doorspuitventiel voor
- oplosmiddel APV Doorspuitventiel voor lucht
- SMC Kabel voor oplosmiddelmeter
- SS Toevoerleiding voor oplosmiddel

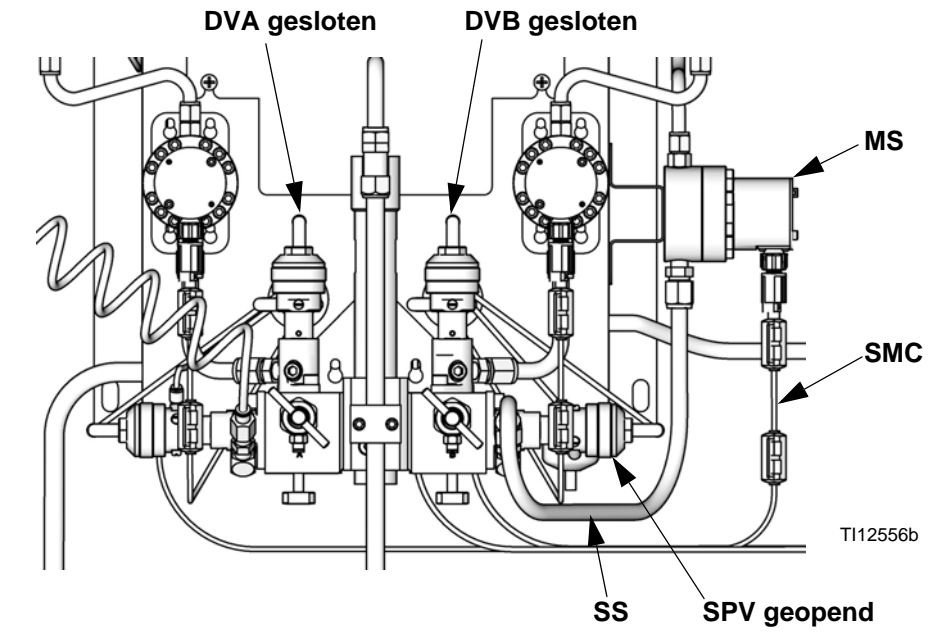

#### AFB. 69. Instelling Oplosmiddel-push

# Mengsel-push

Met de functie Mengsel-push is te voorkomen dat materiaal te lang blijft zitten en zo de houdbaarheid overschrijdt, door nieuw gemengd materiaal door de pistoolspoelkast te laten stromen.

Om Mengsel-push te kunnen toepassen moet er voor elk pistool een pistoolspoelkast zijn. Bestel Graco-onderdeelnr. 15V826 Set pistoolspoelkast. Zie handleiding 312784.

**OPMERKING**: Als het pistool zich niet in de pistoolspoelkast bevindt, werkt de functie Mengsel-push niet.

**OPMERKING**: De functie Mengsel-push wordt telkens uitgevoerd als het houdbaarheidsalarm optreedt en het pistool is in de pistoolspoelkast. Niet-bewaakte systemen kunnen daardoor deze actie herhaaldelijk uitvoeren, als het Houdbaarheidsalarm blijft optreden.

Om Mengsel-push te kunnen toepassen moet er voor het pistool een pistoolspoelkast zijn. Bij gebruik van twee pistolen zijn ook twee pistoolspoelkasten nodig om deze functie mogelijk te maken. De tweede pistoolspoelkast moet worden geconfigureerd als een speciale uitgang. Zie **Configuratiescherm 5** op pagina 33.

Om Mengsel-push mogelijk te maken, moet u deze optie kiezen voor het veld Autodump. Zie **Optiescherm 2** op pagina 35.

- 1. Het systeem krijgt een houdbaarheidalarm.
- 2. De zoemer geeft elke 4 seconden een dubbele "tjilp", om aan te geven dat er een Mengsel-push zit aan te komen.
- 3. Nadat de Autodump-tijd van 2 minuten voorbij is, gaat de Mengsel-push van start.

**OPMERKING**: Bij een systeem met één pistool moet het pistool zich in de pistoolspoelkast bevinden. Bij een systeem met twee pistolen moet die zich in de pistoolspoelkasten bevinden.

- Als een van de pistolen zich niet in de pistoolspoelkast bevindt, wordt geen enkele Mengsel-push of Autodump-actie uitgevoerd. Het systeem doet elke 30 seconden een nieuwe poging, voor het geval dat het pistool dan in de pistoolspoelkast is.
- 5. Als de pistolen in de spoelkast zijn, voert het systeem gemengd materiaal door de pistolen om het houdbaarheidsvolume te vervangen.
- 6. Het alarm wordt gereset.
- De gang van zaken wordt in de alarmlogging vastgelegd als twee alarmen: E-5 overdosis A en E-6 overdosis B.

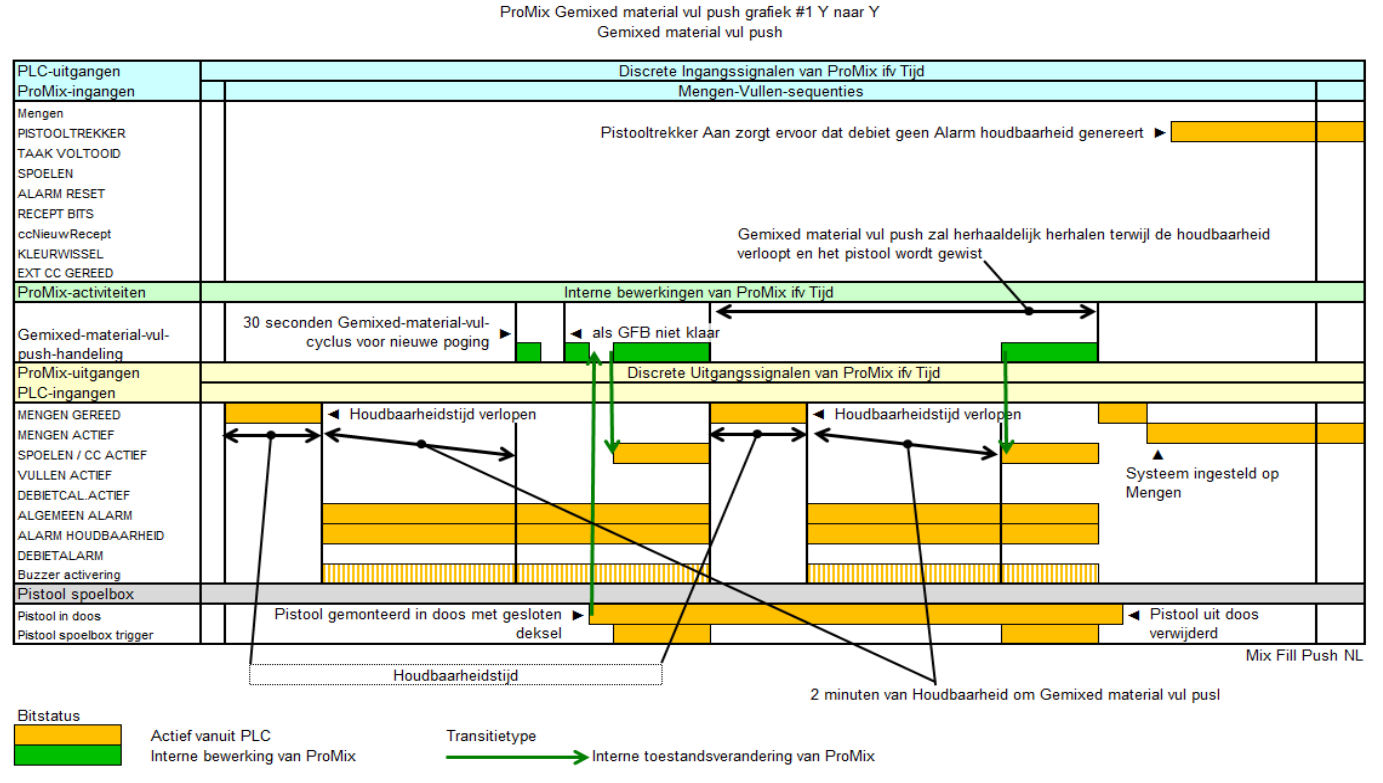

AFB. 70. Tijdschema van Mengsel-push

# Meterkalibratie

|  |  | MPabariPSI |  |  |  |
|--|--|------------|--|--|--|
|--|--|------------|--|--|--|

Draag een veiligheidsbril om te voorkomen dat er vloeistof in de ogen spat. De vloeistofafsluiters en de keerkleppen voor de verhouding worden op hun plaats gehouden door mechanische aanslagen die voorkomen dat de klepsteel per ongeluk wordt verwijderd terwijl er druk op de verdeler staat. Als u de klepsteel niet handmatig kunt draaien, haal dan de klep uit elkaar en reinig hem om de weerstand weg te nemen.

#### Kalibreer de meter:

- De eerste keer dat het systeem gaat werken.
- Steeds als er nieuwe materialen worden gebruikt in het systeem, met name als de materialen viscositeitswaarden hebben die aanzienlijk verschillen.
- Minimaal eenmaal per maand als onderdeel van het reguliere onderhoud.
- Telkens als een debietmeter een onderhoudsbeurt krijgt of wordt vervangen.

#### **OPMERKING:**

- De K-factoren op het Kalibratiescherm worden automatisch bijgewerkt zodra de kalibratie voltooid is.
- De waarden voor de K-factoren op het scherm kunt u enkel bekijken. Indien nodig kunt u de K-factoren handmatig bewerken in Geavanceerd instelscherm 4 (pagina 38) of in Receptinstelscherm 5 (pagina 43).
- Alle waarden op het scherm zijn aangegeven in cc, ongeacht de maateenheid die is ingesteld op **Configuratiescherm 1**.
- De controller zal de k-factoren van het actieve recept gebruiken voor de meterkalibratie. Het actieve recept moet een van de recepten 1 t/m 60 zijn. De recepten 0 en 61 hebben geen K-factoren.
- Laad het systeem eerst met materiaal voordat u meter A of B kalibreert. Zorg ervoor dat de kleur-/katalysatorklep open staat bij een systeem met kleur/katalysatorwissel.
- 2. Sluit alle spuitapparaten en afgiftekranen die zijn aangesloten op de ProMix.
- 3. Sluit beide vloeistofafsluiters en monsterafnamekranen.

4. Plaats de bekers (minimum formaat - 250 cc) in de houders. Plaats de monsterafnamebuisjes in de bekers.

**OPMERKING:** Als de buizen moeten worden vervangen, gebruik dan 5/32 in. od 4 mm. OD-buizen.

- 5. Druk op de EasyKey op de insteltoets **a** en ga naar de instelschermen.
- Selecteer Receptinstellingen en geavanceerde instellingen en druk op Enter om de selectie te bevestigen.

| <u>Set Up Home</u> | ProMix    | 2KS  | 3       |
|--------------------|-----------|------|---------|
| Recipe & Advanc    | ed Setup  |      | Enter↓  |
| System Configura   | ition     |      | Enter↓  |
| EK 3.01.001 BC     | 2.04      | C1   | 1.XX    |
| FP 3.01.001 AK     | No Key    | C2   | 1.XX    |
| XP V6.5.0.7 MC     | 1042.0198 | A30  | ) B4 Cx |
| IP 192.168.178.3   | 8 MAC 002 | 2046 | AA3804F |

7. Druk op pijl naar rechts 🌩 om naar het

Kalibratiescherm te gaan. Druk op Enter  $\triangleleft$  om te kiezen tussen meter A, meter B of oplosmiddel.

Druk op pijl omlaag ♥ en kies Start uit het menu. Start er slechts één tegelijk.

| Meter<br>Calibration      | A Me<br>Start | ter ↓                |      |
|---------------------------|---------------|----------------------|------|
| Measured<br>Volume<br>Occ | A<br>V<br>[   | ctual<br>olume<br>cc |      |
| K-Factor                  | 0             | .119 cc/puls         | e    |
| Advanced                  | Recipe        | Calibration          | Home |

8. Spuit component A, B of oplosmiddel in de beker.

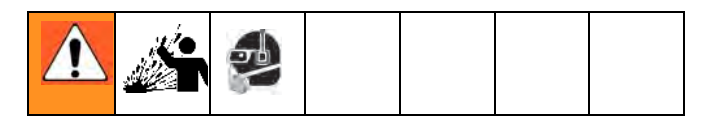

- a. Draai de monsterafnamekranen langzaam open om spatten te voorkomen.
- b. Stel voor een nauwkeurigere kalibratie de doseerkraan in op een debiet dat ongeveer gelijk is aan de spuitsnelheid tijdens de productie.
- c. Doseer minimaal 250 cc; zorg ervoor dat er voldoende materiaal is gedoseerd om nauwkeurig het volume af te lezen met uw beker. Volume A en volume B hoeven niet gelijk te zijn of aan een bepaalde verhouding te voldoen.
- d. Draai de monsterafnamekraan strak dicht.
- 9. Het volume dat de ProMix heeft gemeten verschijnt op de EasyKey.
- 10. Vergelijk de hoeveelheden op de EasyKey met die in de bekers.

**OPMERKING:** Om maximale nauwkeurigheid te verkrijgen, moet u een gravimetrische (massa) methode gebruiken om de werkelijk gedoseerde volumes te bepalen.

 Is er verschil tussen het volume op het scherm en het werkelijke volume, voer dan het werkelijk gedoseerde volume in cc in de volumevelden voor A,

B of oplosmiddel, en druk op Enter 🗲.

Als de waarde aanmerkelijk verschilt, herhaal dan het kalibreringsproces.

**OPMERKING:** Als het volume op het scherm en het werkelijke volume gelijk zijn, of u wilt om welke reden dan ook de kalibratie annuleren, dan gaat u in het **Kalibratiescherm**-menu naar Afbreken en drukt u op

Enter 🗲.

 Nadat het volume voor A, B of oplosmiddel is ingevoerd, berekent de ProMix 2KS-besturing de nieuwe K-factor voor de debietmeter en toont deze op het Kalibratiescherm.

**OPMERKING:** De waarden voor de K-factoren op het scherm kunt u enkel bekijken. Indien nodig kunt u de K-factoren handmatig bewerken in **Geavanceerd instelscherm 4** (pagina 38) of in **Receptinstelscherm 5** (pagina 43).

- 13. Spuit de monsterafnamekranen altijd door na het kalibreren van de meters. Doe dat conform een van de volgende methoden.
  - Volg de De monsterafnameventielen en leidingen doorspuiten-procedure op pagina 64.
  - Plaats de vloeistofleidingen van de monsterafnamekraan in een geschikte reinigingsvloeistof (TSL of een oplosmiddel) of plaats er een kapje op.

**OPMERKING:** Als er vloeistof uithardt in de monsterafnamebuisjes, vervang ze dan door buisjes met een buitenmaat van 5/32 in of 4 mm.

- 14. Zorg dat beide monsterafnamekranen dicht zijn en beide vloeistofafsluiters volledig open zijn.
- 15. Voordat u met de productie begint, moet u het oplosmiddel uit het systeem verwijderen en het systeem voorpompen met materiaal.
  - a. Ga naar de Mengmodus.
  - b. Spuit met het pistool in een geaarde metalen opvangbak tot er gemengd materiaal uit de spuittuit van het pistool komt.
  - c. Zie **Opstarten** op bladzijde 55 om te beginnen met werken.

# Kleurwissel

## Kleurwisselprocedures

#### Meerkleurensystemen

- 1. Sluit de lucht naar het pistool af.
- 2. Plaats het pistool in de pistoolspoelkast als u die gebruikt en sluit het deksel.
- 3. Schakel met de cabinebediening naar stand-by.

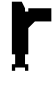

- Gebruik de bladertoetsen ♠ of ♥, om een nieuwe kleur te selecteren. Druk op Enter ◀ om met de kleurwissel te beginnen.
- Als er geen pistoolspoelkast wordt gebruikt, spuit dan met het pistool in een geaarde opvangbak tot de kleurwisselingsprocedure voltooid is.

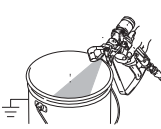

6. Als de kleurwisselindicator op de cabinebediening stopt met knipperen, dan is de kleurwisselingsprocedure afgerond.

**OPMERKING:** De kleurwisseltimer start pas als de trekker van het pistool wordt ingedrukt en er een vloeistofstroom wordt gedetecteerd. Als er binnen 2 minuten geen stroming wordt aangetroffen, wordt de kleurwisseling afgebroken. De cabinebediening gaat

naar stand-by

bij de vorige kleur.

7. Wanneer u klaar bent om te gaan spuiten, haal dan het pistool uit de pistoolspoelkast als u een kast gebruikt en sluit de deur.

**OPMERKING:** De deur van de pistoolspoelkast moet gesloten zijn om de vernevelingsluchtkraan te kunnen openen.

8. Druk op de toets Mengen **met spuiten**.

#### Eénkleursystemen

- Volg de procedure voor Het vloeistoftoevoersysteem doorspuiten op pagina 62.
- 2. Laad de nieuwe kleur in. Zie **Opstarten** op pagina 55.
- 3. Druk op de toets Mengen **met spuiten**.

# Kleurwisselsequenties

AFB. 71 tot AFB. 80 illustreren verschillende kleurwisselsequenties. Zie Tabel 9 om te bepalen welk referentiecijfer u moet gebruiken, gebaseerd op de receptverandering en systeemconfiguratie. De tijdsequenties worden gedetailleerd weergegeven in de volgende paragrafen.

**OPMERKING:** Voor softwareversies 2.04.xxx en ouder gebruikt het systeem de kleur/katalysator doorspuiten vultijdstippen uit het nieuwe recept.

**OPMERKING:** Zie **Instelstand** op pagina 27 om de doorspuitbronnen te selecteren en de gewenste doorspuit-, stoot- en vultijden in te stellen.

#### **OPMERKINGEN:**

- Het systeem gebruikt oude receptgegevens voor de doorspuitcyclus. Maar, het opent wel een nieuw kleur/katalysatorklep op basis van nieuwe receptgegevens.
- Het systeem gebruikt de nieuwe receptgegevens voor de vulcyclus.
- Voor de pistoolspoelkast (GFB) optie 1 moet het pistool in de GFB zitten gedurende de volledige kleurwisselcyclus (doorspuiten en vullen).
   De GFP-trekkeruitvoer staat aan tijdens de receptveranderingscyclus.
- Voor de twee pistoolspoelkasten (GFB) optie moeten beide pistolen in de GFB's zitten gedurende de volledige kleurwisselcyclus (doorspuiten en vullen). Het systeem zal iedere GFB-trekkeruitvoer op aan en uit zetten naargelang de vooraf ingestelde tijden.
- Voor speciale uitvoeropties zal het systeem iedere uitvoer aan en uit zetten naargelang de vooraf ingestelde tijden. Elke speciale uitvoer heeft twee verschillende starttijden en tijdsduren.
- Voor systemen zonder lozingsventielen begint de eerste doorspuiting nadat de kleur/katalysatorwisselstappen zijn voltooid.
- Lozingsventiel B is vereist voor het katalysatorwisselsysteem.
- Wanneer u van Recept X naar Recept 0 gaat worden enkel de doorspuitcyclusgegevens van Recept 0 gebruikt.
- Wanneer u van Recept 0 naar Recept Y gaat, worden alleen de vulcyclusgegevens van Recept Y gebruikt.

#### Kleurdoorspuiten/afvoer

- Deze sequentie spoelt de kleur weg met oplosmiddel, en dit van de kleurklep naar afvoerklep A.
- De kleurwissel oplosmiddelklep en afvoerklep A gaan open tijdens de doorspuittijd.
- De kleurwissel oplosmiddelklep sluiten wanneer de doorspuittijd verstreken is.

#### Kleurvullen

- Deze sequentie vult de lijn met de nieuwe kleur tot aan afvoerkraan A.
- De nieuwe kleurklep en afvoerklep A gaan open tijdens de vultijd.
- De nieuwe kleurklep en afvoerklep A sluiten weer wanneer de vultijd verstreken is.

#### Doorspuiten/afvoer van de katalysator

- Deze sequentie spoelt de katalysator weg met oplosmiddel, en dit van de katalysatorklep naar afvoerklep B.
- De oplosmiddelklep van de katalysatorwissel en afvoerklep B gaan open tijdens de doorspuittijd.
- De oplosmiddelklep van de katalysatorwissel en afvoerklep B sluiten weer wanneer de doorspuittijd verstreken is.

#### Vullen katalysator

- Deze sequentie vult de met de nieuwe katalysator totaan afvoerkraan B.
- De nieuwe katalysatorklep en afvoerklep B gaan open tijdens de vultijd.
- De nieuwe katalysatorklep en afvoerklep B sluiten weer wanneer de vultijd verstreken is.

#### **Eerste spoeling**

Selecteer de eerste doorspuitbron (lucht, oplosmiddel of 3e ventiel) en de eerste doorspuittijd. Voor de meeste toepassingen wordt lucht geselecteerd.

Het systeem spuit het oude materiaal van de doseerkleppen naar het pistool, en dit enkel met het geselecteerde materiaal (meestal lucht). De geselecteerde doorspuitklep gaat open tijdens de eerse doorspuittijd en sluit weer wanneer die tijd verstreken is.

#### Stootcyclus

Kies het stoottype (lucht/oplosmiddel of lucht/3e ventiel) en stoottijden.

De luchtdoorspuitklep gaat enkel open tijdens de luchtstootcyclus, en het oplosmiddel (of de 3de klep) gaan enkel open tijdens de oplosmiddelstoottijden. Het aantal stoottijden wordt bepaald door de totale stoottijd te delen door de som van de lucht- en oplosmiddelstoottijden.

#### Eindspoeling

Selecteer de laatste doorspuitbron (lucht, oplosmiddel of 3e ventiel) en de laatste doorspuittijd. Voor de meeste toepassingen wordt oplosmiddel geselecteerd.

Het systeem vult de lijn van de doseerkleppen naar het pistool met oplosmiddel. De lijn wordt enkel gevuld met het geselecteerde materiaal (meestal oplosmiddel). De geselecteerde doorspuitklep gaat open tijdens de laatste doorspuittijd en sluit weer wanneer die tijd verstreken is.

#### Vullen

Deze sequentie vult de lijn van de doseerkleppen naar het pistool, wat ook het vullen van het gemengd materiaal wordt genoemd. Het systeem begint componenten A en B te mengen totdat de vultijd verstreken is.

| Begin<br>recept | Einde<br>recept | Soort<br>wisseling | Lozing A | Uitgaande<br>vulling | Zie Afb. |
|-----------------|-----------------|--------------------|----------|----------------------|----------|
| Х               | Y               | Wisselen           | Ja       | n.v.t.               | Ағв. 71  |
| Х               | Y               | Wisselen           | Nee      | n.v.t.               | Afb. 72  |
| 0               | Y               | Vullen             | Ja       | Ja                   | Агв. 73  |
| 0               | Y               | Vullen             | Ja       | Nee                  | Агв. 74  |
| 0               | Y               | Vullen             | Nee      | Ja                   | Ағв. 75  |
| 0               | Y               | Vullen             | Nee      | Nee                  | Ағв. 76  |
| Х               | 0               | Doorspoelen        | Ja       | n.v.t.               | Агв. 77  |
| Х               | 0               | Doorspoelen        | Nee      | n.v.t.               | Ағв. 78  |
| 0               | 0               | Doorspoelen        | Ja       | n.v.t.               | Ағв. 79  |
| 0               | 0               | Doorspoelen        | Nee      | n.v.t.               | Afb. 80  |

#### Tabel 9: Kleurwisseltabel

**OPMERKING**: Bij handmatige systemen stellen de digitale I/O-signalen die staan aangegeven in de kleurschema's op de volgende pagina's, interne toestanden voor.

#### Grafiek #1 X tot Y ProMix 2KS Kleurwissel Oplosmiddelventielen A1 tot A2, B1 tot B2 Afvoeren A ingeschakeld, 3e spoelventiel ingeschakeld

| Kleur/Katalysator/(Reducer)       |                          |                                             |                                 | Snoelen en     | vullen van kleur        | wisselmodule ifv d   | a tiid                                                                      |
|-----------------------------------|--------------------------|---------------------------------------------|---------------------------------|----------------|-------------------------|----------------------|-----------------------------------------------------------------------------|
| Spoelen vanaf X Vullen vanaf Y -> | A Spoelen                | A Vullen                                    | B Spoelen                       | opocienten     | R Vullen                | Wachten              | 5 00                                                                        |
| Onlosmiddelventielen              | // opedien               | Doorspoelsequentie van de kleurwisselmodule |                                 |                |                         |                      | Componenten van de kleurwisselmodule                                        |
| Solvent A                         |                          | 00000000                                    |                                 |                |                         |                      | ndien een component niet verandert, zel dat tijdsegment worden overgeslagen |
| Afrooran A                        |                          |                                             |                                 |                |                         |                      | Spoel oude kleur aruit en vul met nieuwe kleur                              |
| Component A                       |                          |                                             |                                 |                |                         |                      |                                                                             |
| Component A                       |                          |                                             |                                 |                |                         |                      |                                                                             |
| Solvent B                         |                          |                                             |                                 |                |                         |                      |                                                                             |
| Atvoeren B                        |                          |                                             |                                 |                |                         |                      | Spoel oude katalysator eruit en vul met nieuwe katalysator                  |
| Component B                       |                          |                                             |                                 |                |                         |                      |                                                                             |
|                                   |                          |                                             |                                 |                |                         |                      |                                                                             |
| Pistool I van Pistool 2 scheiden  | E                        |                                             | Doorspoel- Spoel- e             | n Stootactivit | eiten van de dos        | seervenuelen en de   | a integrator liv de tijd                                                    |
| Spoelen vanat X ->                | Eerste spoeling          |                                             | lotaal stoot                    | ZSB            | Ulteindelijke           | spoeling             |                                                                             |
| Spoelventielen                    |                          | Doorspoelsequenti                           | e van het doseerventiel en di   | e integrator   |                         |                      | Details van de spoelactiviteiten                                            |
| Selectie van Eerste spoeling      |                          |                                             |                                 |                |                         |                      | Selecteer Spoelen A (Lucht), Spoelen B (Solvent) of 3e ventiel op A         |
| Spoelen A (Lucht)                 |                          |                                             |                                 |                |                         |                      | Vast voor Spoelen A (Lucht)                                                 |
| Spoelen B (Solvent)               |                          |                                             |                                 |                |                         |                      | Als Spoel type "Lucht/Oplosmiddel" is                                       |
| 3e spoelventiel op A              |                          |                                             |                                 |                |                         |                      | Als Spoel type "Lucht/3e Spoelen" is                                        |
| 2 s B Spoeling na chop cyclus     |                          |                                             |                                 |                |                         |                      | Vaste Spoelen B. Geactiveerd in Optiesscherm 2                              |
| Selectie Uiteindelijke spoeling   |                          |                                             |                                 |                |                         |                      | Selecteer Spoelen A (Lucht), Spoelen B (Solvent) of 3e ventiel op A         |
|                                   |                          |                                             |                                 |                |                         |                      |                                                                             |
| Pistool 1 van Pistool 2 scheiden  |                          |                                             | Mengen-Vuller                   | n-activiteiten | van de doseerve         | entielen en de integ | grator ifv de tijd                                                          |
| Vullen vanaf Y ->                 |                          |                                             |                                 |                |                         |                      |                                                                             |
| Doseerventielen                   |                          |                                             |                                 |                |                         |                      | Meng vultijd met gebruik van Sequentiële dosering                           |
| Dosis A                           |                          |                                             |                                 |                |                         |                      |                                                                             |
| Dosis B                           |                          |                                             |                                 |                |                         |                      |                                                                             |
|                                   |                          |                                             |                                 |                |                         |                      | Meng vultiid met gebruik van Dynamische dosering                            |
|                                   |                          |                                             |                                 |                |                         |                      |                                                                             |
|                                   |                          |                                             |                                 |                |                         |                      |                                                                             |
|                                   |                          |                                             |                                 |                |                         |                      |                                                                             |
| GEB-uitgangen                     |                          | Doorspoelactivite                           | iten van pistool en slang ifv d | e tiid         |                         |                      | Met gemengd materiaal vullen van pistool en slang ifv de tijd               |
| Geen pistool spoelboxen           |                          |                                             |                                 | ~ -;j=         |                         |                      |                                                                             |
| Pistooltrekker(s) door operator   |                          |                                             |                                 |                |                         |                      |                                                                             |
|                                   |                          |                                             |                                 |                |                         |                      |                                                                             |
| 1 Pistool                         |                          |                                             | Dit gebeurt in dezelfde tij     | dschaal als d  | e doorspoe <b>l</b> sea | entie van het dose   | eerventiel en de integrator                                                 |
| Llitgang 1 van Pistool spoelbox   |                          |                                             | ,                               |                |                         |                      |                                                                             |
| Uitgang 2 van Pistool speelbox    |                          |                                             |                                 |                |                         |                      |                                                                             |
|                                   |                          |                                             |                                 |                |                         |                      |                                                                             |
| 2 nistolen                        |                          | Elke activiteit van doorst                  | noelen snoelen stoten en m      | et aemenad r   | nateriaal vullen        | van de integrator le | cont sequentieel your Pistool 1 gevolad door Pistool 2                      |
| Litgang 1 van Pistool spoelbox    |                          | doord                                       | ,,                              |                |                         |                      |                                                                             |
| Litgang 2 van Pistool speelbox    |                          |                                             |                                 |                |                         |                      |                                                                             |
|                                   |                          |                                             |                                 |                |                         |                      |                                                                             |
| Digitale I/O                      |                          |                                             |                                 | Dis            | crete I/O-signal        | en ifv Tiid          |                                                                             |
| Ingang yan Kleunwissel            | <- Start van Kleunvissel |                                             |                                 | Dis            | oroto iro signat        |                      |                                                                             |
| Litaana van Speelen in working    | - Start van Neurwisser   |                                             |                                 |                |                         |                      |                                                                             |
| Liteane Vullen Actief             |                          |                                             |                                 |                |                         |                      | Finde you Klaumianal N                                                      |
| Ulitaana van Mengen gereed        | _                        |                                             |                                 |                |                         |                      |                                                                             |
| Speciale uitgangen                | < Start van On Spoolen   |                                             |                                 |                |                         |                      | < Start van On Willon                                                       |
| Speciale ultgangen                | - start van Op-spoelen   |                                             |                                 |                |                         |                      |                                                                             |
| Speciale uitgang #1               | <- Lengte ->             |                                             |                                 |                |                         |                      | <- Lengte ->                                                                |
| Speciale ultgang #2               | <- Lengte ->             |                                             |                                 |                |                         |                      | <- Lengte ->                                                                |
| Speciale uitgang #3               |                          | <- Lengte ->                                |                                 |                | -                       |                      | <- Lengte ->                                                                |
| Speciale uitgang #4               |                          |                                             | <- Lengt                        | e ->           |                         |                      | <- Lengte ->                                                                |
| 3 + GFB aan #4                    |                          |                                             |                                 |                |                         |                      |                                                                             |
| -                                 |                          |                                             |                                 |                |                         |                      | 2KS X to X K15 NI                                                           |

313970L

AFB. 71: ProMix 2KS-recept wisselschema nr. 1, X naar Y
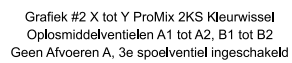

| Kana (Kataka ata (KD adua a)       |                          | Carolin -                                          |                                         | - 400                                                                        |
|------------------------------------|--------------------------|----------------------------------------------------|-----------------------------------------|------------------------------------------------------------------------------|
| Kieur/Kalaysator/(Reducer)         |                          | Spoelen e                                          | n vullen van kleurwisselmodule nv de    |                                                                              |
| Spoelen vanaf X, Vullen vanaf Y -> | A Spoelen A Vullen       | B Spoelen B Vullen                                 | Wachten                                 |                                                                              |
| Oplosmiddelventielen               | Do                       | orspoelsequentie van de kleurwisselmodule          |                                         | Componenten van de kleurwisselmodule                                         |
| Solvent A                          |                          |                                                    |                                         | Indien een component niet verandert, zal dat tijdsegment worden overgeslagen |
| Afvoeren A                         | Geen Afvoeren A          |                                                    |                                         | Spoel oude kleur eruit en vul met nieuwe kleur                               |
| Component A                        |                          |                                                    |                                         |                                                                              |
| Solvent B                          |                          |                                                    |                                         |                                                                              |
| Afvoeren B                         |                          |                                                    |                                         | Spoel oude katalysator eruit en vul met nieuwe katalysator                   |
| Component B                        |                          |                                                    |                                         |                                                                              |
|                                    |                          |                                                    |                                         |                                                                              |
| Pistool 1 van Pistool 2 scheiden   |                          | Doorspoel Spoel en Stootactiv                      | viteiten van de doseerventielen en de   | e integrator ifv de tijd                                                     |
| Spoelen vanaf X ->                 | Wachten                  | Eerste spoeling Totaal stoot                       | 2 s B liteindelijke spoelin             |                                                                              |
| Spoelventielen                     | Doorspo                  | elsequentie van het doseerventiel en de integrator |                                         | Details van de spoelactiviteiten                                             |
| Selectie van Eerste spoeling       |                          |                                                    |                                         | Selecteer Spoelen A (Lucht), Spoelen B (Solvent) of 3e ventiel op A          |
| Spoelen A (Lucht)                  |                          |                                                    |                                         | Vast voor Spoelen A (Lucht)                                                  |
| Spoelen B (Solvent)                |                          |                                                    |                                         | Als Spoel type "Lucht/Oplosmiddel" is                                        |
| 3e spoelventiel op A               |                          |                                                    |                                         | Als Spoel type "Lucht/3e Spoelen" is                                         |
| 2 s B Spoeling na chop cyclus      |                          |                                                    |                                         | Vaste Spoelen B. Geactiveerd in Optiesscherm 2                               |
| Selectie Uiteindeliike spoeling    |                          |                                                    |                                         | Selecteer Spoelen A (Lucht), Spoelen B (Solvent) of 3e ventiel op A          |
| , , , ,                            | •                        |                                                    |                                         |                                                                              |
| Pistool 1 van Pistool 2 scheiden   |                          | Mengen-Vullen-activiteiter                         | n van de doseerventielen en de integ    | rator ifv de tiid                                                            |
| Vullen vanaf Y ->                  |                          |                                                    |                                         |                                                                              |
| Doseerventielen                    |                          |                                                    |                                         | Mena vultiid met gebruik van Sequentiële dosering                            |
| Dogin A                            |                          | < A Species on A Vulley tet on met Desis A zero    | dor Africaron A                         | Mong Vakija mot gobraik van ooquonkolo doodning                              |
| Dosis R                            |                          | < A Spoelen en A vullen tot en met Dosis A zone    | del Alvoelell A                         |                                                                              |
| Dosis D                            |                          |                                                    |                                         | Mong vultiid met gebruik van Dynamiaeke desering                             |
|                                    |                          |                                                    |                                         | Meng valiga met gebraik van Dynamische dosennig                              |
|                                    |                          |                                                    |                                         |                                                                              |
|                                    |                          |                                                    |                                         |                                                                              |
| GEB-uitgangen                      | Doorso                   | oelactiviteiten van nistool en slang ifv de tiid   |                                         | Met gemenad materiaal vullen van nistool en slang ifv de tiid                |
| GFB-uitgangen                      | Doorsp                   | delactiviteiten van pistool en slang iv de tijd    |                                         | wet gemenge materiaal vullen van pistool en slang invide tijd                |
| Distantrakker(a) daar operator     |                          |                                                    |                                         |                                                                              |
| Pistooitrekker(s) door operator    |                          |                                                    |                                         |                                                                              |
| 4 Distant                          |                          | Dit web southing down Kide tilde de set als        | de de como de como de como la colora    | and a state of a last a constant                                             |
| 1 Pistool                          |                          | Dit gebeurt in dezeirde tijdschaal als             | de doorspoelsequentie van net dose      | erventiel en de integrator                                                   |
| Uitgang 1 van Pistool spoelbox     |                          |                                                    |                                         |                                                                              |
| Uitgang 2 van Pistool spoelbox     |                          |                                                    |                                         |                                                                              |
|                                    |                          |                                                    |                                         |                                                                              |
| 2 pistolen                         | Elke activiteit          | van doorspoelen, spoelen, stoten en met gemenge    | i materiaal vullen van de integrator lo | oopt sequentieel voor Pistool 1 gevolgd door Pistool 2                       |
| Uitgang 1 van Pistool spoelbox     | GFB 1 alleen             |                                                    |                                         |                                                                              |
| Uitgang 2 van Pistool spoelbox     |                          |                                                    |                                         |                                                                              |
|                                    |                          |                                                    |                                         |                                                                              |
| Digitale I/O                       |                          | D                                                  | iscrete I/O-signalen ifv Tijd           |                                                                              |
| Ingang van Kleurwissel             | <- Start van Kleurwissel |                                                    |                                         |                                                                              |
| Uitgang van Spoelen in werking     |                          |                                                    |                                         |                                                                              |
| Uitgang Vullen Actief              |                          |                                                    |                                         | Einde van Kleurwissel ->                                                     |
| Uitgang van Mengen gereed          |                          |                                                    |                                         |                                                                              |
| Speciale uitgangen                 | <- Start van Op-Spoelen  |                                                    |                                         | <- Start van Op-Vullen                                                       |
| Speciale uitgang #1                | <- Lengte ->             |                                                    |                                         | <- Lengte ->                                                                 |
| Speciale uitgang #2                | <- Lengte ->             |                                                    |                                         | <- Lengte ->                                                                 |
| Speciale uitgang #3                | <- Leng                  | te ->                                              |                                         | <- Lengte ->                                                                 |
| Speciale uitgang #4                | 2019                     | <- Lengte ->                                       |                                         | <- Lengte ->                                                                 |
| 3 + GFB aan #4                     |                          | 20.910                                             |                                         | - Longio                                                                     |
|                                    | •                        |                                                    |                                         | 2KS X to Y K13 NI                                                            |

AFB. 72: ProMix 2KS-recept wisselschema nr. 2, X naar Y

#### Grafiek #3 0 tot Y ProMix 2KS Recept vullen Oplosmiddelventielen A1, B1 Afvoeren A ingeschakeld, 3e spoelventiel ingeschakeld Verlaten vullen ingeschakeld

| Klaus/Katalugatas/(Badugas)      |                          |                                           | Species on willow you kicumvice                | almadula ifu da tiid                                                  |
|----------------------------------|--------------------------|-------------------------------------------|------------------------------------------------|-----------------------------------------------------------------------|
|                                  | Washtan                  |                                           | B Vuller                                       | eimodule iiv de tijd                                                  |
| Geen Spoelen, vullen varial + -> | wachten                  | A vullen                                  | b vulien                                       | Componentes van de kleusviseelmedule                                  |
| Selvent A                        |                          | Vulsequentie van de Kleurw                | Isseinodale                                    | Alloon actions componenten worden gewild                              |
| Solvent A                        |                          |                                           |                                                | Alleen actieve componenten worden gevund                              |
| Alvoeren A                       |                          |                                           |                                                |                                                                       |
| Component A                      |                          |                                           |                                                |                                                                       |
| Solvent B                        |                          |                                           |                                                |                                                                       |
| Atvoeren B                       |                          |                                           |                                                | Duw solvent eruit en vul met nieuwe katalysator                       |
| Component B                      |                          |                                           |                                                |                                                                       |
| Distant 1 von Biston 2 scheiden  |                          | Dearan                                    | and Speed on Stoctastivitaiton van de desser   | rentialen en de integrater ifu de tiid                                |
| FISCOULT VAILETISCOULZ SCHEIDEN  | \/edatan\/ullen          | Doorsp                                    | Weekten                                        | renteen en de integration ny de tijd                                  |
| Speakentielen                    | venaterivulien           | Deeropealeaguantia van het deesen         | wachten                                        | Deteile van de angelestiviteiten                                      |
| Spoelventielen                   | Man of December 0        | Doorspoelsequentie van het doseerv        | entiel en de integrator                        | Details van de spoelactiviteiten                                      |
| Selectie Venaten vullen          | Vanaf Recept 0           |                                           |                                                | Recept 0:Spoelen A (Lucht), Spoelen B (Solvent) of 3e ventiel op A    |
| Selectie van Eerste spoeling     |                          |                                           |                                                | Selecteer Spoelen A (Lucht), Spoelen B (Solvent) of 3e ventiel op A   |
| Spoelen A (Lucht)                |                          |                                           |                                                | Vast voor Spoelen A (Lucht)                                           |
| Spoelen B (Solvent)              |                          |                                           |                                                | Als Spoel type "Lucht/Oplosmiddel" is                                 |
| 3e spoelventiel op A             |                          |                                           |                                                | Als Spoel type "Lucht/3e Spoelen" is                                  |
| 2 s B Spoeling na chop cyclus    |                          |                                           |                                                | Vaste Spoelen B. Geactiveerd in Optiesscherm 2                        |
| Selectie Uiteindelijke spoeling  |                          |                                           |                                                | Selecteer Spoelen A (Lucht), Spoelen B (Solvent) of 3e ventiel op A   |
|                                  |                          |                                           |                                                |                                                                       |
| Pistool 1 van Pistool 2 scheiden |                          | M                                         | engen-Vullen-activiteiten van de doseerventie  | en en de integrator itv de tijd                                       |
| Vullen vanaf Y ->                |                          |                                           |                                                |                                                                       |
| Doseerventielen                  |                          |                                           |                                                | Meng vultijd met gebruik van Sequentiële dosering                     |
| Dosis A                          |                          |                                           |                                                |                                                                       |
| Dosis B                          |                          |                                           |                                                |                                                                       |
|                                  |                          |                                           |                                                | Meng vultijd met gebruik van Dynamische dosering                      |
|                                  |                          |                                           |                                                |                                                                       |
|                                  |                          |                                           |                                                |                                                                       |
|                                  |                          |                                           |                                                |                                                                       |
| GFB-uitgangen                    |                          | Doorspoelactiviteiten van pistool en      | slang ifv de tijd                              | Met gemengd materiaal vullen van pistool en slang ifv de tijd         |
| Geen pistool spoelboxen          |                          |                                           |                                                |                                                                       |
| Pistooltrekker(s) door operator  |                          |                                           |                                                |                                                                       |
|                                  |                          |                                           |                                                |                                                                       |
| 1 Pistool                        |                          | Dit gebeurt i                             | n dezelfde tijdschaal als de doorspoelsequenti | e van het doseerventiel en de integrator                              |
| Uitgang 1 van Pistool spoelbox   |                          |                                           |                                                |                                                                       |
| Uitgang 2 van Pistool spoelbox   |                          |                                           |                                                |                                                                       |
|                                  |                          |                                           |                                                |                                                                       |
| 2 pistolen                       |                          | Elke activiteit van doorspoelen, spoelen, | stoten en met gemengd materiaal vullen van     | de integrator loopt sequentieel voor Pistool 1 gevolgd door Pistool 2 |
| Uitgang 1 van Pistool spoelbox   |                          |                                           |                                                |                                                                       |
| Uitgang 2 van Pistool spoelbox   |                          |                                           |                                                |                                                                       |
| 8: 1: 1. 1/0                     |                          |                                           |                                                |                                                                       |
| Digitale I/O                     |                          |                                           | Discrete I/O-signalen in                       | r IIja                                                                |
| ngang van Kleurwissel            | <- Start van Kleurwissel |                                           |                                                |                                                                       |
| Uitgang van Spoelen in werking   |                          |                                           |                                                |                                                                       |
| Uitgang Vullen Actief            |                          |                                           |                                                | Einde van Kleurwissel ->                                              |
| Uitgang van Mengen gereed        |                          |                                           |                                                |                                                                       |
| Speciale uitgangen               | <- Start van Op-Spoelen  |                                           |                                                | <- Start van Op-Vullen                                                |
| Speciale uitgang #1              | <- Lengte ->             |                                           |                                                | <- Lengte ->                                                          |
| Speciale uitgang #2              | <- Lengte ->             |                                           |                                                | <- Lengte ->                                                          |
| Speciale uitgang #3              |                          | <- Lengte ->                              |                                                | <- Lengte ->                                                          |
| Speciale uitgang #4              |                          |                                           | <- Lengte ->                                   | <- Lengte ->                                                          |
| 3 + GFB aan #4                   |                          |                                           |                                                |                                                                       |
|                                  |                          |                                           |                                                | 2KS 0 to X K15 NI                                                     |

313970L

AFB. 73: ProMix 2KS-recept vulschema nr. 3, 0 naar Y

74

Grafiek #4 0 tot Y ProMix 2KS Recept vullen Oplosmiddelventielen A1, B1 Afvoeren A ingeschakeld, 3e spoelventiel ingeschakeld Geen uitgaand Vullen

| Open Main Market State (Haller)         Special in a Value         Special in a Value         Special in Value         Special in a Value                                                                                                    |                                  |                                                                                  |                                                                           |
|----------------------------------------------------------------------------------------------------|----------------------------------|----------------------------------------------------------------------------------|---------------------------------------------------------------------------|
| Open Speciely, Value variaf **         A Value         Discription         Open Speciely, Value variaf **         Open Speciely value variaf **         Open Speciely value variaf **                                                                                                    | Kleur/Katalysator/(Reducer)      | Spoelen en vullen van kleur                                                      | rwisselmodule ifv de tijd                                                 |
| Option         Option         Components         Autoritation         Autoritation           Advance         Advance         Advance         Advance         Dava scheert suit an of net structure brunce bit advance           Advance         Advance         Advance         Dava scheert suit an of net structure brunce bit advance           Advance         Advance         Dava scheert suit an of net structure brunce bit advance           Advance         Deve scheert suit an of net structure bit advance         Deve scheert suit an of net structure bit advance           Advance         Deve scheert suit an of net structure bit advance         Deve scheert suit an of net structure bit advance           Advance         Deve scheert suit an of net structure bit advance         Deve scheert suit an of net structure bit advance           Option differentiation         Deve scheert suit an of net structure bit advance         Deve scheert suit an of net structure bit advance           Better on sponter         Deve scheert suit an of net structure bit advance         Scheert suit an of net structure bit advance         Deve scheert suit an of net structure bit advance           Better on sponter         Deve scheert suit an of net structure bit advance         Scheert suit an of net structure bit advance         Deve scheert suit an of net structure bit advance           Better on sponter         Deve scheert suit an of net structure bit advance         Scheert suit advance         <                                                                                                    | Geen Spoelen, Vullen vanaf Y ->  | A Vüllen B Vüllen                                                                |                                                                           |
| Sherich A<br>Average and A<br>Average and B<br>Scherich A<br>Average and B<br>Composition of A<br>Scherich B<br>Average and B<br>Composition A<br>Scherich B<br>Average and B<br>Composition A<br>Scherich B<br>Average and B<br>Composition A<br>Scherich B<br>Average and B<br>Composition A<br>Scherich B<br>Scherich B<br>Scheri | Oplosmiddelventielen             | Doorspoelsequentie van de kleurwisselmodule                                      | Componenten van de kleurwisselmodule                                      |
| Alcolera A<br>Compared A<br>Compared A<br>Compar                                                                                                    | Solvent A                        |                                                                                  | Alleen actieve componenten worden gevuld                                  |
| Component A<br>Schere B<br>Component B<br>Pated 1 van Plated 2 scheler<br>Pated 1 van Plated 2 scheler<br>Pated 1 van Plated 2 scheler<br>Selerit van Schere Spoler an Stockerfuldelen van de integrater A de ig<br>Selerit van Schere Spoler an Stockerfuldelen van de integrater A de ig<br>Selerit van Schere Spoler an Stockerfuldelen van de integrater A de ig<br>Selerit van Schere Spoler an Stockerfuldelen<br>Selerit van Schere Spoler an Stockerfuldelen<br>Selerit van Schere Spoler an Schere Spoler an Schere S                                                                                                    | Afvoeren A                       |                                                                                  | Duw solvent eruit en vul met nieuwe kleur                                 |
| Sketer B<br>Accord n<br>Compared B       Dow solvent enalt en vul met nieuwe kalalyzator         Priod Vun Platod 2 scheiden<br>Gees spolen-3       Dourspoele Spoele en Stockarvitelen un de integrator fi de tig         Sketch van Ernis spoleng<br>Sketch van Ernis spoleng<br>Spoele en Spolen-3       Dourspoelespante van hel doserventiel en de integrator       Details van de spoleinclutater         Sketch van Ernis spoleng<br>Spoele en Spolen-3       Dourspoelespante van hel doserventiel en de integrator       Sketcher Spolen A Lucht), Spoele In Stockwert of a A<br>Hel Spoel pro Lucht/Dip Tuch/Dip Tuch/                                                                                                    | Component A                      |                                                                                  |                                                                           |
| Aboern B Corryon B Down down end en val met neuve katalysaor Component B  Pistod 1 van Petod 2 scheiden  Stoden enden van de neuve katalysaor  Robern B  Down down end en val met neuve katalysaor  Robern B  Down down end en val met neuve katalysaor  Robern B  Robern B  Robe                                                                                                    | Solvent B                        |                                                                                  |                                                                           |
| Comparent B         Description         Description <thdescription< th=""> <thdescription< th=""></thdescription<></thdescription<>                                                                                                    | Afvoeren B                       |                                                                                  | Duw solvent eruit en vul met nieuwe katalysator                           |
| Platod 1 van Platod 2 scheden         Doorspoel-Spoel- en Slochachiviteten van de doseerventieten en de integrator it ve tijd           Spoelen is Spoel- en Slochachiviteten van de doseerventieten en de integrator it ve tijd         Destit van de spoelachiviteten           Spoelen is Spoel- en Slochachiviteten van het doseerventieten en de integrator         Destit van de spoelachiviteten           Spoelen is Spoelen is Sochachiviteten van het doseerventieten en de integrator         Destit van de spoelachiviteten           Spoelen is Spoelen is Sochachiviteten van de doseerventieten en de integrator is spoelen is spoelen is spoelen is spoelen is spoelen is spoelen is spoelen is spoelen is spoelen is spoelen is spoelen is spoelen is spoelen is spoelen is spoelen is spoelen is spoelen en spoelen is spoelen en spoelen is spoelen en spoelen is spoelen is spoelen is spoelen is spoelen is spoelen is spoelen en spoelen is spoelen is spoelen                                                                                                    | Component B                      |                                                                                  |                                                                           |
| Platod 1 van Platod 2 scheden         Doctopole Stockaritiken van de doseerventieten en de integrator fir de ijd           Spoeten die und<br>Spoeten die stockaritiken van de doseerventiet en de integrator         Destals van de spoetentieten           Spoeten die und<br>Spoeten die und<br>Spoeten                                                                                                    |                                  |                                                                                  |                                                                           |
| Gene goden         Outsite         Details van de spoder/tildion           Sadectio van Eente spoding<br>Sydech A (Luch)         Sadective van de spoder/tildion         Sadective van de spoder/tildion           Sadectio van Eente spoding<br>Sydech A (Luch)         Sadective van de spoder/tildion         Sadective van de spoder/tildion           Sadective van de spoder/tildion         Sadective van de spoder/tildion         Sadective van de spoder/tildion           Sadective van de spoder/tildion         Sadective van de spoder/tildion         Sadective van de spoder/tildion           Sadective van de spoder/tildion         Sadective van de spoder/tildion         Sadective van de spoder/tildion           Sadective van de spoder/tildion         Mengen-Vallen-activiteiten van de doseerventielen en de integrator if va tild         Meng vallijd met gebruik van Sequentiële dosering           Sadective van de spoder/tildion         Mengen-Vallen-activiteiten van de doseerventielen en de integrator if va tild         Meng vallijd met gebruik van Sequentiële dosering           Obeis A         Doseerventielen         Meng vallijd met gebruik van Sequentiële dosering         Meng vallijd met gebruik van Sequentiële dosering           Obeis A         Dosepoelactiviteiten van pistod en alang if va tild         Meng vallijd met gebruik van Sequentiële dosering           Gef Sutgangen         Dot gebeurt in dezelfide tijdschaal als de dosepoelsequentiel en de integrator         Meng vallijd met gebruik van Sequetiele <t< td=""><td>Pistool 1 van Pistool 2 scheiden</td><td>Doorspoel- Spoel- en Stootactiviteiten van de do</td><td>seerventielen en de integrator ifv de tijd</td></t<>                                                                                                    | Pistool 1 van Pistool 2 scheiden | Doorspoel- Spoel- en Stootactiviteiten van de do                                 | seerventielen en de integrator ifv de tijd                                |
| Spokentiken         Doorspoeksequentle van het dosserventiel en de integrator         Detaks van de spodad/utiviteten           Spoken R (Lucht)         Seket van Erste spoken R (Lucht)         Seket van Erste s                                                                                                    | Geen spoelen>                    | Wachten                                                                          |                                                                           |
| Selecte speeling<br>Speelin A (Lucht), Speelin B (Schern) of 3e ventiled op A<br>Speelin B (Schern)<br>Speelin B (Schern)<br>Speelin B (Sch                                                                                                    | Spoelventielen                   | Doorspoelsequentie van het doseerventiel en de integrator                        | Details van de spoelactiviteiten                                          |
| Spoelen A (Lucht)       Vast voor Spoelen A (Lucht)         Spoelen A (Lucht)       Als Spoel yn B (Lucht) (Spoelen A (Lucht)         3e spoel yn B (Lucht) (Spoelen A (Lucht)       Als Spoel yn B (Lucht) (Spoelen A (Lucht)         3e spoel yn B (Lucht) (Spoelen A (Lucht)       Als Spoel yn B (Lucht) (Spoelen A (Lucht)         3e spoel yn B (Lucht) (Spoelen A (Lucht)       Spoel yn B (Solwert) of 3e ventiel op A         2 s Spoel yn B (Lucht) (Spoelen A (Lucht)       Spoel yn B (Solwert) of 3e ventiel op A         Spoel yn B (Lucht) (Spoelen A (Lucht)       Spoel yn B (Solwert) of 3e ventiel op A         Spoel yn B (Solwert) of 3e ventiel op A       Spoel yn B (Solwert) of 3e ventiel op A         Doss A       Doss A       Mang vuligt met gebruik van Sequentiële dosering         Doss A       Mang vuligt met gebruik van Dynamische dosering       Mang vuligt met gebruik van Dynamische dosering         GFB-Buittgangen       Doss poelae (Lucht)       Meng vuligt met gebruik van Dynamische dosering         Gen pittot spoelbox       Imag vul in de provik van Dynamische dosering       Imag vul in de provik van Dynamische dosering         Imag vul in gebruik van Dynamische dosering       Imag vul in de provik van Dynamische dosering       Imag vul in de provik van Dynamische dosering         Imag van Pistod spoelbox       Imag vul in de provik van Dynamische dosering       Imag van Pistod spoelbox       Imag van Pistod spoelbox         Imag van Pis                                                                                                    | Selectie van Eerste spoeling     |                                                                                  | Selecteer Spoelen A (Lucht), Spoelen B (Solvent) of 3e ventiel op A       |
| Spoels (Solvent)       As Spoel yoe "Lucht/Opkamidde" is         Spoels on a chop cyclus       As Spoel yoe "Lucht/Opkamidde" is         Spoels on a chop cyclus       Selecter Usingeith (Solvent)         Selecter Usingeith (Solvent)       Spoels on a chop cyclus         Selecter Usingeith (Solvent)       Spoels on a chop cyclus         Selecter Usingeith (Solvent)       Spoels on a chop cyclus         Selecter Usingeith (Solvent)       Spoels on a chop cyclus         Spoels on a chop cyclus       Spoels on a chop cyclus         Spoels on a chop cyclus       Spoels on a chop cyclus         Doserventielen       Meng vulijd met gebruik van Sequentiëk dosering         Doserventielen       Meng vulijd met gebruik van Dynamsche dosering         Meng vulijd met gebruik van Dynamsche dosering       Meng vulijd met gebruik van Dynamsche dosering         Meng vulijd met gebruik van Dynamsche dosering       Meng vulijd met gebruik van Dynamsche dosering         Meng vulijd met gebruik van Dynamsche dosering       Meng vulijd met gebruik van Dynamsche dosering         Meng vulijd met gebruik van Dynamsche dosering       Meng vulijd met gebruik van Dynamsche dosering         Meng vulijd met gebruik van Dynamsche dosering       Meng vulijd met gebruik van Dynamsche dosering         Meng vulijd met gebruik van Dynamsche dosering       Meng vulijd met gebruik van Dynamsche dosering         Meng vulijd met gebruik                                                                                                    | Spoelen A (Lucht)                |                                                                                  | Vast voor Spoelen A (Lucht)                                               |
| 3e spoelen is chop cytus Selecter Spoelen A (Lucht) Spoelen (S Selecter Spoelen A (Lucht), Spoelen (S Selecter Spoelen A (Lucht), Spoelen (S Selecter Spoelen (S Selecter Spoelen (S Se                                                                                                    | Spoelen B (Solvent)              |                                                                                  | Als Spoel type "Lucht/Oplosmiddel" is                                     |
| 2 s B Spolen a cho cydus<br>Selecte Ulfanglie spolen B. Geactiverd in Optiescherm 2<br>Selecte Ulfanglie spolen B. Geactiverd in Optiescherm 2<br>Selecte Ulfanglie spolen B. Geactiverd in Optiescherm 2<br>Selecte Ulfanglie spolen B. Geactiverd in Optiescherm 2<br>Selecte Ulfanglie spolen B. Geactiverd in Optiescherm 2<br>Selecte Ulfanglie spolen B. Geactiverd in Optiescherm 2<br>Selecte Ulfanglie spolen B. Geactiverd in Optiescherm 2<br>Mengen-Vuller-activiteiten van de doseerventielen en de integrator if vde tijd<br>Meng vultijd met gebruik van Sequentiële dosering<br>Meng vultijd met gebruik van Sequentiële dosering<br>Meng vultijd met gebruik van sequentiële dosering<br>Meng vultijd met gebruik van Sequentiële dosering<br>Meng vultijd met gebruik van Sequentiele van pistool en stang ifv de tijd<br>Meng vultig net van Bistool en stang ifv de tijd<br>Meng vultig net van Bistool en stang ifv de tijd<br>Meng vultig net van Bistool en stang ifv de tijd<br>Meng vultig net van Bistool en stang ifv de tijd<br>Meng van Bistool speetox<br>Ulfgang Van Pistod Speetox<br>Ulfgang Van Pistod Speetox<br>Ulfgang Van Pistod Speetox<br>Ulfgang Van Pistod Speetox<br>Ulfgang Van Pistod Speetox<br>Ulfgang Van Pistod Speetox<br>Ulfgang Van Pistod Speetox<br>Ulfgang Van Pistod Speetox<br>Ulfgang Van Pistod Speetox<br>Ulfgang Van Pistod Speetox<br>Ulfgang Van Pistod Speetox<br>Ulfgang Van Pistod Speetox<br>Ulfgang Van Pistod Speetox<br>Ulfgang V                                                                                                    | 3e spoelventiel op A             |                                                                                  | Als Spoel type "Lucht/3e Spoelen" is                                      |
| Selectic Ulteindelyie speeling       Selector Speelen A (Lucht), Speelen B (Solvent) of 3e ventilel op A         Pistod 1 van Pistod 2 scheiden       Mengen-Vullen-activiteiten van de doserventielen en de integrator fiv de tijd         Dosserventielen       Meng vullijd met gebruik van Sequentiële dosering         Dosis A       Meng vullijd met gebruik van Sequentiële dosering         Meng vullijd met gebruik van Speelen B (Solvent) of 3e ventiel op A       Meng vullijd met gebruik van Sequentiële dosering         Oois A       Meng vullijd met gebruik van Sequentiële dosering       Meng vullijd met gebruik van Speelen B (Solvent) of 3e ventiël op A         Gebruik er (Solvent)       Meng vullijd met gebruik van Speelen B (Solvent) of 3e ventiël op A       Meng vullijd met gebruik van Speelen B (Solvent) of 3e ventiël op A         Gebruik er (Solvent)       Meng vullijd met gebruik van Speelen B (Solvent) of 3e ventiël op A       Meng vullijd met gebruik van Speelen B (Solvent) of 3e ventiël op A         Gebruik er (Solvent)       Meng vullijd met gebruik van Speelen B (Solvent) of 3e ventiël op A       Meng vullijd met gebruik van Speelen B (Solvent) of 3e ventiel op A         Gebruik er (Solvent)       Doorspeelactiviteiten van pistool en stang ifv de tijd       Met gemengd materiaal vullen van pistool en stang ifv de tijd         Gebruik er (Solvent)       Doorspeelactiviteiten van pistool en stang ifv de tijd       Met gemengd materiaal vullen van pistool en stang ifv de tijd         Uitgang 1 van Pistod speelbox       Met gemengd materia                                                                                                    | 2 s B Spoeling na chop cyclus    |                                                                                  | Vaste Spoelen B. Geactiveerd in Optiesscherm 2                            |
| Pistod I van Pietod 2 scheiden<br>Vullen vand Y -><br>Doseerventielen and e integrator fiv de tijd       MengenVullen-activiteiten van de doseerventielen en de integrator fiv de tijd         Doseerventielen       MengenVullen-activiteiten van de doseerventielen en de integrator fiv de tijd       Meng vultijd met gebruik van Sequentiële dosering         Dosis A<br>Dosis B       Meng vultijd met gebruik van Dynamische dosering       Meng vultijd met gebruik van Dynamische dosering         GFB-uitgangen       Doorspoelactiviteiten van pistod en slang ifv de tijd       Met gemengd materiaal vulten van pistod en slang ifv de tijd         Image: Statistic Spoelboxen       Image: Statistic Spoelbox       Image: Statistic Spoelbox       Image: Statistic Spoelbox         Uitgang 1 van Pistod Spoelbox       Image: Statistic Spoelbox       Image: Statistic Spoelbox       Image: Statistic Spoelbox         Uitgang 2 van Pistod Spoelbox       Image: Statistic Spoelbox       Image: Statistic Spoelbox       Image: Statistic Spoelbox         Uitgang 1 van Pistod Spoelbox       Image: Statistic Spoelbox       Image: Statistic Spoelbox       Image: Statistic Spoelbox         Uitgang 2 van Pistod Spoelbox       Image: Statistic Spoelbox       Image: Statistic Spoelbox       Image: Statistic Spoelbox         Uitgang 2 van Pistod Spoelbox       Image: Statistic Spoelbox       Image: Statistic Spoelbox       Image: Statistic Spoelbox         Uitgang 2 van Pistod Spoelbox       Image: Statistic Spoelbox       Image: Sta                                                                                                    | Selectie Uiteindelijke spoeling  |                                                                                  | Selecteer Spoelen A (Lucht), Spoelen B (Solvent) of 3e ventiel op A       |
| Pistool 1 van Pistool 2 scheiden       Mengen-Vullen-activiteiten van de doseerventielen en de integrator ifv de tijd         Dosserventielen       Meng vultigt met gebruik van Sequentiële dosering         Dosis A       Meng vultigt met gebruik van Sequentiële dosering         Meng vultigt met gebruik van Sequentiële dosering       Meng vultigt met gebruik van Sequentiële dosering         Oois A       Meng vultigt met gebruik van Sequentiële dosering       Meng vultigt met gebruik van Sequentiële dosering         GEFB-uilgangen       Doorspoelactiviteiten van pistool en slang ifv de tijd       Met gemengd materiaal vullen van pistool en slang ifv de tijd         Geen pistool spoelboxen       Dit gebeurt in dezelfde tijdschaal als de doorspoelsequentie van het doseerventiel en de integrator       Met gemengd materiaal vullen van pistool en slang ifv de tijd         Uitgang 1 van Pistool spoelbox       Dit gebeurt in dezelfde tijdschaal als de doorspoelsequentie van het doseerventiel en de integrator       Met geuentieed voor Pistool 1 gevolgd door Pistool 2         Uitgang 2 van Pistool spoelbox       Elke activiteit van doorspoelen, spoelen, stoten en met gemengd materiaal vullen van de integrator loopt sequentieed voor Pistool 1 gevolgd door Pistool 2       Met gebruik van Sequentieed voor Pistool 1 gevolgd door Pistool 2         Uitgang 2 van Pistool spoelbox       Discrete I/O-signalen ifv Tijd       Met gebruik van Sequentieed voor Pistool 1 gevolgd door Pistool 2       Met gebruik van Sequentieed voor Pistool 1 gevolgd door Pistool 2         Uitgang Van Merwissel                                                                                                    |                                  |                                                                                  |                                                                           |
| Vullen vand Y ~         Dosserventielen         Dosserventielen         Dosserventielen         Dosserventielen         Dosserventielen         Dosserventielen         Dosserventielen         Dosserventielen         Dosserventielen         Meng vullijd met gebruik van Dynamische dosering         Meng vullijd met gebruik van Dynamische dosering         Meng vullig met gebruik van Dynamische dosering         Meng vullig met gebruik van Dynamische dosering         Uligang 1 van Pistod sp                                                                                                    | Pistool 1 van Pistool 2 scheiden | Mengen-Vullen-activiteiten van de doseerv                                        | rentielen en de integrator ifv de tijd                                    |
| Dosserventielen       Meng vultijd met gebruik van Seguentiële dosering         Dosis B       Meng vultijd met gebruik van Seguentiële dosering         Meng vultijd met gebruik van Dynamische dosering       Meng vultijd met gebruik van Dynamische dosering         GFB-uitgangen       Doorspoelactiviteiten van pistool en slang ifv de tijd       Met gemengd materiaal vullen van pistool en slang ifv de tijd         GFB-uitgangen       Image: Statu van Dynamische dosering       Image: Statu van Dynamische dosering         1       Doorspoelactiviteiten van pistool en slang ifv de tijd       Met gemengd materiaal vullen van pistool en slang ifv de tijd         1       Pistool spoelboxen       Image: Statu van Dynamische dosering       Image: Statu van Dynamische dosering         1       Pistool spoelbox       Image: Statu van Dynamische dosering       Image: Statu van Dynamische dosering         1       Pistool spoelbox       Image: Statu van Dynamische dosering       Image: Statu van Dynamische dosering         1       Pistool spoelbox       Image: Statu van Dynamische dosering       Image: Statu van Dynamische dosering         1       Discrete I/O-signalen ifv Tijd       Image: Statu van Dynamische dosering       Image: Statu van Dynamische dosering         1       Statu van Dynamische dosering       Image: Statu van Dynamische dosering       Image: Statu van Dynamische dosering         1       Statu van Dynamische dosering                                                                                                    | Vullen vanaf Y ->                |                                                                                  |                                                                           |
| Dosis A         Dosis B         Dosis B         Meng vullijd met gebruik van Dynamische dosering         Meng vullijd met gebruik van Dynamische dosering         Meng vullijd met gebruik van Dynamische dosering         GEP-Luitgangen       Doorspoelactiviteiten van pistool en stang ifv de tijd         Meng vullijd met gebruik van Dynamische dosering         Stoolfrekker(s) door operator         1       Distoelboxen         1       Distoelboxen         1       Distoelbox         1       Distoelbox         1       Elke activiteit van doorspoelen, spoelen, stoten en met gemengd materiaal vullen van bet doserventiel en de integrator         1       Uitgang 1 van Pistool spoelbox         1       Elke activiteit van doorspoelen, spoelen, stoten en met gemengd materiaal vullen van de integrator loopt sequentied voor Pistool 1 gevolgd door Pistool 2         1       Uitgang 2 van Pistool spoelbox         1       Discrete I/O-signalen ifv Tijd         Ingang van Kleurwissel       Einde van Kleurwissel         1       Einde van Kleurwissel         1       Einde van Kleurwissel         1       Einde van Kleurwissel         1       Speelake uitgangen       <- Start van Op-Vullen                                                                                                    | Doseerventielen                  |                                                                                  | Meng vultijd met gebruik van Sequentiële dosering                         |
| Doisis B       Meng wultijd met gebruik van Dynamische dosering         Meng wultijd met gebruik van Dynamische dosering         Meng wultijd met gebruik van Dynamische dosering         Meng wultijd met gebruik van Dynamische dosering         Meng wultijd met gebruik van Dynamische dosering         Meng wultijd met gebruik van Dynamische dosering         Met gemengd materiaal vullen van pistool en slang ifv de tijd         Met gemengd materiaal vullen van pistool en slang ifv de tijd         Met gemengd materiaal vullen van pistool en slang ifv de tijd         Met gemengd materiaal vullen van pistool en slang ifv de tijd         Met gemengd materiaal vullen van pistool en slang ifv de tijd         Met gemengd materiaal vullen van pistool en slang ifv de tijd         Met gemengd materiaal vullen van pistool speelbox         Uitgang 1 van Pistool speelbox         Uitgang 1 van Pistool speelbox         Uitgang 2 van Pistool speelbox         Uitgang 2 van Pistool speelbox         Uitgang 2 van Pistool speelbox         Uitgang 2 van Pistool speelbox         Mitgang 2 van Pistool speelbox         Mitgang 2 van Pistool speelbox         Mitgang 2 van Pistool speelbox         Mitgang 2 van Pistool speelbox         Mitgang 2 van Pistool speelbox         Mitgang 2 van Pistool speelbox         Mitgang 2 van Pistool speelbox <tr< td=""><td>Dosis A</td><td></td><td></td></tr<>                                                                                                    | Dosis A                          |                                                                                  |                                                                           |
| Meng vultijd met gebruik van Dynamische dosering         GFB-uitgangen       Doorspoelactiviteiten van pistool en slang ifv de tijd         Geen pistool spoelboxen       Met gemengd materiaal vullen van pistool en slang ifv de tijd         Pistooltrekker(s) door operator       Met gemengd materiaal vullen van pistool en slang ifv de tijd         Uitgang 2 van Pistool spoelbox       Image: Speelbox         Uitgang 2 van Pistool spoelbox       Image: Speelbox         Uitgang 1 van Pistool spoelbox       Image: Speelbox         Uitgang 1 van Pistool spoelbox       Image: Speelbox         Uitgang 2 van Pistool spoelbox       Image: Speelbox         Uitgang 2 van Pistool spoelbox       Image: Speelbox         Uitgang 2 van Pistool spoelbox       Image: Speelbox         Uitgang 2 van Pistool spoelbox       Image: Speelbox         Uitgang 2 van Pistool spoelbox       Image: Speelbox         Uitgang 2 van Pistool spoelbox       Image: Speelbox         Uitgang 2 van Pistool spoelbox       Image: Speelbox         Uitgang 2 van Pistool spoelbox       Image: Speelbox         Uitgang 2 van Pistool spoelbox       Image: Speelbox         Uitgang 2 van Pistool spoelbox       Image: Speelbox         Uitgang 2 van Ristor speelbox       Image: Speelbox         Uitgang 2 van Ristor speelbox       Image: Speelbox         Ui                                                                                                    | Dosis B                          |                                                                                  |                                                                           |
| GFB-uitgangen       Doorspoelactiviteiten van pistool en slang ifv de tijd       Met gemengd materiaal vullen van pistool en slang ifv de tijd         Geen pistool spoelboxen                                                                                                    |                                  |                                                                                  | Meng vultijd met gebruik van Dynamische dosering                          |
| GFB-uitgangen       Doorspoelactiviteiten van pistool en slang ifv de tijd       Met gemengd materiaal vullen van pistool en slang ifv de tijd         Geen pistool spoelboxen       Image: Construct on the stang ifv de tijd       Met gemengd materiaal vullen van pistool en slang ifv de tijd         1 Pistool       Dit gebeurt in dezelfde tijdschaal als de doorspoelsequentie van het doserventiel en de integrator       Image: Construct on the stang ifv de tijd         1 Pistool       Dit gebeurt in dezelfde tijdschaal als de doorspoelsequentie van het doserventiel en de integrator       Image: Construct on the stang ifv de tijd         1 Pistool       Dit gebeurt in dezelfde tijdschaal als de doorspoelsequentie van het doserventiel en de integrator       Image: Construct on the stang ifv de tijd         1 Pistool       Dit gebeurt in dezelfde tijdschaal als de doorspoelsequentie van het doserventiel en de integrator       Image: Construct on the stang ifv de tijd         1 Uitgang 2 van Pistool spoelbox       Image: Construct on the stang ifv de tijd       Image: Construct on the stang ifv de tijd         1 Uitgang 1 van Pistool spoelbox       Image: Construct on the stang ifv de tijd       Image: Construct on the stang ifv de tijd         1 Uitgang 2 van Pistool spoelbox       Image: Construct on the stang ifv de tijd       Image: Construct on the stang ifv de tijd         1 Uitgang 2 van Stool spoelbox       Image: Construct on the stang ifv de tijd       Image: Construct on the stang ifv de tijd         1 Uitgang 2 van Stool spoelen in werking                                                                                                    |                                  |                                                                                  |                                                                           |
| GFB-uitgangen       Doorspoelactiviteiten van pistool en slang ifv de tijd       Met gemengd materiaal vullen van pistool en slang ifv de tijd         Geen pistool spoelboxen       Image: Construct on the spoelbox on the spoelbox on the spoelbox       Image: Construct on the spoelbox on the spoelbox on the spoelbox         1 Pistool       Dit gebeurt in dezelfde tijdschaal als de doorspoelsequentie van het doseerventiel en de integrator         Uitgang 1 van Pistool spoelbox       Image: Construct on the spoelbox       Image: Construct on the spoelbox         1 Pistool       Dit gebeurt in dezelfde tijdschaal als de doorspoelsequentie van het doseerventiel en de integrator         Uitgang 2 van Pistool spoelbox       Image: Construct on the spoelbox       Image: Construct on the spoelbox         Uitgang 2 van Pistool spoelbox       Image: Construct on the spoelen, spoelen, stoten en met gemengd materiaal vullen van de integrator loopt sequentieel voor Pistool 1 gevolgd door Pistool 2         Uitgang 2 van Pistool spoelbox       Image: Construct on the spoelbox       Image: Construct on the spoelbox         Uitgang 2 van Pistool spoelbox       Image: Construct on the spoelen in the spoelen in the s                                                                                                    |                                  |                                                                                  |                                                                           |
| GFB-uitgangen       Doorspoelactiviteiten van pistool en slang ifv de tijd       Met gemengd materiaal vullen van pistool en slang ifv de tijd         Geen pistool spoelboxen                                                                                                    |                                  |                                                                                  |                                                                           |
| Geen pistool speelboxen       Image: Contract of the speelbox of the speelbox of the s                                                                                                    | GFB-uitgangen                    | Doorspoelactiviteiten van pistool en slang ifv de tijd                           | Met gemengd materiaal vullen van pistool en slang ifv de tijd             |
| Pistooltrekker(s) door operator       Image: Constraint of the second operator         1 Pistool       Dit gebeurt in dezelfde tijdschaal als de doorspoelsequentie van het doseerventiel en de integrator         Uitgang 1 van Pistool spoelbox       Image: Constraint operator         Uitgang 2 van Pistool spoelbox       Image: Constraint operator         2 pistolen       Elke activiteit van doorspoelen, spoelen, stoten en met gemengd materiaal vullen van de integrator loopt sequentieel voor Pistool 1 gevolgd door Pistool 2         Uitgang 1 van Pistool spoelbox       Image: Constraint operator         Uitgang 2 van Pistool spoelbox       Image: Constraint operator         Uitgang 2 van Pistool spoelbox       Image: Constraint operator         Uitgang 2 van Pistool spoelbox       Image: Constraint operator         Uitgang 2 van Pistool spoelbox       Image: Constraint operator         Uitgang 2 van Pistool spoelbox       Image: Constraint operator         Uitgang van Kleurwissel       Constraint operator         Uitgang van Spoelen in werking       Constraint operator         Uitgang vullen Actief       Image: Constraint operator         Uitgang vullen Actief       Einde van Kleurwissel         Uitgang van Mengen gereed       Constraint on Op-Spoelen         Speciale uitgangen       <- Start van Op-Spoelen                                                                                                    | Geen pistool spoelboxen          |                                                                                  |                                                                           |
| 1 Pistod       Dit gebeurt in dezelfde tijdschaal als de doorspoelsequentie van het doseerventiel en de integrator         Uitgang 1 van Pistod spoelbox       Image: Constraint of the sectivite it van doorspoelen, spoelen, stoten en met gemengd materiaal vullen van de integrator loopt sequentieel voor Pistool 1 gevolgd door Pistool 2         Uitgang 1 van Pistod spoelbox       Image: Constraint of the sectivite it van doorspoelen, spoelen, stoten en met gemengd materiaal vullen van de integrator loopt sequentieel voor Pistool 1 gevolgd door Pistool 2         Uitgang 1 van Pistool spoelbox       Image: Constraint of the sectivite it van doorspoelen, spoelen, stoten en met gemengd materiaal vullen van de integrator loopt sequentieel voor Pistool 1 gevolgd door Pistool 2         Uitgang 2 van Pistool spoelbox       Image: Constraint of the sectivite it van doorspoelen, spoelen, stoten en met gemengd materiaal vullen van de integrator loopt sequentieel voor Pistool 1 gevolgd door Pistool 2         Uitgang van Netoor spoelbox       Image: Constraint of the sectivite it van doorspoelen, spoelen, stoten en met gemengd materiaal vullen van de integrator loopt sequentieel voor Pistool 1 gevolgd door Pistool 2         Uitgang van Kleurwissel       Image: Constraint of the sectivite it van doorspoelen, spoelen if vertige         Uitgang van Kleurwissel       Image: Constraint of the sectivite it van Kleurwissel         Uitgang van Kleurwissel       Image: Constraint of the sectivite it van Kleurwissel of the sectivite it van Kleurwissel of the sectivite it van Kleurwissel of the sectivite it van Kleurwissel of the sectivite it van Kleurwissel of the sectit van Kleurwissel of the sectivite it van Kleurwissel                                                                                                    | Pistootrekker(s) door operator   |                                                                                  |                                                                           |
| 1 Pistod       Dit gebeurt in dezelfde tijdschaal als de doorspoelsequentie van het doseerventiel en de integrator         Uitgang 1 van Pistod spoelbox       Image: Constraint of the spoel of the spoel                                                                                                    |                                  |                                                                                  |                                                                           |
| Uitgang 1 van Pistool spoelbox       Image: Constraint of the spoel of the spoel o                                                                                                    | 1 Pistoo                         | Dit gebeurt in dezelfde tijdschaal als de doorspoelseg                           | uentie van het doseerventiel en de integrator                             |
| Utigan 2 van Pistoal spoelbox       Image: Constraint of the constraint of the c                                                                                                    | Uitgang 1 van Pistool spoelbox   |                                                                                  |                                                                           |
| 2 pistolen       Elke activiteit van doorspoelen, spoelen, stoten en met gemengd materiaal vullen van de integrator loopt sequentieel voor Pistool 1 gevolgd door Pistool 2         Uitgang 1 van Pistool spoelbox       Image: Constraint of the constraint of the c                                                                                                    | Uitgang 2 van Pistool spoelbox   |                                                                                  |                                                                           |
| 2 pistolen       Elke activiteit van doorspoelen, spoelen, stoten en met gemengd materiaal vullen van de integrator loopt sequentieel voor Pistool 1 gevolgd door Pistool 2         Uitgang 1 van Pistool spoelbox       Image: Constraint of the constraint of the c                                                                                                    |                                  |                                                                                  |                                                                           |
| Uitgang 1 van Pistol spoelbox     Image: Constraint of the spoelbox       Uitgang 2 van Pistol spoelbox     Image: Constraint of the spoelbox       Digitale I/O     Discrete I/O-signalen ifv Tijd       Ingang van Kleurwissel     Image: Constraint of the spoelbox       Uitgang van Spoelen in werking     Image: Constraint of the spoelbox       Uitgang van Kleurwissel     Image: Constraint of the spoelbox       Uitgang van Kleurwissel     Image: C                                                                                                    | 2 pistolen                       | Elke activiteit van doorspoelen, spoelen, stoten en met gemengd materiaal vullen | van de integrator loopt sequentieel voor Pistool 1 gevolgd door Pistool 2 |
| Uitgang 2 van Pistod spoelbox     Image: Constraint of the problem of the problem of                                                                                                    | Uitgang 1 van Pistool spoelbox   |                                                                                  |                                                                           |
| Digtale I/O       Discrete I/O-signalen ifv Tijd         Ingang van Kleurwissel       -         Uitgang van Spoelen in werking       -         Uitgang van Kleurwissel       -         Uitgang van Begeed       -         Speciale uitgangen       <- Start van Op-Spoelen                                                                                                    | Uitgang 2 van Pistool spoelbox   |                                                                                  |                                                                           |
| Digitale I/O         Discrete I/O-signalen fiv Tijd           Ingang van Kleurwissel         - Start van Kleurwissel         - Start van Cp-Vullen         - Start van Cp-Vullen         - Start van Cp-Vullen                                                                                                    |                                  |                                                                                  |                                                                           |
| Ingang van Kleurwissel <th< th=""> <th< th=""></th<></th<>                                                                                                    | Digitale I/O                     | Discrete I/O-signal                                                              | len ifv Tijd                                                              |
| Uitgang van Spoelen in werking       Image: Constraint of the second second secon                                                                                                    | Ingang van Kleurwisse            | <- Start van Kleurwissel                                                         |                                                                           |
| Uitgang Vullen Actief<br>Uitgang van Mengen gereed<br>Speciale uitgangen <- Start van Op-Spoelen                                                                                                    | Uitgang van Spoelen in werking   |                                                                                  |                                                                           |
| Uitgang van Mengen gereed Speciale uitgangen <- Start van Op-Spoelen <- Start van Op-Vullen                                                                                                    | Uitgang Vullen Actief            |                                                                                  | Einde van Kleurwissel ->                                                  |
| Speciale uitgangen <- Start van Op-Spoelen <- Start van Op-Vullen                                                                                                    | Uitgang van Mengen gereed        |                                                                                  |                                                                           |
|                                                                                                    | Speciale uitgangen               | <- Start van Op-Spoelen                                                          | <- Start van Op-Vullen                                                    |
| Soeciale uitoano #1 <- Lenote -> <- Lenote ->                                                                                                    | Speciale uitgang #1              | <- Lengte ->                                                                     | <- Lengte ->                                                              |
| Speciale uitrang #2 < lengte -> <                                                                                                    | Speciale uitgang #2              | <- Lengte ->                                                                     | <- Lengte ->                                                              |
| Speciale unitiand #3 C Lengte -> C Lengte -> C Lengte                                                                                                    | Speciale uitgang #3              | < l ente ->                                                                      | <- Lengte ->                                                              |
| Speciale unitand #4                                                                                                    | Speciale uitgang #4              | < Lengte ->                                                                      | < Longto ->                                                               |
|                                                                                                    | 3 + GFB aan #4                   |                                                                                  | <- Lengte ->                                                              |
|                                                                                                    |                                  |                                                                                  | 2KS 0 to Y K14 NI                                                         |

AFB. 74: ProMix 2KS-recept vulschema nr. 4, 0 naar Y

#### Grafiek #5 0 tot Y ProMix 2KS Recept vullen Oplosmiddelventielen A1, B1 Geen Afvoeren A, 3e spoelventiel ingeschakeld Verlaten vullen ingeschakeld

| Kleur/Katalysator/(Reducer)                                                                                                    |                                                                                                  |                                                                                                    | Spoelen en vullen van kleurwisselmodule if                                                                                                    | v de tijd                                                                                                    |
|----------------------------------------------------------------------------------------------------|--------------------------------------------------------------------------------------------------|----------------------------------------------------------------------------------------------------|----------------------------------------------------------------------------------------------------|----------------------------------------------------------------------------------------------------|
| Geen Spoelen, Vullen vanaf Y ->                                                                                                    | Wachten                                                                                          | A Vullen                                                                                                    | B Vullen                                                                                                    |                                                                                                    |
| Oplosmiddelventielen                                                                                                    |                                                                                                  | Vulsequentie van de kleur                                                                                          | wisselmodule                                                                                                    | Componenten van de kleurwisselmodule                                                                                                    |
| Solvent A                                                                                                    |                                                                                                  |                                                                                                    |                                                                                                    | Alleen actieve componenten worden gevuld                                                                                                    |
| Afvoeren A                                                                                                    |                                                                                                  | Geen Afvoeren A                                                                                                    |                                                                                                    | Duw solvent eruit en vul met nieuwe kleur                                                                                                    |
| Component A                                                                                                    |                                                                                                  |                                                                                                    |                                                                                                    |                                                                                                    |
| Solvent B                                                                                                    |                                                                                                  |                                                                                                    |                                                                                                    |                                                                                                    |
| Africana P                                                                                                    |                                                                                                  |                                                                                                    |                                                                                                    | Dury advant aguit on yell met nigerye ketalyaatar                                                                                                    |
| Component B                                                                                                    |                                                                                                  |                                                                                                    |                                                                                                    | Duw solvent eruit en vurmet nieuwe katalysator                                                                                                    |
| Component B                                                                                                    |                                                                                                  |                                                                                                    |                                                                                                    |                                                                                                    |
| Distant 1 yes Biston 2 seheiden                                                                                                    |                                                                                                  | Boor                                                                                                    | anal Spaal on Staatastivitaitan van de dessanvantielen er                                                                                                    | a de integrator ifu de tiid                                                                                                    |
| FISCOULT VAILETISCOULZ SCHEIDEN                                                                                                    | ) (and a top) (cillion                                                                           | DOOIS                                                                                                    | Weekter                                                                                                    | i de integrator nº de tijd                                                                                                    |
| Speakentialan                                                                                                    | venaterivuleri                                                                                   | Deeropealeaguantia van het deeeer                                                                                  | wachten                                                                                                    | Detaile van de encelestiviteiten                                                                                                    |
| Spoerventieren                                                                                                    |                                                                                                  | Doorspoelsequentie van het doseel                                                                                  | ventiel en de integrator                                                                                                    | Details van de spoelactiviteiten                                                                                                    |
| Selectie Verlaten vullen                                                                                                    | Vanaf Recept 0                                                                                   |                                                                                                    |                                                                                                    | Recept 0:Spoelen A (Lucht), Spoelen B (Solvent) of 3e ventiel op A                                                                                                    |
| Selectie van Eerste spoeling                                                                                                    |                                                                                                  |                                                                                                    |                                                                                                    | Selecteer Spoelen A (Lucht), Spoelen B (Solvent) of 3e ventiel op A                                                                                                    |
| Spoelen A (Lucht)                                                                                                    |                                                                                                  |                                                                                                    |                                                                                                    | Vast voor Spoelen A (Lucht)                                                                                                    |
| Spoelen B (Solvent)                                                                                                    |                                                                                                  |                                                                                                    |                                                                                                    | Als Spoel type "Lucht/Oplosmiddel" is                                                                                                    |
| 3e spoelventiel op A                                                                                                    |                                                                                                  |                                                                                                    |                                                                                                    | Als Spoel type "Lucht/3e Spoelen" is                                                                                                    |
| 2 s B Spoeling na chop cyclus                                                                                                    |                                                                                                  |                                                                                                    |                                                                                                    | Vaste Spoelen B. Geactiveerd in Optiesscherm 2                                                                                                    |
| Selectie Uiteindelijke spoeling                                                                                                    |                                                                                                  |                                                                                                    |                                                                                                    | Selecteer Spoelen A (Lucht), Spoelen B (Solvent) of 3e ventiel op A                                                                                                    |
|                                                                                                    |                                                                                                  |                                                                                                    |                                                                                                    |                                                                                                    |
| Pistool 1 van Pistool 2 scheiden                                                                                                    |                                                                                                  |                                                                                                    | Mengen-Vullen-activiteiten van de doseerventielen en de ir                                                                                                    | itegrator ifv de tijd                                                                                                    |
| Vullen vanaf Y ->                                                                                                    |                                                                                                  |                                                                                                    |                                                                                                    |                                                                                                    |
| Doseerventielen                                                                                                    |                                                                                                  |                                                                                                    |                                                                                                    | Mena vultiid met aebruik van Sequentiële dosering                                                                                                    |
| Dosis A                                                                                                    |                                                                                                  |                                                                                                    | <- A Vullen tot en met Dosis A zonder Afvoeren A                                                                                                    |                                                                                                    |
| Dosis A                                                                                                    |                                                                                                  |                                                                                                    | - A valien tot en met Dosis A zonder Alvoeren A                                                                                                    |                                                                                                    |
| Dosis D                                                                                                    |                                                                                                  |                                                                                                    |                                                                                                    | Mong vylijid met gebruik van Dynamiashe desering                                                                                                    |
|                                                                                                    |                                                                                                  |                                                                                                    |                                                                                                    | weng vuluju met gebruik van Dynamische dosening                                                                                                    |
|                                                                                                    |                                                                                                  |                                                                                                    |                                                                                                    |                                                                                                    |
|                                                                                                    |                                                                                                  |                                                                                                    |                                                                                                    |                                                                                                    |
|                                                                                                    |                                                                                                  |                                                                                                    |                                                                                                    |                                                                                                    |
| 050 //                                                                                                    |                                                                                                  |                                                                                                    |                                                                                                    |                                                                                                    |
| GFB-uitgangen                                                                                                    |                                                                                                  | Doorspoelactiviteiten van pistool e                                                                                | n slang ifv de tijd                                                                                                    | Met gemengd materiaal vullen van pistool en slang ifv de tijd                                                                                                    |
| GFB-uitgangen<br>Geen pistool spoelboxen                                                                                                    |                                                                                                  | Doorspoelactiviteiten van pistool e                                                                                | n slang ifv de tijd                                                                                                    | Met gemengd materiaal vullen van pistool en slang ifv de tijd                                                                                                    |
| GFB-uitgangen<br>Geen pistool spoelboxen<br>Pistooltrekker(s) door operator                                                                                                    |                                                                                                  | Doorspoelactiviteiten van pistool e                                                                                | n slang ifv de tijd                                                                                                    | Met gemengd materiaal vullen van pistool en slang ifv de tijd                                                                                                    |
| GFB-uitgangen<br>Geen pistool spoelboxen<br>Pistooltrekker(s) door operator                                                                                                    |                                                                                                  | Doorspoelactiviteiten van pistool e                                                                                | n slang ifv de tijd                                                                                                    | Met gemengd materiaal vullen van pistool en slang ifv de tijd                                                                                                    |
| GFB-uitgangen<br>Geen pistool spoelboxen<br>Pistooltrekker(s) door operator<br>1 Pistool                                                                                                    |                                                                                                  | Doorspoelactiviteiten van pistool e<br>Dit gebeurt                                                                 | n slang ifv de tijd<br>n slang ifv de tijd<br>in dezelfde tijdschaal als de doorspoelsequentie van het d                                                                          | Met gemengd materiaal vullen van pistool en slang ifv de tijd<br>oseerventiel en de integrator                                                                                                    |
| GFB-uitgangen<br>Geen pistool spoetboxen<br>Pistooltrekker(s) door operator<br>1 Pistool<br>Uitgang 1 van Pistool spoetbox                                                                                                    |                                                                                                  | Doorspoelactiviteiten van pistool e<br>Dit gebeurt                                                                 | n slang ifv de tijd<br>in dezelfde tijdschaal als de doorspoelsequentie van het d                                                                                                 | Met gemengd materiaal vullen van pistool en slang ifv de tijd<br>oseerventiel en de integrator                                                                                                    |
| GFB-uitgangen<br>Geen pistool spoelboxen<br>Pistooltrekker(s) door operator<br>1 Pistool<br>Uitgang 1 van Pistool spoelbox<br>Uitgang 2 van Pistool spoelbox                                                                                                    |                                                                                                  | Doorspoelactiviteiten van pistool e<br>Doorspoelactiviteiten van pistool e<br>Dit gebeurt                          | n slang ifv de tijd<br>in dezelfde tijdschaal als de doorspoelsequentie van het d                                                                                                 | Met gemengd materiaal vullen van pistool en slang ifv de tijd<br>oseerventiel en de integrator                                                                                                    |
| GFB-uitgangen<br>Geen pistool spoelboxen<br>Pistooltrekker(s) door operator<br>1 Pistool<br>Uitgang 1 van Pistool spoelbox<br>Uitgang 2 van Pistool spoelbox                                                                                                    |                                                                                                  | Doorspoelactiviteiten van pistool e<br>Dit gebeurt                                                                 | n slang ifv de tijd<br>in dezelfde tijdschaal als de doorspoelsequentie van het d                                                                                                 | Met gemengd materiaal vullen van pistool en slang ifv de tijd<br>oseerventiel en de integrator                                                                                                    |
| GFB-uitgangen<br>Geen pistool spoelboxen<br>Pistooltrekker(s) door operator<br>Uitgang 1 van Pistool spoelbox<br>Uitgang 2 van Pistool spoelbox<br>2 pistolen                                                                                                    |                                                                                                  | Doorspoelactiviteiten van pistool e<br>Dit gebeurt<br>Elke activiteit van doorspoelen, spoeler                     | n slang ifv de tijd<br>in dezelfde tijdschaal als de doorspoelsequentie van het d<br>, stoten en met gemengd materiaal vullen van de integrat                                     | Met gemengd materiaal vullen van pistool en slang ifv de tijd<br>oseerventiel en de integrator<br>or loopt sequentieel voor Pistool 1 gevolgd door Pistool 2                                                                                                    |
| GFB-uitgangen<br>Geen pistool spoelboxen<br>Pistooltrekker(s) door operator<br>1 Pistool<br>Uitgang 1 van Pistool spoelbox<br>Uitgang 2 van Pistool spoelbox<br>2 pistolen<br>Uitgang 1 van Pistool spoelbox                                                                                                    |                                                                                                  | Doorspoelactiviteiten van pistool e<br>Dit gebeurt<br>Elke activiteit van doorspoelen, spoeler<br>GFB 1 alleen     | n slang ifv de tijd<br>in dezelfde tijdschaal als de doorspoelsequentie van het d<br>n, stoten en met gemengd materiaal vullen van de integrate                                   | Met gemengd materiaal vullen van pistool en slang ifv de tijd<br>oseerventiel en de integrator<br>r loopt sequentieel voor Pistool 1 gevolgd door Pistool 2                                                                                                    |
| GFB-uitgangen<br>Geen pistool spoelboxen<br>Pistooltrekker(s) door operator<br>1 Pistool<br>Uitgang 1 van Pistool spoelbox<br>Uitgang 2 van Pistool spoelbox<br>2 pistolen<br>Uitgang 1 van Pistool spoelbox<br>Uitgang 2 van Pistool spoelbox                                                                                                    |                                                                                                  | Doorspoelactiviteiten van pistool e<br>Dit gebeurt<br>Elke activiteit van doorspoelen, spoeler<br>GFB 1 alleen     | n slang ifv de tijd<br>in dezelfde tijdschaal als de doorspoelsequentie van het d<br>n, stoten en met gemengd materiaal vullen van de integrate                                   | Met gemengd materiaal vullen van pistool en slang ifv de tijd oseerventiel en de integrator r loopt sequentieel voor Pistool 1 gevolgd door Pistool 2                                                                                                    |
| GFB-uitgangen<br>Geen pistool spoelboxen<br>Pistooltrekker(s) door operator<br>Uitgang 1 van Pistool spoelbox<br>Uitgang 2 van Pistool spoelbox<br>2 pistolen<br>Uitgang 1 van Pistool spoelbox<br>Uitgang 2 van Pistool spoelbox<br>Uitgang 2 van Pistool spoelbox                                                                                                    |                                                                                                  | Doorspoelactiviteiten van pistool e<br>Dit gebeurt<br>Elke activiteit van doorspoelen, spoeler<br>GFB 1 alleen     | n slang ifv de tijd<br>in dezelfde tijdschaal als de doorspoelsequentie van het d<br>, stoten en met gemengd materiaal vullen van de integrate                                    | Met gemengd materiaal vullen van pistool en slang ifv de tijd<br>oseerventiel en de integrator<br>or loopt sequentieel voor Pistool 1 gevolgd door Pistool 2                                                                                                    |
| GFB-uitgangen<br>Geen pistool spoelboxen<br>Pistooltrekker(s) door operator<br>1 Pistool<br>Uitgang 1 van Pistool spoelbox<br>Uitgang 2 van Pistool spoelbox<br>Uitgang 1 van Pistool spoelbox<br>Uitgang 2 van Pistool spoelbox<br>Digitale I/O                                                                                                    |                                                                                                  | Doorspoelactiviteiten van pistool e<br>Dit gebeurt<br>Elke activiteit van doorspoelen, spoeler<br>GFB 1 alleen     | n slang ifv de tijd<br>in dezelfde tijdschaal als de doorspoelsequentie van het d<br>n, stoten en met gemengd materiaal vullen van de integrato<br>Discrete I/O-signalen ifv Tijd | Met gemengd materiaal vullen van pistool en slang ifv de tijd oseerventiel en de integrator or loopt sequentieel voor Pistool 1 gevolgd door Pistool 2                                                                                                    |
| GFB-uitgangen<br>Geen pistool spoetboxen<br>Pistooltrekker(s) door operator<br>1 Pistool<br>Uitgang 1 van Pistool spoetbox<br>Uitgang 2 van Pistool spoetbox<br>2 pistolen<br>Uitgang 1 van Pistool spoetbox<br>Uitgang 2 van Pistool spoetbox<br>Digtale I/O<br>Ingang van Kleurwissel                                                                                                    | <- Start van Kleurwissel                                                                         | Doorspoelactiviteiten van pistool e<br>Dit gebeurt<br>Elke activiteit van doorspoelen, spoeler<br>GFB 1 alleen     | n slang ifv de tijd<br>in dezelfde tijdschaal als de doorspoelsequentie van het d<br>, stoten en met gemengd materiaal vullen van de integrato<br>Discrete I/O-signalen ifv Tijd  | Met gemengd materiaal vullen van pistool en slang ifv de tijd<br>oseerventiel en de integrator<br>or loopt sequentieel voor Pistool 1 gevolgd door Pistool 2                                                                                                    |
| GFB-uitgangen<br>Geen pistool spoelboxen<br>Pistooltrekker(s) door operator<br>1 Pistool<br>Uitgang 1 van Pistool spoelbox<br>Uitgang 2 van Pistool spoelbox<br>Uitgang 2 van Pistool spoelbox<br>Uitgang 2 van Pistool spoelbox<br>Digitale I/O<br>Ingang van Kleurwissel<br>Uitgang an Spoelen in werking                                                                                                    | <ul> <li>Start van Kleurwissel</li> </ul>                                                        | Doorspoelactiviteiten van pistool e<br>Dit gebeurt<br>Elke activiteit van doorspoelen, spoeler<br>GFB 1 alleen     | n slang ifv de tijd<br>in dezelfde tijdschaal als de doorspoelsequentie van het d<br>, stoten en met gemengd materiaal vullen van de integrato<br>Discrete I/O-signalen ifv Tijd  | Met gemengd materiaal vullen van pistool en slang ifv de tijd oseerventiel en de integrator or loopt sequentieel voor Pistool 1 gevolgd door Pistool 2                                                                                                    |
| GFB-uitgangen<br>Geen pistool spoelboxen<br>Pistooltrekker(s) door operator<br>1 Pistool<br>Uitgang 1 van Pistool spoelbox<br>Uitgang 2 van Pistool spoelbox<br>Uitgang 1 van Pistool spoelbox<br>Uitgang 2 van Pistool spoelbox<br>Digitale I/O<br>Ingang van Kleurwissel<br>Uitgang Van Spoelen in werking<br>Uitgang Van Spoelen in werking                                                                                                    | <ul> <li>Start van Kleurwissel</li> </ul>                                                        | Doorspoelactiviteiten van pistool e<br>Dit gebeurt<br>Elke activiteit van doorspoelen, spoeler<br>GFB 1 alleen     | n slang ifv de tijd<br>in dezelfde tijdschaal als de doorspoelsequentie van het d<br>a, stoten en met gemengd materiaal vullen van de integrato<br>Discrete I/O-signalen ifv Tijd | Met gemengd materiaal vullen van pistool en slang ifv de tijd<br>oseerventiel en de integrator<br>r loopt sequentieel voor Pistool 1 gevolgd door Pistool 2<br>Einde van Kleurwissel ->                                                                                                    |
| GFB-uitgangen<br>Geen pistool spoelboxen<br>Pistooltrekker(s) door operator<br>1 Pistool<br>Uitgang 1 van Pistool spoelbox<br>Uitgang 2 van Pistool spoelbox<br>Uitgang 1 van Pistool spoelbox<br>Uitgang 2 van Pistool spoelbox<br>Digitale I/O<br>Digitale I/O<br>Digitale I/O<br>Uitgang van Kleurwissel<br>Uitgang van Spoelen in werking<br>Uitgang Vullen Actief<br>Uitgang van                                                                                                    | <- Start van Kleurwissel                                                                         | Doorspoelactiviteiten van pistool e<br>Dit gebeurt<br>Elke activiteit van doorspoelen, spoeler<br>GFB 1 alleen     | n slang ifv de tijd<br>in dezelfde tijdschaal als de doorspoelsequentie van het d<br>n, stoten en met gemengd materiaal vullen van de integrato<br>Discrete I/O-signalen ifv Tijd | Met gemengd materiaal vullen van pistool en slang ifv de tijd<br>oseerventiel en de integrator<br>or loopt sequentieel voor Pistool 1 gevolgd door Pistool 2<br>Einde van Kleurwissel ->                                                                                                    |
| GFB-uitgangen<br>Geen pistool spoelboxen<br>Pistooltrekker(s) door operator<br>1 Pistool<br>Uitgang 1 van Pistool spoelbox<br>Uitgang 2 van Pistool spoelbox<br>2 pistolen<br>Uitgang 1 van Pistool spoelbox<br>Uitgang 2 van Pistool spoelbox<br>Digitale I/O<br>Ingang van Kleurwissel<br>Uitgang van Spoelen in werking<br>Uitgang van Spoelen in werking<br>Uitgang van Spoelen in werking<br>Uitgang van Spoelen in werking<br>Uitgang van Spoelen in werking<br>Uitgang van Spoelen in Spoelale uituanoen                                                                                                    | <- Start van Kleurwissel                                                                         | Doorspoelactiviteiten van pistool e<br>Dit gebeurt<br>Elke activiteit van doorspoelen, spoeler<br>GFB 1 alleen     | n slang ifv de tijd<br>in dezelfde tijdschaal als de doorspoelsequentie van het d<br>, stoten en met gemengd materiaal vullen van de integrato<br>Discrete I/O-signalen ifv Tijd  | Met gemengd materiaal vullen van pistool en slang ifv de tijd<br>oseerventiel en de integrator<br>or loopt sequentieel voor Pistool 1 gevolgd door Pistool 2<br>Einde van Kleurwissel ->                                                                                                    |
| GFB-uitgangen<br>Geen pistool spoetboxen<br>Pistooltrekker(s) door operator<br>1 Pistool<br>Uitgang 1 van Pistool spoetbox<br>Uitgang 2 van Pistool spoetbox<br>2 pistolen<br>Uitgang 1 van Pistool spoetbox<br>Uitgang 2 van Pistool spoetbox<br>Uitgang 2 van Pistool spoetbox<br>Uitgang 4 van Keurwissel<br>Uitgang van Spoeten in werking<br>Uitgang van Spoeten in werking<br>Uitgang Vullen Actlef<br>Speciale uitgangen<br>Speciale uitgangen                                                                                                    | <- Start van Kleurwissel <- Start van Op-Spoelen <- Start van Op-Spoelen <- Start van Op-Spoelen | Doorspoelactiviteiten van pistool e<br>Dit gebeurt<br>Elke activiteit van doorspoelen, spoeler<br>GFB 1 alleen     | n slang ifv de tijd<br>in dezelfde tijdschaal als de doorspoelsequentie van het d<br>, stoten en met gemengd materiaal vullen van de integrato<br>Discrete I/O-signalen ifv Tijd  | Met gemengd materiaal vullen van pistool en slang ifv de tijd oseerventiel en de integrator r loopt sequentieel voor Pistool 1 gevolgd door Pistool 2 Einde van Kleurwissel -> C - Start van Op-Vullen C - I endte ->                                                                                                    |
| GFB-uitgangen<br>Geen pistool spoelboxen<br>Pistooltrekker(s) door operator<br>1 Pistool<br>Uitgang 1 van Pistool spoelbox<br>Uitgang 2 van Pistool spoelbox<br>Uitgang 2 van Pistool spoelbox<br>Uitgang 2 van Pistool spoelbox<br>Uitgang 2 van Pistool spoelbox<br>Uitgang 2 van Pistool spoelbox<br>Uitgang 4 van Pistool spoelbox<br>Uitgang 4 van Kleurwissel<br>Uitgang van Kleurwissel<br>Uitgang Vullen Actief<br>Uitgang Vullen Actief<br>Uitgang Vullen Actief<br>Speciale uitgangen<br>Speciale uitgangen                                                                                                    | <- Start van Kleurwissel<br><- Start van Op-Spoelen<br><- Lengte -><br><- Lengte ->              | Doorspoelactiviteiten van pistool e<br>Dit gebeurt<br>Elke activiteit van doorspoelen, spoeler<br>GFB 1 alleen     | n slang ifv de tijd<br>in dezelfde tijdschaal als de doorspoelsequentie van het d<br>i, stoten en met gemengd materiaal vullen van de integrat<br>Discrete I/O-signalen ifv Tijd  | Met gemengd materiaal vullen van pistool en slang ifv de tijd oseerventiel en de integrator or loopt sequentieel voor Pistool 1 gevolgd door Pistool 2 Einde van Kleurwissel -> C- Start van Op-Vullen <- Lengte ->                                                                                                    |
| GFB-uitgangen<br>Geen pistool spoelboxen<br>Pistooltrekker(s) door operator<br>1 Pistool<br>Uitgang 1 van Pistool spoelbox<br>2 pistolen<br>Uitgang 2 van Pistool spoelbox<br>Uitgang 2 van Pistool spoelbox<br>Digitale I/O<br>Ingang van Kleurwissel<br>Uitgang van Kleurwissel<br>Uitgang van Kleurwissel<br>Uitgang van Kleurwissel<br>Speciale uitgangen<br>Speciale uitgang #1<br>Speciale uitgang #2<br>Speciale uitgang #2                                                                                                    | <- Start van Kleurwissel<br><- Start van Op-Spoelen<br><- Lengte -><br><- Lengte ->              | Doorspoelactiviteiten van pistool e<br>Dit gebeurt<br>Elke activiteit van doorspoelen, spoeler<br>GFB 1 alleen     | n slang ifv de tijd<br>in dezelfde tijdschaal als de doorspoelsequentie van het d<br>a, stoten en met gemengd materiaal vullen van de integrato<br>Discrete I/O-signalen ifv Tijd | Met gemengd materiaal vullen van pistool en slang ifv de tijd oseerventiel en de integrator r loopt sequentieel voor Pistool 1 gevolgd door Pistool 2 Einde van Kleurwissel -> C- Start van Op-Vullen C- Lengte -> C- Lengte -> C-                                                                                                    |
| GFB-uitgangen<br>Geen pistool spoelboxen<br>Pistooltrekker(s) door operator<br>1 Pistool<br>Uitgang 1 van Pistool spoelbox<br>Uitgang 2 van Pistool spoelbox<br>2 pistolen<br>Uitgang 2 van Pistool spoelbox<br>Uitgang 2 van Pistool spoelbox<br>Digitale I/O<br>Ingang van Kleurwissel<br>Uitgang Vullen Actief<br>Uitgang van Spoelen in werking<br>Uitgang van Rogen ereed<br>Speciale uitgang #1<br>Speciale uitgang #2<br>Speciale uitgang #3<br>Speciale uitgang #3                                                                                                    | <- Start van Kleurwissel<br><- Start van Op-Spoelen<br><- Lengte ->                              | Doorspoelactiviteiten van pistool e Dit gebeurt Elke activiteit van doorspoelen, spoeler GFB 1 alleen <- Lengte -> | n slang ifv de tijd<br>in dezelfde tijdschaal als de doorspoelsequentie van het d<br>i, stoten en met gemengd materiaal vullen van de integrate<br>Discrete I/O-signalen ifv Tijd | Met gemengd materiaal vullen van pistool en slang ifv de tijd oseerventiel en de integrator oseerventiel voor Pistool 1 gevolgd door Pistool 2  Froopt sequentieel voor Pistool 1 gevolgd door Pistool 2  Einde van Kleurwissel -> Einde van Kleurwissel -> C-Start van Op-Vullen C-Lengte -> C-Lengte -> C-Lengte                                                                                                    |
| GFB-uitgangen<br>Geen pistool spoelboxen<br>Pistooltrekker(s) door operator<br>1 Pistool<br>Uitgang 1 van Pistool spoelbox<br>Uitgang 2 van Pistool spoelbox<br>2 pistolen<br>Uitgang 2 van Pistool spoelbox<br>Uitgang 2 van Pistool spoelbox<br>Digitale I/O<br>Ingang van Kleurwissel<br>Uitgang van Spoelen in werking<br>Uitgang van Spoelen in werking<br>Uitgang van Spoelen in werking<br>Uitgang van Spoelen in werking<br>Uitgang van Spoelen in werking<br>Uitgang van Spoelen in werking<br>Uitgang van Spoelen in werking<br>Uitgang van Spoelen in werking<br>Uitgang van Spoelen in werking<br>Speciale uitgang #1<br>Speciale uitgang #2<br>Speciale uitgang #4 | <- Start van Kleurwissel<br><- Start van Op-Spoelen<br><- Lengte -><br><- Lengte ->              | Doorspoelactiviteiten van pistool e Dit gebeurt Elke activiteit van doorspoelen, spoeler GFB 1 alleen <- Lengte -> | n slang ifv de tijd<br>in dezelfde tijdschaal als de doorspoelsequentie van het d<br>, stoten en met gemengd materiaal vullen van de integrato<br>Discrete I/O-signalen ifv Tijd  | Met gemengd materiaal vullen van pistool en slang ifv de tijd oseerventiel en de integrator or loopt sequentieel voor Pistool 1 gevolgd door Pistool 2  Einde van Kleurwissel -> C-Start van Op-Vullen C-Lengte -> C-Lengte ->                                                                                                    |
| GFB-uitgangen<br>Geen pistool spoelboxen<br>Pistooltrekker(s) door operator<br>I Pistool<br>Uitgang 1 van Pistool spoelbox<br>Uitgang 2 van Pistool spoelbox<br>Uitgang 2 van Pistool spoelbox<br>Uitgang 1 van Pistool spoelbox<br>Uitgang 2 van Pistool spoelbox<br>Uitgang 2 van Pistool spoelbox<br>Uitgang 4 van Keurwissel<br>Uitgang van Keurwissel<br>Uitgang van Mengen gereed<br>Speciale uitgang #1<br>Speciale uitgang #2<br>Speciale uitgang #3<br>Speciale uitgang #4<br>3 + GFB aan #4                                                                                                    | Start van Kleurwissel Start van Op-Spoelen Start van Op-Spoelen Lengte ->                        | Doorspoelactiviteiten van pistool e<br>Dit gebeurt<br>Elke activiteit van doorspoelen, spoeler<br>GFB 1 alleen     | n slang ifv de tijd<br>in dezelfde tijdschaal als de doorspoelsequentie van het d<br>, stoten en met gemengd materiaal vullen van de integrato<br>Discrete I/O-signalen ifv Tijd  | Met gemengd materiaal vullen van pistool en slang ifv de tijd<br>oseerventiel en de integrator<br>r loopt sequentieel voor Pistool 1 gevolgd door Pistool 2<br>Einde van Kleurwissel -><br><- Start van Op-Vullen<br><- Lengte -><br><- Lengte -><br><- Lengt |

313970L

## AFB. 75: ProMix 2KS-recept vulschema nr. 5, 0 naar Y

Grafiek #6 0 tot Y ProMix 2KS Recept vullen Oplosmiddelventielen A1, B1 Geen Afvoeren A, 3e spoelventiel ingeschakeld Geen uitgaand Vullen

| Kleur/Katalysator/(Reducer)      |                          | Spoelen e:                                                      | n vullen van kleurwisselmodule ifv | r de tijd                                                           |
|----------------------------------|--------------------------|-----------------------------------------------------------------|------------------------------------|---------------------------------------------------------------------|
| Geen Spoelen, Vullen vanaf Y ->  | > A Vuller               | B Vullen                                                        |                                    |                                                                     |
| Onlosmiddelventielen             |                          | Doorspoelsequentie van de kleurwisselmodule                     |                                    | Componenten van de kleurwisselmodule                                |
| Solvent A                        |                          | Boorspoolsequernie van de nieurmooernedule                      |                                    | Alloon actiova componenten worden gewild                            |
| Africanan A                      | Coop Africa              | ron A                                                           |                                    | Durw ophyopt cruit op yw met picuwo klour                           |
| Alvoelell A                      | Geell Alvoe              | enA                                                             |                                    | Duw solvent eruit en vui met meuwe kieu                             |
| Component A                      |                          |                                                                 |                                    |                                                                     |
| Solvent B                        |                          |                                                                 |                                    |                                                                     |
| Afvoeren B                       |                          |                                                                 |                                    | Duw solvent eruit en vul met nieuwe katalysator                     |
| Component B                      |                          |                                                                 |                                    |                                                                     |
|                                  |                          |                                                                 |                                    |                                                                     |
| Pistool 1 van Pistool 2 scheiden |                          | Doorspoel- Spoel- en Stootactiv                                 | iteiten van de doseerventielen en  | de integrator itv de tijd                                           |
| Geen spoelen>                    | >                        | Wachten                                                         |                                    |                                                                     |
| Spoelventielen                   |                          | Doorspoelsequentie van het doseerventiel en de integrator       |                                    | Details van de spoelactiviteiten                                    |
| Selectie van Eerste spoeling     |                          |                                                                 |                                    | Selecteer Spoelen A (Lucht), Spoelen B (Solvent) of 3e ventiel op A |
| Spoelen A (Lucht)                |                          |                                                                 |                                    | Vast voor Spoelen A (Lucht)                                         |
| Spoelen B (Solvent)              |                          |                                                                 |                                    | Als Spoel type "Lucht/Oplosmiddel" is                               |
| 3e spoelventiel op A             |                          |                                                                 |                                    | Als Spoel type "Lucht/3e Spoelen" is                                |
| 2 s B Spoeling na chop cyclus    |                          |                                                                 |                                    | Vaste Spoelen B. Geactiveerd in Optiesscherm 2                      |
| Selectie Uiteindeliike spoeling  |                          |                                                                 |                                    | Selecteer Spoelen A (Lucht), Spoelen B (Solvent) of 3e ventiel op A |
|                                  | 1 B                      |                                                                 |                                    |                                                                     |
| Pistool 1 van Pistool 2 scheiden |                          | Mengen-Vullen-activiteiter                                      | n van de doseerventielen en de in  | tegrator ifv de tijd                                                |
| Vullen vanaf Y ->                |                          |                                                                 |                                    |                                                                     |
| Doseerventielen                  |                          |                                                                 |                                    | Mena vultiid met gebruik van Seguentiële dosering                   |
| Desig A                          |                          | < A Vullan tot on mot Dopio A rondo                             | r Africanan A                      | mong talaja mot gobrant tan ooquanticio accornig                    |
| Dosis A                          |                          | A Vulien tot en met Dosis A zonde                               | ANDERETA                           |                                                                     |
| Dosis B                          |                          |                                                                 |                                    | Marca II'd a day bar Day a bar day day                              |
|                                  |                          |                                                                 |                                    | Meng vultija met gebruik van Dynamische dosering                    |
|                                  |                          |                                                                 |                                    |                                                                     |
|                                  |                          |                                                                 |                                    |                                                                     |
| GFB-uitgangen                    |                          | Doorspoelactiviteiten van pistool en slang ifv de tiid          |                                    | Met gemengd materiaal vullen van nistool en slang ifv de tijd       |
| Geen nistool spoelboxen          |                          | Designed as a reaction of a reacting in the alg                 |                                    | met gemenga materiaal vallen van pieteel en elang in as ilja        |
| Pistooltrekker(s) door operator  |                          |                                                                 |                                    |                                                                     |
|                                  |                          |                                                                 |                                    |                                                                     |
| 1 Pistoo                         |                          | Dit gebeurt in dezelfde tijdschaal als                          | de doorspoelsequentie van het do   | oseerventiel en de integrator                                       |
| Uitgang 1 van Pistool spoelbox   |                          |                                                                 |                                    |                                                                     |
| Uitgang 2 van Pistool spoelbox   |                          |                                                                 |                                    |                                                                     |
|                                  | •                        |                                                                 |                                    | ·                                                                   |
| 2 pistolen                       | E                        | Elke activiteit van doorspoelen, spoelen, stoten en met gemengd | materiaal vullen van de integrato  | r loopt sequentieel voor Pistool 1 gevolgd door Pistool 2           |
| Uitgang 1 van Pistool spoelbox   | GFB 1 a                  | en                                                              |                                    |                                                                     |
| Uitgang 2 van Pistool spoelbox   |                          |                                                                 |                                    |                                                                     |
|                                  | • •                      | ••••••                                                          |                                    |                                                                     |
| Digitale I/O                     |                          | D                                                               | iscrete I/O-signalen ifv Tijd      |                                                                     |
| Ingang yan Kleurwissel           | <- Start van Kleurwissel |                                                                 | · /                                |                                                                     |
| Llitgang van Spoelen in werking  |                          |                                                                 |                                    |                                                                     |
| Litgang Vullen Actief            |                          |                                                                 |                                    | Finde van Kleunvissel N                                             |
| Litgang van Mengen gereed        |                          |                                                                 |                                    |                                                                     |
| Speciale uitrangen               | <- Start van Op-Spoelen  |                                                                 |                                    | <- Start van On-Vullen                                              |
| Openale ultgangen                |                          |                                                                 |                                    | - Otart van Op-valion                                               |
|                                  | <- Lengte ->             |                                                                 |                                    | Lengte -                                                            |
| Speciale uitgang #2              | <- Lengte ->             | <b></b>                                                         |                                    | <- Lengte ->                                                        |
| Speciale uitgang #3              |                          | <- Lengte ->                                                    |                                    | <- Lengte ->                                                        |
| Speciale uitgang #4              |                          | <- Lengte ->                                                    |                                    | <- Lengte ->                                                        |
| 3 + GFB aan #4                   |                          |                                                                 |                                    |                                                                     |
|                                  |                          |                                                                 |                                    | 2KS 0 to X K12 NL                                                   |

Kleurwissel

77

#### Grafiek #7 X tot 0 ProMix 2KS Recept spoelen Oplosmiddelventielen Uit Afvoeren A ingeschakeld, 3e spoelventiel ingeschakeld

|                                  |                          |                                                                                   | and a second state of a second | 4                                                               |  |  |  |  |
|----------------------------------|--------------------------|-----------------------------------------------------------------------------------|--------------------------------|-----------------------------------------------------------------|--|--|--|--|
| Kieur/Katalysator/(Reducer)      | A 0                      | Spoelen en vullen van kleurv                                                      | wisselmodule itv de tij        | d                                                               |  |  |  |  |
| Spoelen vanar u, geen vullen ->  | A Spoele                 | n B Spoelen                                                                       |                                | O                                                               |  |  |  |  |
| Opiosmiddelventielen             |                          | Doorspoelsequentie van de kleurwisselmodule                                       |                                | Componenten van de kleurwisselmodule                            |  |  |  |  |
| Solvent A                        |                          |                                                                                   | Eke                            | ingang van recept u zal alle componenten doorspoelen            |  |  |  |  |
| Afvoeren A                       |                          |                                                                                   | Spoe                           | el oude kleur eruit                                             |  |  |  |  |
| Component A                      |                          |                                                                                   |                                |                                                                 |  |  |  |  |
| Solvent B                        |                          |                                                                                   |                                |                                                                 |  |  |  |  |
| Afvoeren B                       |                          |                                                                                   | Spoe                           | el oude katalysator eruit                                       |  |  |  |  |
| Component B                      |                          |                                                                                   |                                |                                                                 |  |  |  |  |
|                                  |                          |                                                                                   |                                |                                                                 |  |  |  |  |
| Pistool 1 van Pistool 2 scheiden |                          | Doorspoel- Spoel- en Stootactiviteiten van de dos                                 | seerventielen en de int        | tegrator ifv de tijd                                            |  |  |  |  |
| Spoelen vanaf 0>                 | Eerste spoeling          | Totaal stoot 2 s B Uiteindelijke sp                                               | poeling                        |                                                                 |  |  |  |  |
| Spoelventielen                   |                          | Doorspoelsequentie van het doseerventiel en de integrator                         |                                | Details van de spoelactiviteiten                                |  |  |  |  |
| Selectie van Eerste spoeling     |                          |                                                                                   | Sele                           | cteer Spoelen A (Lucht), Spoelen B (Solvent) of 3e ventiel op A |  |  |  |  |
| Spoelen A (Lucht)                |                          |                                                                                   | Vast                           | voor Spoelen A (Lucht)                                          |  |  |  |  |
| Spoelen B (Solvent)              |                          |                                                                                   | Als S                          | Spoel type "Lucht/Oplosmiddel" is                               |  |  |  |  |
| 3e spoelventiel op A             |                          |                                                                                   | Als S                          | Spoel type "Lucht/3e Spoelen" is                                |  |  |  |  |
| 2 s B Spoeling na chop cyclus    |                          |                                                                                   | Vast                           | e Spoelen B. Geactiveerd in Optiesscherm 2                      |  |  |  |  |
| Selectie Uiteindelijke spoeling  |                          |                                                                                   | Sele                           | cteer Spoelen A (Lucht), Spoelen B (Solvent) of 3e ventiel op A |  |  |  |  |
|                                  |                          |                                                                                   |                                |                                                                 |  |  |  |  |
| Pistool 1 van Pistool 2 scheiden |                          | Mengen-Vullen-activiteiten van de doseerve                                        | entielen en de integrate       | or ifv de tijd                                                  |  |  |  |  |
| Geen Vullen ->                   |                          |                                                                                   |                                |                                                                 |  |  |  |  |
| Doseerventielen                  |                          |                                                                                   |                                | Meng vultijd met gebruik van Sequentiële dosering               |  |  |  |  |
| Dosis A                          |                          |                                                                                   |                                |                                                                 |  |  |  |  |
| Dosis B                          |                          |                                                                                   |                                |                                                                 |  |  |  |  |
|                                  |                          |                                                                                   |                                | Meng vultiid met gebruik van Dynamische dosering                |  |  |  |  |
|                                  |                          | weng vongo mer georaik van bynamische obseinig                                    |                                |                                                                 |  |  |  |  |
|                                  |                          |                                                                                   |                                |                                                                 |  |  |  |  |
|                                  |                          |                                                                                   |                                |                                                                 |  |  |  |  |
| GFB-uitgangen                    |                          | Doorspoelactiviteiten van pistool en slang ifv de tiid                            |                                | Met gemengd materiaal vullen van pistool en slang ifv de tiid   |  |  |  |  |
| Geen pistool spoelboxen          |                          |                                                                                   |                                |                                                                 |  |  |  |  |
| Pistootrekker(s) door operator   |                          |                                                                                   |                                |                                                                 |  |  |  |  |
| ()                               |                          |                                                                                   |                                |                                                                 |  |  |  |  |
| 1 Pistoo                         |                          | Dit gebeurt in dezelfde tijdschaal als de doorspoelsegu                           | uentie van het doseerv         | rentiel en de integrator                                        |  |  |  |  |
| Uitgang 1 yan Pistool spoelbox   |                          |                                                                                   |                                | U C                                                             |  |  |  |  |
| Uitgang 2 van Pistool spoelbox   |                          |                                                                                   |                                |                                                                 |  |  |  |  |
| angang 2 rann lated openition    |                          |                                                                                   |                                |                                                                 |  |  |  |  |
| 2 pistolen                       | E                        | lke activiteit van doorspoelen, spoelen, stoten en met gemengd materiaal vullen v | van de integrator loop         | t sequentieel voor Pistool 1 gevolad door Pistool 2             |  |  |  |  |
| Uitgang 1 van Pistool spoelbox   |                          | ga material valority                                                              |                                |                                                                 |  |  |  |  |
| Litgang 2 van Pistool spoelbox   |                          |                                                                                   |                                |                                                                 |  |  |  |  |
|                                  |                          |                                                                                   |                                |                                                                 |  |  |  |  |
| Digitale I/O                     |                          | Discrete I/O-signale                                                              | en ifv Tiid                    |                                                                 |  |  |  |  |
| ngang yan Kleunwissel            | <- Start van Kleunwissel | Biosiolo II e digitalo                                                            | on ny nya                      |                                                                 |  |  |  |  |
| Litgang van Spoelen in werking   |                          | Eindo va                                                                          | an Kleunwissel ->              |                                                                 |  |  |  |  |
| Litgang Vullen Action            |                          | Linde va                                                                          |                                |                                                                 |  |  |  |  |
| Litgang van Mengen gereed        | -                        |                                                                                   |                                |                                                                 |  |  |  |  |
| Speciale uitrangen               | <- Start van On-Spoelen  |                                                                                   |                                |                                                                 |  |  |  |  |
| Speciale uitgangen               |                          |                                                                                   |                                |                                                                 |  |  |  |  |
| Speciale ultrang #2              | <- Lengle ->             |                                                                                   |                                |                                                                 |  |  |  |  |
| Speciale uligang #2              | <- Lengte ->             |                                                                                   |                                |                                                                 |  |  |  |  |
| Speciale uitgang #3              |                          | <- Lengte ->                                                                      |                                |                                                                 |  |  |  |  |
| Speciale ultrand #4              |                          | <- Lengte ->                                                                      |                                |                                                                 |  |  |  |  |
| 2 L CER see #4                   |                          | Dit anti-ment vege avtenti-strativitation allean                                  |                                | I I                                                             |  |  |  |  |

Afb.

313970L

2KS X to 0 K15 NL

AFB. 77: ProMix 2KS-recept, doorspoelschema nr. 7, X naar 0

| Grafiek #8 X tot 0 ProMix 2KS Recept spoelen  |  |
|-----------------------------------------------|--|
| Oplosmiddelventielen Uit                      |  |
| Geen Afvoeren A, 3e spoelventiel ingeschakeld |  |
|                                               |  |

|                                    | _        |                                                     |                                                   |                                       |                                                                     |  |  |
|------------------------------------|----------|-----------------------------------------------------|---------------------------------------------------|---------------------------------------|---------------------------------------------------------------------|--|--|
| Kleur/Katalysator/(Reducer)        |          | Spoelen en vullen van kleurwisselmodule itv de tijd |                                                   |                                       |                                                                     |  |  |
| Spoelen vanaf X, Vullen vanaf Y -> | 4        | A Spoelen                                           | B Spoelen                                         | Wachten                               |                                                                     |  |  |
| Oplosmiddelventielen               |          | Do                                                  | orspoelsequentie van de kleurwisselmodule         |                                       | Componenten van de kleurwisselmodule                                |  |  |
| Solvent A                          |          |                                                     | <mark>_</mark>                                    |                                       | Elke ingang van recept 0 zal alle componenten doorspoelen           |  |  |
| Afvoeren A                         |          | Geen Afvoeren A                                     |                                                   |                                       | Spoel oude kleur eruit                                              |  |  |
| Component A                        |          |                                                     |                                                   |                                       |                                                                     |  |  |
| Solvent B                          |          |                                                     |                                                   |                                       |                                                                     |  |  |
| Afvoeren B                         |          |                                                     |                                                   |                                       | Spoel oude katalysator eruit                                        |  |  |
| Component B                        |          |                                                     |                                                   |                                       |                                                                     |  |  |
|                                    |          |                                                     |                                                   |                                       |                                                                     |  |  |
| Pistool 1 van Pistool 2 scheiden   |          |                                                     | Doorspoel- Spoel- en Stoota                       | ctiviteiten van de doseerventielen er | n de integrator ifv de tijd                                         |  |  |
| Spoelen vanaf 0>                   | >        | Wachten                                             | Eerste spoeling Totaal stoot                      | 2 s B liteindelijke spoelin           |                                                                     |  |  |
| Spoelventielen                     | 1 [      | Doorspo                                             | elsequentie van het doseerventiel en de integrato | r                                     | Details van de spoelactiviteiten                                    |  |  |
| Selectie van Eerste spoeling       | T        |                                                     |                                                   |                                       | Selecteer Spoelen A (Lucht), Spoelen B (Solvent) of 3e ventiel op A |  |  |
| Spoelen A (Lucht)                  |          |                                                     |                                                   |                                       | Vast voor Spoelen A (Lucht)                                         |  |  |
| Spoelen B (Solvent)                |          |                                                     |                                                   |                                       | Als Speel type "Lucht/Oplosmiddel" is                               |  |  |
| 3e spoelventiel op A               |          |                                                     |                                                   |                                       | Als Spoel type "Lucht/3e Spoelen" is                                |  |  |
| 2 s B Spoeling na chon cyclus      |          |                                                     |                                                   |                                       | Vaste Speelen B. Geactiveerd in Ontiesscherm 2                      |  |  |
| Selectie Liteindeliike spoeling    |          |                                                     |                                                   |                                       | Salecter Spelen A (Lucht) Spelen B (Solvent) of 3e vential on A     |  |  |
| colocito citoritacinjito opocinitg | السله    |                                                     |                                                   |                                       | Sciences operion (Each), operion B (content) of set tention op A    |  |  |
| Pistoo 1 van Pistoo 2 scheiden     | <b>—</b> |                                                     | Mengen-V/ullen-activity                           | iten van de doseenventielen en de ir  | ategrator ifu de tijd                                               |  |  |
| Geen Vullen ->                     |          |                                                     | Menger-valen-activite                             |                                       |                                                                     |  |  |
| Desserventielen                    | -        |                                                     |                                                   |                                       | Mana vultiid met ashruik van Seguentiële desering                   |  |  |
| Doseerventielen                    | 4 1      |                                                     |                                                   |                                       | wieng vultju met gebruik van Sequentiele dosening                   |  |  |
|                                    |          |                                                     | A Spoelen tot en met Dosis A zonder Alvoere       | H A                                   |                                                                     |  |  |
| Dosis B                            |          |                                                     |                                                   |                                       |                                                                     |  |  |
|                                    |          |                                                     |                                                   |                                       | Meng vultijd met gebruik van Dynamische dosering                    |  |  |
|                                    |          |                                                     |                                                   |                                       |                                                                     |  |  |
|                                    |          |                                                     |                                                   |                                       |                                                                     |  |  |
| 050 %                              |          |                                                     |                                                   |                                       |                                                                     |  |  |
| GFB-uitgangen                      | 4        | Doorsp                                              | oelactiviteiten van pistool en slang itv de tijd  |                                       | iviet gemenga materiaal vullen van pistool en slang itv de tijd     |  |  |
| Geen pistool spoelboxen            | 4        |                                                     |                                                   |                                       |                                                                     |  |  |
| Pistooltrekker(s) door operator    |          |                                                     |                                                   |                                       |                                                                     |  |  |
|                                    |          |                                                     |                                                   |                                       |                                                                     |  |  |
| 1 Pistoo                           | 4        |                                                     | Dit gebeurt in dezelfde tijdschaal                | als de doorspoelsequentie van het d   | loseerventiel en de integrator                                      |  |  |
| Uitgang 1 van Pistool spoelbox     |          |                                                     |                                                   |                                       |                                                                     |  |  |
| Uitgang 2 van Pistool spoelbox     |          |                                                     |                                                   |                                       |                                                                     |  |  |
|                                    |          |                                                     |                                                   |                                       |                                                                     |  |  |
| 2 pistolen                         |          | Elke activite                                       | it van doorspoelen, spoelen, stoten en met geme   | ngd materiaal vullen van de integrate | or loopt sequentieel voor Pistool 1 gevolgd door Pistool 2          |  |  |
| Uitgang 1 van Pistool spoelbox     |          | GFB 1 alleen                                        |                                                   |                                       |                                                                     |  |  |
| Uitgang 2 van Pistool spoelbox     |          |                                                     |                                                   |                                       |                                                                     |  |  |
|                                    |          |                                                     |                                                   |                                       |                                                                     |  |  |
| Digitale I/O                       |          |                                                     |                                                   | Discrete I/O-signalen ifv Tijd        |                                                                     |  |  |
| Ingang van Kleurwissel             |          | <- Start van Kleurwissel                            |                                                   |                                       |                                                                     |  |  |
| Uitgang van Spoelen in werking     |          |                                                     |                                                   | Einde van Kleurwissel -               | <mark>&gt;</mark>                                                   |  |  |
| Uitgang Vullen Actief              | 1        |                                                     |                                                   |                                       |                                                                     |  |  |
| Uitgang van Mengen gereed          |          |                                                     |                                                   |                                       |                                                                     |  |  |
| Speciale uitgangen                 |          | <- Start van Op-Spoelen                             |                                                   |                                       |                                                                     |  |  |
| Speciale uitgang #1                |          | <- Lengte ->                                        |                                                   |                                       |                                                                     |  |  |
| Speciale uitgang #2                |          | <- Lengte ->                                        |                                                   |                                       |                                                                     |  |  |
| Speciale uitgang #2                | 11       | - Longio -                                          | te ->                                             |                                       |                                                                     |  |  |
| Speciale uitgang #4                |          | < Leng                                              | < Longto >                                        | -                                     |                                                                     |  |  |
| 3 + GEB aan #4                     |          |                                                     | t activeert voor autoafvoeractiviteiter alloon    |                                       |                                                                     |  |  |
| 5 · 5 · 5 aan #4                   |          |                                                     | a deliveent voor autoarvoeractiviteiten alleen    |                                       |                                                                     |  |  |

2KS X to 0 K13 NL

AFB. 78: ProMix 2KS-recept, doorspoelschema nr. 8, X naar 0

#### Grafiek #9 0 tot 0 ProMix 2KS Recept spoelen Oplosmiddelventieten Uit Afvoeren A ingeschakeld, 3e spoelventiel ingeschakeld Verlaten vullen ingeschakeld

| Kleur/Katalysator/(Reducer)      |                          |                           | Spoelen en Vulle                       | n van kleunwisselmodule ifv    | iid - Vanaf Recent ()                                                |                 |
|----------------------------------|--------------------------|---------------------------|----------------------------------------|--------------------------------|----------------------------------------------------------------------|-----------------|
| Spoelen vanaf 0. geen Vullen ->  | Wachten                  | A Spoelen                 | B Spoelen                              | Wachten                        |                                                                      |                 |
| Oplosmiddelventielen             | rido non                 | Doorspoelseau             | Jentie van de kleurwisselmodule        | (Taomon                        | Componenten van de kleurwisselmodule                                 |                 |
| Solvent A                        |                          |                           |                                        |                                | Elke ingang van recept 0 zal alle componenten doorspoelen            |                 |
| Afvoeren A                       |                          |                           |                                        |                                | Spoel oude kleur eruit                                               |                 |
| Component A                      |                          |                           |                                        |                                |                                                                      |                 |
| Solvent B                        |                          |                           |                                        |                                |                                                                      |                 |
| Afroaran B                       |                          |                           |                                        |                                | Spoel oude katalysator eruit                                         |                 |
| Component B                      |                          |                           |                                        |                                | Spoel oude katalysator erun                                          |                 |
| Component B                      |                          |                           |                                        |                                |                                                                      |                 |
| Pistoo 1 van Pistoo 2 scheiden   |                          |                           | Doorspoel- Spoel- en Stootactiviteiter | van de doseerventie en en      | ntegrator ifv de tiid - Vanaf Recept 0                               |                 |
| Spoelen vanaf 0>                 | VerlatenVullen           | Eerste spoeling           | Totaal stoot 2 s B                     | Uiteindelijke spoeling         |                                                                      |                 |
| Spoelventielen                   |                          | Doorspoelsequentie        | van het doseerventiel en de integrator |                                | Details van de spoelactiviteiten                                     |                 |
| Selectie Verlaten vullen         | From Recipe 0            |                           |                                        |                                | Recept 0:Spoelen A (Lucht), Spoelen B (Solvent) of 3e ventiel op A   |                 |
| Selectie van Eerste spoeling     |                          |                           |                                        |                                | Selecteer Spoelen A (Lucht), Spoelen B (Solvent) of 3e ventiel op A  |                 |
| Spoelen A (Lucht)                |                          |                           |                                        |                                | Vast voor Spoelen A (Lucht)                                          |                 |
| Spoelen B (Solvent)              |                          |                           |                                        |                                | Als Speel type "Lucht/Oplosmiddel" is                                |                 |
| 3e spoelventiel on A             |                          |                           |                                        |                                | Als Speel type "Lucht/3e Speelen" is                                 |                 |
| 2 s B Spoeling na chon cyclus    |                          |                           |                                        |                                | Vaste Snoelen B. Geactiveerd in Ontiesscherm 2                       |                 |
| Selectie Uiteindeliike spoeling  |                          |                           |                                        |                                | Selecteer Spelen A (Lucht) Spelen B (Solvent) of 3e ventiel on A     |                 |
| odicate onemacifie opecing       |                          |                           |                                        |                                | consider operating (Easing, operating (Easient) of self-tention op / |                 |
| Pistool 1 van Pistool 2 scheiden |                          |                           | Mengen-Vullen-activite                 | ten van de doseerventielen e   | e integrator ifv de tijd                                             |                 |
| Geen Vullen ->                   |                          |                           |                                        |                                |                                                                      |                 |
| Doseerventielen                  |                          |                           |                                        |                                | Meng vultijd met gebruik van Sequentiële doseri                      | ng              |
| Dosis A                          |                          |                           |                                        |                                |                                                                      | <u> </u>        |
| Dosis B                          |                          |                           |                                        |                                |                                                                      |                 |
|                                  |                          |                           |                                        |                                | Meng vultiid met gebruik van Dynamische doseri                       | na              |
|                                  |                          |                           |                                        |                                |                                                                      | .9              |
|                                  |                          |                           |                                        |                                |                                                                      |                 |
|                                  |                          |                           |                                        |                                |                                                                      |                 |
| GFB-uitgangen                    |                          | Doorspoelactiviteite      | en van pistool en slang ifv de tijd    |                                | Met gemengd materiaal vullen van pistool en slang                    | ifv de tijd     |
| Geen pistool spoelboxen          |                          |                           |                                        |                                |                                                                      |                 |
| Pistooltrekker(s) door operator  |                          |                           |                                        |                                |                                                                      |                 |
|                                  |                          |                           |                                        |                                |                                                                      |                 |
| 1 Pistool                        |                          |                           | Dit gebeurt in dezelfde tijdschaal a   | ls de doorspoelsequentie va    | et doseerventiel en de integrator                                    |                 |
| Uitgang 1 van Pistool spoelbox   |                          |                           |                                        |                                |                                                                      |                 |
| Uitgang 2 van Pistool spoelbox   |                          |                           |                                        |                                |                                                                      |                 |
|                                  |                          |                           |                                        |                                |                                                                      |                 |
| 2 pistolen                       |                          | Elke activiteit van doors | poelen, spoelen, stoten en met gemer   | gd materiaal vullen van de ir  | rator loopt sequentieel voor Pistool 1 gevolgd door Pistool 2        |                 |
| Uitgang 1 van Pistool spoelbox   |                          |                           |                                        |                                |                                                                      |                 |
| Uitgang 2 van Pistool spoelbox   |                          |                           |                                        |                                |                                                                      |                 |
| Disitely 1/0                     |                          |                           |                                        | Diseasts I/O signalar 'f T'    |                                                                      |                 |
| Digitale I/O                     |                          |                           |                                        | Discrete I/O-signalen ifv Tijo |                                                                      |                 |
| ingang van Kleurwisse            | <- Start van Kleurwissel |                           |                                        |                                |                                                                      |                 |
| Uitgang van Spoelen in werking   |                          |                           |                                        | Einde van Kleurv               | e <mark>l -&gt;</mark>                                               |                 |
| Uitgang Vullen Actief            |                          |                           |                                        |                                |                                                                      |                 |
| Uligang van wengen gereed        | < Start yop On Sho       |                           |                                        |                                |                                                                      |                 |
| Speciale uitgangen               | <- Start van Op-Spoelen  |                           |                                        |                                |                                                                      |                 |
| Speciale uitgang #1              | <- Lengte ->             |                           |                                        |                                |                                                                      |                 |
| Speciale ultgang #2              | <- Lengte ->             |                           |                                        |                                |                                                                      |                 |
| Speciale uitgang #3              |                          | <- Lengte ->              |                                        | _                              |                                                                      | I               |
| Speciale uitgang #4              |                          |                           | <- Lengte ->                           |                                |                                                                      |                 |
| 3 + GFB aan #4                   | 1                        |                           |                                        |                                | 1                                                                    | ave a           |
|                                  |                          |                           |                                        |                                |                                                                      | 2KS 0 to 0 K3 N |

313970L

AFB. 79: ProMix 2KS-recept, doorspoelschema nr. 9, 0 naar 0

Grafiek #10 0 tot 0 ProMix 2KS Recept spoelen Oplosmiddelventielen Uit Geen Afvoeren A, 3e spoelventiel ingeschakeld Verlaten vullen ingeschakeld

| Kleur/Katalysator/(Reducer)      |                          |                     |                             | Spoelen en Vullen v       | an kleurwisselmodule ifv de tijd - | Vanaf Recept 0                                                      |
|----------------------------------|--------------------------|---------------------|-----------------------------|---------------------------|------------------------------------|---------------------------------------------------------------------|
| Spoelen vanaf 0, geen Vullen ->  | Wachten                  | A Spoelen           | B Spoelen                   | B Spoelen Wachten         |                                    |                                                                     |
| Oplosmiddelventielen             |                          | Doorspo             | elsequentie van de kleu     | rwisselmodule             |                                    | Componenten van de kleurwisselmodule                                |
| Solvent A                        |                          |                     |                             |                           |                                    | Elke ingang van recept 0 zal alle componenten doorspoelen           |
| Afvoeren A                       |                          | Geen Afvoeren A     |                             |                           |                                    | Spoel oude kleur eruit                                              |
| Component A                      |                          |                     |                             |                           |                                    |                                                                     |
| Solvent B                        |                          |                     |                             |                           |                                    |                                                                     |
| Afvoeren B                       |                          |                     |                             |                           |                                    | Spoel oude katalysator eruit                                        |
| Component B                      |                          |                     |                             |                           |                                    |                                                                     |
|                                  |                          |                     |                             |                           |                                    |                                                                     |
| Pistool 1 van Pistool 2 scheiden |                          |                     | Doorspoel Spoel             | en Stootactiviteiten va   | n de doseerventielen en de integ   | rator ifv de tijd - Vanaf Recept 0                                  |
| Spoelen vanaf 0>                 | VerlatenVullen           | Wachten             | Eerste spoeling             | Totaal stoot              | 2 s B liteindelijke spoelin        |                                                                     |
| Spoelventielen                   |                          | Doorspoelsequ       | uentie van het doseerver    | ntiel en de integrator    |                                    | Details van de spoelactiviteiten                                    |
| Selectie Verlaten vullen         | Vanaf Recept 0           |                     |                             |                           |                                    | Recept 0:Spoelen A (Lucht), Spoelen B (Solvent) of 3e ventiel op A  |
| Selectie van Eerste spoeling     |                          |                     |                             |                           |                                    | Selecteer Spoelen A (Lucht), Spoelen B (Solvent) of 3e ventiel op A |
| Spoelen A (Lucht)                |                          |                     |                             |                           |                                    | Vast voor Spoelen A (Lucht)                                         |
| Spoelen B (Solvent)              |                          |                     | 1                           |                           | 1 1                                | Als Spoel type "Lucht/Oplosmiddel" is                               |
| 3e spoelventiel op A             |                          |                     | 1                           |                           |                                    | Als Spoel type "Lucht/3e Spoelen" is                                |
| 2 s B Spoeling na chop cyclus    |                          |                     | 1                           |                           |                                    | Vaste Spoelen B. Geactiveerd in Optiesscherm 2                      |
| Selectie Uiteindelijke spoeling  |                          |                     |                             |                           |                                    | Selecteer Spoelen A (Lucht), Spoelen B (Solvent) of 3e ventiel op A |
|                                  |                          | ·                   |                             |                           | •                                  |                                                                     |
| Pistool 1 van Pistool 2 scheiden |                          |                     | Me                          | ngen-Vullen-activiteiten  | van de doseerventielen en de in    | tegrator ifv de tijd                                                |
| Geen Vullen ->                   |                          |                     |                             |                           |                                    |                                                                     |
| Doseerventielen                  |                          |                     |                             |                           |                                    | Meng vultijd met gebruik van Sequentiële dosering                   |
| Dosis A                          |                          |                     | <- A Spoelen tot en me      | t Dosis A zonder Afvoer   | en A                               |                                                                     |
| Dosis B                          |                          |                     |                             |                           |                                    |                                                                     |
|                                  |                          |                     |                             |                           |                                    | Meng vultijd met gebruik van Dynamische dosering                    |
|                                  |                          |                     |                             |                           |                                    |                                                                     |
|                                  |                          |                     |                             |                           |                                    |                                                                     |
|                                  |                          |                     |                             |                           |                                    |                                                                     |
| GFB-uitgangen                    |                          | Doorspoelact        | tiviteiten van pistool en s | ang ifv de tijd           |                                    | Met gemengd materiaal vullen van pistool en slang ifv de tijd       |
| Geen pistool spoelboxen          |                          |                     |                             |                           |                                    |                                                                     |
| Pistooltrekker(s) door operator  |                          |                     |                             |                           |                                    |                                                                     |
|                                  |                          |                     |                             |                           |                                    |                                                                     |
| 1 Pistool                        |                          |                     | Dit gebeurt in              | dezelfde tijdschaal als o | le doorspoelsequentie van het do   | oseerventiel en de integrator                                       |
| Uitgang 1 van Pistool spoelbox   |                          |                     |                             |                           |                                    |                                                                     |
| Uitgang 2 van Pistool spoelbox   |                          |                     |                             |                           |                                    |                                                                     |
|                                  |                          |                     |                             |                           |                                    |                                                                     |
| 2 pistolen                       |                          | Elke activiteit van | doorspoelen, spoelen, s     | toten en met gemengd      | materiaal vullen van de integrato  | or loopt sequentieel voor Pistool 1 gevolgd door Pistool 2          |
| Uitgang 1 van Pistool spoelbox   |                          |                     |                             |                           |                                    |                                                                     |
| Uitgang 2 van Pistool spoelbox   |                          |                     |                             |                           |                                    |                                                                     |
|                                  |                          |                     |                             |                           |                                    |                                                                     |
| Digitale I/O                     |                          |                     |                             | Dis                       | screte I/O-signalen ifv Tijd       |                                                                     |
| Ingang van Kleurwissel           | <- Start van Kleurwissel |                     |                             |                           |                                    |                                                                     |
| Uitgang van Spoelen in werking   |                          |                     |                             |                           | Einde van Kleurwissel ->           |                                                                     |
| Uitgang Vullen Actief            |                          |                     |                             |                           |                                    |                                                                     |
| Uitgang van Mengen gereed        | <u> </u>                 |                     |                             |                           |                                    |                                                                     |
| Speciale uitgangen               | <- Start van Op Spoelen  |                     |                             |                           |                                    |                                                                     |
| Speciale uitgang #1              | <- Lengte ->             |                     |                             |                           |                                    |                                                                     |
| Speciale uitgang #2              | <- Lengte ->             |                     |                             |                           |                                    |                                                                     |
| Speciale uitgang #3              |                          | <- Lenate ->        |                             |                           |                                    |                                                                     |
| Speciale uitgang #4              |                          |                     |                             | <- Lenate ->              |                                    |                                                                     |
| 3 + GFB aan #4                   |                          |                     |                             | 0                         |                                    |                                                                     |

#### AFB. 80: ProMix 2KS-recept, doorspoelschema nr. 10, 0 naar 0

# Alarmen en waarschuwingen

**OPMERKING:** De vloeistof niet gebruiken in de leiding die met een verkeerde mengverhouding doseerde, aangezien hij dan mogelijk niet goed uithardt.

## Systeemalarmen

De waarschuwingssignalen maken u attent op een probleem en helpen te voorkomen dat er met een verkeerde doseerverhouding wordt gespoten. Als een alarmsituatie optreedt, stopt het systeem en gebeurt het volgende:

- Een rode led gaat branden of knippert op de cabinebediening.
- De cabinebediening geeft E-code-alarm, E-1 t/m E-28. Zie AFB. 81.
- Zoemergeluiden (alleen voor E-2, zie pagina 31 voor het instellen van alle alarmen).
- De statusbalk op de EasyKey-display toont de alarmcode (E-code) met een beschrijving (zie Tabel 10).

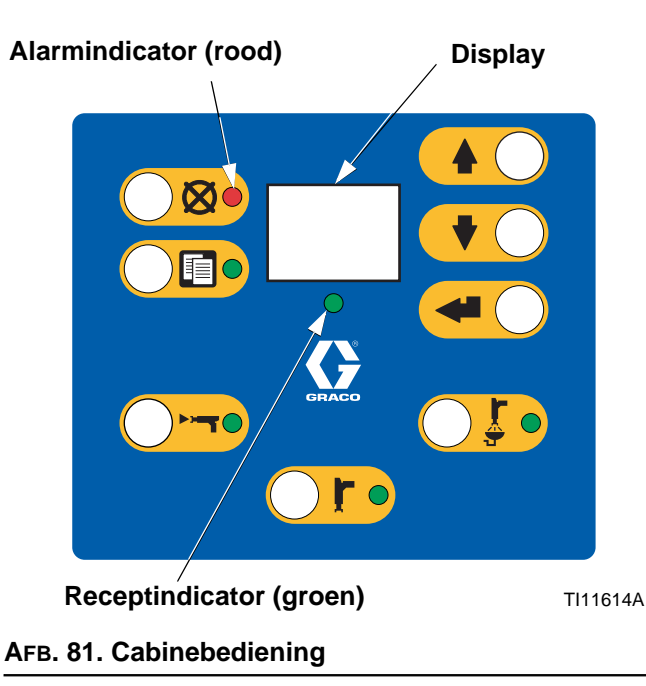

## Systeemwaarschuwingen

Tabel 10 is een lijst met de

systeemwaarschuwingscodes. Waarschuwing stoppen het systeem niet en er is geen alarm te horen. Ze worden gelogd met datum en tijd, voor uitlezing op een pc met behulp van de ProMix 2KS-webinterface (zie handleiding 313386).

## Een alarmsituatie opheffen en herstarten.

**OPMERKING:** Als er zich een alarm voordoet, zorg er dan voor dat u de E-code beppaald hebt voordat u het alarm reset. Zie Tabel 10. Als u vergeten bent welke E-code zich voorgedaan heeft, gebruikt u de **Alarmschermen** (pagina 26) om de laatste tien alarmen met datum- en tijdstempels te bekijken.

Zie Tabel 11 voor het resetten van alarmen. U kunt veel alarmen resetten door gewoon op de Alarmresettoets

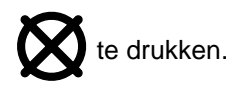

#### Tabel 10: Systeemalarm/waarschuwingscodes

| Code | Beschrijving                                 | Details   |
|------|----------------------------------------------|-----------|
| E-1  | Alarm: fout in de communicatie               | Pagina 83 |
| E-2  | Houdbaarheidsalarm                           | Pagina 83 |
| E-3  | Alarm, te hoge mengverhouding                | Pagina 84 |
| E-4  | Alarm, te lage mengverhouding                | Pagina 85 |
| E-5  | Overdosering A/B Dosering te klein<br>Alarm  | Pagina 86 |
| E-6  | Overdosering B/A Dosering te klein<br>Alarm  | Pagina 86 |
| E-7  | Alarm, doseertijd A                          | Pagina 87 |
| E-8  | Alarm, doseertijd B                          | Pagina 87 |
| E-9  | Niet in gebruik                              | n.v.t.    |
| E-10 | Alarm, uitschakelen op afstand               | Pagina 88 |
| E-11 | Doorspuitvolume-alarm                        | Pagina 88 |
| E-12 | Alarm CAN-netwerkcommunicatiefout            | Pagina 89 |
| E-13 | Alarm hoog debiet                            | Pagina 90 |
| E-14 | Alarm laag debiet                            | Pagina 90 |
| E-15 | Waarschuwing systeem stationair              | Pagina 90 |
| E-16 | Waarschuwing: Instellingen veranderd         | Pagina 90 |
| E-17 | Waarschuwing voeding aan en uit              | Pagina 90 |
| E-18 | Waarschuwing: standaard instellingen geladen | Pagina 90 |
| E-19 | IO-alarm                                     | Pagina 91 |
| E-20 | Alarm doorspuiten beginnen                   | Pagina 92 |
| E-21 | Alarm materiaalvullen                        | Pagina 92 |
| E-22 | Alarm Tank A laag                            | Pagina 92 |
| E-23 | Alarm Tank B laag                            | Pagina 92 |
| E-24 | Alarm Tank S laag                            | Pagina 92 |
| E-25 | Alarm, autodump voltooid                     | Pagina 93 |
| E-26 | Alarm kleur/katalysatordoorspuiten           | Pagina 93 |
| E-27 | Alarm kleur/katalysatorvullen                | Pagina 93 |
| E-28 | Mengsel-push voltooid                        | Pagina 93 |

# Alarm, foutopsporing

#### Tabel 11. Alarm, foutopsporing

| E-1: ALG. FOUT                                        |                                                         |
|-------------------------------------------------------|---------------------------------------------------------|
| Oorzaak                                               | Oplossing                                               |
| Geen elektrische voeding naar de EasyKey.             | Sluit de elektrische voeding aan op de EasyKey.         |
| Geen energiestroom naar vloeistofstation.             | Controleer of alle kabels op de juiste wijze zijn       |
| De intrinsiek veilige voedingskabel tussen de EasyKey | aangesloten. Zie de installatiehandleiding.             |
| en het vloeistofstation is niet aangesloten.          |                                                         |
| Geen energiestroom naar vloeistofstation. De zekering | Controleer de zekering en vervang deze zo nodig.        |
| van de vloeistofbesturingskaart is doorgebrand.       | Zie reparatie- en onderdelenhandleiding.                |
| De glasvezekabel tussen de EasyKey en het             | Controleer of alle kabels op de juiste wijze zijn       |
| vloeistofstation is niet aangesloten.                 | aangesloten. Zie de installatiehandleiding.             |
| De optische glasvezelkabel is geknapt of verbogen.    | Controleer of de kabel niet is gebogen of ingesneden    |
|                                                       | tot een straal van minder dan 1,6 inch (40 mm).         |
| Vuile uiteinden van de optische glasvezelkabel.       | Haal de uiteinden van de optische glasvezelkabel        |
|                                                       | los en reinig ze met een niet pluizende doek.           |
| Een communicatiekabel of connector is defect.         | Vervang de kabel.                                       |
| E-2: HOUDBAARHEIDSALARM                               |                                                         |
| Oorzaak                                               | Oplossing                                               |
| De houdbaarheidsduur voor het gemengd materiaal       |                                                         |
| is verstreken.                                        | Druk op de toets Alarm uitschakelen 🐼 om het            |
|                                                       | geluidssignaal uit te schakelen. Spuit het systeem door |
| LET OP                                                | met oplosmiddel, vers gemengd materiaal of een nieuwe   |
| Om ervoor te zorgen dat het gemengd materiaal niet    | kleur.                                                  |
| opdroogt in de apparatuur zet u de stroomschakelaar   |                                                         |
| niet uit. Gebruik een van de rechts vermelde          | Doorspoelen met oplosmiddel - zie Gemengd               |
| oplossingen.                                          | materiaal uit het systeem verwijderen op                |
|                                                       | pagina 61. Het systeem wordt doorgespoeld               |
|                                                       | tot de vooringestelde doorspoeltijd voltooid is.        |
|                                                       |                                                         |
|                                                       | Doorspuiten nieuw gemengd materiaal -                   |
|                                                       | Ga naar de Mengmodus en sproei net gewenste             |
|                                                       | volume om de timer te restarten.                        |
|                                                       | • Kleurwissel - Voer een kleurwissel uit pagina 69      |
|                                                       |                                                         |

#### E-3: ALARM, TE HOGE MENGVERHOUDING

#### Systeem met sequentiële dosering

De mengverhouding is hoger dan de ingestelde tolerantie bij de vorige doseercyclus.

#### Systeem met dynamische dosering

De mengverhouding is hoger dan de ingestelde tolerantie voor een A naar B componentvolume.

| Oorzaak                                                              | Oplossing                                                                                                    |
|----------------------------------------------------------------------|----------------------------------------------------------------------------------------------------|
| Er is te weinig beperking in het systeem.                            | Controleer of het systeem volledig geladen is met<br>materiaal.                                                             |
|                                                                      | • Controleer of het cyclusbereik van de toevoerpomp goed is ingesteld.                                                      |
|                                                                      | • Controleer of de spuittip/-tuitje de correcte grootte heeft voor de stroom en de toepassing en dat het niet versleten is. |
|                                                                      | • Controleer of de vloeistofregelaar goed ingesteld is.                                                                     |
| Als het alarm tijdens de start optreedt, na het                      | Beperk de beweging van de pistoolnaald om de eerste                                                                         |
| doorspoelen, dan was het debiet waarschijnlijk te hoog.              | vloeistofafgifte in te perken tot de vloeistofslangen volledig zijn gevuld met materiaal.                                   |
| Als het alarm optreedt als u al enige tijd aan het spuiten           | Stel de druk van de regelaars van de vloeistoftoevoer                                                                       |
| bent, is de druk van de vloeistoftoevoer op beide                    | naar componenten A en B zo in dat ze ongeveer gelijk                                                                        |
| materialen mogelijk niet in balans.                                  | zijn. Als de druk al ongeveer gelijk is, controleer dan of                                                                  |
|                                                                      | de doseerkranen voor component A en B goed                                                                                  |
|                                                                      | functioneren.                                                                                                    |
| Trage activering van de kleppen van componenten A of                 | Bedien de magneetkleppen van doseerventielen A en B                                                                         |
| B. Dit kan de oorzaak zijn:                                          | handmatig, zoals staat aangegeven in de ProMix                                                                              |
|                                                                      | 2KS-herstel-/onderdelenhandleiding om te kijken of ze                                                                       |
|                                                                      | goed werken.                                                                                                    |
| • De luchtdruk naar de ventielaandrijving is te laag.                | Verhoog de luchtdruk. De luchtdruk moet tussen                                                                              |
|                                                                      | 75-120 psi (0,52-0,84 MPa, 5,2-8,4 bar) bedragen,                                                                           |
| En in interdet hiet wenne et vertiel of de leidingen                 | 120 psi (0,64 MPa, 6,4 bar) is aanbevolen.                                                                                  |
| Er is iets dat net magneetventiel of de leidingen                    | Er kan vull of vocht in de luchttoevoer zitten.                                                                             |
| biokkeert en in de weg zit van de lucht voor de                      | Zorg voor geschikte liitratie.                                                                                              |
| aanunjving de van de kiep.                                           | Zio Tobol 7: Afotollingon mongyordoloryontiolon                                                                             |
|                                                                      | • Zie Taber 7. Arsteiningen mengverdeler vernielen                                                                          |
| <ul> <li>De vleeistefdruk is beeg en de luchtdruk is leeg</li> </ul> | op pagina 55 voor aanpassingshonninnen.                                                                                     |
|                                                                      | <ul> <li>Stel de luchtdruk en de vioelstoldruk in.</li> <li>Zie de eenbevelen luchtdruk bierbeven</li> </ul>                |
|                                                                      |                                                                                                    |

#### E-4: ALARM, TE LAGE MENGVERHOUDING

#### Systeem met sequentiële dosering

De mengverhouding is lager dan de ingestelde tolerantie bij de vorige doseercyclus.

#### Systeem met dynamische dosering

De mengverhouding is lager den de ingestelde tolerantie voor een A naar B componentvolume.

| Oorzaak                                                    | Oplossing                                                                                                    |
|------------------------------------------------------------|----------------------------------------------------------------------------------------------------|
| Er is teveel beperking in het systeem.                     | Controleer of het systeem volledig geladen is met<br>materiaal.                                                              |
|                                                            | • Controleer of het cyclusbereik van de toevoerpomp goed is ingesteld.                                                       |
|                                                            | • Controleer of de spuittip/-tuitje de correcte grootte heeft voor de stroom en de toepassing, en dat het niet verstopt zit. |
|                                                            | • Controleer of de vloeistofregelaar goed ingesteld is.                                                                      |
| Als het alarm tijdens de start optreedt, na het            | Beperk de beweging van de pistoolnaald om de eerste                                                                          |
| doorspoelen, dan was het debiet waarschijnlijk te hoog.    | vloeistofafgifte in te perken tot de vloeistofslangen volledig zijn gevuld met materiaal.                                    |
| Als het alarm optreedt als u al enige tijd aan het spuiten | Stel de druk van de regelaars van de vloeistoftoevoer                                                                        |
| bent, is de druk van de vloeistoftoevoer op beide          | naar componenten A en B zo in dat ze ongeveer gelijk                                                                         |
| materialen mogelijk niet in balans.                        | zijn. Als de druk al ongeveer gelijk is, controleer dan of                                                                   |
|                                                            | de doseerventielen voor component A en B goed                                                                                |
|                                                            | functioneren.                                                                                                    |
| Trage activering van de kleppen van componenten A of       | Bedien de magneetkleppen van doseerventielen A en B                                                                          |
| B. Dit kan de oorzaak zijn:                                | handmatig, zoals staat aangegeven in de ProMix                                                                               |
|                                                            | 2KS-herstel-/onderdelenhandleiding om te kijken of ze                                                                        |
|                                                            | goed werken.                                                                                                    |
| • De luchtdruk naar de ventielaandrijving is te laag.      | Verhoog de luchtdruk. De luchtdruk moet tussen                                                                               |
|                                                            | 75-120 psi (0,52-0,84 MPa, 5,2-8,4 bar) bedragen,                                                                            |
|                                                            | 120 psi (0,84 MPa, 8,4 bar) is aanbevolen.                                                                                   |
| Er is iets dat het magneetventiel of de leidingen          | Er kan vuil of vocht in de luchttoevoer zitten.                                                                              |
| blokkeert en in de weg zit van de lucht voor de            | Zorg voor geschikte filtratie.                                                                                               |
| aandrijving de van de klep.                                |                                                                                                    |
| Een doseerkraan is te ver dichtgedraaid.                   | • Zie Tabel 7: Afstellingen mengverdelerventielen                                                                            |
|                                                            | op pagina 55 voor aanpassingsrichtlijnen.                                                                                    |
| De vloeistofdruk is hoog en de luchtdruk is laag.          | Stel de luchtdruk en de vloeistofdruk in. Zie de                                                                             |
|                                                            | aanbevolen luchtdruk hierboven.                                                                                              |

#### E-5: OVERDOSERING A/B DOSERING TE KLEIN ALARM EN E-6: OVERDOSERING B/A DOSERING TE KLEIN ALARM

E-5: De dosering voor A is te groot, waardoor de hoeveelheid materiaal wanneer gemengd met B te groot is voor de capaciteit van de mengkamer.

E-6: De dosering voor B is te groot, waardoor de hoeveelheid materiaal wanneer gemengd met A te groot is voor de capaciteit van de mengkamer.

| Oorzaak                                                                                                    | Oplossing                                                                                                    |
|----------------------------------------------------------------------------------------------------|----------------------------------------------------------------------------------------------------|
| De pakkingen van de klep(pen) van de naald/zitting<br>lekken. Controleer <b>AFB. 11 Totalenscherm</b> op pagina<br>25. Als A en B simultaan worden gedoseerd (enkel bij | Herstel het ventiel (zie de ventielhandleiding 312782).                                                                                                    |
| sequentële dosering) is er een lek.                                                                                                    |                                                                                                    |
| Het monsterafnameventiel lekt.                                                                                                    | Draai ventiel beter vast of vervang het.                                                                                                    |
| Debietmeterfluctuaties als gevolg van drukpulsatie.                                                                                                    | Nakijken op drukpulsatie:                                                                                                    |
|                                                                                                    | 1. Sluit alle ventielen van de verdeler.                                                                                                    |
|                                                                                                    | <ol> <li>Draai de circulatiepompen open en alle apparatuur<br/>in de spuitcabine (zoals ventilatoren en lopende<br/>banden).</li> </ol>                                                                                                    |
|                                                                                                    | <ol> <li>Controleer of de ProMix 2KS een vloeistofstroom<br/>aangeeft.</li> </ol>                                                                                                    |
|                                                                                                    | <ol> <li>Als de ProMix 2KS aangeeft dat er een lage<br/>vloeistofstroom is en er zijn geen lekkages bij het<br/>pistool of bij enige pakking of fitting, dan hebben<br/>de Debietmeters waarschijnlijk te lijden van<br/>drukpulsatie.</li> </ol>    |
|                                                                                                    | <ol> <li>Sluit de vloeistofafsluiter tussen het<br/>vloeistoftoevoersysteem en de debietmeter.<br/>De stroomindicatie moet stoppen.</li> </ol>                                                                                                    |
|                                                                                                    | <ol> <li>Installeer zonodig drukregelaars of een druktank<br/>op de vloeistofinlaten naar de ProMix 2KS om de<br/>toevoerdruk van de vloeistoftoevoer te verlagen.<br/>Neem contact op met uw Graco-leverancier voor<br/>meer informatie.</li> </ol> |
| De aandrijving voor de kleppen van component A of B is                                                                                                    | Zie E-3: Alarm, te hoge mengverhouding en E-4:                                                                                                    |
| traag.                                                                                                    | Alarm, te lage mengverhouding op pagina's 84-85.                                                                                                    |
| Er wordt gewerkt met een hoge mengverhouding en een                                                                                                    | Het kan noodzakelijk zijn om het debiet door de                                                                                                    |
| hoog debiet.                                                                                                    | doseerkraan voor component B te beperken door de                                                                                                    |
|                                                                                                    | zeskantmoer ervan (E) af te stellen. Zie pagina 53.                                                                                                    |

#### E-7: ALARM, DOSEERTIJD A EN E-8: ALARM, DOSEERTIJD B

E-7: Pistooltrekkerinvoer is actief (AFS of integratie) en er zijn minder dan 31 A-meterpulsen gedetecteerd tijdens de geselecteerde doseertijd.

E-8: Pistooltrekkerinvoer is actief (AFS of integratie) en er zijn minder dan 31 B-meterpulsen gedetecteerd tijdens de geselecteerde doseertijd.

| Oorzaak                                                                 | Oplossing                                                               |
|-------------------------------------------------------------------------|-------------------------------------------------------------------------|
| Het systeem staat op Mengen                                             | Duw de trekker van het pistool volledig in.                             |
| het pistool wordt slochts holf ingedrukt waardoor or wol                |                                                                         |
| lucht maar geen vloeistof door het nistool stroomt                      |                                                                         |
| Het debiet voor de vloeistof is te laag.                                | Verhoog het debiet.                                                     |
| De doseertiid is te kort ingesteld gezien het huidige                   | Verhoog de doseertiidinstelling.                                        |
| debietbereik.                                                           |                                                                         |
| De debietmeter of de kabel is defect of de debietmeter is               | Om de werking van de metersensoren te controleren,                      |
| verstopt.                                                               | verwijder de kap om de sensor bloot te leggen. Beweeg                   |
|                                                                         | met een metalen gereedschap voor de sensor.                             |
|                                                                         | TI12792a<br>Als er een meter- of kabelfout is zult u een groot verschil |
|                                                                         | zien tussen de hoeveelheid gespoten vloeistof en het                    |
|                                                                         | volume van de vloeistofmeter die op de EasvKev wordt                    |
|                                                                         | weergegeven. Reinig of vervang de meter indien nodig.                   |
|                                                                         | Zie ook de meterhandleiding 308778.                                     |
|                                                                         | Volg de <b>Meterkalibratie</b> -procedure op pagina 67.                 |
| De aandrijving voor de kleppen van component A of B is                  | Zie E-3: Alarm, te hoge mengverhouding en E-4:                          |
| traag.                                                                  | Alarm, te lage mengverhouding op pagina's 84-85.                        |
| De toevoerpomp staat niet aan.                                          | Zet de toevoerpomp aan.                                                 |
| Er is een luchtlek onder de luchtstroomschakelaar.                      | Controleer de luchtslangen op lekken en herstel.                        |
| De schakelaar voor de luchtstroming zit vast en staat                   | Reinig of vervang de luchtstroomschakelaar.                             |
| open.                                                                   |                                                                         |
| Het systeem staat in de Mengmodus met een ingevoerd                     | Controleer de zekering en vervang deze zo nodig.                        |
| volume van 0 voor het minimale materiaalvulvolume                       | Zie reparatie- en onderdelenhandleiding.                                |
| (zie <b>Optiescherm 1</b> op pagina 34) en zekering F1 is doorgeslagen. |                                                                         |

| E-9: Niet in gebruik<br>E-10: ALARM, UITSCHAKELEN OP AFSTAND                                  |                                                                                                    |
|-----------------------------------------------------------------------------------------------|----------------------------------------------------------------------------------------------------|
| Oorzaak                                                                                       | Oplossing                                                                                                    |
| Het automatiseringssysteem heeft aangegeven dat het                                           | Operaties stopzetten. Probleemoplossing                                                                                                    |
| systeem alle operaties moet stoppen.                                                          | automatiseringssysteem.                                                                                                    |
| E-11: DOORSPUITVOLUME-ALARM                                                                   |                                                                                                    |
| Oorzaak                                                                                       | Oplossing                                                                                                    |
| ProMix 2KS-stroomschakelaar voor het oplosmiddel is niet geactiveerd tijdens het doorspuiten. | Controleer of het pistool niet uitgeschakeld is en dat de stroomschakelaar voor het oplosmiddel is geactiveerd tijdens het doorspuiten.          |
| Het minimumspoelvolume is niet bereikt.                                                       | Verhoog de oplosmiddeltoevoer of verminder de instelling voor het minimale volume.                                                               |
| Geen meterpulses tijdens de kleur/katalysatorafvoer.                                          | De aanvoer van het oplosmiddel voor de kleurwissel<br>is niet goed ingesteld of functioneert niet.<br>Controleer de instelling voor Kleurwissel. |

| Tabel 1 | 1. Alarm, | foutops | poring |
|---------|-----------|---------|--------|
|---------|-----------|---------|--------|

| E-12: CAN ALG. FOUT ALARM                                                                      |                                                                                                    |
|------------------------------------------------------------------------------------------------|----------------------------------------------------------------------------------------------------|
| Oorzaak                                                                                        | Oplossing                                                                                                    |
| De communicatie tussen de kleurwisselmodule en het vloeistofstation werd onderbroken.          | <ul> <li>Controleer of alle kabels goed vast zitten en dat de<br/>led van de kleurwissel en cabinebediening brandt.<br/>Brandt de voedings-led niet, dan wordt het probleem<br/>vermoedelijk veroorzaakt door een slechte<br/>aansluiting. De moer op de connector moet minstens<br/>5 volledige slagen maken om een goede aansluiting<br/>te waarborgen. Brandt de voedings-led nog steeds<br/>niet, dan is of de kabel of de kaart defect</li> </ul>                                                                                                    |
|                                                                                                | <ul> <li>Controleer de instelling van de DIP-schakelaars op</li> </ul>                                                                                                    |
|                                                                                                | de kleurwisselkaart. Zie de installatiehandleiding.                                                                                                    |
|                                                                                                | <ul> <li>Controleer de instelling van de DIP-schakelaars op<br/>de vloeistofkaart. Een onjuiste instelling veroorzaakt<br/>geen E-12-alarmmeldingen, maar een goede<br/>instelling voorkomt een E-12 die wordt veroorzaakt<br/>door elektrische ruis. Zie de installatiehandleiding.</li> </ul>                                                                                                    |
|                                                                                                | <ul> <li>Controleer de EasyKey-softwareversie (wordt bij alle<br/>versies weergegeven bij het inschakelen van de<br/>stroom en bij versie 2.02.000 en hoger bij het<br/>indrukken van de vergrendeltoets). Is de versie<br/>ouder dan 1.06.002, voer dan een upgrade uit.<br/>Zorg ervoor de instellingen met behulp van BWI<br/>of AWI op te slaan, want deze worden gewist.</li> </ul>                                                                                                    |
|                                                                                                | Op het plaketiket op de kleurwisselkaart staan het                                                                                                    |
|                                                                                                | onderdeelnummer en de versie van de software,<br>bijvoorbeeld 15T270 1.01. Vervang de kaart<br>wanneer de versie ouder is dan 1.01.                                                                                                    |
|                                                                                                | <ul> <li>Zijn alle versies en instellingen van de<br/>DIP-schakelaars juist en hebt u dan nog E-12<br/>alarmmeldingen, dan heeft het systeem een defecte<br/>aansluiting, defecte kabel of een defecte printplaat.<br/>Gebruik een multimeter op de CAN-connectoren<br/>om te testen of er een goede verbinding tussen de<br/>systemen bestaat. Is dat het geval dan is de<br/>printplaat defect. Zo niet, dan is er een connector,<br/>een aansluiting of een kabel defect.</li> <li>Verschijnt op de EasyKey-display als de unit is<br/>geprogrameerd voor handbediening, en er geen<br/>cabinebediening is aangesloten.</li> </ul> |
|                                                                                                | <ul> <li>Op de kleurwisselmodule zijn dipswitches omgezet<br/>(zie handleiding 312787) terwijl de<br/>voedingsspanning nog ingeschakeld was.<br/>Zet de elektrische voeding en weer aan</li> </ul>                                                                                                    |
|                                                                                                | <ul> <li>om het alarm weg te krijgen.</li> <li>Op de kleurwisselmodule zijn de dipswitches<br/>verkoard gazet (zie bendleiding 212787)</li> </ul>                                                                                                    |
| De communicatie tussen de kleurwisselmodule en het                                             | Controleer de zekering en vervang deze zo nodig                                                                                                    |
| vloeistofstation werd onderbroken. De zekering van de vloeistofbesturingskaart is doorgebrand. | Zie reparatie- en onderdelenhandleiding.                                                                                                    |
| De communicatie tussen de cabinebediening en het                                               | Controleer of alle kabels op de juiste wijze zijn                                                                                                    |
| videistorstation is onderbroken.                                                               | aangesioten.                                                                                                    |

| E-13: ALARM HOOG DEBIET of E-14: ALARM LAAG DEBIET (kan ook als Waarschuwing zijn ingesteld)                                                                                                    |                                                                                                    |  |  |  |
|----------------------------------------------------------------------------------------------------|----------------------------------------------------------------------------------------------------|--|--|--|
| Oorzaak                                                                                                    | Oplossing                                                                                                    |  |  |  |
| Het vloeistofsysteem produceert te veel of te weinig vloeistof.                                                                                                    | Controleer het vloeistofsysteem op beperkingen, lekken,<br>vloeistoftoevoer op, incorrecte instellingen, etc. Verhoog<br>of verminder zoals gewenst het debiet.                                                                                                    |  |  |  |
| E-15: WAARSCHUWING SYSTEEM STATIONAIR                                                                                                    |                                                                                                    |  |  |  |
| Oorzaak                                                                                                    | Oplossing                                                                                                    |  |  |  |
| Menginvoer is hoog, maar de pistooltrekker werd voor 2<br>minuten niet ingedrukt.                                                                                                    | Als u niet aan het verven bent reset u het alarm en gaat<br>u verder met verven.                                                                                                    |  |  |  |
|                                                                                                    | Als u aan het verven bent sluit u de<br>luchtstroomschakelaar van de vloeistofmeter uit en<br>controleert u die.                                                                                                    |  |  |  |
| E-16: WAARSCHUWING: INSTELLINGEN VERANDER                                                                                                    | D                                                                                                    |  |  |  |
| Oorzaak                                                                                                    | Oplossing                                                                                                    |  |  |  |
| De instelparameters van het systeem werden veranderd.                                                                                                    | Geen actie vereist. Zie de log die beschikbaar is via het geavanceerde webinterface.                                                                                                    |  |  |  |
| E-17: WAARSCHUWING VOEDING AAN EN UIT                                                                                                    | E-17: WAARSCHUWING VOEDING AAN EN UIT                                                                                                    |  |  |  |
|                                                                                                    |                                                                                                    |  |  |  |
| Oorzaak                                                                                                    | Oplossing                                                                                                    |  |  |  |
| Oorzaak<br>De voedingsspanning is uitgevallen en weer<br>teruggekomen.                                                                                                    | <b>Oplossing</b><br>Geen actie vereist. Zie de log die beschikbaar is via het<br>geavanceerde webinterface.                                                                                                    |  |  |  |
| Oorzaak<br>De voedingsspanning is uitgevallen en weer<br>teruggekomen.<br>De spanning wordt te laag door een zwakke elektrische<br>voeding.                                                                                                    | Oplossing<br>Geen actie vereist. Zie de log die beschikbaar is via het<br>geavanceerde webinterface.<br>Vervang de voeding. Zie reparatie- en<br>onderdelenhandleiding.                                                                                                    |  |  |  |
| Oorzaak<br>De voedingsspanning is uitgevallen en weer<br>teruggekomen.<br>De spanning wordt te laag door een zwakke elektrische<br>voeding.<br>Voedingskabels zijn losgegaan of maken slecht contact.                                                                                                    | Oplossing<br>Geen actie vereist. Zie de log die beschikbaar is via het<br>geavanceerde webinterface.<br>Vervang de voeding. Zie reparatie- en<br>onderdelenhandleiding.<br>Controleer of alle kabels en draden goed zijn<br>aangesloten. Zorg ervoor dat de kabels en draden niet te<br>strak zijn.                                                                                                    |  |  |  |
| Oorzaak<br>De voedingsspanning is uitgevallen en weer<br>teruggekomen.<br>De spanning wordt te laag door een zwakke elektrische<br>voeding.<br>Voedingskabels zijn losgegaan of maken slecht contact.<br>De Reset-knop is ingedrukt (S1 op de<br>EasyKey-displaykaart, S3 op de AutoKey)                                                                                                | Oplossing<br>Geen actie vereist. Zie de log die beschikbaar is via het<br>geavanceerde webinterface.<br>Vervang de voeding. Zie reparatie- en<br>onderdelenhandleiding.<br>Controleer of alle kabels en draden goed zijn<br>aangesloten. Zorg ervoor dat de kabels en draden niet te<br>strak zijn.<br>Geen actie vereist. Zie de log die beschikbaar is via het<br>geavanceerde webinterface                                                                                                    |  |  |  |
| Oorzaak<br>De voedingsspanning is uitgevallen en weer<br>teruggekomen.<br>De spanning wordt te laag door een zwakke elektrische<br>voeding.<br>Voedingskabels zijn losgegaan of maken slecht contact.<br>De Reset-knop is ingedrukt (S1 op de<br>EasyKey-displaykaart, S3 op de AutoKey).<br>Een software-update is gestart op de EasyKey.                                              | Oplossing<br>Geen actie vereist. Zie de log die beschikbaar is via het<br>geavanceerde webinterface.<br>Vervang de voeding. Zie reparatie- en<br>onderdelenhandleiding.<br>Controleer of alle kabels en draden goed zijn<br>aangesloten. Zorg ervoor dat de kabels en draden niet te<br>strak zijn.<br>Geen actie vereist. Zie de log die beschikbaar is via het<br>geavanceerde webinterface.<br>Geen actie vereist. Zie de log die beschikbaar is via het<br>geavanceerde webinterface.                                           |  |  |  |
| Oorzaak<br>De voedingsspanning is uitgevallen en weer<br>teruggekomen.<br>De spanning wordt te laag door een zwakke elektrische<br>voeding.<br>Voedingskabels zijn losgegaan of maken slecht contact.<br>De Reset-knop is ingedrukt (S1 op de<br>EasyKey-displaykaart, S3 op de AutoKey).<br>Een software-update is gestart op de EasyKey.<br>E-18: WAARSCHUWING: STANDAARD INSTELLINGE | Oplossing<br>Geen actie vereist. Zie de log die beschikbaar is via het<br>geavanceerde webinterface.<br>Vervang de voeding. Zie reparatie- en<br>onderdelenhandleiding.<br>Controleer of alle kabels en draden goed zijn<br>aangesloten. Zorg ervoor dat de kabels en draden niet te<br>strak zijn.<br>Geen actie vereist. Zie de log die beschikbaar is via het<br>geavanceerde webinterface.<br>Geen actie vereist. Zie de log die beschikbaar is via het<br>geavanceerde webinterface.<br>NGELADEN                               |  |  |  |
| Oorzaak De voedingsspanning is uitgevallen en weer teruggekomen. De spanning wordt te laag door een zwakke elektrische voeding. Voedingskabels zijn losgegaan of maken slecht contact. De Reset-knop is ingedrukt (S1 op de EasyKey-displaykaart, S3 op de AutoKey). Een software-update is gestart op de EasyKey. E-18: WAARSCHUWING: STANDAARD INSTELLINGE Oorzaak                    | Oplossing         Geen actie vereist. Zie de log die beschikbaar is via het geavanceerde webinterface.         Vervang de voeding. Zie reparatie- en onderdelenhandleiding.         Controleer of alle kabels en draden goed zijn aangesloten. Zorg ervoor dat de kabels en draden niet te strak zijn.         Geen actie vereist. Zie de log die beschikbaar is via het geavanceerde webinterface.         Geen actie vereist. Zie de log die beschikbaar is via het geavanceerde webinterface.         NGELADEN         Oplossing |  |  |  |

| Tabel | 11. A | larm, | foutop | sporing |
|-------|-------|-------|--------|---------|
|-------|-------|-------|--------|---------|

| E-19: IO-ALARM                                                        |                                                                                                    |  |
|-----------------------------------------------------------------------|----------------------------------------------------------------------------------------------------|--|
| Oorzaak                                                               | Oplossing                                                                                                    |  |
| De digitale invoer van het Mengen en Doorspuiten staan alletwee aan.  | <ol> <li>Zorg ervoor dat maar één invoer tegelijkertijd aan staat.<br/>Het duurt ten minste 1 sec. Om van Mengen naar<br/>Doorspuiten ver te schakelen en vice versa.</li> </ol> |  |
| <b>OPMERKING:</b> in het IO-alarm zijn verschillende sub-alar         | mmeldingen ingebouwd die verband houden met interne                                                                                                    |  |
| dataproblemen, zoals hieronder uitgebreid beschreven. D               | eze alarmmeldingen zijn enkel zichtbaar in het                                                                                                    |  |
| alarmlogboek of via BWI of AWI en gelden mogelijk niet v              | voor alle softwareversies.                                                                                                    |  |
| Vloeistofplaat herstart (FP herstart): Treedt op als het              | Spoel het systeem door of voer een kleurwissel uit.                                                                                                    |  |
| systeem een herstart van de vloeistofplaat of een                     | Zo mogelijk de oorzaak van de herstart of de                                                                                                    |  |
| herstart van een stroomcyclus constateert, die niet door              | stroomcyclus vaststellen.                                                                                                    |  |
| de EasyKey is geactiveerd. Het systeem keert terug naar               |                                                                                                    |  |
| Recept 61 en er kan nog gemengd materiaal in de lijnen                |                                                                                                    |  |
| adriwezig zijn.<br>Onthroken ven de AutoKevy Treedt en ele de AutoKev | Heripetelleer de AuteKeu ef controleer of de AuteKeu                                                                                                    |  |
| Untbreken van de Autorey: Treedi op als de Autorey                    | dead is indested                                                                                                    |  |
| onthreken van de Autokev gedurende een korte tijd wordt               | goed is ingesteid.                                                                                                    |  |
| niet geregistreerd ) Benaalde systeemfuncties kunnen niet             |                                                                                                    |  |
| meer beschikbaar zijn. Een automatisch systeem reageert               |                                                                                                    |  |
| biv, niet meer op de PLC of robotbesturing.                           |                                                                                                    |  |
| Illegale bron: Treedt op als een recept buiten het bereik             | Zorg ervoor dat de brongegevens afkomstig zijn van een                                                                                                    |  |
| van 1-60 wordt geïdentificeerd als de gegevensbron voor               | geldig recept (1-60).                                                                                                    |  |
| kopieën van globale recepten. Dit is mogelijk wanneer                 |                                                                                                    |  |
| een ongeldig configuratiebestand naar de EasyKey                      |                                                                                                    |  |
| wordt verstuurd.                                                      |                                                                                                    |  |
| 2K/3K-fout: Treedt op als de receptgegevens niet                      | Zorg ervoor dat de AutoKey goed is ingesteld of dat het                                                                                                    |  |
| compatibel zijn met de huidige instelling van de AutoKey              | configuratiebestand geldig is.                                                                                                    |  |
| (2K of 3K). Dit is mogelijk wanneer de Autokey is                     |                                                                                                    |  |
| gewijzigd of wanneer een ongeldig configuratiebestand                 |                                                                                                    |  |
| naar de EasyKey wordt verstuurd.                                      |                                                                                                    |  |
| Initialisatierout: Treedt op wanneer de datacodes in net              | Zorg ervoor dat net configuratiebestand geldig is.                                                                                                    |  |
| recept, waarin net type machine waarmee ze zijn                       |                                                                                                    |  |
| ziin Een 3KS-machine ontvangt hiivoorbeeld een                        |                                                                                                    |  |
| configuratiebestand dat oorspronkelijk op een                         |                                                                                                    |  |
| 2KS-machine is gemaakt.                                               |                                                                                                    |  |
| Configuratiefout: Treedt op wanneer een                               | Zorg ervoor dat de specificaties in het                                                                                                    |  |
| configuratiebestand naar de EasyKey wordt gestuurd,                   | configuratiebestand en de hardware met elkaar overeen                                                                                                    |  |
| waarin een andere hardwareconfiguratie dan de                         | komen.                                                                                                    |  |
| bestaande is gespecificeerd. Het configuratiebestand                  |                                                                                                    |  |
| specificeert bijvoorbeeld twee kleurwisselkaarten, maar               |                                                                                                    |  |
| er is er maar één aanwezig.                                           |                                                                                                    |  |
| Bereikfout: Treedt op als een in een recept gebruikte klep            | Zorg ervoor dat de specificaties in het recept en de                                                                                                    |  |
| in de huidige opstelling van de hardware niet voorkomt. Als           | hardware met elkaar overeen komen.                                                                                                    |  |
| een recept bijvoorbeeld een klep 30 oproept, maar het                 |                                                                                                    |  |
| systeem maar over 12 kleppen beschikt.                                | _                                                                                                    |  |
| Fout Niveauregeling (LC): Treedt op wanneer de door                   | Zorg ervoor dat de AutoKey goed is ingesteld.                                                                                                    |  |
| de EasyKey ontvangen besturingsdata en de huidige                     |                                                                                                    |  |
| instelling van de Autokey (2K of 5K), zijn veranderd                  |                                                                                                    |  |
| besturingsdata voor de niveaus                                        |                                                                                                    |  |
| Fout Bereik Niveauregeling (I C): Treedt on wanneer                   | Stel de besturingsdata voor bet bereik goed in                                                                                                    |  |
| de besturingsdata een kleppenbereik bevatten dat buiten               | eter de bestannigedata voor net bereik goed in.                                                                                                    |  |
| de mogelijkheden van de machine ligt.                                 |                                                                                                    |  |
| Modbus (MB) overloop: Treedt op wanneer de                            | Controleer en zorg voor het juiste Modbus-protocol naar                                                                                                    |  |
| Modbusverbinding naar de PLC een overloop aan data                    | de EasyKey.                                                                                                    |  |
| bemerkt.                                                              |                                                                                                    |  |

| Tabe | l 11. Alarm, | foutopsporing |
|------|--------------|---------------|
|------|--------------|---------------|

| E-20: ALARM DOORSPUITEN BEGINNEN                                                                                                    |                                                                                                    |
|----------------------------------------------------------------------------------------------------|----------------------------------------------------------------------------------------------------|
| Oorzaak                                                                                                    | Oplossing                                                                                                    |
| Het systeem detecteert verstuifde lucht naar het pistool wanneer doorspuiten is geselecteerd.                                                                                                    | Schakel de pistoollucht uit.                                                                                                    |
| Voor systemen met een pistoolspoelkast: het pistool<br>bevindt zich niet in de spoelkast wanneer doorspuiten<br>werd geselecteerd.                                                                     | Plaats het pistool in de pistoolspoelkast. Controleer of de pistoolspoelkast correct functioneert.                                                                                                    |
| Voor systemen met auto-afvoer aan: het pistool bevindt<br>zich niet in de kast wanneer de auto-afvoer werd<br>geselecteerd.                                                                            | Plaats het pistool in de pistoolspoelkast. Controleer of de pistoolspoelkast correct functioneert.                                                                                                    |
| Bij systemen met een pistoolspoelkast is zekering F2 doorgebrand.                                                                                                    | Controleer de zekering en vervang deze zo nodig.<br>Zie reparatie- en onderdelenhandleiding.                                                                                                    |
| E-21: ALARM MATERIAALVULLEN                                                                                                    |                                                                                                    |
| Oorzaak                                                                                                    | Oplossing                                                                                                    |
| Voor systemen waarbij een minimaal vulvolume voor<br>gemengd materiaal werd ingevoerd: het systeem<br>detecteert dat het vulvolume niet bereikt wordt tijdens<br>het vullen van het gemengd materiaal. | Controleer op beperkingen of lekken in het vloeistoftoevoersysteem.<br>Controleer of het vulvolume goed ingesteld is:                                                                                                    |
|                                                                                                    | <ul><li>Pas het vulvolume aan.</li><li>Pas de vultijd aan.</li></ul>                                                                                                    |
| Bij systemen zonder kleurwijziging en met een ingevoerd<br>minimaal materiaalvulvolume is zekering F1<br>doorgebrand.                                                                                  | Controleer de zekering en vervang deze zo nodig.<br>Zie reparatie- en onderdelenhandleiding.                                                                                                    |
| E-22: ALARM TANK A LAAG, E-23: ALARM TANK B L                                                                                                    | AAG, of E-24: ALARM TANK S LaaG                                                                                                    |
| Oorzaak                                                                                                    | Oplossing                                                                                                    |
| Het tankvolume bereikt de drempelwaarde voor laag niveau.                                                                                                    | Het EasyKey-scherm zal het alarm weergeven en de gebruiker een van de volgende dingen laten doen:                                                                                                    |
|                                                                                                    | <ul> <li>Vul de tank bij om het alarm om te heffen.</li> <li>Ga verder met mengen door "Spuit 25% van het<br/>resterende volume" te selecteren. Als deze selectie<br/>gekozen wordt zal er zich een tweede alarm<br/>voordoen nadat de overblijvende 25% van het<br/>volume werd gemengd. Vul de tank bij om het alarm<br/>om te heffen.</li> </ul> |

| Tabel | 11. Alarm | , foutopsporing |
|-------|-----------|-----------------|
|-------|-----------|-----------------|

| E-25: ALARM, AUTODUMP VOLTOOID                         |                                                         |  |  |  |
|--------------------------------------------------------|---------------------------------------------------------|--|--|--|
| Oorzaak                                                | Oplossing                                               |  |  |  |
| Een houdbaarheidsalarm is meer dan 2 minuten actief,   | Gebruik al het gemengd materiaal voordat de             |  |  |  |
| de pistoolspoelkast is actief en het pistool zit in de | houdbaarheid verstrijkt.                                |  |  |  |
| spoelkast en een autodump is voltooid.                 |                                                         |  |  |  |
| E-26: ALARM KLEUR/KATALYSATORDOORSPUITEN               |                                                         |  |  |  |
| Oorzaak                                                | Oplossing                                               |  |  |  |
| Het systeem detecteert geen meterpulsen, of een        | Controleer of de meterkabel verbonden is.               |  |  |  |
| onderbreking in de meterpulsen binnenj de              |                                                         |  |  |  |
| kleur/katalysator-doorspuittijd duurt langer dan 1     | Reinig of herstel de meter.                             |  |  |  |
| seconde.                                               |                                                         |  |  |  |
| E-27: ALARM KLEUR/KATALYSATORVULLEN                    |                                                         |  |  |  |
| Oorzaak                                                | Oplossing                                               |  |  |  |
| Het systeem detecteert geen meterimpulsen, of het      | Controleer of de meterkabel verbonden is.               |  |  |  |
| systeem moet ten minste 10 cc materiaal van iedere     |                                                         |  |  |  |
| zeide door de kleur/katalysator vultijd detecteren.    | Reinig of herstel de meter.                             |  |  |  |
| Pistool, lozingsventiel of correcte                    | Draai de kraan open.                                    |  |  |  |
| kleur-/katalysatorventiel is niet open.                |                                                         |  |  |  |
| De vloeistof is op.                                    | Controleer het vloeistofniveau en vul bij indien nodig. |  |  |  |
| De instellingen van de schakelaars (S3-S6) op de       | Zorg ervoor dat de schakelaars op de kleurwisselkaart   |  |  |  |
| kleurwisselkaart komen niet overeen met de             | juist zijn ingesteld. Zie de installatiehandleiding.    |  |  |  |
| hardwareconfiguratie.                                  |                                                         |  |  |  |
| Zekering F1, F2 of beide zijn doorgebrand.             | Controleer de zekeringen en vervang deze zo nodig.      |  |  |  |
|                                                        | Zie reparatie- en onderdelenhandleiding.                |  |  |  |
| E-28: MENGSEL-PUSH VOLTOOID                            |                                                         |  |  |  |
| Oorzaak                                                | Oplossing                                               |  |  |  |
| De actie Mengsel-push is volledig uitgevoerd.          | Materiaal waarvan de houdbaarheid verstreken is,        |  |  |  |
|                                                        | is doorgespoten.                                        |  |  |  |

# Schematische diagrammen

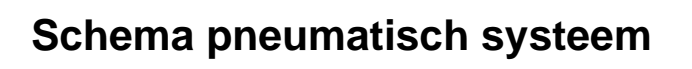

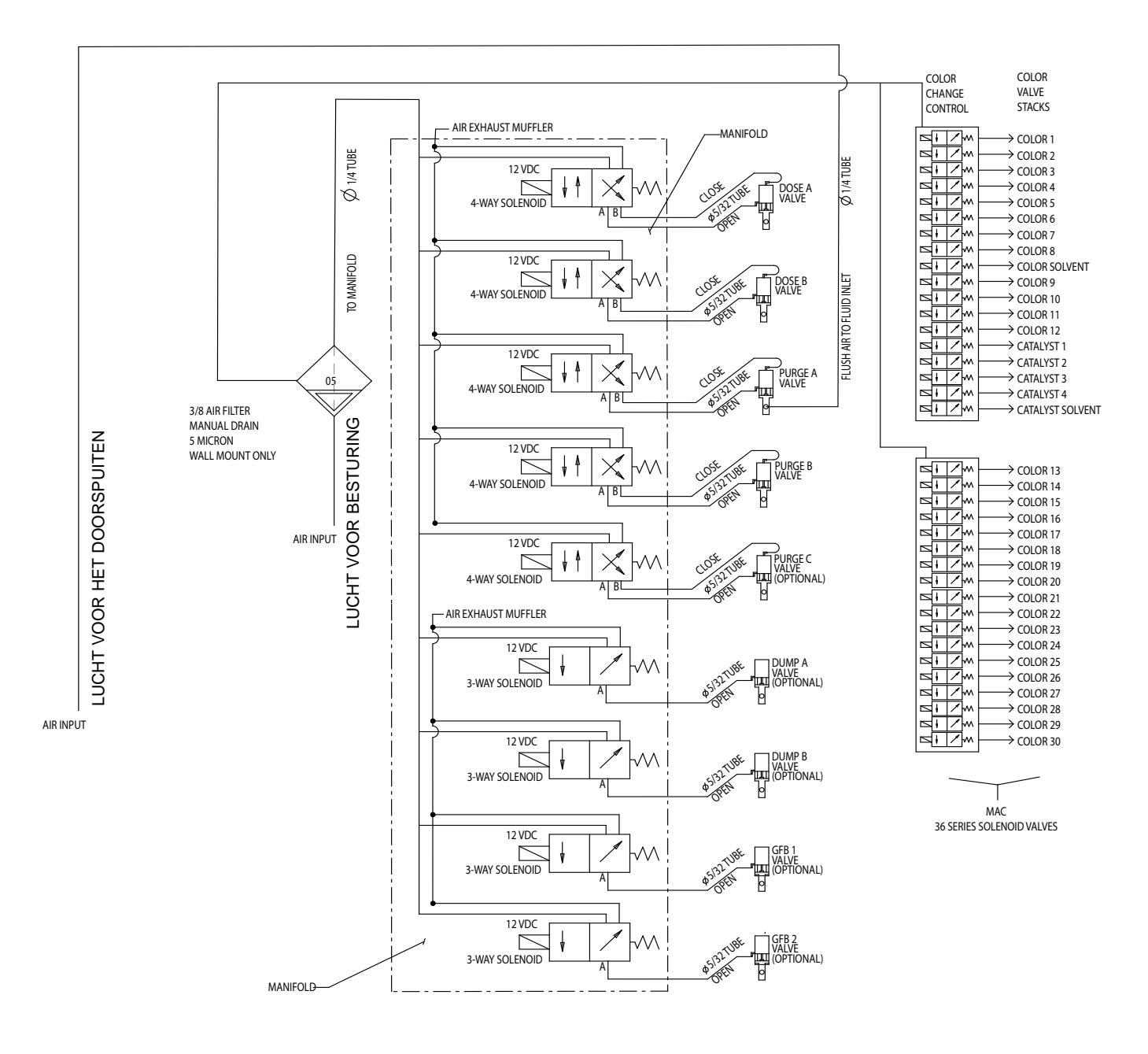

## Schema elektrisch systeem

**OPMERKING:** Het elektrisch schema illustreert alle mogelijke bedradingsuitbreidingen voor een ProMix 2KS-systeem. Sommige afgebeelde onderdelen zijn niet met alle systemen meegeleverd.

### Niet-gevaarlijke locatie

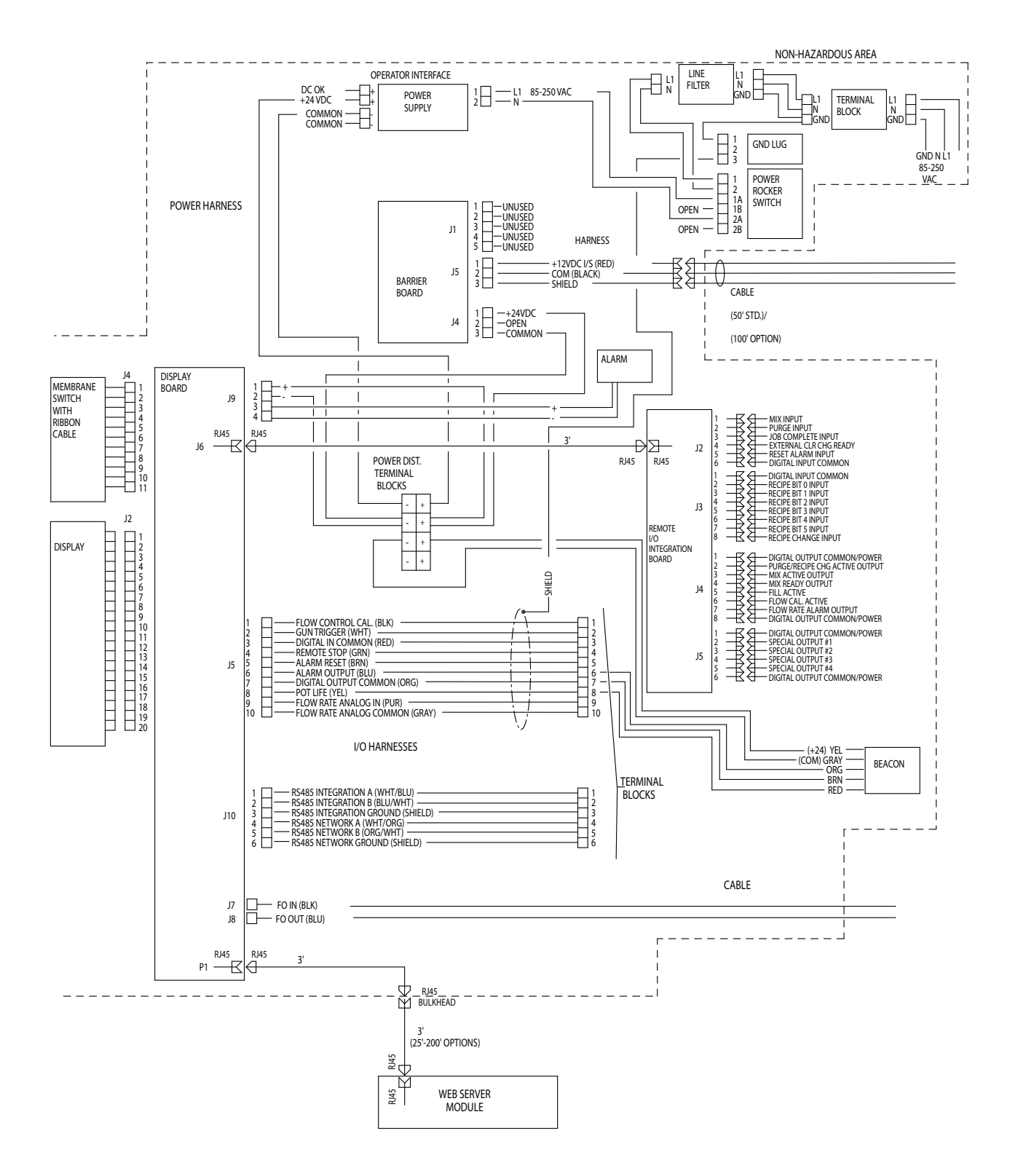

## Schema elektrisch systeem

**OPMERKING:** Het elektrisch schema illustreert alle mogelijke bedradingsuitbreidingen voor een ProMix 2KS-systeem. Sommige afgebeelde onderdelen zijn niet met alle systemen meegeleverd.

## Gevaarlijke locatie

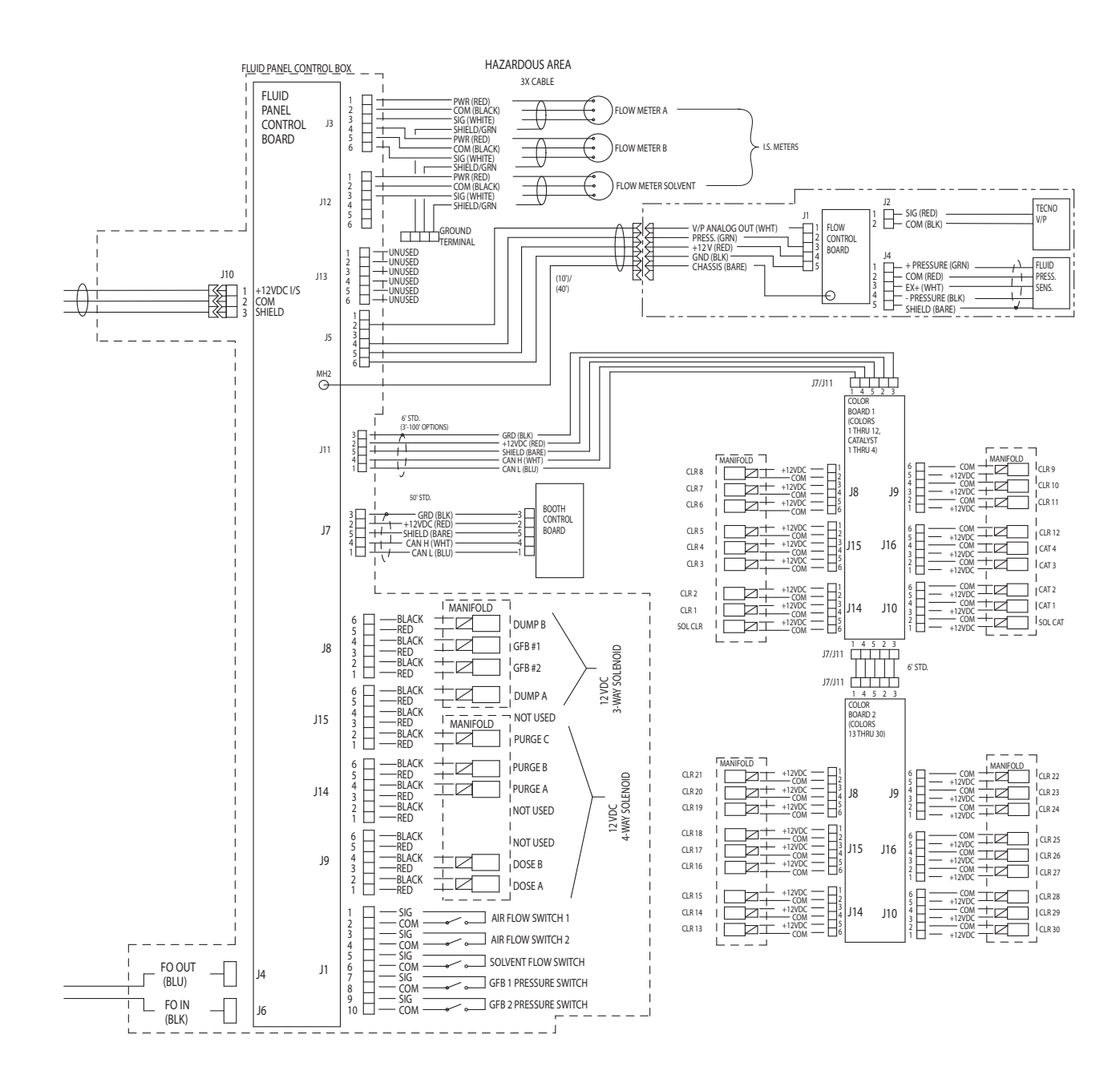

## EasyKey Elektrisch schema

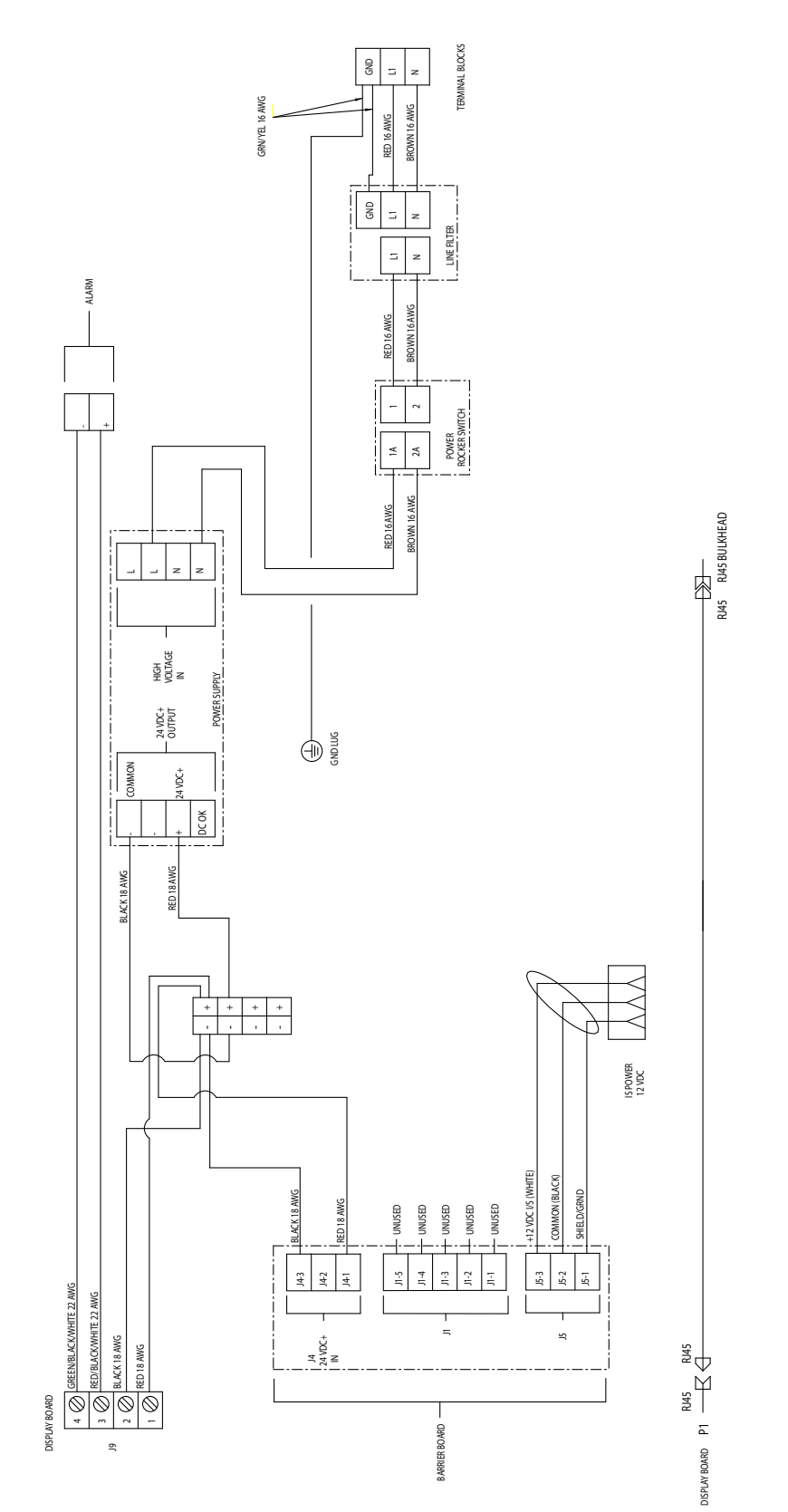

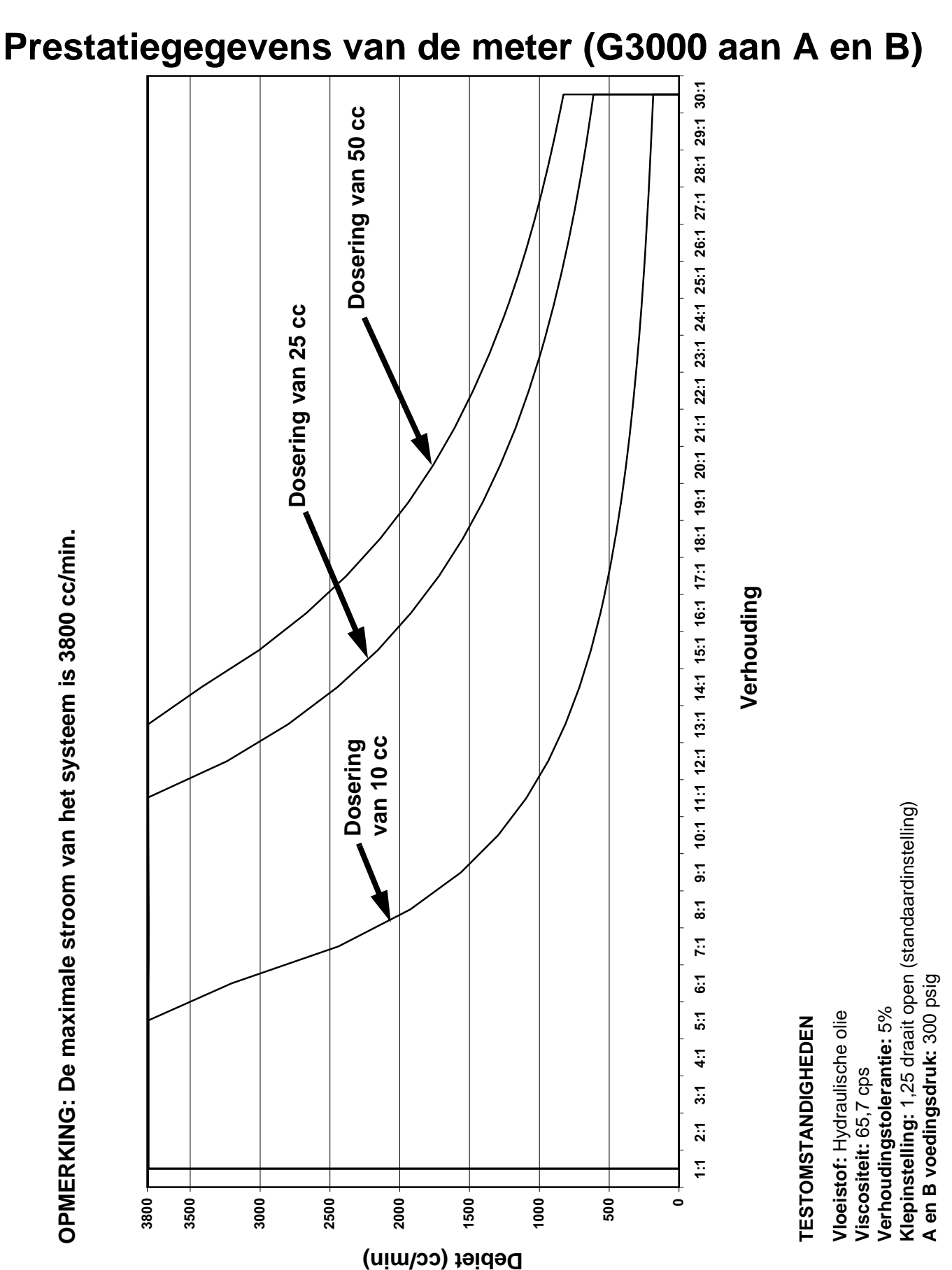

# Prestatiegegevens van de meter (G3000 aan A, Coriolis aan B)

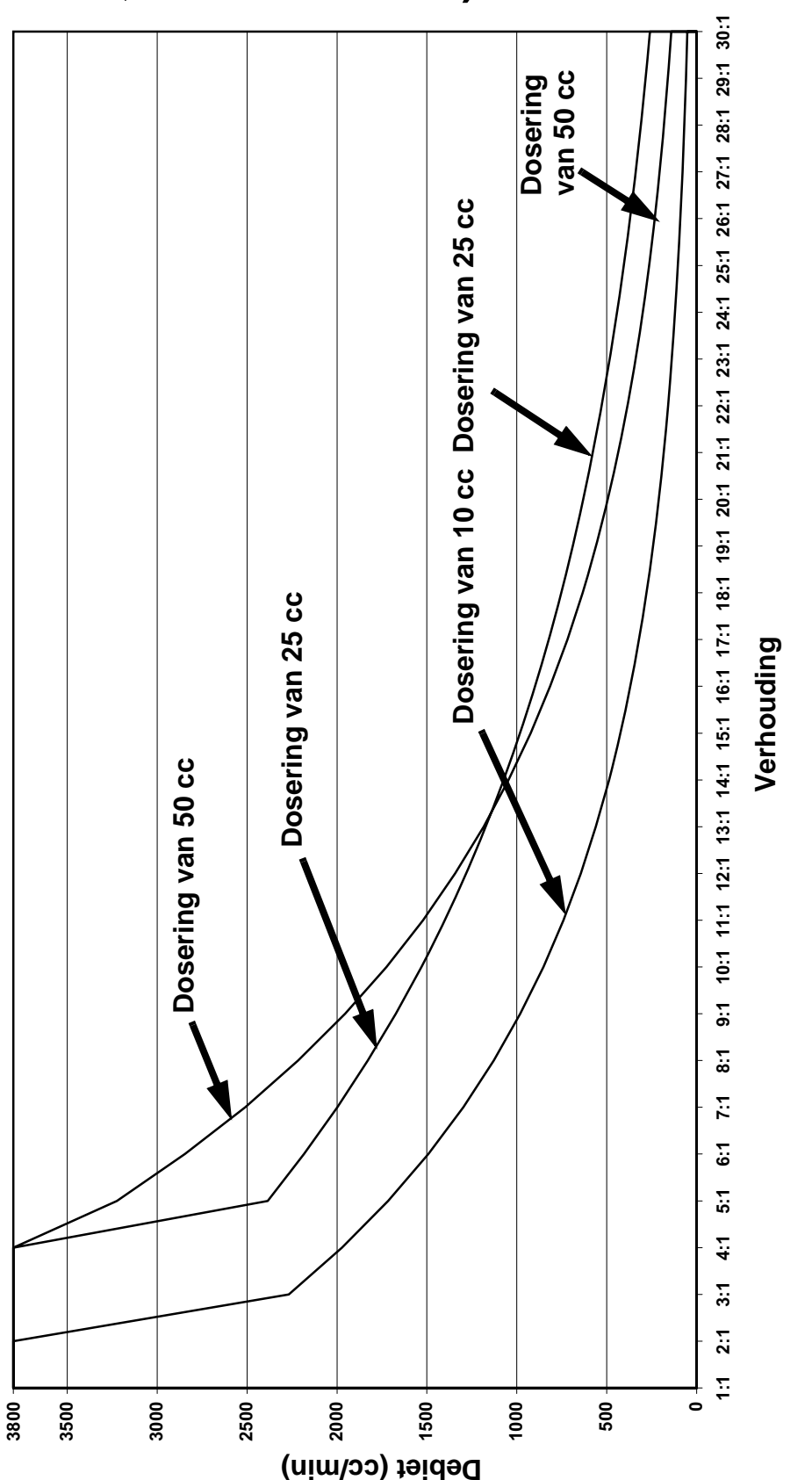

# *TESTOMSTANDIGHEDEN*

Vloeistof: Hydraulische olie Viscositeit: 65,7 cps Verhoudingstolerantie: 5% Klepinstelling: 1,25 draait open (standaardinstelling) A en B voedingsdruk: 300 psig

OPMERKING: De maximale stroom van het systeem is 3800 cc/min.

| <br> | <br> |  |
|------|------|--|
|      |      |  |
|      |      |  |
|      |      |  |
|      |      |  |
| <br> | <br> |  |
|      |      |  |
|      |      |  |
|      |      |  |
| <br> | <br> |  |
|      |      |  |
|      |      |  |
|      |      |  |
|      |      |  |
|      |      |  |
|      |      |  |
|      |      |  |
|      |      |  |
|      |      |  |
|      |      |  |
|      |      |  |
|      |      |  |
|      |      |  |
|      |      |  |
|      |      |  |
| <br> | <br> |  |
|      |      |  |
|      |      |  |

## Technische gegevens

| Maximale vloeistofwerkdruk                          | Basissysteem: 28 MPa (280 bar, 4000 psi)<br>Lagedruk-kleurwissel: 2,1 MPa (21 bar, 300 psi)<br>Hogedruk-kleurwissel: 21 MPa (210 bar, 3000 psi)<br>Coriolis-meter: 16 MPa (161 bar, 2300 psi) |
|-----------------------------------------------------|----------------------------------------------------------------------------------------------------|
| Maximale luchtwerkdruk:                             | 100 psi (0,7 MPa, 7 bar)                                                                                                    |
| Luchttoevoer                                        | 75 - 100 psi (0,5 - 0,7 MPa, 5,2 - 7 bar)                                                                                                    |
| Maat inlaat luchtfilter                             | 3/8 npt(f)                                                                                                    |
| Luchtfiltratie voor luchtlogica en luchtdoorspuiten |                                                                                                    |
| (meegeleverd door Graco)                            | 5 micron (minimum) filtratie vereist; schone en droge lucht                                                                                                    |
| Luchtfiltratie voor verstuivingslucht               | 30 micron (minimum) filtratie vereist;                                                                                                    |
| (geleverd door de gebruiker)                        | schone en droge lucht                                                                                                    |
| Mengverhoudingsbereik                               | 0,1:1- 50:1*                                                                                                    |
| Mengverhoudingsnauwkeurigheid                       | maximaal <u>+</u> 1%, door gebruiker te kiezen                                                                                                    |
| Geschikte vloeistoffen                              | een of twee componenten:                                                                                                    |
|                                                     | verr op basis van opiosmiddel en op waterbasis                                                                                                    |
|                                                     | polyurethanen                                                                                                    |
|                                                     | Vornisson mot zuro katalysator                                                                                                    |
|                                                     | vochtgevoelige isocvanaten                                                                                                    |
| Viscositeitsbereik van de vloeistof                 | 20-5000 cps*                                                                                                    |
| Vloeistoffiltratie (geleverd door de gebruiker):    | Minimaal 100 mesh                                                                                                    |
| Debietbereik vloeistof*                             |                                                                                                    |
| Meters G3000, G250, G3000A                          | 75 - 3800 cc/min. (0.02–1.00 gallon/min.)                                                                                                    |
| Meters G3000HR. G250HR.                             | 38–1900 cc/min. (0.01–0.50 gallon/min.)                                                                                                    |
| Coriolis-meter                                      | 20-3800 cc/min. (0,005-1,00 gallon/min.)                                                                                                    |
| S3000 Oplosmiddelmeter (accessoire)                 | 38–1900 cc/min. (0,01–0,50 gallon/min.)                                                                                                    |
| Maten vloeistofinlaat                               |                                                                                                    |
| Debietmeter                                         | 1/4 npt(f)                                                                                                    |
| Doseerventiel/kleurventieladapters                  | 1/4 npt(f)                                                                                                    |
| Maten vloeistofuitlaat (statische menger)           | 1/4 npt(f)                                                                                                    |
| Eisen aan externe stroomvoorziening                 | Verbruikt max. 2 A bij 85 - 250 V AC, 50/60 Hz                                                                                                    |
|                                                     | Zekeren met 15 of 16 A is nodig                                                                                                    |
|                                                     | Voedingsdraaddikte tussen 8 en 14 AWG (8,5 en 2 mm2)                                                                                                    |
| Bedrijfstemperatuurbereik                           | 5-50 °C (41-122 °F)                                                                                                    |
| Omgevingsomstandigheden                             | binnengebruik, vervuilingsgraad (2), installatiecategorie II                                                                                                    |
| Geluidsniveau                                       |                                                                                                    |
|                                                     | under 70 dBA                                                                                                    |
| Niveau gelulosvermogen                              | 202 204 DVS wolfragmagnida (mat nikkal hindmiddal)                                                                                                    |
|                                                     | 505, 504 KVS, WUIII admical Due (met nikker Dinumiddel),                                                                                                    |
| Bevochtigde materialen on zuurmodellen              | 316 17-4 RV/S. PEEK                                                                                                    |
| (ME1001 - ME1004)                                   | perfluorelastomeer: PTFF                                                                                                    |
|                                                     |                                                                                                    |

\* Afhankelijk van geprogrammeerde K-factor en toepassing. De maximaal toelaatbare pulsfrequentie van de debietmeter is 425 Hz (pulsen/sec.). Raadpleeg voor nadere informatie over viscositeiten, stroomsnelheden of mengverhoudingen uw Graco-leverancier.

Zie de handleidingen van de afzonderlijke onderdelen voor meer technische gegevens.

## Standaardgarantievoorwaarden van Graco

Graco garandeert dat alle in dit document genoemde en door Graco vervaardigde apparatuur waarop de naam Graco vermeld staat, op de datum van verkoop voor gebruik door de oorspronkelijke koper vrij is van materiaal- en fabricagefouten. Met uitzondering van speciale, uitgebreide, of beperkte garantie zoals gepubliceerd door Graco, zal Graco, gedurende een periode van twaalf maanden na verkoopdatum, elk onderdeel van de apparatuur dat naar het oordeel van Graco gebreken vertoont herstellen of vervangen. Deze garantie is alleen van toepassing op voorwaarde dat de apparatuur volgens de schriftelijke aanbevelingen van Graco geïnstalleerd, bediend en onderhouden is.

Normale slijtage en veroudering, of slecht functioneren, beschadiging of slijtage veroorzaakt door onjuiste installatie, verkeerde toepassing, slijpend materiaal, corrosie, onvoldoende of onjuist uitgevoerd onderhoud, nalatigheid, ongeval, eigenmachtige wijzigingen aan de apparatuur, of het vervangen van Graco-onderdelen door onderdelen van andere herkomst, vallen niet onder de garantie en Graco is daarvoor niet aansprakelijk. Graco is ook niet aansprakelijk voor slecht functioneren, beschadiging of slijtage veroorzaakt door de onverenigbaarheid van Graco-apparatuur met constructies, toebehoren, apparatuur of materialen die niet door Graco geleverd zijn, en ook niet voor fouten in het ontwerp, bij de fabricage of het onderhoud van constructies, toebehoren, apparatuur of materialen die niet door Graco geleverd zijn.

Deze garantie wordt verleend onder de voorwaarde dat de apparatuur waarvan de koper stelt dat die een defect vertoont gefrankeerd wordt verzonden naar een erkende Graco dealer opdat de aanwezigheid van het beweerde defect kan worden geverifieerd. Indien het beweerde defect inderdaad wordt vastgesteld, zal Graco de defecte onderdelen kosteloos herstellen of vervangen. De apparatuur zal gefrankeerd worden teruggezonden naar de oorspronkelijke koper. Indien bij de inspectie geen materiaal- of fabricagefouten worden geconstateerd, dan zullen de herstellingen worden uitgevoerd tegen een redelijke vergoeding, in welke vergoeding de kosten van onderdelen, arbeid en vervoer begrepen kunnen zijn.

#### DEZE GARANTIE IS EXCLUSIEF, EN TREEDT IN DE PLAATS VAN ENIGE ANDERE GARANTIE, UITDRUKKELIJK OF IMPLICIET, DAARONDER MEDEBEGREPEN MAAR NIET BEPERKT TOT GARANTIES BETREFFENDE VERKOOPBAARHEID OF GESCHIKTHEID VOOR EEN BEPAALDE TOEPASSING.

De enige verplichting van Graco en het enige verhaal van de klant bij schending van de garantie is zoals hierboven bepaald is. De koper gaat ermee akkoord dat geen andere verhaalmogelijkheid (waaronder, maar niet beperkt tot vergoeding van incidentele schade of van vervolgschade door winstderving, gemiste verkoopopbrengsten, letsel aan personen of materiële schade, of welke andere incidentele verliezen of vervolgverliezen dan ook) aanwezig is. Elke klacht wegens inbreuk op de garantie moet binnen twee (2) jaar na aankoopdatum kenbaar worden gemaakt.

GRACO GEEFT GEEN GARANTIE EN WIJST ELKE IMPLICIETE GARANTIE AF BETREFFENDE VERKOOPBAARHEID OF GESCHIKTHEID VOOR EEN BEPAALDE TOEPASSING, MET BETREKKING TOT TOEBEHOREN, APPARATUUR, MATERIALEN OF COMPONENTEN DIE GRACO GELEVERD, MAAR NIET VERVAARDIGD HEEFT. Deze items die wel verkocht worden, maar niet vervaardigd zijn door Graco (zoals elektromotoren, schakelaars, slangen enz.) vallen, waar van toepassing, onder de garantie van de fabrikant. Graco zal aan de koper redelijke ondersteuning verlenen bij het aanspraak maken op die garantie.

Graco is in geen geval aansprakelijk voor indirecte, incidentele, speciale of gevolgschade die het gevolg is van het feit dat Graco dergelijke apparatuur heeft geleverd, of van de uitrusting, de werking, of het gebruik van producten of andere goederen op deze wijze verkocht, ongeacht of die ontstaat door inbreuk op een contract, inbreuk op garantie, nalatigheid van Graco, of anderszins.

## **Graco-informatie**

De meest recente informatie over de producten van Graco vindt u op www.graco.com.

Kijk op www.graco.com/patents voor patentinformatie.

Voor het plaatsen van een bestelling neemt u contact op met uw Graco-leverancier of belt u de dichtstbijzijnde distributeur.

Telefoon: 612-623-6921 of gratis: 1-800-328-0211 Fax: 612-378-3505

Alle geschreven en afgebeelde gegevens in dit document zijn een weergave van de meest recente productinformatie die beschikbaar was op het moment van publicatie. Graco behoudt zich het recht voor om te allen tijde wijzigingen aan te brengen zonder voorafgaande kennisgeving.

Vertaling van de originele instructies. This manual contains Dutch. MM 312776

Hoofdkantoor Graco: Minneapolis Kantoren in buitenland: België, China, Japan, Korea

GRACO INC. EN VERBONDEN ONDERNEMINGEN • P.O. BOX 1441 • MINNEAPOLIS MN 55440-1441 • USA

Copyright 2008 Graco Inc. Alle Graco-productielocaties zijn ISO 9001 gecertificeerd.

www.graco.com Revisie L, maart 2019